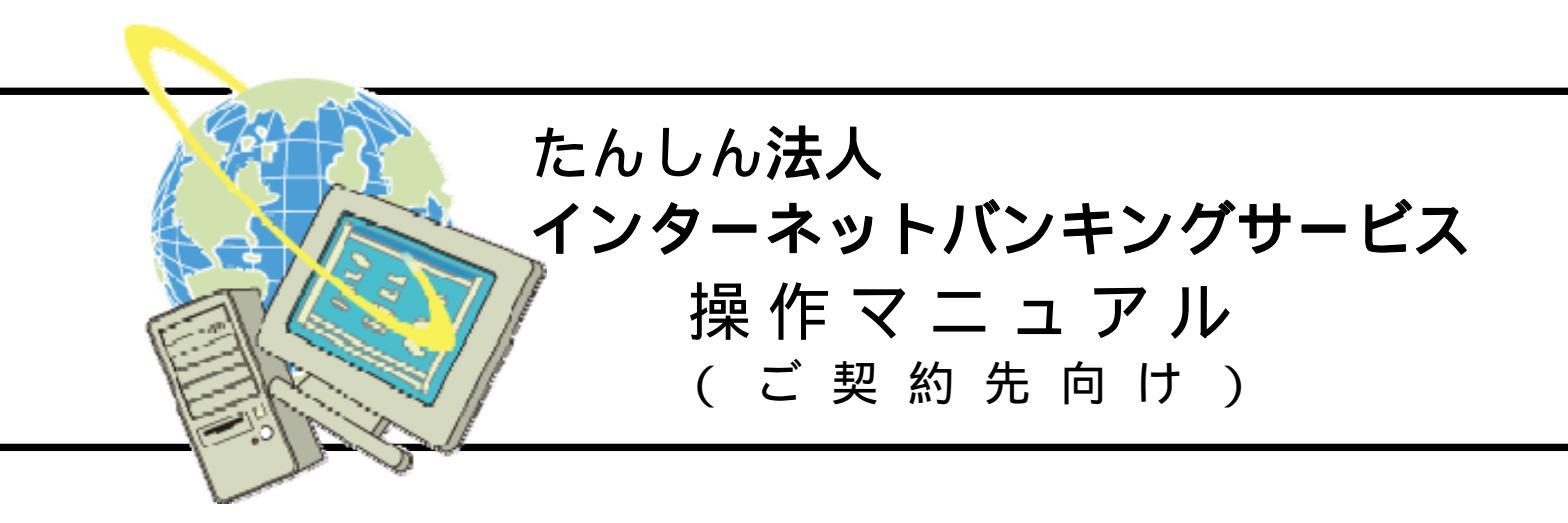

第2.5版

# 🕑 但馬信用金庫

Copyright (C) 2012 TAJIMA SHINKIN BANK.All rights reserved.

# <u>はじめに</u>

このたびはたんしん法人インターネットバンキングサービス(以下、法人 IB サービスといいます) を利用いただき、まことにありがとうございます。

本マニュアルは、法人 IB サービスをご利用いただく上での留意事項、各業務の操作手順について 記述しています。

# <u>目 次</u>

| 第1章 | 法人 IB サービスの概要について                                | .1  |
|-----|--------------------------------------------------|-----|
| 1.  | ご提供サービスとその特徴・・・・・・・・・・・・・・・・・・・・・・・・・・・・・・・・・・・・ | . 1 |
| 2.  | ご注意事項                                            | . 3 |
| 3.  | 連絡先について                                          | . 3 |
| 第2章 | ご利用開始前の確認、準備について                                 | .4  |
| 1.  | 最初にご用意いただくもの                                     | . 5 |
| 2.  | 管理者の任命                                           | 12  |
| 3.  | 開通確認                                             | 14  |
| 4.  | 電子証明書の取得                                         | 15  |
| 5.  | 利用者登録・設定                                         | 16  |
| 6.  | 契約法人各種設定                                         | 17  |
| 7.  | 利用者の電子証明書の取得                                     | 18  |
| 8.  | 利用者の開通確認                                         | 19  |
| 9.  | 各種マスタ登録                                          | 20  |
| 第3章 | お取引画面の操作方法について                                   | 21  |
| 1.  | 認証機能                                             | 22  |
| 1.  | 1. 開通確認(管理者)                                     | 22  |
| 1.  | 2. 開通確認(利用者)                                     | 25  |
| 1.  | 3. ログオン・ログオフ                                     | 29  |
| 2.  | 管理機能                                             | 39  |
| 2.  | 1. 利用者情報登録/変更                                    | 39  |
| 2.  | 2. 契約口座情報変更                                      | 49  |
| 2.  | 3. ファイル伝送契約情報変更/参照                               | 50  |
| 2.  | 4. ご契約先限度額変更                                     | 51  |
| 2.  | 5. 振込手数料マスタ登録/変更/参照                              | 52  |

| 2.       | 6.              | 操作履歴照会                                                                                                    |     |
|----------|-----------------|----------------------------------------------------------------------------------------------------|-----|
| 2.       | 7.              | 各種マスター括削除                                                                                                    |     |
| _        |                 |                                                                                                    |     |
| 3.       | オン              | <sup>7</sup> ライン取引                                                                                                    |     |
| З.       | 1.              | 業務の流れ<br>                                                                                                    | 55  |
| З.       | 2.              | 残高照会                                                                                                    | 56  |
| З.       | 3.              | 入出金明細照会                                                                                                    | 57  |
| З.       | 4.              | 資金移動                                                                                                    |     |
| З.       | 5.              | 資金移動予約照会•取消                                                                                                    |     |
| З.       | 6.              | 取引履歴照会                                                                                                    |     |
| З.       | 7.              | 資金移動先口座情報(都度指定)編集                                                                                                    |     |
| 4        | 総合              | 振込をするには                                                                                                    | 69  |
| <br>Д    |                 | <u>業</u> 発の流れ                                                                                                    | 69  |
| ч.<br>Д  | 2               | 今取人マスタ登録(新規 修正お上び削除)                                                                                                    | 71  |
| ч.<br>Д  | <u>2</u> .<br>3 | 振びデータ作成(新規)(10-05-06-15-06-15 | 76  |
| -т.<br>Д | о.<br>Д         | 振行、シークを認い法信                                                                                                    | 80  |
| ч.<br>Д  | 5               | 派 2 7 - アネ 100 と 100 - 100 - 100    |     |
| ч.       | 0.              |                                                                                                    |     |
| 5.       | 給与              | う・賞与振込をするには                                                                                                    |     |
| 5.       | 1.              | 業務の流れ                                                                                                    |     |
| 5.       | 2.              | 従業員マスタ登録(新規、修正および削除)                                                                                                    |     |
| 5.       | З.              | 振込データ作成(新規、修正および削除)                                                                                                    |     |
| 5.       | 4.              | 振込データ承認・送信                                                                                                    |     |
| 5.       | 5.              | 依頼人マスタ参照                                                                                                    |     |
| _        | ^               |                                                                                                    |     |
| 6.       | 預金              | 2口 坐振替をするには                                                                                                    |     |
| 6.       | 1.              |                                                                                                    |     |
| 6.       | 2.              | 支払人マスタ登録(新規、修正および削除)                                                                                                    |     |
| 6.       | З.              | 振替テータ作成(新規、修正および削除)                                                                                                    |     |
| 6.       | 4.              | 振替データ承認・送信                                                                                                    |     |
| 6.       | 5.              | <ul> <li>委託者マスタ参照</li> <li>・・・・・・・・・・・・・・・・・・・・・・・・・・・・・・・・・・・・</li></ul>                                                                                                    |     |
| 6.       | 6.              | 振替結果データ受信                                                                                                    |     |
| 6.       | 7.              | 受信データ参照・印刷                                                                                                    |     |
| 7.       | 外剖              | 3ファイル送信をするには                                                                                                    |     |
| 7.       | 1.              |                                                                                                    | 114 |
| ,.       |                 |                                                                                                    |     |
| 8.       | 共通              | i機能の操作方法について                                                                                                    |     |
| 8.       | 1.              | 手数料計算機能                                                                                                    | 117 |
| 8.       | 2.              | 金融機関·支店名称検索                                                                                                    |     |
| 8.       | З.              | ファイル出力                                                                                                    |     |

| 8.4. 外部ファイル入力        | 121 |
|----------------------|-----|
| 8.5.外部データ入力          | 122 |
| 8.6. 外部ファイル入力 ファイル仕様 | 123 |
| 8.7. 外部データ入力 ファイル仕様  | 124 |
| 8.8.データ個別入力          | 125 |
| 8.9.検索グループ名称登録       | 126 |
| 8. 10. データ/マスタ印刷     | 127 |
| 8.11. 登録データ/マスタ削除    | 128 |
| 8.12. 通信結果報告書印刷      | 129 |
| 8.13. 事前チェックエラー      | 130 |
| 8.14. 再送信確認          | 131 |
| 9. 全銀協規定ファイル名について    | 132 |
| 9.1.全銀協規定ファイル名       | 132 |
| 10. ご契約先認証情報変更       | 133 |
| 10.1. ご契約先暗証番号変更     | 133 |
| 10.2. ご契約先確認暗証番号変更   | 133 |
| 10.3. ご契約先Eメールアドレス変更 | 134 |
| 1 1. 利用者情報変更         | 135 |
| 11.1.利用者暗証番号変更       | 135 |
| 11.2.利用者確認暗証番号変更     | 135 |
| 11.3.利用者Eメールアドレス変更   | 136 |
| 12. 収納サービス           | 137 |
| 12.1. 業務の流れ          | 137 |
| 12.2.税金・各種料金の払込み     | 138 |
| 12.3. 収納サービス取引履歴照会   | 141 |
| 13. 電子証明書の設定         |     |
| 13.1. 電子証明書設定の流れ     | 142 |
| 13.2. 電子証明書の取得(管理者)  | 143 |
| 13.3. 電子証明書の取得(利用者)  | 147 |
| 13.4. 電子証明書の更新       | 151 |
| 13.5. 電子証明書の確認       | 154 |
| 13.6. 電子証明書の削除       | 156 |
| ソフトウェアキーボードについて      |     |
| 14.1.ソフトウェアキーボードとは   | 158 |
| 14.2.ソフトウェアキーボードの使い方 | 158 |
| 14 3 スパイウェアとは        |     |

第1章 法人 IB サービスの概要について

# 1. ご提供サービスとその特徴

法人 IB サービスは、インターネットを経由してお客様のお手持ちのパソコンと当金庫とを オンラインで結び、インターネット閲覧用(ブラウザ)ソフトからご利用ロ座にかかる各種取引 をしていただき、また各種情報を参照いただくことができるサービスです。

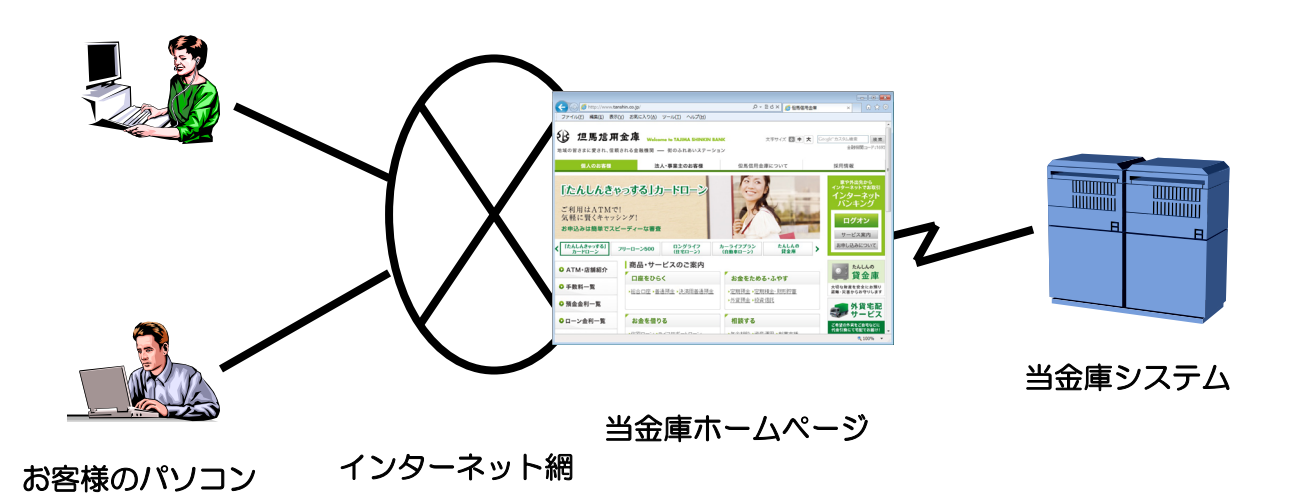

また、お客様のビジネスに最適な形でご利用いただけるよう、各種機能も揃えています。

(1) インターネットに接続されているパソコンなら利用可能

インターネットに接続されているパソコンなら利用が可能です。ご自宅のパソコンでも会社 のパソコンでも利用することができますし、社内LANからも利用が可能なので、別途専用の 回線を引くようなことはありません。

(2)法人 IB サービスの本人確認方式

お客様が法人 IB サービスをご利用になる際の本人確認方式として以下の2種類を選択 することができます。

(電子証明書方式)

お客様のパソコンにあらかじめ取得した電子証明書とパスワードによりお客様本人であることを確認する方式です。

電子証明書の設定が必要です。

(ID・パスワード方 式)

IDとパスワードによりお客様本人であることを確認する方式です。

(3)利用者および権限設定・管理機能

お客様によって、法人 IB サービスを利用する組織、部署や体制にあわせて、利用者を最大99名まで登録することができます。この利用者にはそれぞれ個別に権限を設定することができます。具体的には

- 取引・機能の利用可否
- 取引金額の上限

を設定することで、お客様のビジネスにフィットした設定をすることができます。また人事異動や入退社に合せて、利用者を追加・削除することができます。

(4)マスタデータの保存・共有

お客様がご利用になる振込先等のマスタデータは、すべて法人 IB センタに登録することが可能です。法人 IB センタでは万全のバックアップ機能を備えていますので、お客様側でバックアップすることなく、安心してご利用いただくことができます。

(5) 金融機関情報のご提供

金融機関情報は法人 IB センタで常に最新のデータをご提供することから、お客様が更新 作業等せずに常に最新のデータをご利用いただくことができます。

(6)万全のセキュリティ

大切なお客様のデータを、インターネット上で安全に授受する為に数種類の最新セキュリ ティ機能を施しています。これにより安心してお取引いただくことができます。

# 2. ご注意事項

- (1) 本資料では、お客様にご利用いただく法人 IB サービスの操作方法を解説いたします。
- (2)本資料で使用する画面は、色・ボタンの形状、各種メニュー押下時のリスト出力の形状 等が実際の画面表示とは異なる場合がありますので、ご了承ください。
- (3) システム入力可能文字

ファイル入力・データ入力で入力可能な文字は、下表のとおりとなります。

| タイプ  | 設定可能な文字列                                    |
|------|---------------------------------------------|
| 数字   | 半角の 0~9                                     |
| 英数字  | 数字と半角の a~z、A~Z                              |
| 英数カナ | <オンライン取引>                                   |
|      | 英数字、半角空白、半角カナ、半角の下記の特殊記号                    |
|      | * ゜( ) .(ピリオト*) –(ハイフン) ¥ / 「 」             |
|      |                                             |
|      | <データ伝送>                                     |
|      | 英数字、半角空白、半角カナ、半角の下記の特殊記号                    |
|      | * ° ( ) .(ピリオド) -(ハイフン) / ' + , : ?         |
|      |                                             |
| 全角文字 | 全角の文字全般。但し、下記の範囲の S−JIS 漢字コードで規定された漢字コードのみと |
|      | します。                                        |
|      | ① 第一水準の漢字コード                                |
|      | ② 第二水準の漢字コード                                |
|      | ③ S-JIS コードの「ED40~EDFC」(NEC 選定 IBM 拡張文字)    |
|      | ④ S-JIS コードの「EE40~EEFC」(NEC 選定 IBM 拡張文字)    |
|      | ⑤ S-JIS コードの「F040~F9FC」(エンドユーザ定義文字)         |
|      | ⑥ S-JIS コードの「FA40~FC4B」(IBM 拡張文字)           |

# 3. 連絡先について

法人 IB サービスに関するお問合せは、下記の窓口までお願いいたします。

| 但馬信用金庫 | 業務部 | TEL    | : | 0796-23-1200        |
|--------|-----|--------|---|---------------------|
|        |     | FAX    | : | 0796-24-1839        |
|        |     | E-mail | : | gyomu@tanshin.co.jp |

法人 IB サービスをご利用いただく前に、必要な設定等について記述します。主な流れに ついては下図のとおりです。

【電子証明書方式のお客様】

【ID・パスワード方式のお客様】

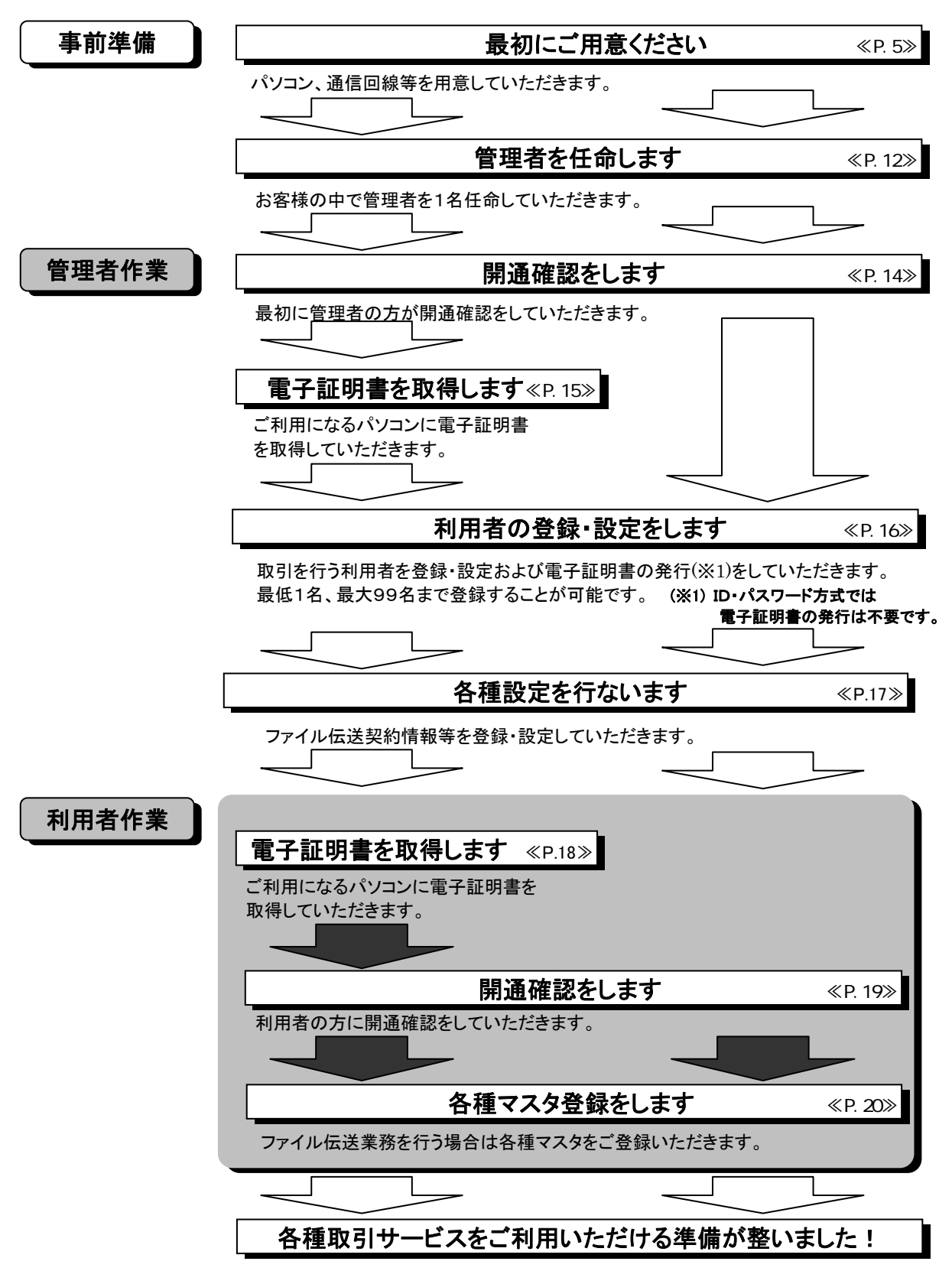

1. 最初にご用意いただくもの

法人 IB サービスをご利用いただく前に、次のものが揃っていることを確認してください。

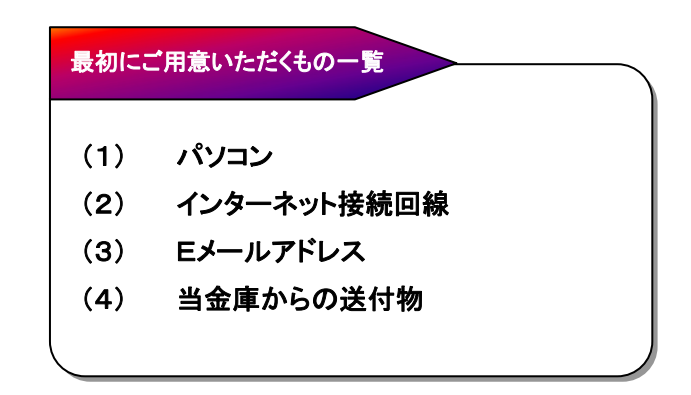

(1) パソコン

下記の動作環境を満たすパソコンが必要となります。

(電子証明書方式)

| OS                | Internet Explorer |
|-------------------|-------------------|
| Windows Xp SP3    | SP3, 7.0, 8.0     |
| Windows Vista SP2 | 7.0, 8.0, 9.0     |
| Windows 7         | 8.0, 9.0          |

(ID・パスワード方式)

| OS                | Internet Explorer |
|-------------------|-------------------|
| Windows Xp SP3    | SP3, 7.0, 8.0     |
| Windows Vista SP2 | 7.0, 8.0, 9.0     |
| Windows 7         | 8.0, 9.0          |

Macintosh はご利用いただけません。

FireFox はご利用いただけません。

Netscape はご利用いただけません。

ID・パスワード方式では推奨動作環境以外でも接続可能となっております。

上記は動作確認済みの機種ですが、動作を保証するものではありません。

Internet Explorer は米国 Microsoft Corporation の米国およびその他の国における登録商標または商標です。

本サービスは 128 ビット SSL の暗号通信方式を採用しております。128 ビット SSL に対応していないブ ラウザをご利用の場合は、SSL セキュアページにアクセスできません。

また、会社などの社内 LAN において、FireWall を通じてインターネットに接続している場合、FireWall の 設定によって SSL による通信を利用できないことがあります。 本サービスはブラウザの Cookie(クッキー)の設定が必須です。受け入れを有効にしてください。

→ Cookie の設定確認方法は【Cookie の確認方法について】 <P.7>をご覧ください。

電子証明書方式では、ブラウザのセキュリティレベル、Windows ユーザ権限など別途設定が必要になります。

→ 必要な設定については、【電子証明書方式の設定確認方法について】<P.9>をご覧ください。

(2) インターネット接続回線

インターネットへ接続できる環境であれば、回線の種類に制限はございません。いずれかのホームページが閲覧できること、またはEメールが受信できることをご確認ください。

(3) Eメールアドレス

後述の「管理者機能」利用におけるセキュリティ向上の為、管理者宛にEメールを送信します。管理者の方が利用できるEメールアドレスをご用意ください。

(4) 当金庫からの送付物

以下のものがお手元に到着していることを、ご確認ください。

- 法人 IB 申込書控
  - 法人 IB サービス操作マニュアル(本書)
- お客様カード※

※お客様カード

お客様カードとは、法人 IB サービスをご契約いただきましたお客様に送付させていただく カードです。お客様カードの裏面には、お客様の本人確認に利用する確認用パスワード(ワ ンタイムパスワード)が記載されています。法人 IB サービスを利用いただく上で重要なカード ですので、不正に利用されないよう、管理者の方は厳重に管理いただくようお願いいたしま す。

また、お客様カードを紛失された場合には、速やかに当金庫へご連絡願います。

# 【Cookie の確認方法について】

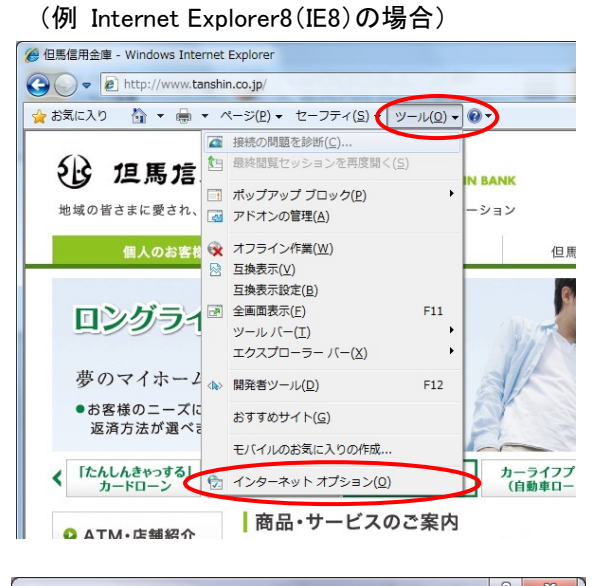

#### ? × インターネット オプション 全般 セキリ フライバシー フテンツ 接続 プログラム 詳細設定 設定 インターネット ゾーンの設定を選択してください。 ¢ b. 1 ф - コンパクトなブライバシー ポリシーのないサード パーティの Cookie をブ ロッします。 - 個人を特定できる情報を明示的な同意なしに保存するサード パーテ ィの Cookie をフロックします。 10 Cookie をブロックします。 - 個人を特定できる情報を暗黙的な同意なしに保存するファーストパ ーティの Cookie を制限します。 サイト(S) インボート(I) 詳細設定(V) 既定(D) ポップアップ ブロック ほとんどのポップアップ ウィンドウの表示を無効にします。 設定(E) ☑ ポップアップ ブロックを有効にする(B) InPrivate ✓ InPrivate フィルターで使用するデータを収集しない(P) ■ InPrivate ブラウズを開始したら、ツール バーと拡張機能を 無対応する(T) c. \_ キャンセル 適用(A) OK

ブラウザの「ツール(T)」→「インターネットオプション
 (O)」を選択します。

- ② インターネットオプション画面が表示されます。
  - a. メニュータブの「プライバシー」を選択します。
  - b. 「すべての Cookie をブロック」および「高」以外になっていることを確認します。
    - ※1「すべての Cookie をブロック」または「高」になっていた場合、正常に動作しません。スライダつまみを移動して「すべての Cookie をブロック」および「高」以外に設定してください。 左記は一例となります。
  - c. 確認が完了したら「OK」を、設定を変更された場合は「適用(A)」をクリック後、「OK」をクリックしてください。

【電子証明書方式の設定確認方法について】

電子証明書方式を選択されたお客様は、ご利用になるパソコンについて以下の設定を確認してく ださい。

● Windows ログオンユーザの確認

電子証明書方式で法人IBサービスをご利用する際には、電子証明書の取得を行ったときと同じユーザで Windows にログオンする必要があります。

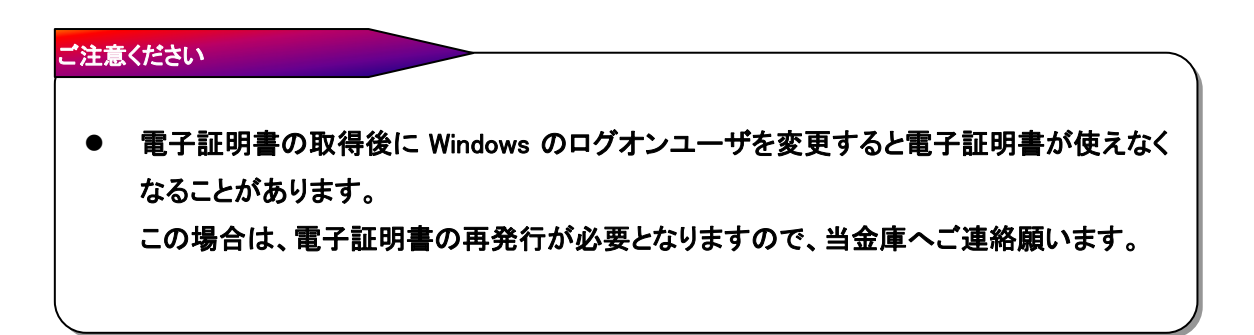

● ActiveX コンポーネントのダウンロードとインストールの設定

電子証明書の取得を行うには、ActiveX コンポーネントのダウンロードとインストールが可能で ある必要があります。

以下の(イ)~(ニ)の設定を確認してください。

(イ) ブラウザのセキュリティ設定

電子証明書の取得を行うには、ブラウザのセキュリティレベルを「中」に設定してください。

(例 Internet Explorer8(IE8)の場合) 🍘 但馬信用金庫 - Windows Internet Explorer 🚱 🕞 🗢 🙋 http://www.tanshin.co.jp/ 🍦 お気に入り 🏠 🔹 🖶 🔹 ページ(P) 🔹 セーフティ(ミ・ ツール(0)・ 0・ 1 最終閲覧セ 、を雨度間く(S) () 但馬信 □ ポップアップ ブロック(P) 地域の皆さまに愛され、 🤯 アドオンの管理(A) ーション オフライン作業(<u>₩</u>) 但馬 互換表示(⊻) 互换表示設定(B) ロングライ 全国国表示(E) F11 ツールバー(I) エクスプローラー バー(X) 夢のマイホー2 🔊 開発者ツール(D) F12 ●お客様のニーズに おすすめサイト(G) 返済方法が選べる モバイルのお気に入りの作成 fthしんきゃっする
 カードローン
 カードローン
 オンターネット オブション(0) カーライフ
(自動車口 商品・サービスのご案内 O ATM・店鋪紹介 ? X インターネット オプション ● 験 セキュリティ → ライバシー | コンテンツ | 接続 | プログラム | 詳細設定 | とキュリティ設定を表示または変更するゾーンを選択してください。  $\bigcirc$ ーカル イントラネッ 信頼済みサイト 制限付きサイト インターネット (言頼されたソーンと制限付きゾーンに一覧表示されていな) いすべてのインターネットの Web サイトには、このゾーンを 使用してください。 このゾーンのセキュリティのレベル(L) カスタム設定 - 設定を変更するには、「レベルのカスタマイズ」 ボタンをクリックします - 推奨設定を使用するには、「既定のレベル」 ボタンをクリックします C. ▼ 保護モードを有効にする (Internet Explorer の再起動が) レベルのカスタマイズ(O)… (既定のレベル(D) すべてのゾーンを既定のレベルにリセットする(R) () いくつかの設定は、システム管理者によって管理されています。 OK キャンセル 適用(A) ? X インターネット オプション 全般 セキュリティ プライバシー コンテンツ 接続 プログラム 詳細設定 セキュリティ設定を表示または変更するゾーンを選択してください。 G  $\bigcirc$ インターネット ローカル イントラネッ 信頼済みサイト 制限付きサイト インターネット ・ノン ホソー 信頼されたゾーンと制限付きゾーンに一覧表示されていないすべてのインターネットのWebサイトには、このゾーンを 使用してください。 ( 바イト(S) a. このゾーンのセキュリティのレベル(L) このゾーンで許可されているレベル:中から高 中高 す。 - 未署名の ActiveX コントロールはダウンロードされません。 ☑ 保護モードを有効にする (Internet Explorer の再起動が必要)(P) レベルのカスタマイズ(C)... 既定のレベル(D) すべてのゾーンを既定のレベルにリセットする(R) (いつかの設定は、システム管理者によって管理されています。 OK キャンセル 適用(A)

ブラウザの「ツール(T)」→「インターネットオプション
 (O)」を選択します。

- インターネットオプション画面が表示されます。
  - a. メニュータブの「セキュリティ」を選択します。
  - b. 「インターネット」を選択します。
  - c. 「既定のレベル(D)」をクリックします。

- ③ セキュリティレベルを「中高」に設定します。
  - a. 「このゾーンのセキュリティレベル(L)」が「中高」である ことを確認します。
    - ※1 セキュリティレベルが「中高」でない場合は、スライダつまみ を移動して「中高」に設定してください。
  - b. 「適用(A)」をクリックします。

カスタム設定を行っている場合は、以下の手順で設定の確認をしてください。

|                                                                                                    |          | a  |
|----------------------------------------------------------------------------------------------------|----------|----|
| 全般  セキュリティ )ライバシー   コンテンツ   接続   ブログラム   詳細設定                                                                        |          | (1 |
| b、セキュリティ設定を表示または変更するゾーンを選択してください。                                                                                    |          |    |
|                                                                                                    |          |    |
|                                                                                                    |          |    |
| 1ノターネタト<br>単語されたソーンと制限付きゾーンに一覧表示されていな<br>いすべてのインターネットの Web サイトには、このゾーンを<br>単用・ジイキン                                   |          |    |
| このゾーンのセキュリティのレベル(L)                                                                                                  |          |    |
| <u> </u>                                                                                                    |          |    |
| カスタム設定<br>- 設定を変更するには、[レベルのカスタマイズ] ボタンをクリックします<br>- 推奨設定を使用するには、[既定のレベル」ボタンをクリックします                                  |          |    |
| С.                                                                                                    |          |    |
| ☑ 保護モードを有効にする (internet Explorer の再起動が必要)(P)<br>レベルのカスタマイズ(C)                                                        |          |    |
| すべてのゾーンを既定のレベルにリセットする(B)                                                                                             |          |    |
| () いくつかの設定は、システム管理者によって管理されています。                                                                                     |          |    |
|                                                                                                    |          |    |
|                                                                                                    |          |    |
| ↓                                                                                                    |          |    |
| リティ設定 - インターネット ゾーン                                                                                                  | ×        | C  |
|                                                                                                    |          | Ē  |
| ActiveX コントロールとプラグイン                                                                                                 | <u> </u> |    |
| <ul> <li>         ● ActiveX コントロールとフラクインの実行         <ul> <li>             ダイアログを表示する         </li> </ul> </li> </ul> |          |    |
| <ul> <li>● 管理者の許可済み</li> <li>● 無効にする</li> </ul>                                                                      |          |    |
| <ul> <li></li></ul>                                                                                                  |          |    |
|                                                                                                    |          |    |
| ▼スクロール                                                                                                    |          |    |
|                                                                                                    | _        |    |
| ● スクリプトを実行しても安全だとマークされている ActiveX コントE                                                                               | า–ม      |    |
| ○ ダイアログを表示する                                                                                                    |          |    |
| <ul> <li></li></ul>                                                                                                  |          |    |
|                                                                                                    |          |    |
| ▼ スクロール                                                                                                    |          |    |
| ■ 署名済み ActiveX コントロールのダウンロード                                                                                         |          |    |
| ◎ ダイアログを表示する                                                                                                    |          |    |
| ○ 無効にする                                                                                                    |          |    |
|                                                                                                    |          |    |
|                                                                                                    |          |    |
|                                                                                                    |          |    |
| ▼ スクロール                                                                                                    |          |    |
| 🗐 アクティブ スクリプト                                                                                                    |          |    |
| ◎ ダイアログを表示する                                                                                                    |          |    |

 
 d.
 アクティブ スクリプト ダイアログを表示する 無効にする

 ・
 ダイアログを表示する (注)

 ・
 第効にする

 ・
 ・

 \*Internet Explorer の再開後に有効になります。

 カスタム設定のリセット リセット先(B):
 ●

 ・
 リセット(E)...

 ●
 ●

 ●
 ●

- ① インターネットオプション画面が表示されます。
- a. メニュータブの「セキュリティ」を選択します。
- b. 「インターネット」を選択します。
- c. 「レベルのカスタマイズ(C)」をクリックします。

セキュリティ設定画面が表示されます。

- a. 「ActiveX コントロールとプラグインの実行」の設定 ・「有効にする」に設定されていることを確認します。
- b. 「スクリプトを実行しても安全だとマークされている ActiveX コントロールのスクリプトの実行」の設定
   ・「有効にする」に設定されていることを確認します。
- c. 「署名済み ActiveX コントロールのダウンロード」の 設定 ・「ダイアログを表示する」に設定されていることを確認 します。
- d. 「アクティブスクリプト」の設定
   ・「有効にする」に設定されていることを確認します。
- e. 確認が完了したら「OK」をクリックします。

(ロ) Windows ユーザ権 限の確 認

ご利用の Windows ログオンユーザのユーザ権限が次のように設定されていることを確認してください。

| OS            | ユーザ権限                              |
|---------------|------------------------------------|
| Windows XP    | PowerUser、Administrator、コンピュータの管理者 |
| Windows Vista | PowerUser、Administrator、管理者        |
| Windows 7     | PowerUser、Administrator、管理者        |

# ご参考

● 上記のユーザ権限は電子証明書の取得時のみ必要な権限です。電子証明書の取得 が終了すれば元の権限に戻していただいて構いません。

(ハ) ネットワーク環境の確認

会社などの社内 LAN において、ファイアウォールやプロキシを通じてインターネットに接続している場合、ファイアウォールやプロキシの設定によって ActiveX コンポーネントのダウンロードが制限されている場合があります。

ネットワーク管 理者 様 等 に ActiveX コンポーネントのダウンロード制 限 について確 認してください。

(ニ) パーソナルファイアウォールの確認

OS やウィルス対策 ソフトウェアなどに付属しているパーソナルファイアウォール機能により、 ActiveX コンポーネントのダウンロードが制限されている場合 があります。

このような機能を一旦停止する必要があります。

# 2. 管理者の任命

法人 IB サービスをご利用いただくにあたり、お客様には「管理者」を任命していただく必要 があります。

(1) 管理者とは?

管理者は1契約で1名任命していただきます。

法人 IB サービスは、1契約で複数の「利用者」を設定することができ、それぞれの利用者 が各種取引をご利用いただくことができます。お客様は利用者毎に各取引実行の可否、ま た取引金額の上限等を設定することで、業務に最も合った形で、しかも安全に取引をする ことが可能です。こういった利用者の設定・変更、電子証明書の発行・失効(※1)等の他、 次のような管理を行っていただきます。

(※1) ID・パスワード方式では、電子証明書の発行・失効は必要ありません。

ご契約先暗証番号とご契約先確認暗証番号の管理・変更
 お客様カード[確認用パスワード(ワンタイムパスワード)]の管理
 ロ座情報の変更
 ファイル伝送契約情報の設定・変更
 各種限度額の設定・変更
 手数料関連情報の設定・変更 等

また、管理者にはEメールアドレスを設定していただきます。管理情報が設定・変更される と、セキュリティ確保の観点から、変更確認のメールを送信します。これにより、管理者が操 作した変更内容をご確認いただくことができます。

(2) 利用者とは?

管理者から設定された範囲の中で、法人 IB サービスに用意されている金融取引サービスを利用することができます。管理者からは、

● 各取引権限の有無
 ● 各取引限度額
 ● 利用者暗証番号および利用者確認暗証番号

を設定されています。

管理者より利用者暗証番号および利用者確認暗証番号を確認し、電子証明書の取得 (※2)後に、開通確認を行うと利用できるようになります。

(※2)ID・パスワード方式では、電子証明書の取得は必要ありません。

(3) 設定におけるアドバイス利用者とは?

(1)、(2)のように管理者と利用者は役割が明確に分かれています。では、例えば管理 者が資金移動等の業務取引を行いたい場合はどうしたらよいでしょうか?。この場合は管 理者の方が自らを「利用者」として設定してください。お一人で法人 IB サービスを利用され る場合も、同様に設定することで利用が可能となります。

また、お客様の人事部が給与振込および賞与振込のみを人事部の専用口座を使って 取引したい場合はどうでしょう。この場合はお申し込みの際に専用口座を給与振込および 賞与振込のみ利用することで登録いただき、また、利用者設定の際に人事部担当者のみ に給与振込および賞与振込の権限を付与することで、実現可能です。

このように権限等の設定の仕方によって、様々な業務形態にあわせた設定をすることが できますので、エ夫してみてください。

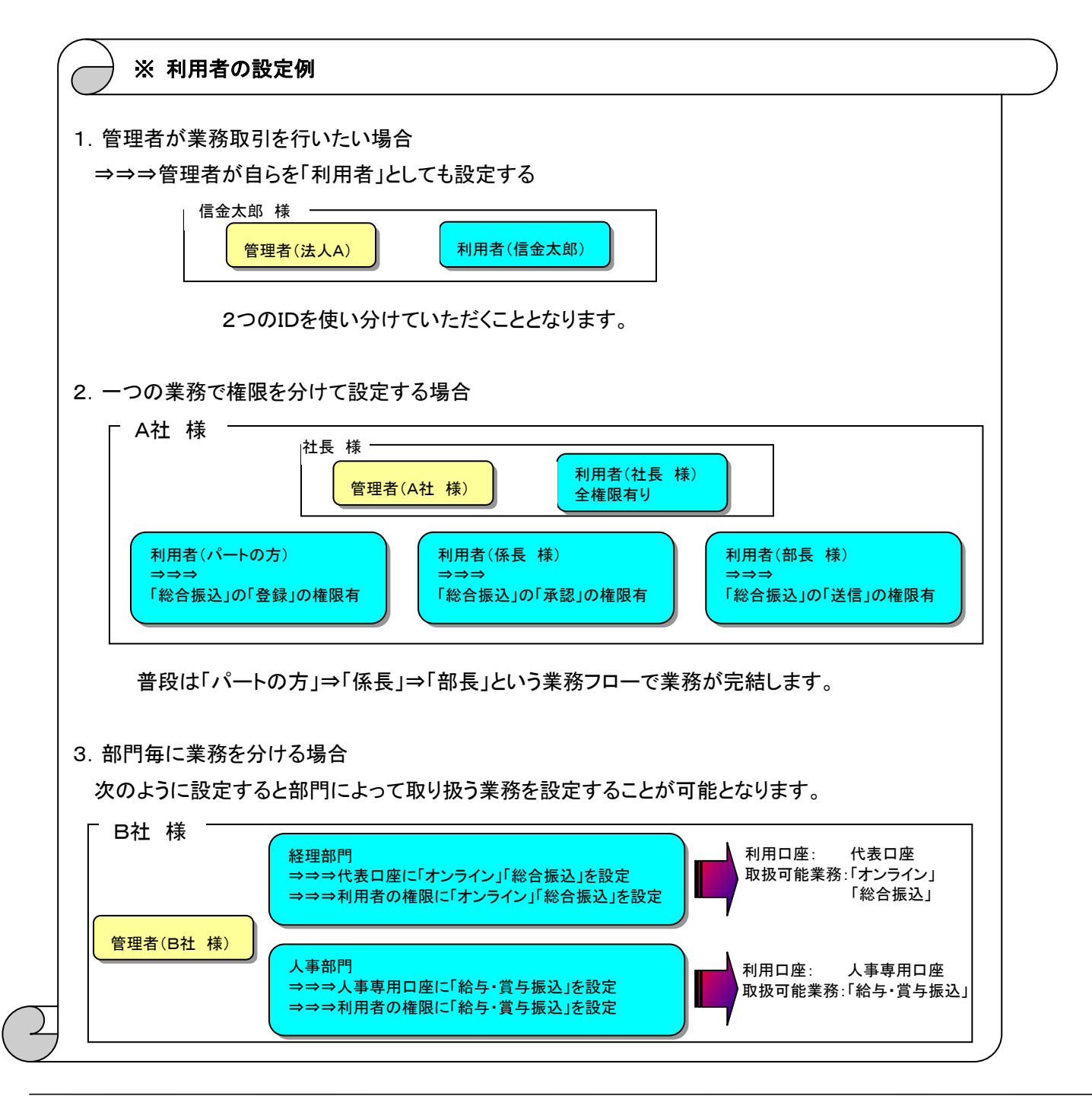

# 3. 開通確認

それではいよいよ「管理者」の方の開通確認を行いましょう。

- (1) 開通確認とは、初回利用時にお客様と法人 IB センタとの間で今後取引を行ってい く上での確認作業です。開通確認をしていただくことにより、電子証明書を取得いただ けるようになります。
- (2) 開通確認は、初回のご利用時の他、パスワード相違による利用中止の解除直後にも 表示されます。
- ※ 操作の詳細については、「第3章1.1. 開通確認(管理者)」<P.22>をご覧ください。

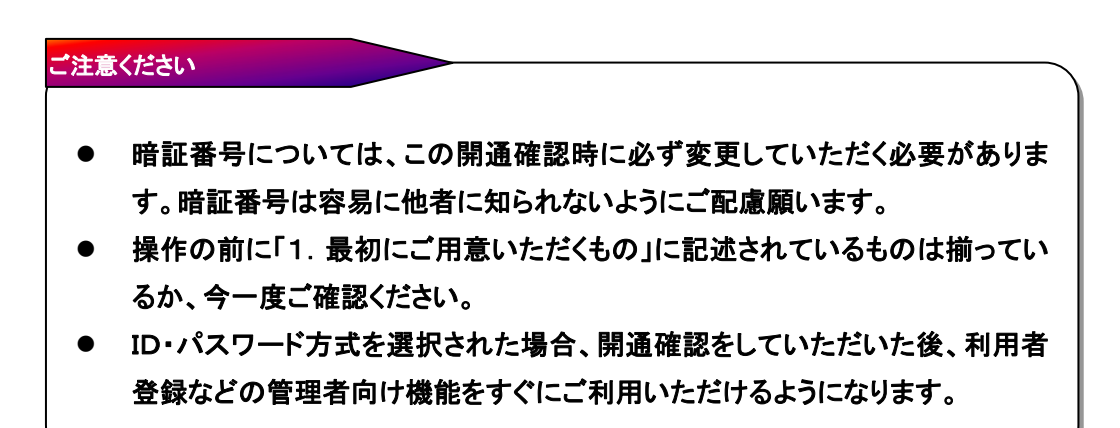

# 4. 電子証明書の取得

開通確認後に電子証明書の取得を行います。

- (1) 電子証明書方式で法人 IB サービスをご利用になる上で必要になる電子証明書を取得 する作業です。取得することにより、利用者登録などの管理者向け機能をご利用いただ けるようになります。
- (2) 電子証明書の取得は初回のご利用時の他、電子証明書の有効期限切れ、紛失等による電子証明書の再発行後にも必要になります。
- (3)電子証明書の有効期間は、取得を行ってから1年間です。1年後に電子証明書を更新する作業が必要になります。
   電子証明書の更新については、「第3章 13.4.電子証明書の更新」<P.151>をご覧ください。
- ※操作の詳細については、「第3章13.2. 電子証明書の取得(管理者)」<P.143>をご覧ください。

### ご注意ください

- 電子証明書の取得ができる期間は当金庫に利用申込を行ってから約80日間です。
   約80日間を過ぎますと電子証明書の取得ができなくなります。お客様カード受領後は速やかに開通確認を行い、電子証明書を取得してください。
- 法人 IB サービスをご利用になるパソコンから電子証明書の取得を行ってください。電子証明書はパソコンに設定されますので、他のパソコンからはご利用になれません。
- 電子証明書の取得後は、取得した電子証明書の内容を確認し、電子証明書方式で法人IBサ ービスにログオンしてください。正常にログオンできない場合は、速やかに当金庫へご連絡願 います。
- 法人 IB サービスをご利用になるユーザで Windows にログオンしてください。電子証明書は Windows のユーザ毎に設定されますので、他のユーザではご利用になれません。

# 5. 利用者登録·設定

次に業務取引を行うための「利用者」を登録・設定および電子証明書を発行(※1)します。この後、利 用者がログオンして「資金移動」等の業務取引を行うこととなります。

- (1)利用者は最低1名、最高で99名まで登録することができます。お客様の業務内容にあわせて自由に設定してください。
- (2)利用者IDについてはお客様の任意に設定いただくことができます。登録作業前にIDの 体系を決定してから登録作業を行うことをお薦めします。
- (3)利用者暗証番号および利用者確認暗証番号についても、任意に設定いただくことがで きます。

(※1) ID・パスワード方式では、電子証明書の発行は必要ありません。

※操作の詳細については、「第3章2.1.利用者情報登録/変更」<P.39>をご覧ください。

# ご注意ください

- セキュリティ向上の為、利用しない利用者は適宜削除することをお薦めします。
- 利用者暗証番号、利用者確認暗証番号設定後は管理者の方から利用者ご本人に直接通知してください。また失念されますと、利用者情報の変更により新たな暗証番号を設定していただく必要がありますので、十分ご注意ください。
- セキュリティ向上の為、管理者の方はどういった利用者を登録したか、常に把握しておいて ください。

# 6. 契約法人各種設定

管理者の方は、利用者登録の他、次のような項目を設定することができます。

これらの項目については、初期設定を変更しなくても取引することができますが、今後の 法人 IB サービスをスムーズに始める為にも、行いたい業務取引を加味し、必要に応じて予 め設定しておいてください。

(1) ご契約先口座情報

当初の申込時に登録いただいていたご利用口座は、すぐにご利用いただけるよう当金庫にて登録しています。ご利用口座毎に取引限度額を設けることができるため、必要に応じて設定してください。

操作の詳細については、「第3章2.2.契約法人口座情報変更」<P.49>をご覧くだ さい。

(2) ファイル伝送契約情報

全銀パスワードと各取引種別のファイルアクセスキーについて、事前に設定することが できます。それにより、それぞれのデータ送信の際に、毎回入力することがなくなります。 操作の詳細については、「第3章2.3.ファイル伝送契約情報変更/参照」<P.50> をご覧ください。

(3) ご契約先限度額

お客様全体での取引限度額を設定していただきます。利用者や口座の限度額は、こ のご契約先限度額を上限とし設定することなります。このご契約先限度額を超えた設定 をしても無効となりますので、ご注意ください。

操作の詳細については、「第3章2.4.ご契約先限度額変更」<P.51>をご覧ください。

(4) 振込手数料マスタ

お客様には通常当金庫にて設定した振込手数料にてご利用いただきますが、個別に 先方負担手数料を設定したい場合には事前にこちらで設定いただくことにより、各業務 での手数料表示および計算がスムーズに行えます。

操作の詳細については、「第3章2.5.振込手数料マスタ登録/変更/参照」<P.52 >をご覧ください。

(5) その他

次のマスタ情報については、お客様にご登録いただくことはありません。当金庫にて登録・更新を行います。

- ① 金融機関名称マスタ
- ② 依頼人(委託者)マスタ

# 7. 利用者の電子証明書の取得

開通確認を行う前に電子証明書の取得を行います。

- (1)まず、管理者から個々の利用者に対し、契約先ID、本人の利用者ID、暗証番号および 確認暗証番号を通知してください。
- (2) 電子証明書方式で法人 IB サービスをご利用になる上で必要になる電子証明書を取得 する作業です。取得することにより、開通確認を経て、各種取引がご利用いただけるよう になります。
- (3)電子証明書の取得は初回のご利用時の他、電子証明書の有効期限切れ、紛失等に よる電子証明書の再発行後にも必要になります。
- (4) 電子証明書の有効期間は、取得を行ってから1年間です。1年後に電子証明書を更新 する作業が必要になります。

電子証明書の更新については、「第3章13.4. 電子証明書の更新」<P.151>をご覧ください。

※ 操作の詳細については、「第3章13.3. 電子証明書の取得(利用者)」<P.147>をご覧ください。

# ご注意ください

- 電子証明書の取得ができる期間は管理者が電子証明書の発行を行ってから約80日間です。
   約80日間を過ぎますと電子証明書の取得ができなくなります。管理者から利用者 ID、暗証番号および確認暗証番号の通知を受けた後、速やかに電子証明書を取得してください。
- 法人 IB サービスをご利用になるパソコンから電子証明書の取得を行ってください。電子証明書はパ ソコンに設定されますので、他のパソコンからはご利用になれません。
- 電子証明書の取得後は、電子証明書の内容を確認し、電子証明書方式で法人 IB サービスにログ オンしてください。正常にログオンできない場合は、速やかに管理者の方へご連絡願います。
- 法人 IB サービスをご利用になるユーザで Windows にログオンしてください。電子証明書は Windows のユーザ毎に設定されますので、他のユーザではご利用になれません。

# 8. 利用者の開通確認

管理者の方が登録した利用者についても、管理者同様、開通確認を行う必要がありま す。開通確認を経て、各種取引がご利用いただけるようになります。

- (1) まず、管理者から個々の利用者に対し、契約先ID、本人の利用者ID、暗証番号および確認暗証番号を通知してください。
- (2) 開通確認は、初回のご利用時にのみ表示されます。
- ※ 操作の詳細については、「第3章1.2. 開通確認(利用者)」<P.25>をご覧ください。

| ご注意 | ください                                                                |
|-----|---------------------------------------------------------------------|
| •   | 暗証番号と確認暗証番号はセキュリティ保護の観点から、本人に直接通知し、第<br>三者に知られることのないようご注意ください。      |
| •   | 暗証番号については、この開通確認時に必ず変更していただく必要があります。<br>暗証番号は容易に他者に知られないようにご配慮願います。 |
| (   |                                                                     |

# 9. 各種マスタ登録

ファイル伝送で利用する各種業務マスタについては、管理者が権限を付与した利用者が 作成・登録することができます。お客様は、必要に応じて各種マスタを作成・登録してください。

また、今までFBソフト(端末)を利用し各種マスタをお持ちのお客様、各種業務アプリケー ションソフト(給与計算ソフト等)をご利用のお客様におかれても、それらで作成したデータを そのまま当金庫の法人 IB サービスに取込む機能をご用意しております。

| -         | _   |                                                                                                    |
|-----------|-----|----------------------------------------------------------------------------------------------------|
| 1         | (1) | 受取人マスタ                                                                                                    |
| /         | i   | 総合振込、資金移動取引等で利用します。                                                                                             |
|           |     | ⇒⇒⇒「第3章4. 2.受 取 人 マスタ登 録 (新 規 、修 正 および削 除 )」 < P.71><br>⇒⇒⇒「第3章11. 4.外 部 ファイル入 力 」 < P.121>                     |
| 1         | (2) | 従業員マスタ                                                                                                    |
|           | ~-/ | 絵与・賞与振び、資金移動取引等で利田」ます                                                                                           |
| <br> <br> |     | <ul> <li>→⇒⇒「第3章5.2.従業員マスタ登録(新規、修正および削除)」<p.85></p.85></li> <li>⇒⇒⇒「第3章11.4.外部ファイル入力」<p.121></p.121></li> </ul> |
| <br>      | (3) | 支払人マスタ                                                                                                    |
|           |     | 預金口座振替で利用します。                                                                                                   |
| 1         |     | ⇒⇒⇒「第3章7.2.支払人マスタ登録(新規、修正および削除)」 <p.98><br/>⇒⇒⇒「第3章11.4.外部ファイル入力」<p.121></p.121></p.98>                         |
|           |     | /                                                                                                    |

# 第3章 お取引画面の操作方法について

当金庫法人 IB サービスにおける提供機能は下表のとおりです。お客様の取引目的にあわせて、各機能の参照先ページをご覧下さい。

| 分類           | 機能                | 参照先    |
|--------------|-------------------|--------|
| 認証機能         | 開通確認(管理者)         | ⇒P.22  |
|              | 開通確認(利用者)         | ⇒P.25  |
|              | ログオン・ログオフ         | ⇒P.29  |
| 管理機能         | 利用者情報登録/変更        | ⇒P.39  |
|              | 契約口座情報変更          | ⇒P.49  |
|              | ファイル伝送契約情報変更/参照   | ⇒P.50  |
|              | ご契約先限度額変更         | ⇒P.51  |
|              | 振込手数料マスタ登録/変更/参照  | ⇒P.52  |
|              | 操作履歴照会            | ⇒P.53  |
|              | 各種マスター括削除         | ⇒P.54  |
| オンライン取 引     | 残高照会              | ⇒P.56  |
|              | 入出金明細照会           | ⇒P.57  |
|              | 資金移動              | ⇒P.58  |
|              | 資金移動予約照会·取消       | ⇒P.64  |
|              | 取引履歴照会            | ⇒P.66  |
|              | 資金移動先口座情報(都度指定)編集 | ⇒P.67  |
| ファイル伝 送      | 総合振込              | ⇒P.69  |
|              | 給 与・賞 与 振 込       | ⇒P.82  |
|              | 預金口座振替            | ⇒P.96  |
|              | 外 部 ファイル 送 信      | ⇒P.114 |
| 共通機能         | 手数料計算機能           | ⇒P.117 |
|              | 金融機関·支店名称検索       | ⇒P.120 |
|              | ファイル出力            | ⇒P.121 |
|              | 外部ファイル入力          | ⇒P.121 |
|              | 外部データ入力           | ⇒P.122 |
|              | データ個別入力           | ⇒P.125 |
|              | 検索グループ名称登録        | ⇒P.126 |
|              | データ/マスタ印刷         | ⇒P.127 |
|              | 登録データ/マスタ削除       | ⇒P.128 |
|              | 通信結果報告書印刷         | ⇒P.129 |
|              | 事前チェックエラー         | ⇒P.130 |
|              | 再送信確認             | ⇒P.131 |
|              | ご契約先暗証番号変更        | ⇒P.133 |
| 管理者(利用者)情報変更 | ご契約先確認暗証番号変更      | ⇒P.133 |
|              | ご契約先Eメールアドレス変更    | ⇒P.134 |
|              | 利用者暗証番号変更         | ⇒P.135 |
|              | 利用者確認暗証番号変更       | ⇒P.135 |
|              | 利用者Eメールアドレス変更     | ⇒P.136 |
|              | 税金・各種料金の払込み       | ⇒P.138 |
| 収 納 サービス     | 収納サービス取引履歴照会      | ⇒P.141 |
|              | 電子証明書の取得(管理者)     | ⇒P.143 |
| 電子証明書設定      | 電子証明書の取得(利用者)     | ⇒P.147 |
|              | 電子証明書の更新          | ⇒P.151 |
|              | 電子証明書の確認          | ⇒P.156 |
|              | 電子証明書の削除          | ⇒P.158 |
|              |                   |        |
|              |                   |        |

1. 認証機能

電子証明書方式とID・パスワード方式では、開通確認およびログオンの操作手順が異なります。 電子証明書方式を選択された場合 : 【電子証明書方式の場合】の操作手順をご参照ください。 ID・パスワード方式を選択された場合 : 【ID・パスワード方式の場合】の操作手順をご参照ください。

- 1.1. 開通確認(管理者)
  - (1) 当金庫よりお客様に送付いたしましたお客様カードの裏面に記載されている【利用者番号(ご契約先 ID)】、【確認用パスワード(ワンタイムパスワード)】と契約申込時にご記入いただいた【ご契約先登録用暗証番号】を用いて、開通確認を行っていただきます。
  - (2) 下記手順にて開通確認を行っていただくことにより、電子証明書を取得いただけるようになります。初回のご利用時に開通確認をしていただければ、次回ログオン時からは、開通確認が不要となります。(開通確認画面は出力されません)

ID・パスワード方式を選択された場合、開通確認を行っていただくことにより、利用者登録などの管理者向け機能をすぐにご利用いただけるようになります。

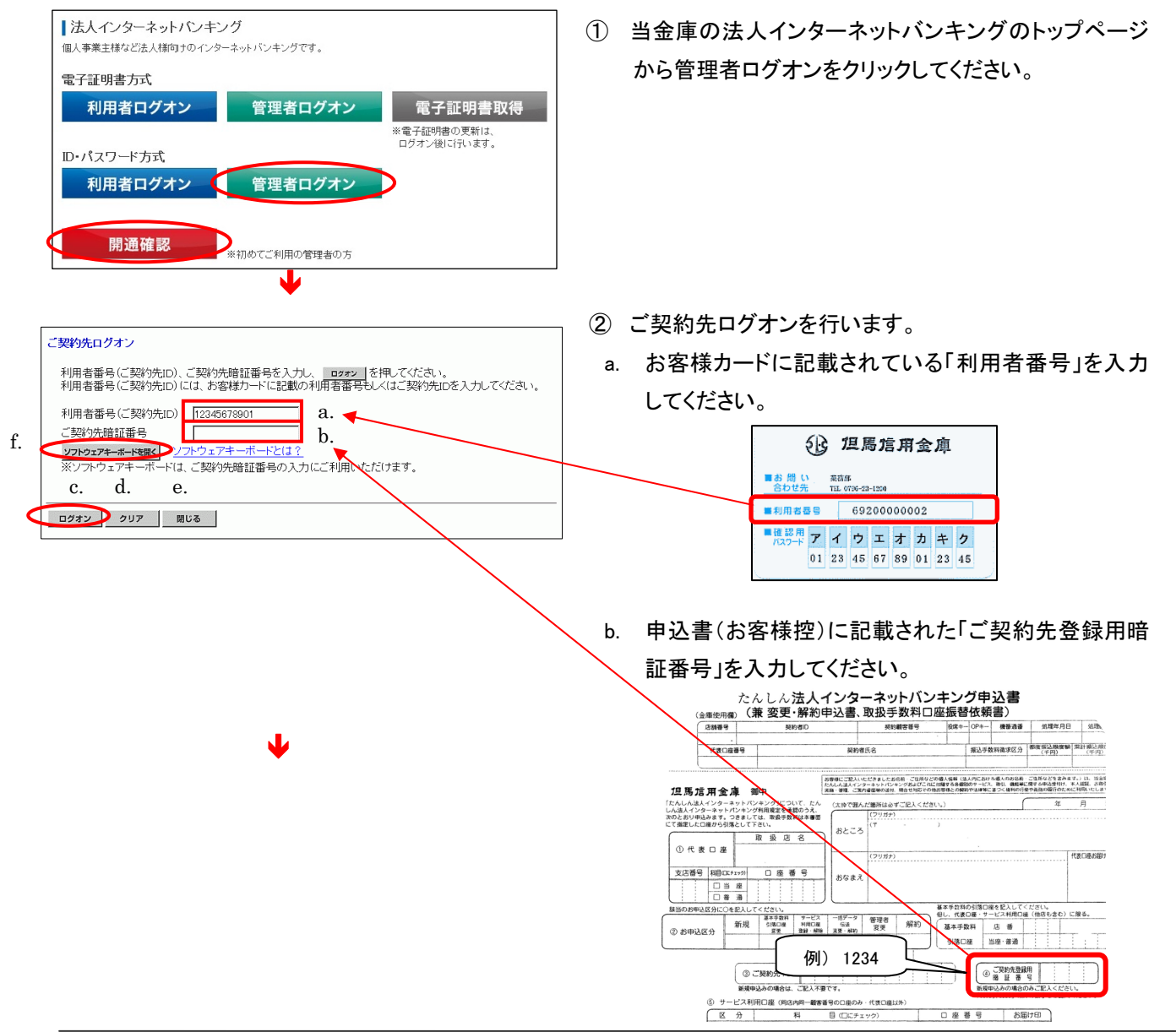

- 2008/05/17 15/28/00 ご契約先開通確認 ご契約先暗証番号等の変更情報入力後、 次へ を押して下さい。 お申込時のご契約先名 (株)しんきん商事 様 a. **ソフトウェアキーボードを開く** ソフトウェアキーボードとは? ご契約先賠証番号 ご契約先暗証番号再入力 ソフトウェアキーボードを開く b. f ご契約先確認暗証番号 ご契約先確認暗証番号再入力 登録されているご契約先Eメールアドレス ご契約先Eメールアドレス c. ご契約先Eメールアドレス再入力 d. e. 次へ クリア
- ¥

お手持ちのカードに記載の確認用バスワード(ワンタイムバスワード)から対応する暗証番号を入力して、

ご契約先ワンタイムバスワード入力

記号 オ

<sup>暗証番号</sup>₩ b. c.

- c. 入力が完了したら ログオン をクリックしてください。
   ⇒③へ
- d. 入力項目を消去する場合は クリア をクリックして ください。
- e. ログオンを中止する場合は 閉じる をクリックして ブラウザを閉じてください。
- f. ソフトウェアキーボードの使い方については、「ソフトウェ
   アキーボードについて」≪P. 158≫を参照してください。
- ③ 開通確認を行います。
- a. ご契約先暗証番号を設定してください。
  - (例 kanrisya01)
  - ※1 ご契約先暗証番号は管理者ログオン時の暗証番号になります。
  - 《 以下の※2~3は a.ご契約先暗証番号とb.ご契約先確認暗証番 号の共通の注釈です 》
  - ※2 4~12 桁の半角英数で設定してください。
  - ※3 再入力は確認のため、再度同じ文字を入力してください。
- b. ご契約先確認暗証番号を設定してください。
- ( 例 kanrisya02 )
- ※1 ご契約先確認暗証番号は管理者が取引時の認証暗証番号 になります。
- c. ご契約先 E メールアドレスを入力してください。
  - ※1 変更の必要が無い場合、入力の必要はありません。
- d. 入力が完了したら 次へ をクリックしてください。
   ※1 暗証番号等の情報は忘れないようにしてください。
  - ※2 開通確認の画面は、初回ログオン時、暗証番号ロック解除後 のみ表示されます。
- e. 入力項目を消去する場合は<u>クリア</u>をクリックして ください。
- f. ソフトウェアキーボードの使い方については、「ソフトウェ
   アキーボードについて」≪P.158≫を参照してください。
- ④ ご契約先ワンタイムパスワードを入力します。
- a. お客様カードを参照して、画面に表示されているカナ に該当する確認用パスワードを入力してください。
- b. 入力が完了したら OK をクリックしてください。
   電子証明書方式の方⇒⑤へ
  - ID・パスワード方式の方⇒⑥へ

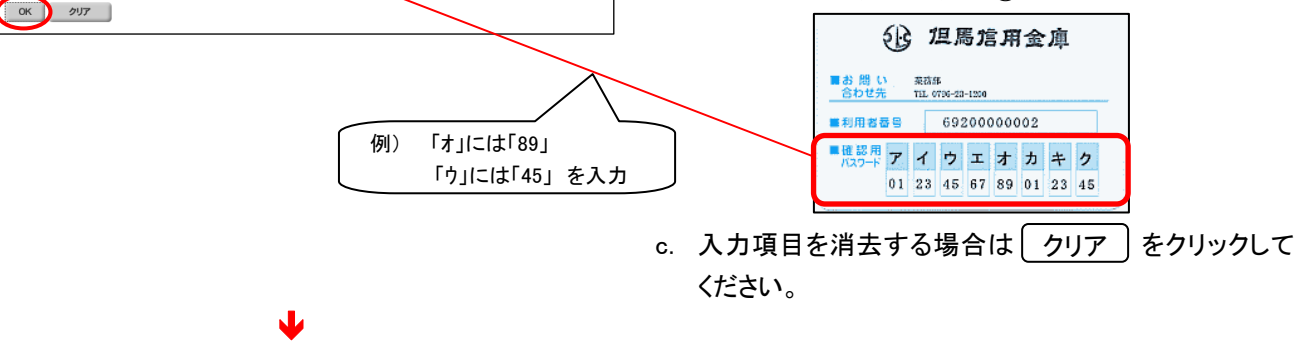

2004/11/16 20:08:28

# 【電子証明書方式の場合】

電子証明書が必要です。電子証明書の取得を行ってください。すでに取得している場合 は、電子証明書取得後のログオン画面よりご利用ください。U米5306

【ID・パスワード方式の場合】

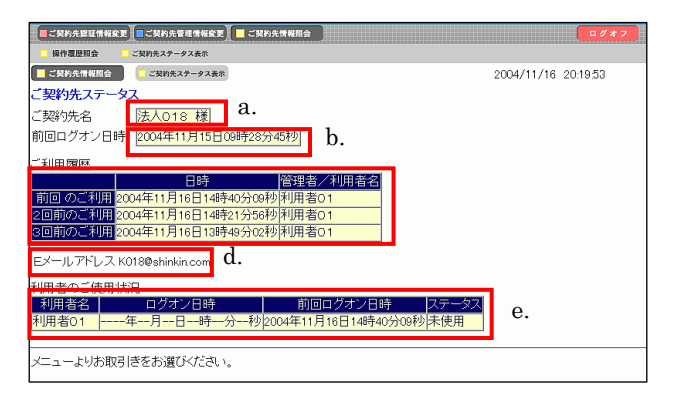

開通確認処理が途中で中断されたため、開通確認ができません。しばらくお待ちいただい てから、再度開通確認を行ってください。 ⑤ 管理者のログオンが完了し、「電子証明書が必要で す電子証明書の取得を行ってください。すでに取得し ている場合は、電子証明書取得後のログオン画面よ りご利用ください。」のメッセージが表示されます。ブラ ウザを閉じ、電子証明書の取得≪P.143≫を行ってくだ さい。

※1 電子証明書を取得し、電子証明書方式で管理者ログオンを することにより、管理者用の機能がご利用になれます。

- ⑥ 管理者のログオンが完了し、ご契約先ステータスが表示されます。これより管理者用の機能をご利用いただけるようになります。
- a. ご契約先名: お客様の法人名称が表示されます。
- b. 前回ログオン日時:
   前回ログオン処理を行った日時が表示されます。
   c. ご利用履歴:
- 管理者・利用者のご利用履歴が過去3回分まで表 示されます。
- d. Eメールアドレス:
   登録されているEメールアドレスが表示されます。
- e. 利用者のご使用状況:
   登録してある利用者のご使用状況が表示されます。
   ※1 ご契約先ステータス画面で、不正に使用されていないかの 確認を行うことができます。
- ※ 開通確認を行っている途中に、ブラウザを閉じるな どの理由で開通確認処理を中断した場合、しばらくの 間開通確認を行うことができなくなります。しばらく(15 分程度)お待ちいただいてから、再度初めから開通確 認を行ってください。

#### 開通確認(利用者) 1. 2.

(1) 利用者の方は、管理者の方から受け取った利用者番号(ご契約先 ID)・利用者ID・利 用者暗証番号を用いて、電子証明書の取得<<P.147>>を行った後、開通確認を行っ ていただきます。

※ ID・パスワード方式を選択された場合、電子証明書の取得は不要です。

(2) 下記手順にて開通確認をしていただくことにより、法人 IB サービスの業務をご利用い ただけるようになります。初回のご利用時に開通確認をしていただければ、次のログオ ンからは開通確認は不要となります。(開通確認画面は出力されません)

【電子証明書方式の場合】⇒ ①へ 【ID・パスワード方式の場合】⇒ ④へ

# 【電子証明書方式の場合】

デジタル証明書の選択

<

識別

a.

1

#### ■法人インターネットバンキング ー 個人事業主様など法人様向けのインターネットバンキングです。 電子証明書方式 管理者ログオン 利用者ログオン 電子証明書取得 ※電子証明書の更新は、 ログオン後に行います。 ID・パスワード方式 利用者ログオン 管理者ログオン 開通確認 ※初めてご利用の管理者の方

J

表示しようとしている Web サイトには識別が必要です。証明書 を選択してください。

① 当金庫の法人インターネットバンキングのトップページ から電子証明書方式の利用者ログオンをクリックしてく ださい。

- ② 〈デジタル証明書の選択〉ダイアログが表示されます。
  - 電子証明書を選択してください。 a.

名前 発行者 12345678901 houjin 9999 Shinkin HoujinIB CA 以下の内容が表示されます。 「利用者番号(ご契約先 ID)」+「利用者ID」+「1692」 > [詳細な情報(例)... ] 証明書の表示(⊻)... をクリックしてください。 b. OK b. 🚺 ок トャンセル

? 🗙

|    | 利用者ログオン                             |
|----|-------------------------------------|
|    | 利用者暗証番号を入力し、「ロタオン」を押してください。         |
|    | 利用者暗証番号 [**********] a.             |
| e. |                                     |
|    | ※フラトフェアナーホートは、利用者喧証審号の人力にこ利用いただけます。 |
|    |                                     |
|    | b. c. d.                            |

- ③ 利用者ログオンを行います。
  - a. 管理者より通知された「利用者暗証番号」を入力して ください。

※1 P.41 の「②の d.」で設定した利用者暗証番号になります。
 (例 karipass01)

- b. 入力が完了したら ログオン をクリックしてください。
   ⇒⑥へ
- c. 入力項目を消去する場合は クリア をクリックし てください。 \_\_\_\_\_
- d. ログオンを中止する場合は [閉じる] をクリックし
   てブラウザを閉じてください。
- e. ソフトウェアキーボードの使い方については、「ソフトウェ アキーボードについて」≪P.158≫を参照してください。
- ④ 当金庫の法人インターネットバンキングのトップページ からID・パスワード方式の利用者ログオンをクリックして ください。

- ⑤ 利用者ログオンを行います。
  - a. 管理者より通知された「利用者番号(ご契約先 ID)」を
     入力してください。

※1 P.22の「②の a.」をご参照下さい。( 例 12345678901 )

b. 管理者より通知された「利用者ID」を入力してください。

※1 P.46 の「②の a.」で設定した利用者 ID になります。

- (例 houjin)
- c. 管理者より通知された「利用者暗証番号」を入力して ください。

※1 P.46 の「②の d.」で設定した利用者暗証番号になります。

- ( 例 karipass01)
- d. 入力が完了したら<u>ログオン</u> をクリックしてくださ い。 ⇒⑥へ
- e. 入力項目を消去する場合は クリア をクリックし てください。
- f. ログオンを中止する場合は 閉じる をクリックし てブラウザを閉じてください。
- g. ソフトウェアキーボードの使い方については、「ソフトウェア キーボードについて」 《P. 158》を参照してください。

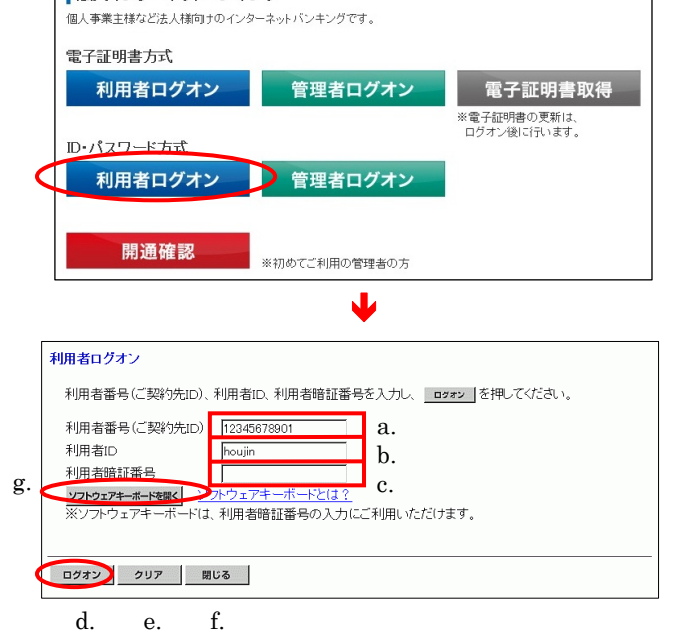

【ID・パスワード方式の場合】

法人インターネットバンキング

# 【以降、共通の操作手順】

| 利用者開通確認                                  |           | 2003/05/21 15:20:00                     |
|------------------------------------------|-----------|-----------------------------------------|
| 利用者暗証番号等の変更情報入力後、<br>(※任意入力)             | 次へ を押して下る | a                                       |
| 登録されている利用者名                              | 信金 太郎 様   | h.                                      |
| 登録されている利用者暗証番号 ね.                        |           | <b>ソフトウェアキーボードを開く</b><br>ソフトウェアキーボードとは? |
| 新UN利用者暗証番号 b.                            | [         | ソフトウェアキーボードを開く                          |
| 新しい利用者暗証番号再入力                            |           | ソフトウェアキーボードを聞く                          |
| 登録されている利用者確認暗証番号・                        | *****     |                                         |
| 新しい利用者確認暗証番号                             | ******    |                                         |
| 新しい利用者確認暗証番号再入力                          | ******    | e.                                      |
| ● All All All All All All All All All Al |           |                                         |
| 利用者Eメールアドレス再入力 💥                         |           |                                         |
| f. g.                                    |           |                                         |
| 次へ クリア                                   |           |                                         |

- ⑥開通確認を行います。
  - a. 管理者より通知された「利用者暗証番号」を入力して ください。
    - ※1 P.41の「②の d.」(電子証明書方式の場合)または P.46の「② の d.」(ID・パスワード方式の場合)で設定した利用者暗証番 号になります。

(例 karipass01 )

- b. 今後、ご使用になる利用者暗証番号を設定してください。
  - ※1 新しい利用者暗証番号は利用者ログオン時の暗証番号に なります。
  - ※2 管理者より通知された暗証番号は必ず変更する必要があり ます。(例 karipass01 → taro01)

《以下の※3~5は b.新しい利用者暗証番号と d.新しい利用者確 認暗証番号の共通の注釈です。》

※3 4~12 桁の半角英数字で設定してください。

※4 新しい利用者暗証番号と新しい利用者確認暗証番号は同じ 暗証番号で設定することはできますが、セキュリティレベル 向上のため、別番号で設定することをお勧め致します。

※5 再入力は確認のため、再度同じ文字を入力してください。

- c. 管理者より通知された「利用者確認暗証番号」を入 カしてください。
  - ※1 P.41 の「②の e.」(電子証明書方式の場合)または P.46「②の e.」(ID・パスワード方式の場合)ので設定した利用者確認暗 証番号になります。(例 karipass02)
- d. 今後、ご使用になる利用者確認暗証番号を設定して ください。
  - ※1 新しい利用者確認暗証番号は利用者の取引認証時の暗証 番号になります。
  - ※2 管理者より通知された暗証番号は必ず変更する必要があり ます。(例 karipass02 → taro02)
- e. 利用者Eメールアドレスを入力してください。
   ※1 設定は任意になります。
   ※2 変更の必要が無い場合、入力の必要はありません。
- f. 入力が完了したら<u>次へ</u>をクリックしてください。 ⇒⑦へ
- g. 入力項目を消去する場合は クリア をクリックし てください。
- h. ソフトウェアキーボードの使い方については、「ソフトウェ アキーボードについて」≪P. 158≫を参照してください。

| ■ オンライン取引   ファイル伝送                 | 用者情報変更  利用者情報版会  ログオフ |  |  |  |  |
|------------------------------------|-----------------------|--|--|--|--|
| ■利用者ステータス表示                        |                       |  |  |  |  |
| 利用者情報期会                            | 2004/11/25 18:14:44   |  |  |  |  |
| 利用者ステータス                           |                       |  |  |  |  |
| ご契約先名 法人018 様 8.                   |                       |  |  |  |  |
| 利用者名                               |                       |  |  |  |  |
| 前回ログオン日時 2004年11月25日10時58分28秒 b.   |                       |  |  |  |  |
|                                    |                       |  |  |  |  |
|                                    |                       |  |  |  |  |
|                                    |                       |  |  |  |  |
| 前回 722 利用 2004年11月23日17時31分44秒 管理者 |                       |  |  |  |  |
|                                    |                       |  |  |  |  |
|                                    |                       |  |  |  |  |
|                                    |                       |  |  |  |  |
| サービス 7年187月11-50111日7月11-50        |                       |  |  |  |  |
| $\frac{1}{2}$                      |                       |  |  |  |  |
|                                    |                       |  |  |  |  |
|                                    |                       |  |  |  |  |
|                                    |                       |  |  |  |  |
|                                    |                       |  |  |  |  |
| Eメールアドレス abcd@ef.gh E.             |                       |  |  |  |  |
| 代表口座残高照会                           |                       |  |  |  |  |
| 2004年11月08日16時16分16秒時点の情報です。       |                       |  |  |  |  |
| 口座情報 残高 支払可能残高 前日残高                | 前月末残高                 |  |  |  |  |
| 杰_店 ¥10,010 ¥5,010 ¥20,01          | o ¥30,010 f.          |  |  |  |  |
| 当座                                 |                       |  |  |  |  |
| 1018001<br>1017/X41*122            |                       |  |  |  |  |
|                                    |                       |  |  |  |  |
| 12201年へ山金明和県会通道2005明神2             |                       |  |  |  |  |
| お取引日 お取引内容 お支払金                    | 額   お預り余額   お預り残高     |  |  |  |  |
| 2004年10月05日振込1                     | ¥10,000 ¥20,000       |  |  |  |  |
| 2004年10月05日振込2                     | ¥10,000 ¥20,000       |  |  |  |  |
| 2004年10月05日 振込3                    | ¥10,000 ¥20,000       |  |  |  |  |
| 2004年10月05日 振込4                    | ¥10,000 ¥20,000       |  |  |  |  |
| 2004年10月05日振込5                     | ¥10,000 ¥20,000       |  |  |  |  |
|                                    |                       |  |  |  |  |
| メニューよりお取引きをお選びください。                |                       |  |  |  |  |

- ⑦ 利用者のログオンが完了し、利用者ステータスが表示 されます。これより、利用者用の機能がご利用いただけ るようになります。
  - a. ご契約先名、利用者名: ご契約先名およびログオン処理を行った利用者名が 表示されます。
  - b. 前回ログオン日時:
     前回ログオン処理を行った日時が表示されます。
  - c. ご利用履歴:
     管理者・利用者のご利用履歴が過去3回分まで表示
     されます。
  - d. 承認待・送信待案件数: ファイル伝送ご利用業務の承認待・送信待の件数が

表示されます。

- ※1 ファイル伝送サービスをご利用のお客様のみ表示されます。
- e. Eメールアドレス: 登録されているEメールアドレスが表示されます。

以下の項目(f,g)が表示されない場合は、当金庫の設 定より表示しないようにしております。

f. 代表口座残高情報:

ご契約先代表口座の直近の残高が表示されます。

g. 代表口座入出金明細情報: ご契約先代表口座の直近 5 件の入出金明細が表示 されます。

# 1.3. ログオン・ログオフ

- (1) 管理者ログオン
- 【電子証明書方式の場合】⇒ ①へ 【ID・パスワード方式の場合】⇒ ④へ

# 【電子証明書方式の場合】

デジタル証明書の選択

名前

<

12345678901 9999

識別

1

a.

# 法人インターネットバンキング 個人事業主様など法人構向けのインターネットバンキングです。 電子証明書方式 利用者ログオン 管理者ログオン 電子証明書取得 \*電子証明書取得 \*電子証明書取得 \*電子証明書取得 \*電子証明書の方 D・パスワード方式 利用者ログオン 管理者ログオン 開通確認 \*初めてご利用の管理者の方

L

表示しようとしている Web サイトには識別が必要です。証明書 を選択してください。

発行者

b. 🚺

Shinkin HouiinIB CA

詳細な情報(M)... 証明書の表示(V)...

OK

**?** ×

>

キャンセル

 当金庫の法人インターネットバンキングのトップページ から電子証明書方式の管理者ログオンをクリックしてく ださい。

- ② 〈デジタル証明書の選択〉ダイアログが表示されます。
  - a. 電子証明書を選択してください。

以下の内容が表示されます。 「利用者番号(ご契約先 ID)」+「1692」

b. OK をクリックしてください。

# 29

|    | こ契約先ログオン                                |
|----|-----------------------------------------|
|    | ご契約先暗証番号を入力し、 ロクォン を押してください。            |
|    | ご契約先暗証番号 ********* a.                   |
| e. | <b>ソフトウェアキーボードを開く</b><br>ソフトウェアキーボードとは? |
|    | ※ソフトウェアキーボードは、ご契約先暗証番号の入力にご利用いただけます。    |
|    |                                         |
|    | ログオン クリア 閉じる                            |
|    | b. c. d.                                |

- ③ 管理者のログオンを行います。
  - a. ご契約先暗証番号を入力してください。
     ※1 P.23 の「③の b.」で設定したご契約先暗証番号になります。
     (例 kanrisya01)
  - b. 入力が完了したら ( ログオン ) をクリックしてください。
     ⇒⑥へ
  - c. 入力項目を消去する場合は クリア をクリック してください。
  - d. ログオンを中止する場合は(<u>閉じる</u>)をクリックし ブラウザを閉じてください。
  - e. ソフトウェアキーボードの使い方については、「ソフトウ ェアキーボードについて」≪P. 158≫を参照してください。

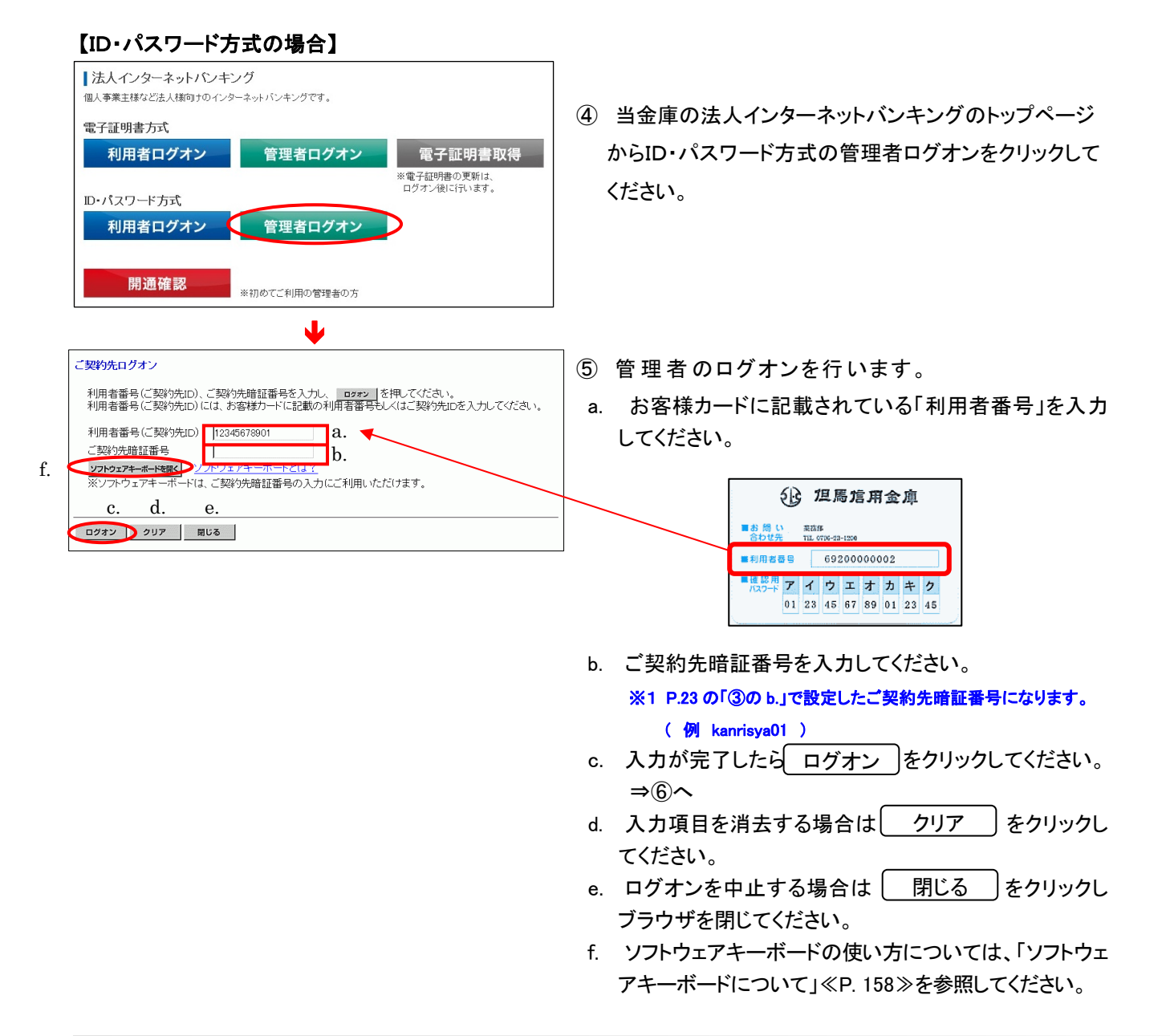

# 【以降、共通の操作手順】

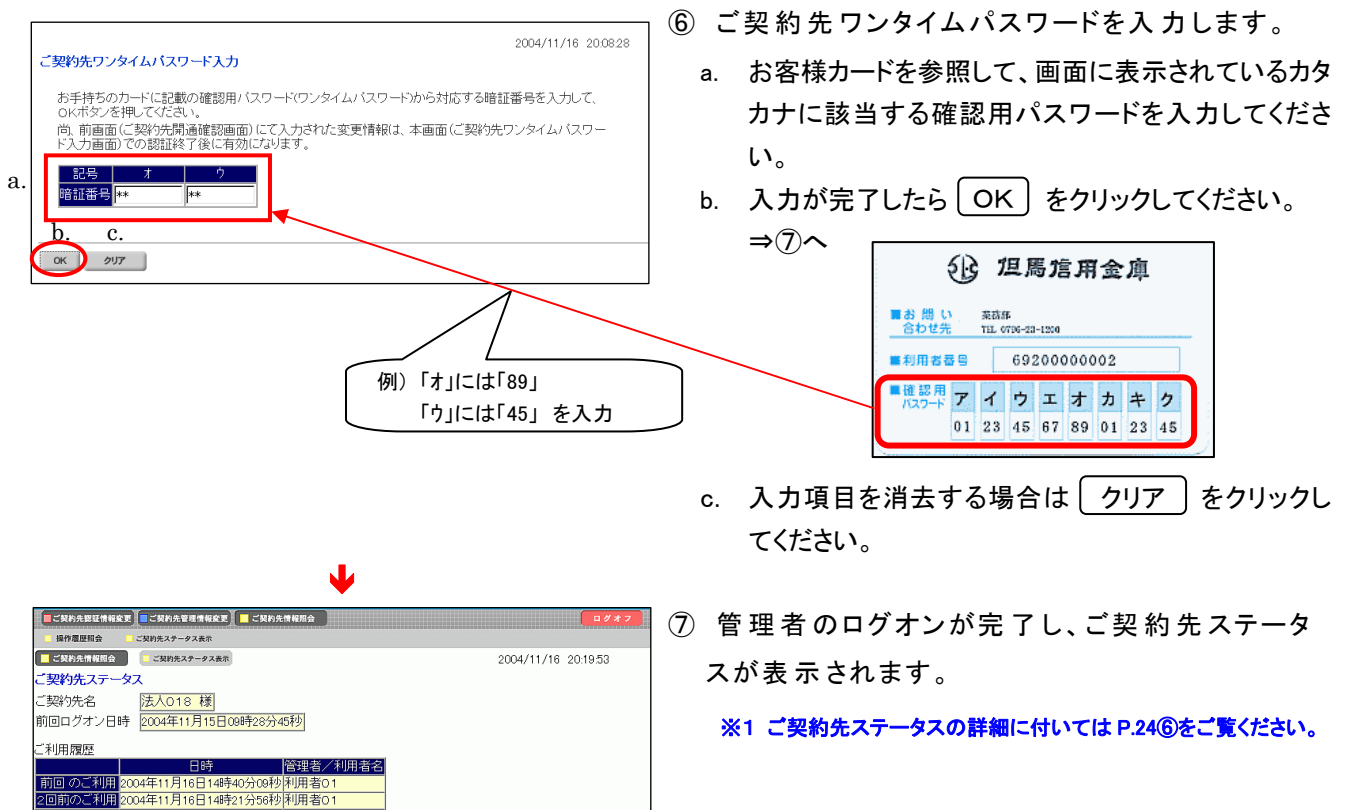

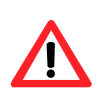

Eメールアドレス K018@shinkin.com 利用者のご使用状況

ニューよりお取引きをお選びください。

1利用 2004年11月16日13時49分02秒 利用者O

10月1日のと区内(10/07) ● ログオン日時 10回ログオン日時 ステー 利用者る1 ----年--月--日--時--分--秒2004年11月16日14時40分09秒 未使

| 2008/05/15 08:11:53<br>ご契約先再ログオン                                                                                                    |  |  |  |  |
|----------------------------------------------------------------------------------------------------|--|--|--|--|
| 入力された利用者番号(ご契約先に)は使用中または前回正レベログオフされておりません。<br>使用中の場合再ログオンを行うと後からログオンレたユーザが有効となります。<br>・ 再ログオンプす場合は、利用者番号(変約先に)、ご契約先暗証番号を入力し <u>ロ2#2</u> を押してください。<br>・ 再ログオンしない場合は、 <u>■25</u> を押してください。 |  |  |  |  |
| 利用者番号(ご契約先に)<br>ご契約先暗証番号<br><b>ジフトウェアキーボードを観く</b><br>※ソフトウェアキーボードは、ご契約先暗証番号の入力にご利用いただけます。                                                                                                |  |  |  |  |
| ログオン クリア 聞いる                                                                                                    |  |  |  |  |
| $\bigwedge$                                                                                                    |  |  |  |  |

| ご契約先情報照会                                  |                              |          |  |  |  |
|-------------------------------------------|------------------------------|----------|--|--|--|
| ご契約先ステータス                                 |                              |          |  |  |  |
| ご契約先名<br>前回ログオン日                          | 法人012 様<br>2004年12月18日14時40分 | 13秒      |  |  |  |
| ご契約先暗証番号とご契約先確認暗証番号の有効期限が過ぎています。変更してください。 |                              |          |  |  |  |
| ご利用履歴                                     |                              |          |  |  |  |
|                                           | 日時                           | 管理者/利用者名 |  |  |  |
| 前回 のご利用                                   | 2004年12月18日14時40分13秒         | 管理者      |  |  |  |
| 2回前のご利用                                   | 2004年12月18日14時35分12秒         | 代金回収 テスト |  |  |  |

- ご契約先再ログオンについて
   入力されたご契約先 ID はログオン中、または前回ロ グオン時にブラウザを閉じるなどの理由で正常ログオ
   フされておりません。ログオンする場合は確認のため
   利用者番号(ご契約者 ID)・ご契約先暗証番号を再入
   カして ログオン をクリックしてください。
   ※1 ログオンしない場合は 閉じる をクリックしてブラウザを閉
- ※1 ログオンしない場合は 閉じる をクリックしてブラウザを閉じてください。
- ◆ 暗証番号有効期限超過のメッセージについて

暗証番号の有効期限は設定してから 180 日間です。 設定してから 180 日を経過するとログオン後のステー タス画面に左記のメッセージが表示されます。変更し なくてもサービスはご利用いただけますが、セキュリ ティ向上のため変更することをお勧めいたします。
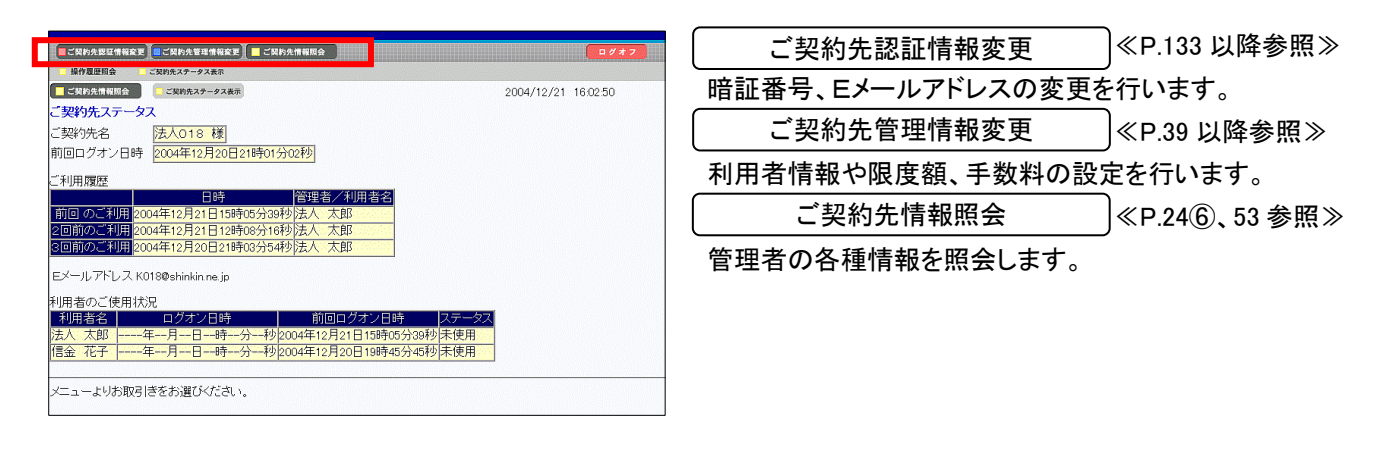

| - 「三ご契約先期店情報変更」 - ご契約先管理情報変更」 - ご契約先情報用会                                                                                  | <b>□ # # 7</b>                                   | 【ご契約先認証情報変更】   |                  |
|----------------------------------------------------------------------------------------------------|--------------------------------------------------|----------------|------------------|
| □ご契約先指証書号を至 □ご契約先推送編号を更 □ご契約先をメールアドレス変更<br>□ご契約先にはいな □: こ契約先をメールアドレス変更                                                    | 2004/12/21 16:25:23                              | ご契約先暗証番号変更     | ]≪P.133 参照≫      |
| こ<br>契約先ステータス<br>ご契約先名<br>またしの18様<br>                                                                                     |                                                  | ご契約先確認暗証番号変更   | )<br>≪P.133 参照≫  |
| 前回ロクオノ日時 2004年12月21日18時62分43秒                                                                                             |                                                  | ご契約先Eメールアドレス変更 | ,<br>]≪P.134 参照≫ |
| 国時<br>前回のご利用<br>2004年12月21日16時92分43秒<br>漫理者<br>2回前のご利用<br>2004年12月21日15時95分33秒法人太郎<br>3回前のご利用<br>2004年12月21日15時95分39秒法人太郎 |                                                  |                | ,                |
| Eメールアドレス K018@shinkin.ne.jp                                                                                               |                                                  |                |                  |
| 利用者のご使用状況<br>利用者名<br>□クオン日時<br>済人太郎年-月-日-時-分-秒2004年12月21日15時05分38秒<br>信金 花子年-月-日-時-分-秒2004年12月20日18時45分45秒                | <del>又テー</del> タス<br><mark>未使用 −</mark><br>未使用 − |                |                  |
| メニューよりお取引きをお選びください。                                                                                                    |                                                  |                |                  |

#### 【ご契約先管理情報変更】 ■ご契約先期証情報 ● ■ご契約先管理情報会■ ■ ご契約先情報現会 ■利用者情報登録/変更 ■ 契約口座情報変更 ■ ファイル伝送契約情報変更/参照 ■ ご契約先期度額変更 ■ 振込手数料マスタ登録/変更/参照 利用者情報登録/変更 ≪P.39 参照≫ ご契約先情報照会 ご契約先ステータス表示 004/12/21 16:45 ご契約先ステータス ご契約先名 法人018 様 前回ログオン日時 2004年12月21日16時25分20秒 ※各種マスター括削除はこちらから ご利用履歴 契約口座情報変更 ≪P.49 参照≫ ペザ県磁空 日時 管理者 利用者名 前回のご利用 2004年12月21日16時25分20秒管理者 2回前のご利用 2004年12月21日16時25分20秒管理者 3回前のご利用 2004年12月21日15時05分39秒法人 大郎 ファイル伝送契約情報変更/参照 ≪P.50 参照≫ ご契約先限度額変更 ≪P.51 参照≫ Eメールアドレス K018@shinkin.ne.jp 利用者のご使用状況 振込手数料マスタ登録/変更/参照 ≪P.52 参照≫ 初用者のこと使用状況 ログオン日時 前回ログオン日時 ステータス 法人 太郎 -----年--月--日--時---分--秒(2004年12月21日15時15分39秒未使用 信金 花子 -----年--月--日--時--分--秒(2004年12月20日19時45分45秒)未使用 メニューよりお取引きをお選びください。

| 二〇〇的火恩征情報変更   二〇〇的火管理情報為、「  二〇〇的火情報和会                                                                                     | <b>ログオフ</b>         |
|----------------------------------------------------------------------------------------------------|---------------------|
| - 操作履歴現会 - ご契約先ステータス表示                                                                                                    |                     |
| ■ これ的たち年期日金 ここよのかたステータスをあ<br>こ契約先ステータス<br>ご契約先名 法人018 様                                                                   | 2004/12/21 16:45:54 |
| 前回ロクタン日時 2004年12月21日16時23分20行2<br>ご利用履歴   管理者/利用者名<br>前回のご利用 2004年12月21日16時25分20秒 管理者<br>2回前のご利用 2004年12月21日16時02分40秒 管理者 |                     |
| 3回期20-30月 2004年12月21日15時の5384の)法人 太郎<br>Eメールアドしス K0180 shinkin ne jp<br>利用者のご使用状況                                         |                     |
| 10月1日日<br>法人大郎年ー月ー-日ー時分ー秒2004年12月21日時の分39秒4<br>信金 花子年ー月ー日ー時分ー秒2004年12月20日19時45分45秒末                                       | 使用<br>使用            |
| メニューよりお取引きをお選びください。                                                                                                    |                     |

| 【ご契約先情報照会】  |       |
|-------------|-------|
| 操作履歴照会      | ) ≪P. |
| ご契約先ステータス表示 | ) ≪P. |

≪P.53 参照≫ ≪P.24⑥参照≫ (3) 管理者ログオフ

取引を終了する時は、必ずログオフしてください。

| a.                                                               |                               |
|------------------------------------------------------------------|-------------------------------|
| ■ご契約先期証情報変更■ご契約先管理情報変更 ■ご契約先情報用会                                 | ① 管理者のログオフを行います。              |
| □ 操作履歴期会 □ ご契約先ステータス表示                                           |                               |
| ご契約先情報組合         ご契約先情報組合         2004/11/16         2019.53     | a. [ ロクオフ ] をクリックしてく/こさい。     |
| ご契約先ステータス                                                        |                               |
|                                                                  |                               |
| 11回ロクオン日時 2004年11月15日09時28分45秒                                   |                               |
| ご利用履歴<br>Dat Dat Ciup # A                                        |                               |
| 10日時 10日時 10日時 10日時 10日日<br>前回のご利用 2004年11月16日14時40分09秒利用者0.1    |                               |
| 2回前のご利用 2004年11月16日14時21分56秒 利用者01                               |                               |
| 8回前のご利用2004年11月16日13時49分02秒利用者01                                 |                               |
| Eメールアドレス K018@shinkin.com                                        |                               |
| 利用者のご使用状況                                                        |                               |
| 利用者名 ログオン日時 前回ログオン日時 ステータス                                       |                               |
| 利用者01年月日時分秒2004年11月16日14時40分09秒未使用                               |                               |
| リート、トリンのワーチズモンはパンパイマッ                                            |                               |
| ノーユーよりの取りにきての通じへにない。                                             |                               |
|                                                                  |                               |
|                                                                  |                               |
|                                                                  |                               |
|                                                                  |                               |
| ↓                                                                |                               |
|                                                                  |                               |
| 2004/11/25 183029                                                | ② ログオフを実行します。                 |
| ご契約先ログオフ                                                         |                               |
| ログオフしてもよろしいですか?                                                  | a.   OK   をクリックしてください。        |
| a. D.                                                            |                               |
| ( OK ) キャンセル                                                     |                               |
|                                                                  |                               |
|                                                                  | D. ロクオフを中止9 る場合は (キャノセル) をクリッ |
|                                                                  | クレ てください                      |
|                                                                  |                               |
|                                                                  |                               |
| •                                                                |                               |
|                                                                  |                               |
|                                                                  |                               |
|                                                                  | ③ 管理者のログオフが完了します。             |
| 2004/11/17 16:57:37                                              |                               |
| こ契約先ロクオフ完了                                                       | a.   閉じる   をクリックしてフラウザを閉じてくださ |
| 法人018 様                                                          |                               |
| ご利用頂きありがとうございました。                                                | <b>U</b> 'o                   |
|                                                                  |                               |
| 今回のログオブ日時 2004年11月17日16時52分33秒<br>今回のログオブ日時 2004年11月17日16時57分33秒 |                               |
| a.                                                               |                               |
|                                                                  |                               |
| MUS                                                              |                               |
|                                                                  |                               |

(4) 利用者ログオン

【電子証明書方式の場合】⇒ ①へ 【ID・パスワード方式の場合】⇒ ④へ

## 【電子証明書方式の場合】

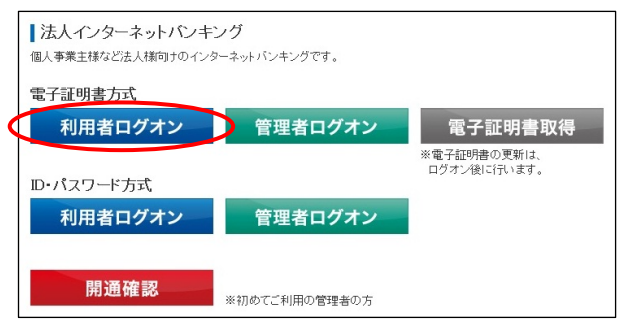

 当金庫の法人インターネットバンキングのトップページ から電子証明書方式の利用者ログオンをクリックしてく ださい。

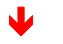

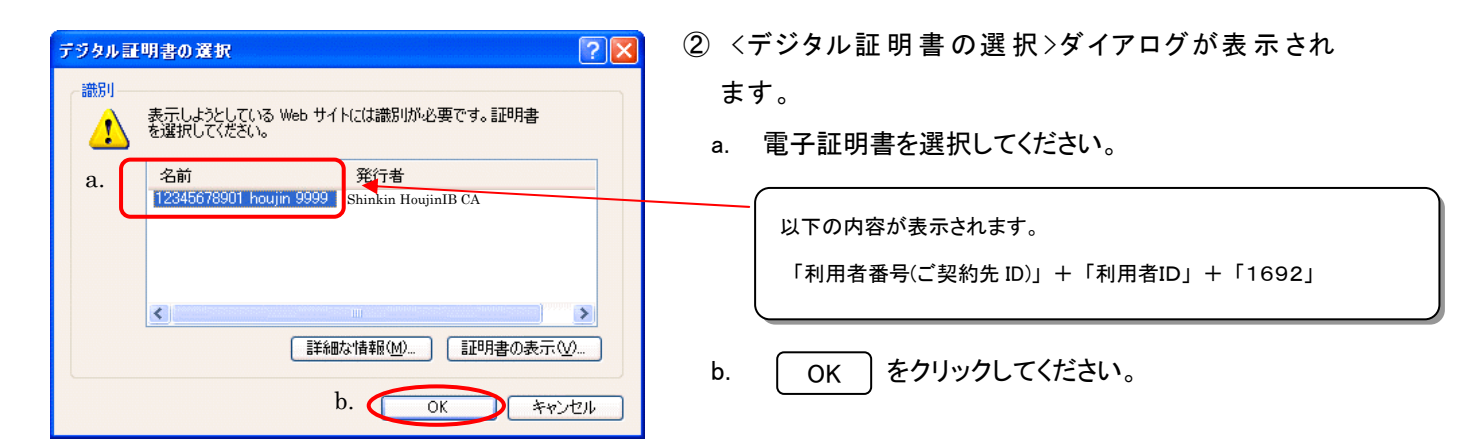

|    | 利用者ログオン                                                 |
|----|---------------------------------------------------------|
|    | 利用者暗証番号を入力レン・ロッキン「を押してください。                             |
|    | 利用考除評業是 #********* 8.                                   |
| e. | 1011日11日11日<br><b>シフトウェアキーボードをは</b> ?<br>ソフトウェアキーボードとは? |
|    | ※ソフトウェアキーボードは、利用者暗証番号の入力にご利用いただけます。                     |
|    |                                                         |
|    | ログオン クリア 閉じる                                            |
|    | b. c. d.                                                |

- ③利用者ログオンを行います。
  - a. 利用者暗証番号を入力してください。
     ※1 P.27 の「⑥の b.」で設定した利用者暗証番号になります。
     (例 taro01)
  - b. 入力が完了したら (ログオン) をクリックしてください。
     ⇒⑥へ
  - c. 入力項目を消去する場合は クリア をクリックし てください。
  - d. ログオンを中止する場合は 閉じる をクリックしてブラウザを閉じてください。
  - e. ソフトウェアキーボードの使い方については、「ソフトウェ
     アキーボードについて」≪P.158≫を参照してください。

| 電子証明書方式      |               |                            |
|--------------|---------------|----------------------------|
| 利用者ログオン      | 管理者ログオン       | 電子証明書取得                    |
| m .2-m 10+++ |               | ※電子証明書の更新は、<br>ログオン後に行います。 |
| シャント         | 毎週キロゲナン       |                            |
| 利用者ロジオン      | 官理省ログイン       |                            |
|              |               |                            |
| 開通確認         | ※初めてご利用の管理者の方 |                            |
|              | •             |                            |

 利用者番号(ご契約先D)、利用者能(L)、利用者能(L)、
 ロZオン
 を押してください。

 利用者番号(ご契約先D)
 123456728001
 a.

 利用者番号(ご契約先D)
 123456728001
 b.

 利用者面D
 1000000
 b.

 利用者面D
 1000000
 b.

 1月月本間証番号
 0.
 c.

 12747274-ホードを取る(L)
 1/21-01-274-ホードとは?
 c.

 20オン
 クリア
 間にる

 d.
 e.
 f.

- ④ 当金庫の法人インターネットバンキングのトップ ページからID・パスワード方式の利用者ログオン をクリックしてください。
- ⑤ 利用者ログオンを行います。
  - a. 管理者より通知された「利用者番号(ご契約先 ID)」を 入力してください。

※1 P.22 の「②の a.」をご参照下さい。

(例 12345678901)

b. 管理者より通知された「利用者ID」を入力してください。

※1 P.46 の「②の a.」で設定した利用者 ID になります。

- (例 houjin )
- c. 利用者暗証番号を入力してください。
  - ※1 P.27 の「⑥の b.」で設定した利用者暗証番号になります。
     (例 taro01)
- d. 入力が完了したら ログオン をクリックしてくださ い。

⇒@^

- e. 入力項目を消去する場合は(クリア)をクリックして ください。
- f. ログオンを中止する場合は [閉じる] をクリックし てブラウザを閉じてください。
- g. ソフトウェアキーボードの使い方については、「ソフトウェア キーボードについて」≪P.158≫を参照してください。

#### 【以降、共通の操作手順】

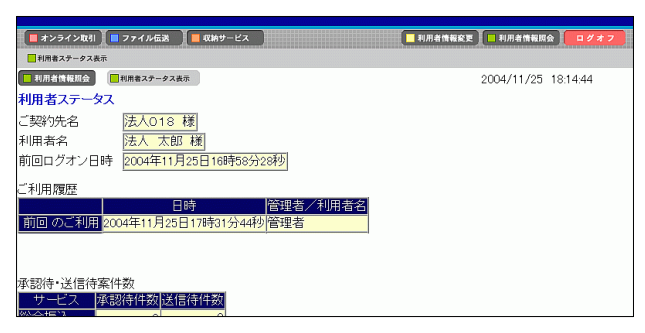

| <u>利用者再ログオン</u><br>2006/05/15 08:15.34                                                                                                    |
|----------------------------------------------------------------------------------------------------|
| 入力された利用者iDは使用中または前回正しくログオフされておりません。<br>使用中の場合再ログオンを行うと彼からログオンルたユーザが有効となります。<br>・再ログオンマる場合は、利用者番号(ご契がたD)、利用者暗証番号を入力し ロ2#2 を押してください。<br>・再ログオンレない場合は、 muse を押してください。 |
| 利用者番号(ご契约5DID)<br>利用者ID<br>利用者語証番号<br>ジ <b>フドウェアキーボートとは</b> 、利用者暗証番号の入力にご利用いただけます。                                                                                 |
| ログオン クリア 開じる                                                                                                    |
|                                                                                                    |

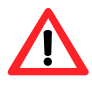

| 1988年18日金    利用者ステータス   ご契約先名   法人012 様   利用者名   代金回収 テスト様 | 20 |
|------------------------------------------------------------|----|
| 前回ログオン日時 2004年12月18日11時46分32秒                              |    |
| 利用者暗証番号と利用者確認暗証番号の有効期限が過ぎています。変更してください。                    |    |
| ご利用履歴<br>日時<br>前回のご利用 2004年12月18日11時46分32秒<br>代金回収 テスト     |    |

⑥ 利用者のログオンが完了し、利用者ステータス が表示されます。

※1 利用者ステータスの詳細に付いては P.28⑦をご覧ください。

- 利用者再ログオンについて 入力された利用者 ID はログオン中、または前回ログ オン時にブラウザを閉じるなどの理由で正常ログオフ されておりません。確認のため利用者番号(ご契約者 ID)・利用者 ID・利用者暗証番号を再入力して ログオンをクリックしてください。 ※1 ログオンしない場合は 閉じる をクリックしてブラウザを閉
- ※1 ログオンしない場合は 閉じる をクリックしてブラウザを閉じてください。
- ◆ 暗証番号有効期限超過のメッセージについて

暗証番号の有効期限は設定してから 180 日間です。 設定してから 180 日を経過するとログオン後のステー タス画面に左記のメッセージが表示されます。変更し なくてもサービスはご利用いただけますが、セキュリ ティ向上のため変更することをお勧めいたします。

#### (5) 利用者メニュー

| ■ 利用者情報変更 ■ 利用者情報用金 | オンライン取引             | ≪P.55 以降参照≫                                                                                                    |
|---------------------|---------------------|----------------------------------------------------------------------------------------------------|
| 2004/12/21 15:05:42 | リアルタイムに照会/資金        | 移動を行います。                                                                                                    |
|                     | ファイル伝送              | ≪P.69 以降参照≫                                                                                                    |
|                     | 全銀データ伝送を行います        | -<br>0                                                                                                    |
|                     | 利用者情報変更             | ≪P.135 以降参照≫                                                                                                    |
|                     | 暗証番号等の変更を行いる        | ます。                                                                                                    |
|                     | 利用者情報照会             | ≪P.28⑦参照≫                                                                                                    |
|                     | 利用者ステータスの表示を        | 行います。                                                                                                    |
|                     | 収納サービス              | ≪P.137 以降参照≫                                                                                                    |
|                     | 2004/12/21 15:05:42 | IMAGENERE       0222         2004/12/21 1505.42       オンライン取引         2004/12/21 1505.42       リアルタイムに照会/資金         ファイル伝送       全銀データ伝送を行います         利用者情報変更       暗証番号等の変更を行います         利用者情報照会       利用者、テータスの表示を         収納サービス       収納サービス |

税金・各種料金の払込みを行います。

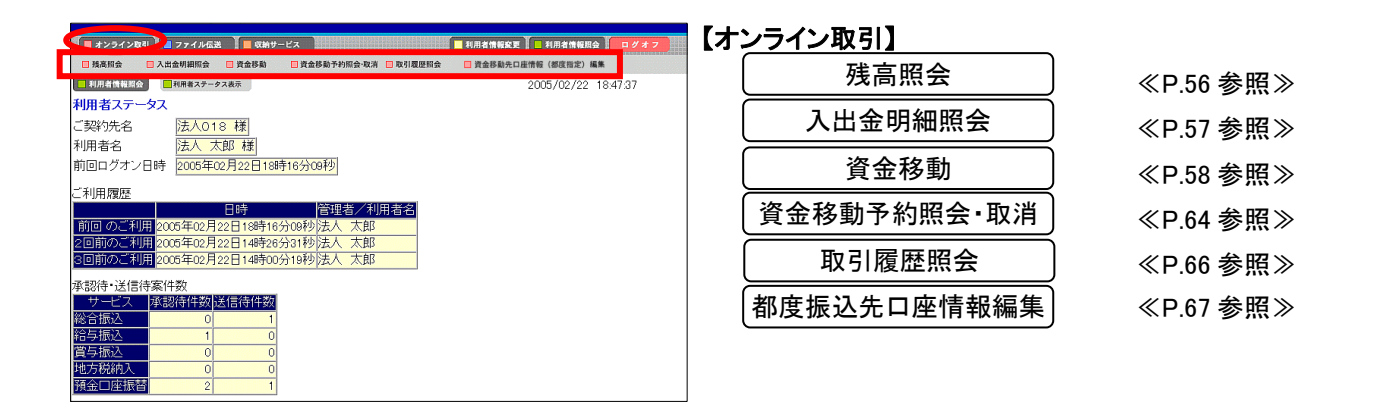

| ■ 総合振込 ■ 給与・              | 貸与振込 📃 地方税納入   | 預金口座振替     | 🔲 入出金明細 | ■ 振込入金明細 | ■ 外部ファイル送受信 |          |
|---------------------------|----------------|------------|---------|----------|-------------|----------|
| 利用者情報期会                   | 用者ステータス表示      |            |         |          | 2005/02/22  | 18:47:37 |
| 利用者ステータス                  |                |            |         |          |             |          |
| ご契約先名                     | 去人018 様        |            |         |          |             |          |
| 利用者名                      | 去人 太郎 様        |            |         |          |             |          |
| 前回ログオン日時                  | 2005年02月22日18  | 時16分09秒    |         |          |             |          |
| "利用履歷                     |                |            |         |          |             |          |
|                           | 目時             | 管理者        | /利用者名   |          |             |          |
| 前回 のご利用 <mark>2005</mark> | 年02月22日18時10   | 3分09秒法人 🤈  | 如       |          |             |          |
| 2回前のご利用 <mark>2005</mark> | 年02月22日14時26   | i分31秒法人 🤈  | 大郎      |          |             |          |
| 3回前のご利用<br>2005           | 年02月22日14時0    | 0分19秒 法人 🤈 | 大郎      |          |             |          |
| 承認待・送信待案件教                | 89             |            |         |          |             |          |
| サービス 承認権                  | 、<br>寺件数 送信待件数 | í –        |         |          |             |          |
| 総合振込                      | 0 1            | 1          |         |          |             |          |
| 給与振込                      | 1 0            |            |         |          |             |          |
| 賞与振込                      | 0 0            | ]          |         |          |             |          |
| 地方税納入                     | 0 0            |            |         |          |             |          |
| 預金口座振替                    | 2 1            |            |         |          |             |          |

| ~ / /////////////////////////////////// | ファ | イ | ル | 伝 | 送 | ] |
|-----------------------------------------|----|---|---|---|---|---|
|-----------------------------------------|----|---|---|---|---|---|

|           | _ |
|-----------|---|
| 総合振込      |   |
| 給与·賞与振込   |   |
| 預金口座振替    |   |
| 外部ファイル送受信 |   |

≪P.69 参照≫ ≪P.82 参照≫ ≪P.96 参照≫ ≪P.114 参照≫

| ■ オンライン取引 ■   | 77イル伝説 (「「 収納サービス」)                          | ■ 利用者情報変更   利用者情報期会   ログオフ | 【収約 | 肉サービス】       |              |
|---------------|----------------------------------------------|----------------------------|-----|--------------|--------------|
| 一 税金・各種料金の払込み | 🛿 収納サービス取引履歴照会                               |                            | ſ   | だん 友任州人のおりつ  |              |
| ■ 利用者情報版会     | 利用者ステータス表示                                   | 2004/12/21 15:40:28        | l   | 祝金・谷裡料金の払込み  | 」 ≪P.138 麥照≫ |
| 利用者ステータス      |                                              |                            | 7   |              |              |
| ご契約先名         | 法人018 様                                      |                            |     | 収納サーヒス取引履歴照会 | ≪P.141 参照≫   |
| 利用者名          |                                              |                            | C   |              | ,            |
| 別回ロンタンロ时      | 2004年12月21日12時08万16种9                        |                            |     |              |              |
| ご利用履歴         |                                              |                            |     |              |              |
| 前回のご利用20      | 日時<br>「日曜者/利用者名<br>104年12月21日12時08分16秒 法人 太郎 |                            |     |              |              |
| 2回前のご利用 20    | 004年12月20日21時03分54秒法人太郎                      |                            |     |              |              |
| 3回前のご利用 20    | 104年12月20日21時01分02秒管理者                       |                            |     |              |              |
| 承認待·送信待案(     | 牛数                                           |                            |     |              |              |
| サービス 承認       | 26待件数 送信待件数                                  |                            |     |              |              |
| 給与振入          | 1 0                                          |                            |     |              |              |
| 賞与振込          | 0 0                                          |                            |     |              |              |
| 地方税納入         | 0 0                                          |                            |     |              |              |
| 預金口座振替        | 2 1                                          |                            |     |              |              |

(6) 利用者ログオフ

取引を終了する時は、必ずログオフして下さい。

| 1     1     1     1     1     1     1     1     1     1     1     1     1     1     1     1     1     1     1     1     1     1     1     1     1     1     1     1     1     1     1     1     1     1     1     1     1     1     1     1     1     1     1     1     1     1     1     1     1     1     1     1     1     1     1     1     1     1     1     1     1     1     1     1     1     1     1     1     1     1     1     1     1     1     1     1     1     1     1     1     1     1     1     1     1     1     1     1     1     1     1     1     1     1     1     1     1     1     1     1     1     1     1     1     1     1     1     1     1     1     1     1     1     1     1     1     1     1     1     1     1     1     1     1     1     1     1     1     1     1     1     1     1     1     1     1< | <ol> <li>利用者のログオフを行います。</li> <li>a. ログオフ をクリックしてください。</li> </ol>                                        |
|----------------------------------------------------------------------------------------------------|----------------------------------------------------------------------------------------------------|
| 承認待・送信待案件数<br>サービス 承認待件数<br>総合振込 0 0<br>賞与振込 0 0<br>賞与振込 0 0<br>遺与扱税入 0 0<br>諸金口座振替 0 0<br>Eメールアドしス abcd@efgh                                                                                                    |                                                                                                    |
| <ul> <li>2004/11/25 182552</li> <li>利用者ログオフ</li> <li>ログオフレでもよるしいですか?</li> <li>a. b.</li> <li>OK キャンセル</li> </ul>                                                                                                    | <ol> <li>ログオフを実行します。</li> <li>a. OK をクリックしてください。</li> <li>b. ログオフを中止する場合は キャンセル をクリックしてください。</li> </ol> |
|                                                                                                    | <ul> <li>③ 利用者のログオフが完了します。</li> <li>a. 閉じる をクリックしてブラウザを閉じてください。</li> </ul>                              |

#### 2. 管理機能

#### 2.1. 利用者情報登録/変更

電子証明書方式とID・パスワード方式では、利用者情報登録/変更の機能が異なります。選択された 本人認証方式の操作手順をご参照ください。

※ 電子証明書方式には、利用者に対して電子証明書を発行(再発行)・失効する機能があります。

(1) 電子証明書方式

|                                                                                                    | ■ご契約先期証情報安支 <■ご契約先管理情報                         | 2 <b>1</b> -21 | 契約先情報間会            |                  |          |                 |              |             |       |         | グオフ  |             |        |
|----------------------------------------------------------------------------------------------------|------------------------------------------------|----------------|--------------------|------------------|----------|-----------------|--------------|-------------|-------|---------|------|-------------|--------|
| 工作         工作         工作 <th.< th="">          工作         工作<!--</td--><td>● ■利用者情報登録/変歩 ■ 契約口座情報変更</td><td>277</td><td>イル伝送契約億</td><td>報変更/参照</td><td>□ ご契約先日</td><td>限度额定更</td><td>日 弱汉</td><td>日子数料マス</td><td>夕登録/S</td><td>2更/参照</td><td>1</td><td></td><td></td></th.<>                                                                                                    | ● ■利用者情報登録/変歩 ■ 契約口座情報変更                       | 277            | イル伝送契約億            | 報変更/参照           | □ ご契約先日  | 限度额定更           | 日 弱汉         | 日子数料マス      | 夕登録/S | 2更/参照   | 1    |             |        |
| 新規登録する場合は、利用者情報選択後に目的のボタンを押してください。         要求の当場合は、利用者情報選択後に目的のボタンを押してください。         現在、利用者は報選択         週間者はの人登録されています。         最大10人まで登録出来ます。         別用者信報選択         週間者加       利用者名         項用       取りた         第二日       第二日         第二日       利用者名         第二日       第二日         第二日       1月         第二日       第二日         第二日       1月         第二日       第二日         第二日       1月         第二日       1月         第二日       1月         第二日       1月         第二日       1月         第二日       1月         第二日       1月         第二日       1月         第二日       1月         第二日       1日         第二日       1日         第二日       1日         第二日       1日         第二日       1日         第二日       1日         第二日       1日         第二日       1日         1日       1日         1日       1日         1日       1         1日       1         1日                                                                                                    |                                                | 変更             |                    |                  |          |                 |              | 2006/0      | 6/19  | 09:39:0 | 37   |             |        |
| H2磁3473-58,G1(1) 単変更多、そ用してください。     変更する場合は、利用者信頼磁現代総目的のボタンを押してください。     変更する場合は、利用者信頼磁現代     UI用者の     利用者を     利用者を     利用者     利用者     利用者     和名利者     利用者     和利者     利用者を     利用者を     利用者を     利用者を     和利者     利用者を     利用者を     利用者を     利用者を     利用者を     利用者を     利用者を     利用者を     利用者を     和利者     利用者を     利用者を     利用者を     利用者を     利用者を     利用者を     和利者     和利者     和利用者を     和利者     和利用者を     和利者     和利用者を     和利者     和利用者を     和利者     和利用者     和利用者     和利用者     和利用者     和利用者     和利用者     和利者     和利用者     和利用者     和利用者     和利用者     和利用者     和利用者     和利者     和利用者     和利用者     和利用者     和利用者     和利者     和利 | 利用者情報選択                                        |                |                    |                  |          |                 |              |             |       |         |      |             |        |
|                                                                                                    | 新規登録する場合は、 いれば日                                | を押してく          | ださい。               |                  |          |                 |              |             |       |         |      |             |        |
| 現在、利用者はの人登録がれています。<br>最大いのよて登録出来ます。<br>利用者に                                                                                                    | 変更する場合は、利用者情報選択                                | 後に目的           | のボタンを              | 押してくた            | さい。      |                 |              |             |       |         |      |             |        |
| 期書省情報選択 <ul> <li></li></ul>                                                                                                    | 現在、利用者は04人登録されている<br>最大10人まで登録出来ます。            | ます。            |                    |                  |          |                 |              |             |       |         |      |             |        |
| 選択           利用者名           マンライン取引           マンライン取引           マンラインア           マーク           マンラインア           マンラインア           マンラインア           マンラインア           マンラインア           マーク           マーク                                                                                                    | 利用者情報選択                                        |                |                    |                  |          |                 |              |             |       |         |      |             |        |
| <                                                                                                    |                                                |                |                    |                  |          | オンライ            | ん取引          | 1           |       |         |      |             |        |
| 通用者につ     10日者につ     10日     10日     10日     10日     10日     10日     10日     10日     10日     10日     10日     10日     10日     10日     10日     10日     10日     10日     10日     10日     101     101     101     101     101     101     101     101     101     101     101     101     101     101     101     101     101     101     101     101     101     101     101     101     101     101     101     101     101     101     101     101     101     101     101     101     101     101     101     101     101     101                                                                                                    |                                                | 霻利             | 事 収納               | 収納               | 2.11     |                 |              | <i>m</i> .  | 収納    |         | -    | 04.A+0      | - ` 1  |
| 関連し該     12     上該     1311     1311     1311     1311     1311     1311     1311     1311     1311     1311     1311     1311     1311     1311     1311     1311     1311     1311     1311     1311     1311     1311     1311     1311     1311     1311     1311     1311     1311     1311     1311     1311     1311     1311     1311     1311     1311     1311     1311     1311     1311     1311     1311     1311     1311     1311     1311     1311     1311     1311     1311     1311     1311     1311     1311     1311     1311     1311     1311     1311     1311     1311     1311     1311     1311     1311     1311     1311     1311     1311     1311     1311     1311     1311     1311     1311     1311     1311     1311     1311     1311     1311     1311     1311     1311     1311     1311     1311     1311     1311     1311     1311     1311     1311     1311     1311     1311     1311     1311     1311     1311     1311     1311     1311     1311     1311     1311     1311     1311     1311     <                                                                                                    | 選 ··明者ID 利用者名                                  | 館出             | 敬   サー<br>  登   ビス | ビス残る             | 副金閣      | 킬 <sub>쓸숲</sub> | 真田は移動を       | 夏至<br>多動 以約 | 해같고   | データ     | データ  | #K 🗆 18     | 1025   |
| 新田田     新田     新田     新田     新田     新田     新田     新田     新田     新田     新田     新田     1000000000000000000000000000000000000                                                                                                    |                                                | 曹止             | 録 封鎖               | <sup>発積</sup> 照合 | は明細院     | 當移動             | 子約           | 翻ビス         | 取引    | ファイル    | ファイル | 2X23 -77-51 | n :×/= |
|                                                                                                    |                                                |                |                    |                  | AHZA     |                 | 7824         | WH          | 照会    |         | ~"   | 5234 40     |        |
| SERCe 法人 次郎                                                                                                    |                                                | 0              |                    | 0                | 00       | > 0             | 0            | 0 0         | 0     | 0       | 0    | 00          | 0      |
| 第第第目         第第第目           3.0.5         C.           3.0.5         C.     <                                                                                                    | C USER02 法人 次郎                                 |                |                    | -   0            | 1010     | 0               | 0            | 010         | 0     | 0       | 0    | 00          | 0      |
| 新田田田田田田田田田田田田田田田田田田田田田田田田田                                                                                                    |                                                |                |                    |                  |          |                 |              |             |       |         |      |             |        |
| ★放容時、事務な容時報時、利用中止解除及び打測(集積打測) 解除を行うには、ご契約先確認暗証番号の認証が必要です。<br>ご契約先確認暗証番号を入力してから、目的のボタンを押してください。<br>また事故容録の際には、事故容録理由を入力してくてさい。 事故容録理由 (半角40文字分、全角20文字分まで入力できます。) ご契約先確認暗証番号 ####################################                                                                                                    | 新規登録 ユ安史 登録抹消                                  |                |                    |                  |          |                 |              |             |       |         |      |             |        |
| 2.980万株園跡植益寺と入力してなら、目的のホタンを押してなさい。     また事が登録理由     (牛角40文字分、全角20文字分まで入力できます。)     ご契約55株蔵部語語番号                                                                                                    | 事故登録、事故登録解除、利用中                                | 上解除及           | び封鎖(粟              | 積封鎖)魚            | 解除を行う    | (C(ま、こ          | 契約労          | も確認明音       | 証番号   | の認      | 証が必  | 要です。        |        |
| 事故登録理由     (半角40文字分、全角20文字分まで入力できます。)       ご契約先確認時証番号        事故登録     単数置録報題       単数置録     単数置録報題       単数置録     単数置録報題       ● 2000     2000       一括前時を行うでえ気を選択して     mmm       ● 2000     2000       一括前時を行うでえ気を選択して     mmm       ● 2000     2000       ● 2000     2000       ● 2000     2000       ● 2000     2000       ● 2000     2000       ● 2000     2000       ● 2000     2000       ● 2000     2000       ● 2000     2000       ● 2000     2000       ● 2000     2000       ● 2000     2000       ● 2000     2000       ● 2000     2000       ● 2000     2000       ● 2000     2000       ● 2000     2000       ● 2000     2000       ● 2000     2000       ● 2000     2000       ● 2000     2000       ● 2000     2000       ● 2000     2000       ● 2000     2000       ● 2000     2000       ● 2000     2000       ● 2000     2000       ● 2000     2000       ● 2000     2000 <td>こ契約先確認暗証番号を入力して;<br/>また事故登録の際には、事故登録</td> <td>から、目E<br/>理由を入</td> <td>りのボタン?<br/>カレてくだ?</td> <td>を押してく)<br/>ざい。</td> <td>530%</td> <td></td> <td></td> <td></td> <td></td> <td></td> <td></td> <td></td> <td></td>                                                                                                    | こ契約先確認暗証番号を入力して;<br>また事故登録の際には、事故登録            | から、目E<br>理由を入  | りのボタン?<br>カレてくだ?   | を押してく)<br>ざい。    | 530%     |                 |              |             |       |         |      |             |        |
|                                                                                                    |                                                | 200-71         |                    | •                |          |                 |              |             |       |         |      |             |        |
| (半角40文字分: 全角20文字分まで入力できます。)<br>ご契約先確認時証番号<br>■ 超音編 ■ 和田山田酸 ■ 和田山田酸 ■ 和田山田酸 ■ 和田山田酸 ■ 和田山田酸 ■ 田山田 ■ 田山田 ■ 田山田 ■ 田山田田 ■ 田山田田 ■ 田山田田 ■ 田山田田田 ■ 田山田田田 ■ 田山田田田 ■ 田田田田田田田田                                                                                                    | 事故登録理由                                         |                |                    |                  |          |                 |              |             |       |         |      |             |        |
| こ 9975地部地址番号 ● ● ● ● ● ● ● ● ● ● ● ● ● ● ● ● ● ● ●                                                                                                    | (                                              | 半角40文          | 字分、全角              | ₱20文字彡           | まで入力     | できます            | F.)          |             |       |         |      |             |        |
| 単数回振         単数回振         利用中止振聴         封編(集積封編)解除           マスタの一括制除を行う場合は、一括前除を行うマズダを選択して         ##         を押してください。           ぐ 受取人マスタ         ご業員マスタ         ご            ・ 従業員マスタ               ・ 従業員マスタ                ・ 総工                 ・ 従業員マスタ <td< td=""><td>こ契約先確認暗証番号</td><td></td><td></td><td></td><td></td><td></td><td></td><td></td><td></td><td></td><td></td><td></td><td></td></td<>                                                                                                    | こ契約先確認暗証番号                                     |                |                    |                  |          |                 |              |             |       |         |      |             |        |
|                                                                                                    | 事故登録 事故登録解除 利用                                 | 中止解除           | 封鎖(累積              | 封鎖)解除            |          |                 |              |             |       |         |      |             |        |
| マスタン)- Hanuka et ro - Hanuka et ro - マスタを通知して mm を押してくたさい。<br>・ 受取人マスタ<br>・ 従業員マスタ<br>・ 支払人マスタ<br>- 開始                                                                                                    | d. e. 1                                        | Leonard -      | 2                  |                  |          | 100.00          | a de Maradas |             |       |         |      |             |        |
| <ul> <li>スロバマスタ</li> <li>C 支払人マスタ</li> <li>C 支払人マスタ</li> </ul>                                                                                                    | マスタの一括削除を行う場合は、一                               | ・括削除る          | 11つマスク             | を選択し             | ( मध्द ह | :押してく           | たさい          | •           |       |         |      |             |        |
| で<br>支払人でスタ<br>網路                                                                                                    | <ul> <li>○ 実現人マスメ</li> <li>○ 従業昌マフタ</li> </ul> |                |                    |                  |          |                 |              |             |       |         |      |             |        |
| WIR:                                                                                                    | ○支払人マスタ                                        |                |                    |                  |          |                 |              |             |       |         |      |             |        |
|                                                                                                    | 削除                                             |                |                    |                  |          |                 |              |             |       |         |      |             |        |
| 1                                                                                                    | 1                                              |                |                    |                  |          |                 |              |             |       |         |      |             |        |

- ① 利用者情報の登録/変更/削除を行います。
  - a. 新規登録 登録する場合⇒2へ
  - b. 変更 変更する場合⇒④へ
  - c. 〔登録抹消〕削除する場合⇒⑤へ
    - ◇ 変更/削除を行う場合、利用者を選択してからボタンをクリック してください。

また、事故登録/事故登録解除/利用中止解除/封鎖 (累積封鎖)解除を行うことができます。

- d. 事故登録 事故登録を行う場合
   ※1 利用者のサービスを停止します。
- e. 事故登録解除 登録解除を行う場合
   ※1 利用者のサービスの停止を解除します。
- f. 利用中止解除 利用中止解除を行う場合
- ※1 暗証番号ロックによりサービスが利用できなくなった利用者の サービス中止の解除をします。
- g. (封鎖(累積封鎖)解除) 封鎖(累積封鎖)解除を行う 場合

※1 暗証番号ロックにより収納サービスが利用できなくなった利用 者の収納サービス中止の解除をします。

- h. 削除 各種マスター括削除を行う場合
  - → 2.7.各種マスター括削除 《P.54 参照》
  - ※1 <sup>削除</sup>が表示されない場合は、当金庫の設定により 表示しないようにしております。

事故登録を行う場合は事故登録理由とご契約先確認 暗証番号の入力が必要となります。

事故登録解除、利用中止解除、封鎖(累積封鎖)解除を 行う場合は、ご契約先確認暗証番号の入力が必要とな ります。

| ご知りた日に何になて         ご知りた日に行いなど         ご知りた日に行いなど         ログオク           ● 利用の作用を目的「など         ジフイル広気的時度をどう明         ご気的た日の市ちなうをはくぎょう時           ● 利用の作用を目的「など         ジフイル広気的時度をどう明         ご気的た見の目的でな           ● 利用の作用を目的です         シフイル広気的時度をどう明         ご気的た見の目的です           ● 利用の作用を目的です         シフイル広気的時度をどう明         ご気的た見の目的です           ● 利用の作用を目的です         シフイル広気的時度をどう明         ご気的た見の目的です           ● ジスクル         ● ジスクル         シフィル広気的時度をどう明         ご気的た見の目的です           ● ジスクル         ● ジスクル         ● ジスクル         シスロ・シーン           ● ジスクル         ● ジスクル         ● ジスクル         シスロ・シーン           ● ジスクル         ● ジスクル         ● ジスロ・シーン         シスロ・シーン           ● ジスクル         ● ジスロ・シーン         ● ジスロ・シーン         シスロ・シーン           ● ジスロ・シーン         ● ジェン         ● ジェン         シスロ・シーン           ● ジェン         ● ジェン         ● ジェン         ● ジェン           ● ジェン         ● ジェン         ● ジェン         ● ジェン           ● ジェン         ● ジェン         ● ジェン         ● ジェン           ● ジェン         ● ジェン         ● ジェン         ● ジェン           ● ジェン         ● ジェン         ● ジェン         ● ジェン           ● ジェン         ● ジェン         ● ジェン         ● ジェン </th <th>※1 利用者が登録されていない場合は「現在利用者は登録されておりません。」とメッセージが表示され 新規登録 のみ表示されます。 新規登録 ボタンをクリックしてください。</th> | ※1 利用者が登録されていない場合は「現在利用者は登録されておりません。」とメッセージが表示され 新規登録 のみ表示されます。 新規登録 ボタンをクリックしてください。            |
|----------------------------------------------------------------------------------------------------|-------------------------------------------------------------------------------------------------|
| ■ご契約先輩理情報変更<br>■利用者情報選択<br>新規登録する場合は、<br>新規整算<br>変更する場合は、利用者情報選択後に目的のボタンを押してください。<br>現在、利用者は04人登録されています。<br>最大10人まで登録出来ます。                                                                                                    | ※2 画面左上に「現在の利用者登録数」と「最大利用者登録数」が表示<br>されます。利用者数が最大利用者登録数を越えないように注意し<br>てください。                    |
| ・ 日本語書報告報/文庫             ・ 1 (1)             ・ 1 (1)             ・ 1 (1)             ・ 1 (1)             ・ 1 (1)             ・ 1 (1)             ・ 1 (1)             ・ 1 (1)             ・ 1 (1)             ・ 1 (1)             ・ 1 (1)             ・ 1 (1)             ・ 1 (1)             ・ 1 (1)             ・ 1 (1)             ・ 1 (1)             ・ 1 (1)             ・ 1 (1)             ・ 1 (1)             ・ 1 (1)             ・ 1 (1)             ・ 1             ・ 1                                                                                                    | 「最大利用者登録数」を越えて利用者が登録されている場合、利用<br>者登録数超過の警告メッセージが表示されます。このメッセージが<br>表示されたましたら、利用者の登録抹消を行ってください。 |

|            | ご契約先露証律         | 相変更                            | £₽]          | _ ť       | 契約先      | 情報照会           |                     |                                                                                                    |          |          |     |          |          |       |                | •          | グオフ        |    |    |       |
|------------|-----------------|--------------------------------|--------------|-----------|----------|----------------|---------------------|----------------------------------------------------------------------------------------------------|----------|----------|-----|----------|----------|-------|----------------|------------|------------|----|----|-------|
|            | 利用者情報登録         | /変更 🔲 契約口座情報変更                 |              | 177       | イル日      | 送契約律           | 報変更/                | 御照                                                                                                    | 二二〇日     | 为先限度     | 额宽更 |          | 这手数和     | 4729  | 28/5           | 2更/参照      | 1          |    | /  | 0.000 |
| <b>=</b> = | 契約先管理情報         | · 利用者情報登録/                     | 変更           |           |          |                |                     |                                                                                                    |          |          |     |          | 200      | 06/06 | /19            | 09:39:0    | 17         |    |    |       |
| 利用         | 目者情報            | 置択                             |              |           |          |                |                     |                                                                                                    |          |          |     |          |          |       | /              |            |            |    |    |       |
| 新規<br>変更   | 1登録する<br>Eする場合  | 場合は、 <b>**###</b><br>は、利用者情報選択 | を押し<br>後に    | ノて<<br>目的 | ださ<br>のボ | い。<br>ミタンを     | 押して                 | : 53</td <td>۹L ۱.,</td> <td></td> <td></td> <td>/</td> <td>/</td> <td></td> <td></td> <td></td> <td></td> <td></td> <td></td> <td></td> | ۹L ۱.,   |          |     | /        | /        |       |                |            |            |    |    |       |
| 現在最大       | E、利用者<br><10人まで | は04人登録されてい<br>登録出来ます。          | ます。          |           |          |                | _                   | /                                                                                                    | /        |          |     |          |          |       |                |            |            |    |    |       |
| 利月         | 目者情報選           | 訳                              |              |           | -        | /              |                     |                                                                                                    |          |          |     |          |          |       |                |            |            |    |    |       |
|            |                 |                                | -            |           |          |                |                     |                                                                                                    |          | オ        | ンライ | 心取       | 51       |       |                |            |            |    |    |       |
| 選択         | 利用者ID           | 利用者名                           | <b>第</b> 子証: | 利用中       | 事故登      | 収納<br>サー<br>ビス | 収納サービス              | 残高                                                                                                    | 入出<br>金  | 取引       | 資金  | 資金<br>移動 | 資金<br>移動 | 収納    | 収納サビス          | 外部<br>データ  | 外部<br>データ  | 縦  | 洽振 | 込     |
|            |                 |                                | 明書           | È         | 糵        | 封鎖             | <sup>將積</sup><br>封鎖 | 照会                                                                                                    | 明細<br>照会 | 履歴<br>照会 | 移動  | 予約<br>照会 | 予約<br>取消 | ビス    | 取引<br>履歴<br>照会 | 7ァイル<br>送信 | ファイル<br>受信 | 登録 | 承認 | 送信    |
| C          | USER01          | 法人 太郎                          | 0            | Г         |          |                |                     | 0                                                                                                    | 0        | 0        | 0   | 0        | 0        | 0     | 0              | 0          | 0          | 0  | 0  | 0     |
| С          | USER02          | 法人 次郎                          | -            | -         | -        | -              | -                   | 0                                                                                                    | 0        | 0        | 0   | 0        | 0        | 0     | 0              | 0          | 0          | 0  | 0  | 0     |
|            |                 |                                |              |           |          |                |                     |                                                                                                    |          |          |     |          |          |       |                |            |            |    |    |       |
| *          | 所規登録            | 変更 登録抹消                        |              |           |          |                |                     |                                                                                                    |          |          |     |          |          |       |                |            |            |    |    |       |

- ※3 利用者情報選択に利用者の「電子証明書状態」が表示されます。
   〇:電子証明書がご利用になれる状態
  - -:電子証明書がご利用になれない状態

# 【新規登録を行う場合】

|    | ■ご契約先管理情報変更<br>■利用者情報登録<br>利用者情報登録 | ≹∕変更                      |                   |            |                          | 2006/06/19 17:08:20      |
|----|------------------------------------|---------------------------|-------------------|------------|--------------------------|--------------------------|
|    | 利用者情報と利用者権限情報を<br>(※:任意入力)         | 設定した後、ご慧                  | 契約先確認暗            | 証番り        | 号を入力して _ ок _ ?          | を押してください。                |
|    | 利用者ID<br>利用者名(半角力 <del>」</del> )   | a.<br>USER01<br>ホウジン 知道   | 5                 |            |                          |                          |
|    | 利用者名(漢字) ※                         | C. 法人 太郎                  | s .               | Vale       |                          |                          |
|    | 利用者暗証番号                            | d.                        |                   | 9759       | アナーホートを開くソフト             | <u>・ウェアキーボードとは</u>       |
|    | 利用者暗証番号冉人力                         |                           |                   | ソフトウ       | n n                      |                          |
|    | 利用者確認暗証審号                          | e. berekerekereker        | ok<br>ok          |            |                          |                          |
|    |                                    |                           | о <b>р.</b>       |            |                          |                          |
|    | 利用者Eメールアドレス再入力 ※                   | é ———                     |                   |            |                          |                          |
|    | (注)利用者暗証番号および利用<br>万が一お忘れになった場合(   | r<br> 者確認暗証番*<br>よ、利用者情報  | うの照会はでる<br>変更画面から | きませ<br>再度i | んので大切に管理し<br>没定し直してください。 | C7280.                   |
|    | 利用者権限および限度額の設定<br>次のボタンを押すか 個別にチェ  | を行います。<br>ックをして利用ま        | 皆いで使用でき           | きるサ        | ービスを指定してくだ               |                          |
|    | オンライン取引 ファイル伝送                     | 全指定                       | יעי g             | ;.         |                          |                          |
|    | 利用者権限情報                            |                           |                   |            |                          |                          |
|    | オンライン取引                            | 権限設定                      | 1                 | 頭頭         | 設定※                      | 上限限度額                    |
|    | ◇残高照会<br>へ1 山へ明細密へ                 | ▼照会                       | -                 | _          | -                        | -                        |
|    | ◇取引履歴照会                            | ▼照去                       | -                 | +          | <u>h.</u>                | -                        |
|    |                                    |                           | 1 🗆               |            | H                        | 100,000,000円             |
|    | ◇資金移動(振省)                          |                           | 18                |            | 一<br>円                   | 200,000,000円             |
|    |                                    |                           | 事前登録1[            | •          | 一<br>円                   | 300,000,000円             |
|    | ◇資令認動/振泳                           | ▶天行                       | 事前登録1             | 8          | 一 円                      | 400,000,000円             |
|    |                                    |                           | 都度指定1[            | •          | 「<br>一<br>円              | 500,000,000円             |
|    |                                    |                           | 都度指定1             | 3          | 「<br>門                   | 600,000,000円             |
|    | ◇資金移動予約照会<br>◇資金移動予約照合             | ■照会                       | -                 | _          | -                        | -                        |
|    | ◇貝亚(9到)1年)40/日                     | ■ 夫11                     | 10                | -          |                          | -<br>700.000.000円        |
|    | ◇収納サービス                            | ▶実行                       | 18                |            | H H                      | 800.000.000 <sup>m</sup> |
|    | ◇収納サービス取引履歴照会                      | 反照文                       | -                 | +          | -                        | -                        |
|    | フライル 伝祥                            | <b>太</b> 年の               |                   | -          | 初限度超过完义                  | 一個限度婿                    |
|    | ◇外部データファイル送信                       | main<br>V                 | xaxxe<br>実行       |            | -                        | -                        |
|    | ◇外部データファイル受信                       | ম                         | 実行                |            | -                        | -                        |
|    | ◇総合振込                              | ☑ 録登 ☑                    | 承認 ☑送信            |            | H H                      | 900,000,000円             |
|    | ◇給与振込                              | ☑ 録登 ☑                    | 承認 ☑送信            |            | <u> </u>                 | 1,000,000,000円           |
|    | ◇賞与振込                              | ☑ 穀登図                     | 承認 ☑送信            |            | <u> </u>                 | 1,100,000,000円           |
|    | ◇地方税納入                             | ☑ 穀登図                     | 承認 ☑送信            |            | <u> </u>                 | 1,200,000,000円           |
|    | ◇預金凵座振替<br>◇預△□広告誌は甲昭今             | マ 録録 マ                    | 承認 ☑送信            | _          | <u> </u>                 | 1,300,000,000円           |
|    | ◇預並口座伽首和木牌云 ◇入出金明細贈会               | 직<br>되                    | 昭会                | -          | -                        | -                        |
|    | ◇振込入金明細照会                          | घ                         | 照会                |            | -                        | -                        |
|    | 電子証明書の発行をしない場合                     | は、下のチェック                  | フボックスのチ           | ェック        | を外してから、 <u>ок</u>        | を押してください。                |
| i. | ☞ 電子証明書発行                          |                           |                   |            |                          |                          |
|    | 利用者情報を登録するには、ごうご契約先確認暗証番号を入力し      | 契約先確認暗証<br>てから、 <u>ok</u> | 番号の認証か<br>を押してくださ | i必要<br>い。  | です。                      |                          |
| j. | ご契約先確認暗証番号 **                      | ****                      |                   |            |                          |                          |
|    | OK キャンセル クリア                       |                           |                   |            |                          |                          |

k. l. m.

- 2 利用者の登録を行います。
  - a. 利用者 ID を設定してください。

```
(例 houjin)
```

※1 1~30桁の半角英数字で設定してください。

- b. 利用者名(半角カナ)を設定してください。
  - (例 ホウジン タロウ)
  - ※1 48 文字以内の半角英数字と半角空白、半角の7~ンおよびヲァ パウェオヤユヨッで設定してください。
- c. 利用者名(漢字)を設定してください。
  - (例法人太郎)
  - ※1 48 文字以内の全角で設定してください。

※2 設定は任意になります。

- d. 利用者暗証番号を設定してください。
  - (例 karipass01 )
  - 《以下の※1~3は d.利用者暗証番号と e.利用者確認暗証番号の 共通の注釈です。》
  - ※1 ここで設定した暗証番号は仮の暗証番号であり、利用者開通 確認の処理で当該利用者の操作により変更する必要があります。

※2 4~12桁の半角英数字で設定してください。

※3 再入力は確認のため、再度同じ文字を入力してください。

e. 利用者確認暗証番号を設定してください。

(例 karipass02 )

- f. 利用者Eメールアドレスを設定してください。
  - ※1 入力すると暗証番号変更時やパスワードロック時等にメール が送信されます。

#### ※2 設定は任意になります。

- ③利用者権限情報を設定します。
  - g. 利用者に対して権限を設定してください。
    - ※1 権限設定の欄にチェックをつけると、利用者がそのサービス (または取引)をご利用いただけるようになります。
    - オンライン取引に全チェックをつける場合:
       オンライン取引

       ファイル伝送に全チェックをつける場合:
       ファイル伝送

       全サービスにチェックをつける場合:
       全指定

       全サービスのチェックを外す場合:
       クリア
  - h. 各取引における限度額を設定してください。
    - ※1 設定は任意になります。設定されない場合は右の「上限限度 額」が適用されることになります。

ここで、「オンライン取引の照会のみができる利用者」「フ ァイル伝送の承認および送信のみができる利用者」「50 万円を上限とする資金移動のみができる利用者」など、 様々な業務設定をすることができます。お客様の取引形 態と照らし合わせて、最も適合する利用者を設定してくだ さい。

- i. 「電子証明書発行」をチェックしてください。
  - ※1「電子証明書発行」をチェックしなかった場合、「利用者情報変 更画面」で、電子証明書の発行が行えます。
- j. 「ご契約先確認暗証番号」を入力してください。
  - ※1 P.23 の「③の c.」で設定したご契約先確認暗証番号
     (例 kanrisya02)になります。
  - ※2 これにより、この利用者の設定を管理者が承認したものとみ なします。
- k. 各項目の設定、入力が完了しましたら OK を
   クリックしてください。
- 登録を中止する場合は (キャンセル) をクリックして ください。 ⇒①へ
- m. 全ての入力項目を消去する場合は クリア をクリ ックしてください。
- n. ソフトウェアキーボードの使い方については、「ソフトウェ アキーボードについて」≪P. 158≫を参照してください。

# 【変更を行う場合】

| 们用自用报表文                                                                                                    |                                                                                                    |                                                                                                    |               |                                                                                             |                                                                                                    | 2006/06/19 17:09:15                                                                     |
|----------------------------------------------------------------------------------------------------|----------------------------------------------------------------------------------------------------|----------------------------------------------------------------------------------------------------|---------------|---------------------------------------------------------------------------------------------|----------------------------------------------------------------------------------------------------|-----------------------------------------------------------------------------------------|
| <ul> <li>A start of the provide and</li> </ul>                                                                                                    |                                                                                                    |                                                                                                    |               |                                                                                             |                                                                                                    |                                                                                         |
| 利用者情報を変更した後、こ契約<br>(※:任意入力)                                                                                                    | 7先確認暗証番                                                                                                    | 号を人力して                                                                                                    | OK            | ]を押                                                                                         | やてくたきい。                                                                                                    |                                                                                         |
| 利田老田                                                                                                    | LISER01                                                                                                    |                                                                                                    |               |                                                                                             |                                                                                                    |                                                                                         |
| 利用者名(半角力ナ) <b>a</b>                                                                                                    | <ul> <li>・ ホウジン タロウ</li> </ul>                                                                                                    |                                                                                                    |               |                                                                                             |                                                                                                    | _                                                                                       |
| 利用者名(漢字) 💥 🎽                                                                                                    | 法人 太郎                                                                                                    |                                                                                                    |               |                                                                                             |                                                                                                    |                                                                                         |
| 利用者暗証番号 💥                                                                                                    |                                                                                                    | E                                                                                                    | ノフトウェ         | アキー                                                                                         | # ドを開く                                                                                                    | ·ウェアキーボードとは ?                                                                           |
| ↓ 利用者暗証番号再入力 <mark>※</mark>                                                                                                    | •                                                                                                    | 3                                                                                                    | ノフトウェ         | P+-;                                                                                        | ポードを開く                                                                                                    |                                                                                         |
| 利用者確認暗証番号 💥 🦷                                                                                                    | ********                                                                                                    | ¢                                                                                                    |               |                                                                                             |                                                                                                    |                                                                                         |
| 利用者確認暗証番号再入力 🕺                                                                                                    | ********                                                                                                    | c                                                                                                    |               |                                                                                             |                                                                                                    |                                                                                         |
| 電子証明書発行番号<br>雷子証明書ステータス                                                                                                    | 001<br>右効                                                                                                    |                                                                                                    |               |                                                                                             |                                                                                                    |                                                                                         |
| 電子証明書発行データ登録日                                                                                                    | 2006年06月                                                                                                    | 01日                                                                                                    |               |                                                                                             |                                                                                                    |                                                                                         |
| 電子証明書クリアル留号                                                                                                    | 2007年06月                                                                                                    | 3日 08時595                                                                                                    | 781E/<br>计59秒 | ADRE:                                                                                       | 296                                                                                                    |                                                                                         |
| 事故状能                                                                                                    | 事故登録ない                                                                                                    |                                                                                                    |               |                                                                                             |                                                                                                    |                                                                                         |
| 利用中止状態                                                                                                    | 利用可能                                                                                                    |                                                                                                    |               |                                                                                             |                                                                                                    |                                                                                         |
| 収納サービス封鎖(累積封鎖)状                                                                                                    | 態 利用可能状                                                                                                    | 態                                                                                                    |               |                                                                                             |                                                                                                    |                                                                                         |
| <ul> <li>(注)利用者暗証番号および利用</li> <li>万が一お忘わになった場合(</li> </ul>                                                                                                    | 者確認暗証番号                                                                                                    | 号の照会はでき<br>雪してください                                                                                                    | きませ           | んの                                                                                          | で大切に管理し                                                                                                    | <i>、</i> てください。                                                                         |
|                                                                                                    | a. There is                                                                                                    | 20 0 0 0000 0                                                                                                    | •             |                                                                                             |                                                                                                    |                                                                                         |
| 利用 者権限 およい 限度額の 設定<br>次のボタンを押すか、 個別にチェ                                                                                                    | を行いまり。<br>ックをして利用す                                                                                                    | <u> 皆IDで使</u> 用でま                                                                                                    | きるサ           | ービス                                                                                         | へを指定してくた                                                                                                    | Eðin.                                                                                   |
| オンライン取引 ファイル伝送                                                                                                    | 全指定                                                                                                    | דעל 📔 פ.                                                                                                    |               |                                                                                             |                                                                                                    |                                                                                         |
| 利田老族限警報                                                                                                    |                                                                                                    |                                                                                                    |               |                                                                                             |                                                                                                    |                                                                                         |
| オンライン取引                                                                                                    | 権限設定                                                                                                    | ß                                                                                                    | 艮度<br>額       | 設定                                                                                          | Ж                                                                                                    | 上限限度額                                                                                   |
| ◇残高照会                                                                                                    | ▼照会                                                                                                    | -                                                                                                    |               |                                                                                             | Ē                                                                                                    | -                                                                                       |
| ◇人出金明細照会 ◇取引履歴昭全                                                                                                    | ▼ 照会                                                                                                    | -                                                                                                    |               |                                                                                             | <u>-</u>                                                                                                    | -                                                                                       |
| V AX J INBUEATRIA                                                                                                    | IN AREA                                                                                                    | 10                                                                                                    |               |                                                                                             | F                                                                                                    | 100.000.000円                                                                            |
| ◇資金移動(振替)                                                                                                    |                                                                                                    | 18                                                                                                    |               | Γ.                                                                                          | F                                                                                                    | 200,000,000                                                                             |
|                                                                                                    |                                                                                                    | 事前登録1                                                                                                    |               | ŕ                                                                                           | F                                                                                                    | 300,000,000                                                                             |
|                                                                                                    | ▶ 実行                                                                                                    | 事前登録1                                                                                                    | 8             | ŕ                                                                                           | F                                                                                                    | 400,000,000円                                                                            |
| <>貧金移動(振込)                                                                                                    |                                                                                                    | 都度指定1                                                                                                    |               | ŕ                                                                                           | F                                                                                                    | 500,000,000円                                                                            |
|                                                                                                    |                                                                                                    | 都度指定1                                                                                                    | 8             | Г                                                                                           | Ē.                                                                                                    | 600,000,000F                                                                            |
| ◇資金移動予約照会                                                                                                    | 反照函                                                                                                    | -                                                                                                    |               |                                                                                             | -                                                                                                    | -                                                                                       |
| ◇貧金移動予約取用                                                                                                    | ■実行                                                                                                    | - 10                                                                                                    |               |                                                                                             | -                                                                                                    | -                                                                                       |
| ◇収納サービス                                                                                                    | ☑実行                                                                                                    | 10                                                                                                    |               | +                                                                                           |                                                                                                    | 200,000,000                                                                             |
| ◇収納サービス取引履歴照会                                                                                                    | 「昭会                                                                                                    | -                                                                                                    | +             |                                                                                             | -                                                                                                    | -                                                                                       |
|                                                                                                    |                                                                                                    |                                                                                                    |               |                                                                                             |                                                                                                    |                                                                                         |
|                                                                                                    |                                                                                                    |                                                                                                    |               |                                                                                             |                                                                                                    |                                                                                         |
| ファイル伝送<br>◇外部データファイル送信                                                                                                    | 権的                                                                                                    | 実行                                                                                                    | 7             | 1827月                                                                                       | ₹<br> 度額設定 <mark>※</mark>                                                                                    | 上限限度額                                                                                   |
| ファイル伝送<br>◇外部データファイル送信<br>◇外部データファイル受信                                                                                                    | (1)<br>모<br>모<br>모                                                                                                    | <u>実行</u><br>実行                                                                                                    | 74            | 1978)<br>1979                                                                               | ≹度額設定 <mark>※</mark><br>-<br>-                                                                               | 上限限度額<br>-<br>-                                                                         |
| ファイル伝送<br>◇外部データファイル送信<br>◇外部データファイル受信<br>◇総合振込                                                                                                    | 1월<br>지<br>지 録뜰 지                                                                                                    | 実行<br>実行<br>承認 ☑ 送信                                                                                                    | 7             | :20 M                                                                                       | また<br>-<br>-<br>-<br>-<br>-                                                                                  | 上限限度額<br>-<br>-<br>900,000,000円                                                         |
| <br>◇外部データファイル送信<br>◇外部データファイル受信<br>◇総合振込<br>◇給与振込                                                                                                    | (新<br>지<br>지 録登 지<br>지 録登 지                                                                                                    | 実行<br>実行<br>承認 ☑ 送信<br>承認 ☑ 送信                                                                                                    |               |                                                                                             | e<br>-<br>-<br>-<br>円<br>円<br>円                                                                              | 上限限度額<br>-<br>-<br>900,000,000円<br>1,000,000,000円                                       |
| ファイル伝送           ◇外部データファイル送信           ◇外部データファイル受信           ◇絵合振込           ◇給与振込           ◇賞与振込                                                                                                    | 11<br>지<br>지 録을 지<br>지 録을 지<br>지 録을 지                                                                                                    | ★ KZLE<br>実行<br>実行<br>承認 ♥ 送信<br>承認 ♥ 送信<br>承認 ♥ 送信                                                                                                    |               |                                                                                             | 度額設定 ※<br>-<br>-<br>-<br>-<br>-<br>-<br>-<br>-                                                               | 上限限度額<br>-<br>900,000,000円<br>1,000,000の円<br>1,100,000,000円                             |
| ファイル伝送<br>◇外部データファイル送信<br>◇外部データファイル受信<br>◇総合振込<br>◇給与振込<br>◇賞与振込<br>◇地方税納入                                                                                                    | 福<br>지<br>지 録을 지<br>지 録을 지<br>지 録을 지<br>지 録을 지                                                                                                    | <ul> <li>実行</li> <li>実行</li> <li>承認 ♥送信</li> <li>承認 ♥送信</li> <li>承認 ♥送信</li> <li>承認 ♥送信</li> </ul>                                                                                                    |               |                                                                                             | 度額設定 ※<br>-<br>-<br>-<br>-<br>-<br>-<br>-<br>-<br>-<br>-<br>-<br>-<br>-<br>-<br>-<br>-<br>-<br>-<br>-        | 上限限度額<br>-<br>-<br>900,000,000円<br>1,000,000の円<br>1,100,000,000円<br>1,200,000,000円      |
| ファイル伝送     ○外部データファイル送信     ○外部データファイル送信     ◇除音振込     ◇総音振込     ◇賞与振込     ◇地方税納入     ◇預金口座振替     ○対な                                                                                                    | 1월<br>지<br>지<br>다 録을 지<br>다 録을 지<br>다 録을 지<br>다 録을 지                                                                                                    | 実行<br>実行<br>承認 ☑送信<br>承認 ☑送信<br>承認 ☑送信<br>承認 ☑送信<br>承認 ☑送信                                                                                                    |               |                                                                                             | 度額設定 ※<br>                                                                                                   | 上限限差額<br><br>900,000,000円<br>1,000,000円<br>1,100,000,000円<br>1,200,0000円                |
|                                                                                                    | 114<br>지<br>지<br>지 録을 지<br>지 録을 지<br>지 録을 지<br>지 録을 지<br>고<br>고<br>고<br>고<br>고<br>고<br>고<br>고<br>고<br>고<br>고<br>고<br>고<br>고<br>고<br>고<br>고<br>고<br>고                                                                                                    | ★ A C C C C C C C C C C C C C C C C C C                                                                                                    |               |                                                                                             | 度額設定 ** -<br><br>円<br>円<br>円<br>一<br>円<br>一<br>円                                                             | 上限限度額<br>-<br>-<br>900,000,000,000円<br>1,000,000円<br>1,200,000円<br>1,300,000円<br>-<br>- |
| ファイル伝送           ○外部データファイル送信           ◇外部データファイル送信           ◇総合振込           ◇総合振込           ◇総合振込           ◇総合振込           ◇道与振込           ◇道与振込           ◇通金回座振替結果照会           ◇入出金明細照会           ◇振込公範期網会                                                                                                    | 11년<br>11년<br>11년<br>11년<br>11년<br>11년<br>11년<br>11년<br>11년<br>11년                                                                                                    | ★ A C C C C C C C C C C C C C C C C C C                                                                                                    |               |                                                                                             | 度額設定 ** -<br><br>円<br>円<br>円<br>一<br>円<br>一<br>円<br>一<br>一<br>円<br>一<br>一<br>一<br>一<br>一<br>一<br>一<br>一<br>一 | 上限限度額<br>-<br>-<br>-<br>-<br>-<br>-<br>-<br>-<br>-<br>-<br>-<br>-<br>-                  |
| ファイル伝送     ◇外部デーダファイル送信     ◇外部データファイル受信     ◇統合振込     ◇総合振込     ◇信与振込     ◇信与振込     ◇増立の座振替     ◇預会口座振替     ◇預会口座振替     ◇預会口座振替     ◇現公口座振替     ◇玩公公明細院会     ◇振込入金明細院会     ◇振込入金明細院会     ◇                                                                                                    | 11년<br>11년<br>11년<br>11년<br>11년<br>11년<br>11년<br>11년<br>11년<br>11년                                                                                                    | ▲<br>定行<br>実行<br>承 承 認 I I I I I I I I I I I I I I I I I                                                                                                    |               |                                                                                             | 度額設定 ※<br>-<br>-<br>-<br>-<br>-<br>-<br>-<br>-<br>-                                                          | 上限限度額<br><br><br><br><br><br><br><br><br><br><br>                                       |
| ファイル伝送     ◇外部デーダファイル送信     ◇外部デーダファイル送信     ◇称を手振込     ◇総合振込     ◇総合振込     ◇電力振込     ◇電力振込     ◇地方脱納入     ◇挿金口座振替     ◇預金口座振替     ◇預金口座振替     ◇預金口座振替     ◇近金明細眼会     ◇近公全明細眼会     電子証明書の再発行、失効を行     電子証明書の再発行、失効を行                                                                                                    | 111<br>111<br>111<br>111<br>111<br>111<br>111<br>111<br>111<br>11                                                                                                    | ACCC<br>実行<br>東行<br>承認 マ送信<br>承認 マ送信<br>第<br>第<br>認 マ送信<br>第<br>第<br>記 マ送信<br>第<br>第<br>訳<br>ス<br>送<br>信<br>に<br>(<br>注<br>信<br>に<br>(<br>注<br>に<br>(<br>二<br>(<br>二<br>(<br>二<br>(<br>二<br>(<br>二<br>(<br>二<br>(<br>二<br>(<br>二<br>(<br>二<br>(                                                                                                    |               |                                                                                             | ■ 唐 額設定 ※                                                                                                    | 上限限度額<br>                                                                               |
| ファイル伝送     ◇外部データファイル送信     ◇外部データファイル送信     ◇除音手振込     ◇拾手振込     ◇指与振込     ◇指与振込     ◇預会口座振替結果弱会     ◇社会明細弱会     ◇社会明細弱会     電子証明書の再発行、失効を行     ¢現在の電子証明書を継続する                                                                                                    | 111<br>지 고 지<br>되 報道 고<br>지 報道 고<br>지 된 報道 고<br>지 된 환율 고<br>지 된<br>지 된<br>지<br>지<br>(J)(聖白)(B)(G)(B)(G)(G)(G)(G)(G)(G)(G)(G)(G)(G)(G)(G)(G)                                                                                                    | NALLE<br>実行<br>実行<br>承認 P 送信<br>信信<br>信信<br>信信<br>信<br>信<br>に<br>送<br>送<br>信<br>に<br>送<br>に<br>行<br>ア<br>ズ<br>び<br>ア<br>ズ<br>び<br>ア<br>ズ<br>の<br>ア<br>ズ<br>ろ<br>取<br>ア<br>ズ<br>ろ<br>で<br>ア<br>の<br>ア<br>ズ<br>の<br>で<br>、<br>の<br>で<br>、<br>の<br>で<br>、<br>の<br>で<br>、<br>の<br>で<br>、<br>の<br>で<br>、<br>の<br>で<br>、<br>の<br>で<br>、<br>の<br>の<br>、<br>の<br>、 |               |                                                                                             | 思度額設定 **<br>-<br>-<br>一<br>円<br>一<br>円<br>一<br>円<br>一<br>一<br>一<br>一<br>一<br>一<br>一<br>一<br>一<br>一<br>一<br>一 | 上限限度額<br>                                                                               |
| ファイル伝送     ◇外部データファイル送信     ◇外部データファイル受信     ◇除谷手振込     ◇給与振込     ◇指与振込     ◇植会口座振替     ◇預会口座振替結果照会     ◇入出金明細照会     ◇入出金明細照会<br>電子証明書の再発行、失効を行     ・現在の電子証明書を継続する     ・     ・     ・     ・     ・     ・     ・     ・     ・     ・     ・     ・     ・     ・     ・     ・     ・     ・     ・     ・     ・     ・     ・     ・     ・     ・     ・     ・     ・     ・     ・     ・     ・     ・     ・     ・     ・     ・     ・     ・     ・     ・     ・     ・     ・     ・     ・     ・     ・     ・     ・     ・     ・     ・     ・     ・     ・     ・     ・     ・     ・     ・     ・     ・     ・     ・     ・     ・     ・     ・     ・     ・     ・     ・     ・     ・     ・     ・     ・     ・     ・     ・     ・     ・     ・     ・     ・     ・     ・     ・     ・     ・     ・     ・     ・     ・     ・     ・     ・     ・     ・     ・     ・     ・     ・     ・     ・     ・     ・     ・     ・     ・     ・     ・     ・     ・     ・     ・     ・     ・     ・     ・     ・     ・     ・     ・     ・     ・     ・     ・     ・     ・     ・     ・     ・     ・     ・     ・     ・     ・     ・     ・     ・     ・     ・     ・     ・     ・     ・     ・     ・     ・     ・     ・     ・     ・     ・     ・     ・     ・     ・     ・     ・     ・     ・     ・     ・     ・     ・     ・     ・     ・     ・     ・     ・     ・     ・     ・     ・     ・     ・     ・     ・     ・     ・     ・     ・     ・     ・     ・     ・     ・     ・     ・     ・     ・     ・     ・     ・     ・     ・     ・     ・     ・     ・     ・     ・     ・     ・     ・     ・     ・     ・     ・     ・     ・     ・     ・     ・     ・     ・     ・     ・     ・     ・     ・     ・     ・     ・     ・     ・     ・     ・     ・     ・     ・     ・     ・     ・     ・     ・     ・     ・     ・     ・     ・     ・     ・     ・     ・     ・     ・     ・     ・     ・     ・     ・     ・     ・     ・     ・     ・     ・     ・     ・     ・     ・     ・     ・     ・     ・     ・     ・     ・     ・     ・     ・     ・     ・     ・     ・     ・     ・     ・     ・     ・     ・     ・     ・     ・     ・     ・     ・     ・     ・     ・     ・     ・     ・     ・     ・     ・     ・     ・     ・     ・     ・     ・     ・     ・     ・        | 1991<br>지 지 지 지 지 지 지 지 지 지 지 지 되<br>지 지 있을 지 되었을 지<br>지 되었을 지 되었을 지 되었다.<br>지지 않음(1월)(100,000,000,000,000,000,000,000,000,000                                                                                                    | 1992年<br>実行<br>マレビ注<br>東本<br>東本<br>東本<br>東本<br>東京<br>東本<br>東京<br>東京<br>東京<br>で<br>レビ注<br>に<br>信<br>信<br>信<br>信<br>に<br>に<br>に<br>ご<br>送<br>に<br>に<br>に<br>に<br>に<br>に<br>に<br>に<br>に<br>に<br>に<br>に<br>に                                                                                                    |               |                                                                                             | 度額設定<br>-<br>-<br>-<br>-<br>-<br>-<br>-<br>-                                                                 | 上限限度額<br>                                                                               |
| ファイル伝送     マハ部データファイル受信     ◇外部データファイル受信     ◇外部テータファイル受信     ◇除音チ振込     ◇給与振込     ◇植立口を振着は果照会     ◇和立口を振着は果照会     ◇入出金明細照会     ◇入出金明細照会     ◇太金明細照会     で、現在の電子証明書を継続する     c 再発行     c 完効                                                                                                    | 111<br>111<br>111<br>111<br>111<br>111<br>111<br>111<br>111<br>11                                                                                                    | 東京<br>東京<br>東京<br>東京<br>東京<br>東京<br>京<br>京<br>で<br>送<br>信<br>信<br>で<br>送<br>送<br>信<br>信<br>に<br>、<br>に<br>、<br>に<br>、<br>に<br>、<br>に<br>、<br>に<br>、<br>に<br>、<br>に<br>、<br>に<br>、<br>に<br>、<br>に<br>、<br>に<br>、<br>、<br>、<br>、<br>、<br>、<br>、<br>、<br>、<br>、<br>、<br>、<br>、                                                                                |               |                                                                                             | 度額設定<br>-<br>-<br>円<br>円<br>円<br>円<br>円<br>一<br>一<br>-<br>-<br>-                                             | 上限限度額<br>-<br>-<br>-<br>-<br>-<br>-<br>-<br>-<br>-<br>-<br>-<br>-<br>-<br>-<br>-        |
| ファイル伝送     マハ部デーダファイル伝送     ◇外部デーダファイル送信     ◇外部デーダファイル受信     ◇除る手振込     ◇除る振込     ◇障ち振込     ◇使ち振込     ◇電与振込     ◇理与振込     ◇理点回座振替     ◇預金回座振替     ◇預金回座振替     ◇預金回座振替     ◇預金回座振替     ◆研金回座振替     ◆研金回座振替     ◆研金回座振替     ◆研金回座振替     ◆研金回座振替     ◆研金回座振替     ◆研金回座振替     ◆研金回座振替     ◆研念回座振替     ◆研念     ◆研念     ◆研念回座振替     ◆研念     ◆研念     ◆研念     ◆研念     ◆研念     ◆研念     ◆研念     ◆研念     ◆研念     ◆研念     ◆研     ◆研念     ◆研念     ◆研念     ◆研念     ◆研念     ◆研念     ◆研念     ◆研念     ◆研念     ◆研念     ◆研     ◆研     ◆研     ◆振替     ◆示     ◆伝示     ◆伝示     ◆示     ◆伝示     ◆示     ◆示 | マロママ<br>マロマ<br>マロマ<br>マロマ<br>ロマ<br>登録<br>マロ<br>マロ<br>電話<br>マロ<br>マロマ<br>で<br>で<br>マロマ<br>マロマ<br>マロマ<br>で<br>マロマ<br>マロマ                                                                                                    | 東美行<br>東美行<br>ア 送信<br>部 習 ア 送信<br>部 習 ア 送信<br>部 認 ア 送信<br>部 認 ア 送信<br>常<br>部<br>部<br>部<br>部<br>部<br>部<br>部<br>に<br>に<br>に<br>信<br>信<br>に<br>に<br>に<br>に<br>に<br>に<br>に<br>に<br>に<br>に<br>に<br>に<br>に                                                                                                    |               | ₩₩<br>                                                                                      | ))), (), (), (), (), (), (), (), (), (),                                                                     | 上限限度額<br>-<br>-<br>900,000,000円<br>1,100,000,000円<br>1,300,000円<br>-<br>-<br>-<br>-     |
| ファイル伝送     今外部デーダファイル伝送     今外部デーダファイル送信     ◇称をデーダファイル送信     ◇称をす振込     ◇常春・振込     ◇電与振込     ◇増金口座振替結果弱会     ◇現金口座振替結果弱会     ◇ガ金口座振替結果弱会     ◇ガ金口座振替結果弱会     ◇ガ金口座振替結果弱会     で現立の電子証明書を継続する     с 再発行     с 失効     利用者情報を変更するには、ご言     ジャル・確認確証番号を入力し                                                                                                    | マロ<br>マ<br>空<br>マ<br>空<br>録<br>マ<br>空<br>録<br>マ<br>で<br>空<br>録<br>マ<br>で<br>空<br>受<br>マ<br>で<br>空<br>う<br>マ<br>で<br>つ<br>つ<br>つ<br>つ<br>つ<br>つ<br>つ<br>つ<br>つ<br>つ<br>つ<br>つ<br>つ                                                                                                    | 東京<br>東京<br>東京<br>東京<br>京<br>京<br>京<br>京<br>京<br>京<br>京<br>派<br>信<br>信<br>市<br>、<br>派<br>宗<br>宗<br>京<br>京<br>京<br>京<br>派<br>に<br>信<br>信<br>の<br>送<br>信<br>信<br>一<br>送<br>信<br>に<br>、<br>、<br>、<br>、<br>、<br>、<br>、<br>、<br>、<br>、<br>、<br>、<br>、                                                                                                    |               | 認知<br>「「」」」」」<br>「」」」」」                                                                     | ))), (), (), (), (), (), (), (), (), (),                                                                     | 上限限度額<br>-<br>-<br>900,000,000円<br>1,100,000,000円<br>1,300,000,000円<br>-<br>-<br>-<br>- |
| ファイル伝送     今外部データファイル受信     今外部データファイル受信     ◇除部データファイル受信     ◇除着与振込     ◇検査与振込     ◇植気口症振替     ◇殖気口症振替     ◇研査口症振替     ◇研査口症振替     ◇玩出金明細照会     ◇玩出金明細照会     ◇玩出金明細照会     ◇玩出金明細照会     マテ証明書を継続する     c 再発行     c 用発行     c 失効  利用者情報を変更するには、ご     ご契約先確認暗証番号     本                                                                                                    | マロ<br>マロ<br>マロ<br>マロ<br>登録<br>マロ<br>空<br>マロ<br>空<br>マロ<br>空<br>マロ<br>空<br>マ<br>マ<br>空<br>マ<br>マ<br>空<br>マ<br>マ<br>空<br>マ<br>マ<br>空<br>マ<br>マ<br>空<br>マ<br>マ<br>空<br>マ<br>マ<br>空<br>い<br>で<br>空<br>泉<br>マ<br>空<br>マ<br>空<br>空<br>マ<br>空<br>空<br>マ<br>空<br>空<br>マ<br>空<br>空<br>マ<br>空<br>空<br>マ<br>空<br>空<br>マ<br>空<br>空<br>マ<br>空<br>空<br>マ<br>空<br>空<br>マ<br>空<br>空<br>マ<br>空<br>マ<br>空<br>空<br>マ<br>空<br>空<br>マ<br>マ<br>空<br>空<br>マ<br>空<br>空<br>マ<br>マ<br>空<br>空<br>マ<br>マ<br>空<br>空<br>マ<br>マ<br>空<br>空<br>マ<br>マ<br>空<br>空<br>マ<br>マ<br>マ<br>空<br>空<br>マ<br>マ<br>マ<br>つ<br>つ<br>し<br>い<br>し<br>い<br>し<br>し<br>い<br>し<br>い<br>し<br>し<br>し<br>し<br>し<br>し<br>し<br>し<br>し<br>し | 東大子<br>東大子<br>東大子<br>第 認 の 送<br>第 認 の 送<br>第 認 の 送<br>第 認 の 送<br>第 部 認 の 送<br>第 部 認<br>第 条<br>本<br>本<br>本<br>本<br>本<br>本<br>本<br>本<br>本<br>本<br>本<br>本<br>本                                                                                                    |               | 7<br>7<br>7<br>7<br>7<br>7<br>7<br>7<br>7<br>7<br>7<br>7<br>7<br>7<br>7<br>7<br>7<br>7<br>7 | )供翻設定<br>-<br>-<br>-<br>円<br>円<br>円<br>円<br>一<br>一<br>一<br>-<br>-<br>-<br>-<br>-<br>-<br>-<br>-<br>-<br>-    | 上限限度額<br>-<br>-<br>-<br>-<br>-<br>-<br>-<br>-<br>-<br>-<br>-<br>-<br>-<br>-             |

i. j. k.

- ④利用者情報の修正を行います。
  - a. 利用者名(半角カナ)を設定してください。 (例 ホウジン タロウ)

※1 48 文字以内で半角英数字と半角空白、半角の7~ンおよびヲァ イウェオヤユョッで設定してください。

- b. 利用者名(漢字)を設定してください。
  - (例 法人 太郎)

※1 48 文字以内の全角で設定してください。

- ※2 設定は任意になります。
- c. 利用者暗証番号を設定してください。
  - (例 karipass01)

《以下の※1~2は c.利用者暗証番号と d.利用者確認暗証番号の 共通の注釈です。》

※1 4~12桁の半角英数字で設定してください。

※2 再入力は確認のため、再度同じ文字を入力してください。

- d. 利用者確認暗証番号を設定してください。
  - (例 karipass02)
- ◇ 利用者の電子証明書が発行されている場合は、電子証明書の詳 細情報が表示されます。
- e. 利用者に対して権限を設定してください。

 ※1 権限設定の欄にチェックをつけると、利用者がそのサービス (または取引)をご利用いただけるようになります。
 オンライン取引に全チェックをつける場合: オンライン取引
 ファイル伝送に全チェックをつける場合: ファイル伝送
 全サービスにチェックをつける場合: 全指定
 全サービスのチェックを外す場合: クリア

f. 各取引における限度額を設定してください。

※1 設定は任意になります。設定されない場合は右の「上限限度 額」が適用されることになります。

- g. 電子証明書の設定をしてください。
  - ※1 電子証明書の操作を行わない場合:「現在の電子証明書を継 続する」をチェック
    - 電子証明書を再発行する場合:「再発行」をチェック

#### 電子証明書を失効する場合:「失効」をチェック

※2 利用者の電子証明書が発行されていない場合、以下が表示 されます。電子証明書を発行する場合は、「電子証明書発行」 をチェックしてください。 電子証明書の発行をする場合は、下のチェックボックスをチェックしてから、 🚥 を押してください。

口電子証明書発行

- h. 「ご契約先確認暗証番号」を入力してください。
- i. 入力が完了したら OK をクリックしてください。
- j. 変更を中止する場合は[キャンセル] をクリックして

ください。⇒①へ

- k. 全ての入力項目を消去する場合は クリア をクリ ックしてください。
- ソフトウェアキーボードの使い方については、「ソフトウェ アキーボードについて」≪P.158≫を参照してください。

# 2004/11/25 19 06:10 利用者1情報登録状料確認 利用者1 houjn 利用者2 法人 大郎 様 上記の利用者情報登録状消息ます。 よろしければ、ご契約先確認暗証番号を入力してから ∝ を押してください。 も. C. ベ キャンセル

【削除する場合】

- ⑤ 登録されている利用者を削除します
  - a. ご契約先確認暗証番号を入力してください。
  - b. OK をクリックしてください。
  - c. 変更を中止する場合は (キャンセル) をクリックしてください。
     ⇒①へ

#### (2) ID・パスワード方式

|                                                                                                    |                                                | -                                |                       |                      |                        |                |          |      |            |          |          |                |            |            |     |     |    |           |
|----------------------------------------------------------------------------------------------------|------------------------------------------------|----------------------------------|-----------------------|----------------------|------------------------|----------------|----------|------|------------|----------|----------|----------------|------------|------------|-----|-----|----|-----------|
| 1. 2. 新新市市市市市市市市市市                                                                                                    | 4 日ご契約先管理情報系                                   |                                  | ご契約先情                 | 1.III 会              |                        |                |          |      |            |          |          |                |            | 00         | オフ  |     |    |           |
| 11 利用者情報登録/安全                                                                                                    | □ 契約口座情報変更                                     |                                  | ファイル伝送                | 契約情報                 | 安更/零                   | 3월 📒           | ご契約      | モ間度都 | <b>皮</b> 更 | 目频之      | 与数料      | マスタ豆           | 録/安里       | - / 参照     |     |     |    |           |
|                                                                                                    | 目利用者情報宣録/                                      | <b>《史</b>                        |                       |                      |                        |                |          |      |            |          | 2003     | 0/04/          | 04 10      | ):48:13    |     |     |    |           |
| 利用者情報選択                                                                                                    |                                                |                                  |                       |                      |                        |                |          |      |            |          |          |                |            |            |     |     |    |           |
| 新規登録する場合 <br>変更する場合(は、利                                                                                                    | は、 ###11# 3<br>利用者情報選択                         | を押し <sup>、</sup><br>後に目          | てください<br>的のボタ         | 。<br>シを押             | 見てく                    | げごさし           | ١,       |      |            |          |          |                |            |            |     |     |    |           |
| 利用者情報選択                                                                                                    |                                                |                                  |                       |                      |                        |                |          |      |            |          |          |                |            |            |     |     |    |           |
|                                                                                                    |                                                |                                  |                       |                      |                        |                | オ        | ンライ  | へ取         | 31       |          |                |            |            |     |     |    | 2.2.2.2.2 |
| 週 <sub>利用者ID</sub>                                                                                                    | 利用者名                                           | 利用                               | 事 収納<br>故 サー          | 収納サーズ                | 残高                     | 入出             | 取引       | 資金   | 資金         | 資金<br>移動 | 収納       | 収納<br>サー<br>ビス | 外部データ      | 外部         | 総   | 洽振  | 込  | ¥84       |
|                                                                                                    |                                                | ш́ і                             | 藤 封鎖                  | 累積<br>封鎖             | 照会                     | 明細<br>照会       | 履歴<br>照会 | 移動   | 予約照会       | 予約取消     | ザー<br>ビス | 取引履歴照会         | ファイル<br>送信 | ファイル<br>受信 | 登録  | 承認  | 送信 | 登録        |
| ● houjintaro 法人                                                                                                    | 、太郎                                            | -                                |                       | -                    | 0                      | 0              | 0        | 0    | 0          | 0        | 0        | 0              | 0          | 0          | 0   | 0   | 0  | 0         |
| 新規登録<br>客<br>本<br>事故<br>登録、事故<br>登録、事故<br>登録<br>に<br>契約<br>先<br>確認<br>暗証<br>また<br>事故<br>登録<br>の<br>勝<br>の<br>第<br>数<br>一<br>数<br>一<br>の<br>一<br>の<br>の<br>一<br>の<br>の<br>一<br>の<br>一<br>の<br>一<br>の<br>一<br>の<br>の<br>の<br>一<br>の<br>一<br>の<br>一<br>の<br>の<br>の<br>の<br>の<br>の<br>の<br>の<br>の<br>の<br>の<br>の<br>の | 登録抹消<br>C.<br>緑解除、利用中」<br>番号を入力してが<br>には、事故登録3 | 上解除<br>から、目<br>里由を               | 汲び封創<br>目的のボ・<br>入力して | 1(累新<br>タンを:<br>ください | 目鎖<br>押して              | ) 解約<br>[くださ   | を行<br>い。 | うに(; | t, 21      | 契約劳      | こ確認      | 暗証             | 番号の        | つ認証        | が必要 | 東です | •  |           |
| 事故登録理由<br>ご契約先確認暗証                                                                                                    | [<br>(i<br>番号 [                                | 半角40                             | )文字分、                 | 全角                   | 20文字                   | 戸分ま            | τı,      | わでき  | ます         | ,)       |          |                |            |            |     |     |    |           |
|                                                                                                    | <u>登録解除</u> 利用中<br><b>巳</b> .<br>を行う場合は、一      | 止解除<br>E.<br>·<br>·<br>·<br>打舌肖川 | <u> 封頼(</u><br>余を行うた  | 累積対                  | <b>鎮)解</b><br>・<br>マスタ | <b>#</b><br>で選 | 択して      | ALE  | 쌷押         | UT41     | 1530     | •              |            |            |     |     |    |           |

- ① 利用者情報の登録/変更/削除を行います。
  - a. [新規登録]登録する場合⇒2へ
  - b. 変更 変更する場合⇒④へ
  - c. 登録抹消 削除する場合⇒5へ
    - ◇ 変更/削除を行う場合、利用者を選択してからボタンをクリック してください。

また、事故登録/事故登録解除/利用中止解除/封鎖 (累積封鎖)解除を行うことができます。

- d.
   事故登録
   事故登録を行う場合

   ※1 利用者のサービスを停止します。
- e. 事故登録解除 登録解除を行う場合
   ※1利用者のサービスの停止を解除します。
- f. 利用中止解除
   利用中止解除を行う場合
   ※1 暗証番号ロックによりサービスが利用できなくなった利用者の
   サービス中止の解除をします。
- g. 【封鎖(累積封鎖)解除】封鎖(累積封鎖)解除を行う 場合
  - ※1 暗証番号ロックにより収納サービスが利用できなくなった利用 者の収納サービス中止の解除をします。
- h. 削除 各種マスター括削除を行う場合
  - → 2.7.各種マスター括削除 《P.54 参照》
  - ※1 削除 が表示されない場合は、当金庫の設定により 表示しないようにしております。

事故登録を行う場合は事故登録理由とご契約先確認 暗証番号の入力が必要となります。

事故登録解除、利用中止解除、封鎖(累積封鎖)解除を 行う場合は、ご契約先確認暗証番号の入力が必要とな ります。

| CARANA TENERS EARLESS EARLESS |                                   | ■ 振送手券料ファク発行 / 応恵 / 参照 |
|----------------------------------------------------------------------------------------------------|-----------------------------------|------------------------|
| 新規登録する場合は、 ■服闘 を押してください。<br>利用者情報選択<br>現在利用者は登録されていません。                                                                                                    |                                   | 2004/12/18 10:07:23    |
| 利用者情報選択<br>現在利用者は登録されていません。                                                                                                    | 所規登録する場合は、 <u>新規200</u> を押してください。 |                        |
| 現在利用者は登録されていません。                                                                                                    | 川用者情報選択                           |                        |
|                                                                                                    | 現在利用者は登録されていません。                  |                        |

※1 利用者が登録されていない場合は「現在利用者は登録されておりません。」とメッセージが表示され 新規登録 のみ表示されます。
新規登録 ボタンをクリックしてください。

# 【新規登録を行う場合】

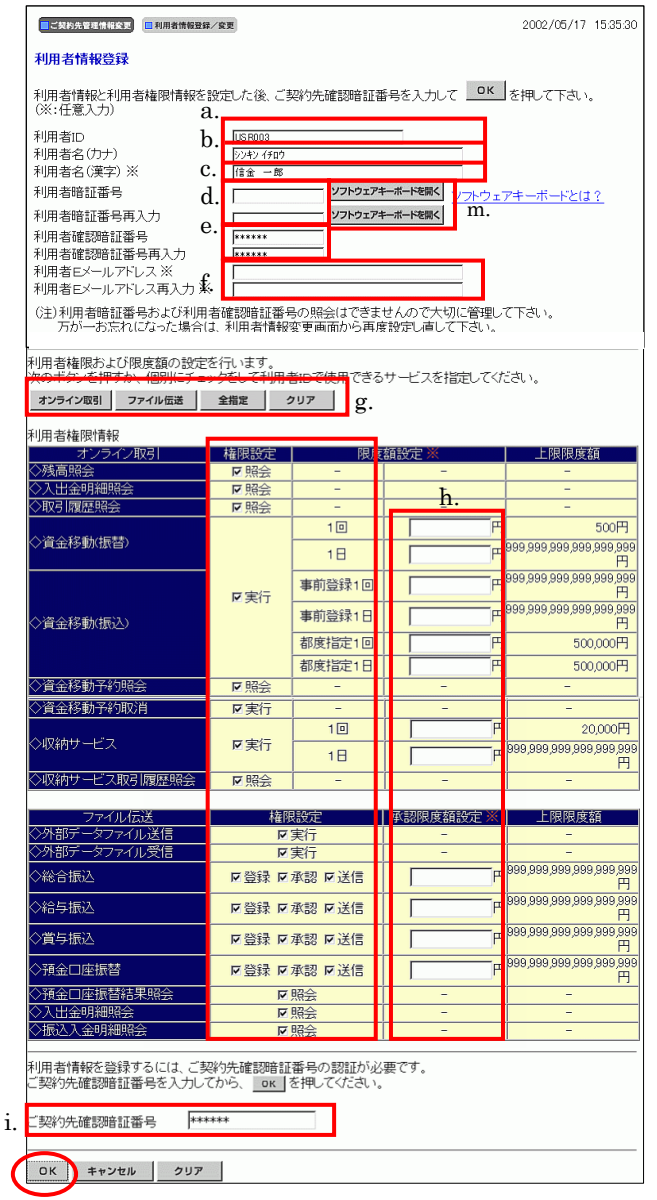

j. k. l.

- ② 利用者の登録を行います。
  - a. 利用者 ID を設定してください。

```
(例 houjin)
```

※1 1~30桁の半角英数字で設定してください。

- b. 利用者名(半角カナ)を設定してください。
  - (例 ホウジン タロウ )
  - ※1 48 文字以内の半角英数字と半角空白、半角の7~ンおよびヲァ ィウェオヤユヨッで設定してください。
- c. 利用者名(漢字)を設定してください。
  - (例 法人 太郎)
  - ※1 48 文字以内の全角で設定してください。

※2 設定は任意になります。

- d. 利用者暗証番号を設定してください。
  - (例 karipass01 )

《以下の※1~3は d.利用者暗証番号と e.利用者確認暗証番号の 共通の注釈です。》

※1 ここで設定した暗証番号は仮の暗証番号であり、利用者開通 確認の処理で当該利用者の操作により変更する必要があります。

※2 4~12桁の半角英数字で設定してください。

※3 再入力は確認のため、再度同じ文字を入力してください。

e. 利用者確認暗証番号を設定してください。

(例 karipass02)

- f. 利用者Eメールアドレスを設定してください。
  - ※1 入力すると暗証番号変更時やパスワードロック時等にメール が送信されます。

#### ※2 設定は任意になります。

- ③ 利用者権限情報を設定します。
  - g. 利用者に対して権限を設定してください。
    - ※1 権限設定の欄にチェックをつけると、利用者がそのサービス (または取引)をご利用いただけるようになります。
       オンライン取引に全チェックをつける場合: オンライン取引)
       ファイル伝送に全チェックをつける場合: ファイル伝送
       全サービスにチェックをつける場合: 全指定
       全サービスのチェックを外す場合: クリア
  - h. 各取引における限度額を設定してください。
    - ※1 設定は任意になります。設定されない場合は右の「上限限度 額」が適用されることになります。

ここで、「オンライン取引の照会のみができる利用者」「フ ァイル伝送の承認および送信のみができる利用者」「50 万円を上限とする資金移動のみができる利用者」など、 様々な業務設定をすることができます。お客様の取引形 態と照らし合わせて、最も適合する利用者を設定してくだ さい。

i. 「ご契約先確認暗証番号」を入力してください。

```
    ※1 P.23 の「③の c.」で設定したご契約先確認暗証番号
    (例 kanrisya02)になります。
    ※2 これにより、この利用者の設定を管理者が承認したものとみ
```

なします。

- j. 各項目の設定、入力が完了しましたら OK をク リックしてください。
- k. 登録を中止する場合は(キャンセル)をクリックしてく
   ださい。
   ⇒①へ
- 全ての入力項目を消去する場合は クリア をクリ ックしてください。
- m. ソフトウェアキーボードの使い方については、「ソフトウェア
   キーボードについて」≪P. 158≫を参照してください。

# 【変更を行う場合】

| 利用者情報変更した後、ご契約5<br>(※:任意入力)                              | t確認暗証番号     uepocc       | を入力して 🛄               | <u>ヽ</u> を   | 押して下る | ຢ່ເ≀.        |               |
|----------------------------------------------------------|--------------------------|-----------------------|--------------|-------|--------------|---------------|
| ▲川田 100<br>●利田 1月11日 100 100 100 100 100 100 100 100 100 | a. (2)158114             |                       |              |       | 1            |               |
| 利用者名(漢字) ※                                               | <b>b.</b> 信金一郎           |                       |              |       | 1            |               |
| 利用者暗証番号 ※                                                | c.                       | ソフトウェア                | <b>パキーボー</b> | ドを開く  | _<br>'フトウェアキ | - ーボードとは?     |
| 利用者暗証番号再入力 ※                                             | ··                       | ソフトウェア                | *ーボー         | ドを開く  |              |               |
| 利用者確認暗証番号 ※<br>利用者確認暗証番号再入力 ※                            | d. ******                |                       |              |       | k.           |               |
| 事故状態<br>利用中止状態                                           | _                        |                       |              |       |              |               |
| (注)利用者暗証番号および利用<br>万が一お忘れになった場合(                         | 者確認暗証番<br>よ、再度設定し        | 号の照会はできま<br>直して下さい。   | きせん          | かで大切( | こ保管して1       | <b>F</b> さ。   |
| 利用者権限および限度額の設定                                           | を行います。                   | ***= -5/+ 0 -5-6 7    |              |       |              |               |
| オンライン取引 ファイル伝送                                           | 27をし(利用:<br>全指定          |                       | 57-t         | こ人を指加 | EUCCEA       | )*            |
| 利用者権限情報                                                  |                          |                       |              |       |              |               |
| オンライン取引                                                  | 権限設定                     | 限度                    | 額設           | 定※    |              | 上限限度額         |
| >>%同院去 ◇ λ 出余明細昭会                                        | ▼照法                      | -                     |              |       | f.           | -             |
| ◇取引履歴照会                                                  | 会照マ                      | -                     |              |       |              | -             |
|                                                          |                          | 10                    |              |       | - FH         | 100,000,000   |
| <>>資金移動(振音)                                              |                          | 1日                    |              |       | - FH         | 200,000,000   |
|                                                          |                          | 事前登録1回                |              |       |              | 300,000,000   |
|                                                          | ▶実行                      | 事前登録1日                |              |       |              | 400,000,000   |
| <>資金移動(振込)                                               |                          | 都度指定1回                |              |       |              | 500,000,000   |
|                                                          |                          | 都度指定1日                |              |       | - P          | 600.000.000   |
| ◇資金移動予約照会                                                | 反照会                      | -                     |              | -     |              | -             |
| ◇資金移動予約取消                                                | ▶実行                      | -                     |              | -     |              | -             |
| ◇収納サービス                                                  | 反定行                      | 10                    |              |       | <b>P</b>     | 700,000,000   |
|                                                          | - ALI                    | 1日                    |              |       | 一<br>円       | 800,000,000   |
| ◇収納サービス取引履歴照会                                            | 小照り                      | -                     |              | -     |              | -             |
| ファイル伝送                                                   | #在R                      | 8=4                   | 5 (3)        | 限度格型  | ÷ × I        | 上限限度額         |
| ◇外部データファイル送信                                             | THE P                    | 実行                    | 1 101        | -     |              | -             |
| ◇外部データファイル受信                                             | ঘ                        | 実行                    |              | -     | Í            | -             |
| ◇総合振込                                                    | ☑ 録登河                    | 承認 ┏送信                |              |       | 円            | 900,000,000   |
| ◇給与振込                                                    | 지 報登지                    | 承認 ┏送信                |              |       | 一円           | 1,000,000,000 |
| ◇賞与振込                                                    | 지 鬆怒 지                   | 承認 ┏送信                |              |       | Η            | 1,100,000,000 |
| ◇預金□座振替                                                  | 지 録登지                    | 承認 ┏送信                |              |       | 円            | 1,300,000,000 |
| ◇預金□座振替結果照会                                              | ম                        | 照会                    |              | -     |              | -             |
| ◇入出金明細照会                                                 | ব                        | 照会                    |              | -     |              | -             |
| 利用者情報を変更するには、ご契<br>ご契約先確認暗証番号を入力して                       | 副約先確認暗証<br>てから、 <u>・</u> | 「番号の認証が必<br>を押してください。 | 要で           | t.    |              |               |

#### 【削除する場合】

|    | こ ジジ約先管理情報変更 💼 利用者情報登録/変更                                  | 2004/11/25 | 19:06:10 |
|----|------------------------------------------------------------|------------|----------|
|    | 利用者情報登録抹消確認                                                |            |          |
|    | 利用者ID houjin<br>利用者名 法人 太郎 様                               |            |          |
|    | 上記の利用者情報を登録抹消します。<br>よろしければ、ご契約洗確認確証番号を入力してから ∝ 」を押してください。 |            |          |
| a. | ご契約先確認暗証番号 ******                                          |            |          |
|    | b. c.                                                      |            |          |
| <  | OK キャンセル                                                   |            |          |
|    |                                                            |            |          |

- ④利用者情報の修正を行います。
  - a. 利用者名(半角カナ)を設定してください。
    - ( 例 ホウジン タロウ )

※1 48 文字以内で半角英数字と半角空白、半角のア〜ンおよびヲァ ィウェオキュョッで設定してください。

- b. 利用者名(漢字)を設定してください。
  - (例法人太郎)
  - ※1 48 文字以内の全角で設定してください。
  - ※2 設定は任意になります。
- c. 利用者暗証番号を設定してください。
  - (例 karipass01 )
  - 《以下の※1~2は c.利用者暗証番号と d.利用者確認暗証番号の 共通の注釈です。》
  - ※1 4~12桁の半角英数字で設定してください。
  - ※2 再入力は確認のため、再度同じ文字を入力してください。
- d. 利用者確認暗証番号を設定してください。
  - (例 karipass02)
- e. 利用者に対して権限を設定してください。
- ※1 権限設定の欄にチェックをつけると、利用者がそのサービス (または取引)をご利用いただけるようになります。 オンライン取引に全チェックをつける場合: ファイル伝送に全チェックをつける場合: マァイル伝送 全サービスにチェックをつける場合: 2アイル伝送 2サービスのチェックを外す場合: クリア
- f. 各取引における限度額を設定してください。
  - ※1 設定は任意になります。設定されない場合は右の「上限限度 額」が適用されることになります。
- g. 「ご契約先確認暗証番号」を入力してください。
- h. 入力が完了したら OK をクリックしてください。
- i. 変更を中止する場合は[キャンセル] をクリックして
   ください。⇒①へ
- j. 全ての入力項目を消去する場合は<u>クリア</u> をクリ ックしてください。
- k ソフトウェアキーボードの使い方については、「ソフトウェ
   アキーボードについて」≪P. 158≫を参照してください。
- ⑤ 登録されている利用者を削除します
  - a. ご契約先確認暗証番号を入力してください。
  - b. OK をクリックしてください。
  - c. 変更を中止する場合は キャンセル をクリックしてください。
     ⇒①へ

### 2.2. 契約口座情報変更

|   | こ料<br>契約 | 的先誓 | ez in e |      | <b>きわ口座情報変</b> す | E      |            |            |      |       | 20 | 004. | /11 | /26 | 5 16 | 624.56 |
|---|----------|-----|---------|------|------------------|--------|------------|------------|------|-------|----|------|-----|-----|------|--------|
|   |          |     |         |      |                  |        |            |            |      |       |    | X    | 分   |     |      |        |
|   | 選択       | 过   | 吉名      | 預金種目 | 口座番号             | 名義人    | 依頼人コード     | 委託者コード     | 代表口座 | オンライン | 総振 | 給振   | 賞振  | 地方税 | 口座振替 | コメント   |
| l | c        | 本   | 店       | 普通   | 1018002          | 管理者018 | 1018002000 | 1018002999 |      | 0     | 0  | 0    | 0   | ×   | 0    |        |
| l | 0        | 本   | 店       | 普通   | 1018003          | 管理者018 | 1018003000 | 1018003999 |      | 0     | 0  | ा    | 0   | ×   | 0    |        |
| l | 0        | 本   | 店       | 普通   | 1018005          | 管理者018 | 1018005000 | 1018005999 |      | 0     | 0  | 0    | 0   | ×   | 0    |        |
| l | 0        | 本   | 店       | 普通   | 1018006          | 管理者018 | 1018006000 | 1018006999 |      | 0     | 0  | 0    | 0   | ×   | 0    |        |
| l | 0        | 本   | 店       | 当座   | 1018001          | 管理者018 | 1018001000 | 1018001999 | 0    | 0     | 0  | 0    | 0   | ×   | 0    |        |
|   | b        |     |         |      |                  |        |            |            |      |       | _  | _    | _   |     |      |        |

|     | 金融機関コード          | 1739         |             |                             |             |                          |  |
|-----|------------------|--------------|-------------|-----------------------------|-------------|--------------------------|--|
|     | 金融機関枝番コード        | 01           |             |                             |             |                          |  |
|     | 金融機関力ナ名称         | 17395        | クキン         | 金融機関漢字名称                    | 1739信用金庫    |                          |  |
|     | 支店コード            | 001          |             | 1. ale Millele de Mi        |             |                          |  |
|     | 支店力ナ名称           | ホンテン         |             | 支店漢字名称<br>□ □ 〒 〒 □         | 本 店         |                          |  |
|     | 7月3日<br>広頼人 コード  | 百)进<br>10180 | 02000       | 山座留ち<br>桑託去コード              | 1018002     |                          |  |
|     | 名義人              | 管理           | 新018        | 300 CB-1                    | 101002200   |                          |  |
|     | 代表口座             |              |             |                             |             |                          |  |
|     | 区分               | 0オ:          | /ライン 〇総振 〇編 | â振 ○賞振 ×地方税 ○口回             | <b>室振</b> 替 |                          |  |
| a.  | ⊐ <i>\$</i> /⊦ % |              |             |                             |             |                          |  |
| Г   |                  |              | -同世         |                             |             |                          |  |
|     | オンライン限度額         | -            | 口座単位 ※      | 上限                          | □           |                          |  |
| 2   | 振替限度額            |              | 100000000円  | 999,999,999,999,999,999,999 | 20000000円   | 1000,000,000,000,000,000 |  |
| · · | 事前登録振込限度額        |              | 300000000円  | 999,999,999,999,999,999     | 40000000円   | 1000,000,000,000,000,000 |  |
|     | 都度指定振込限度額        |              | 50000000円   | 999,999,999,999,999,999,999 | 600000000円  | 1000,000,000,000,000,000 |  |
|     | 収納サービス限度額        | Г            | 700000000円  | 999,999,999,999,999,999     | 300000000円  | 999,999,999,999,999,999  |  |
|     | ファイルた洋限度額        |              | 一回単         | 位の限度額                       |             |                          |  |
|     |                  |              | 口座単位 ※      | 上限                          |             |                          |  |
|     | 総合振込限度額          |              | 900000000 H | 4000,000,000,000,000,000    |             |                          |  |
|     | 給与振込限度額          |              | 1000000000円 | 999,999,999,999,999,999,999 | 3           |                          |  |
|     | 賞与振込限度額          |              | 1100000000円 | 999,999,999,999,999,999,999 | 3           |                          |  |
|     | 地方税納入限度額         |              | 1200000000円 | 999,999,999,999,999,999,999 | E           |                          |  |
|     |                  |              |             |                             |             |                          |  |

- ご契約いただいている代表口座および利用口座の限 度額設定、コメントの変更を行います。
  - a. 限度額、コメントの変更を行う口座を選択してください。
  - b. 変更 をクリックしてください。

- ② 変更する情報を入力します。各項目の入力は任意です。 必要に応じて入力してください。
  - a. コメントを入力してください。
  - ※1 コメントを入力すると、契約口座情報選択画面に反映されま す。
  - ※2 半角 40 文字分、全角 20 文字分まで入力できます。
  - b. 契約口座の限度額を入力してください。

※1 入力可能文字は半角数字です。

- c. ご契約先確認暗証番号を入力してください。
- d. 入力が完了したら OK をクリックしてください。
- e. 変更を中止する場合は キャンセル をクリックして ください。
   ⇒①へ
- f. 全ての入力項目を消去する場合は クリア をクリ ックしてください。

## 2.3. ファイル伝送契約情報変更/参照

|     |       |               |                 |                    | 0.4+2               |
|-----|-------|---------------|-----------------|--------------------|---------------------|
|     | 利用者   | 情報登録/安東 日 契約  | 日産情報変更          | 情報変更/参照) ご知約件刻度額変更 | 日 初入手数料マスク登録/変更/参照  |
|     | こ契約の  | と管理情報変更 🔲 ファイ | ル伝送契約情報変更/参照    |                    | 2004/11/26 16:28:43 |
|     | ファイル  | 伝送契約情報發       | 更               |                    |                     |
|     | ファイル  | 伝送契約情報の多      | 変更を行います。 (※:任意  | 入力)                |                     |
|     | 金融機   | (関コード 1739 🗧  | 金融機関名 1739信用金属  | ¥                  |                     |
| a.  | 枝番コ   | K" 01 🔽       | メント ※           |                    | <b>b</b> .          |
|     |       |               |                 |                    |                     |
|     | 相手セ   | ンター確認コード      | 1111111110001   |                    |                     |
| ~ - | 当方セ   | シター確認コード      | 999999999990000 |                    |                     |
| Ċ.  | 全銀/   | マード 米         | *****           | 1                  |                     |
|     | 基本業務  | 秘验定           |                 | d.                 |                     |
|     | 番号    | ▲<br>種別コード    | 業務名称            | ファイルアクセスキー 💥       | サイクル                |
|     | 1     | 21            | 総合振込            | *****              | 02                  |
|     | 2     | 11            | 給与振込            | *****              | 01                  |
|     | 3     | 12            | 賞与振込            | *****              | 01                  |
|     | 4     | 91            | 預金口座振替          |                    | 01                  |
|     | 5     | 03            | 入出金明細           | *****              | 01                  |
|     | 6     | 01            | 振込入金明細          | ****               | 01                  |
|     |       |               |                 | _                  |                     |
|     | ファイノ  | レ伝送契約情報を      | 変更するには、ご契約先確    | 認暗証番号の認証が必要です      | t.                  |
|     | ご契約   | )先確認暗証番号?     | を入力してから、 📷 を押   | してください。            |                     |
| e.  | ご契約   | )先確認暗証番号      | *****           |                    |                     |
| _ L | -201. |               |                 |                    |                     |
| 6   | 登録    | f.            |                 |                    |                     |
|     |       |               |                 |                    |                     |

- - a. 枝番コードを選択してください。
  - b. コメントを入力してください。
    - ※1 コメントを入力すると、データ受信業務を行う際の契約情報選択画面にコメントが反映されます。契約口座情報選択画面に反映されます。該当ファイル伝送契約情報の用途などを入力すると便利です。
  - c. 全銀パスワードを入力してください。
    - ※1 申込書記入の全銀パスワード(半角数字 6 桁)を入力してください。
    - ※2 全銀パスワードが未設定の場合は、伝送(送受信)時に入力を 求められます。
  - d. ファイルアクセスキーを入力してください。
    - ※1 申込書記入のファイルアクセスキー(半角数字6桁)を入力して ください。
    - ※2 ファイルアクセスキーが未設定の場合は、伝送(送受信)時に 入力を求められます。
  - e. ご契約先確認暗証番号を入力してください。
  - f. 入力が完了したら 登録 をクリックしてください。
     登録終了した時点で、その旨のメッセージが出力されます。
- ※ ファイル伝送契約情報は、お申込書(控)をご覧くださ い。不明の場合は、当金庫へお尋ねください。

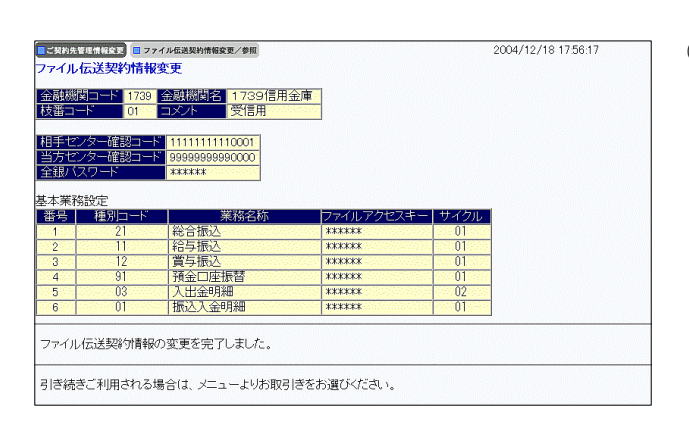

② ファイル伝送契約情報の設定が完了します。

# 2.4. ご契約先限度額変更

|    | ■ご契約先認証情報変更・■ご           | 契約先管理情報変更 🕨 📕 ご!           | 契約先情報照会                          |            | ログオフ                         |
|----|--------------------------|----------------------------|----------------------------------|------------|------------------------------|
|    | ■利用者情報登録/変更 ■ 契          | 約口座情報変更 □ファ                | イル伝送契約情報変更/参                     | 契約先與度額変更   | ▲手数料マスタ登録/変更/参照              |
|    | ■ご契約先管理情報変更 ■ こ          | 复约先限度额变更                   |                                  |            | 2004/11/26 17:26:55          |
|    | ご契約先限度額変更                |                            |                                  |            |                              |
|    | ご契約先限度額の変更               | 更を行います。 <mark>(※: (</mark> | 任意入力)                            |            |                              |
|    |                          | 同単                         | はの明底板                            |            | 估心阻止病                        |
| a. | オンライン限度額                 | □=<br>ご契約先単位 ※             | 上限                               | ご契約先単位 ※   | 上限                           |
|    | 振替限度額                    | 100000000円                 | 999,999,999,999,999,999<br>円     | 200000000円 | 999,999,999,999,999,999<br>円 |
|    | 事前登録振込限度額                | 300000000 円                | 999,999,999,999,999,999<br>円     | 400000000円 | 999,999,999,999,999,999<br>円 |
|    | 都度指定振込限度額                | 500000000円                 | 999,999,999,999,999,999<br>円     | 600000000円 | 999,999,999,999,999,999<br>円 |
|    | 収納サービス限度額                | 700000000円                 | 999,999,999,999,999,999<br>円     | 800000000円 | 999,999,999,999,999,999<br>円 |
|    | ファイル伝送限度額                | 一回単<br>ご契約先単位 ※            | 位の限度額<br>上限                      |            |                              |
|    | 総合振込限度額                  | 900000000円                 | 999,999,999,999,999,999<br>円     |            |                              |
|    | 給与振込限度額                  | 1000000000円                | 999,999,999,999,999,999<br>円     |            | ļ                            |
|    | 賞与振込限度額                  | 1100000000円                | 999,999,999,999,999,999,999<br>円 |            |                              |
|    | 地方税納入限度額                 | 1200000000 円               | 999,999,999,999,999,999,999<br>円 |            |                              |
|    | 預金口座振替限度額                | 1300000000円                | 四,999,999,999,999,999,999<br>円   |            |                              |
|    | ご契約先限度額を変更<br>ご契約先確認暗証番号 | するには、ご契約先<br>きを入力してから、     | 確認暗証番号の認証が<br>∝」を押してください。        | 必要です。      |                              |
| ·- | こ契約先確認暗証番号               | 5  *****                   |                                  |            |                              |
| (  | OK キャンセル                 | クリア                        |                                  |            |                              |
|    | c. d.                    | e.                         |                                  |            |                              |

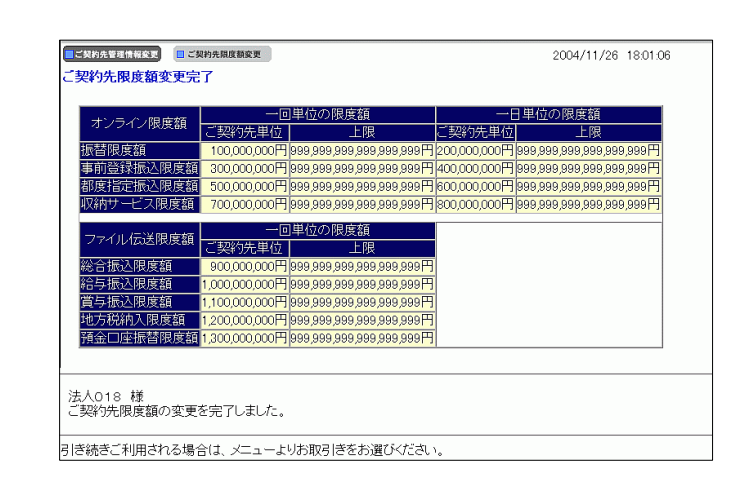

- ご契約先の限度額を設定します。限度額の設定は 任意です。必要に応じて入力してください。
  - a. オンライン取引各業務の1回単位、1日単位、およ びファイル伝送各業務の1回単位の限度額を設 定します。
    - ※1 各業務の限度額入力項目は、当金庫とご契約いただいた 業務についてのみ、表示されます。
    - ※2 オンライン限度額は、振替、都度指定振込、収納サービス のみご入力ください。

※3 空欄の場合は上限が限度額として適応されます。

- b. ご契約先確認暗証番号を入力してください。
- c. 入力が完了したら OK をクリックしてください。
- d. 変更を中止する場合は <u>キャンセル</u> をクリック してください。
- e. <u>クリア</u>をクリックすると変更前の状態に戻ります。

② 限度額の設定が完了します。

2.5. 振込手数料マスタ登録/変更/参照

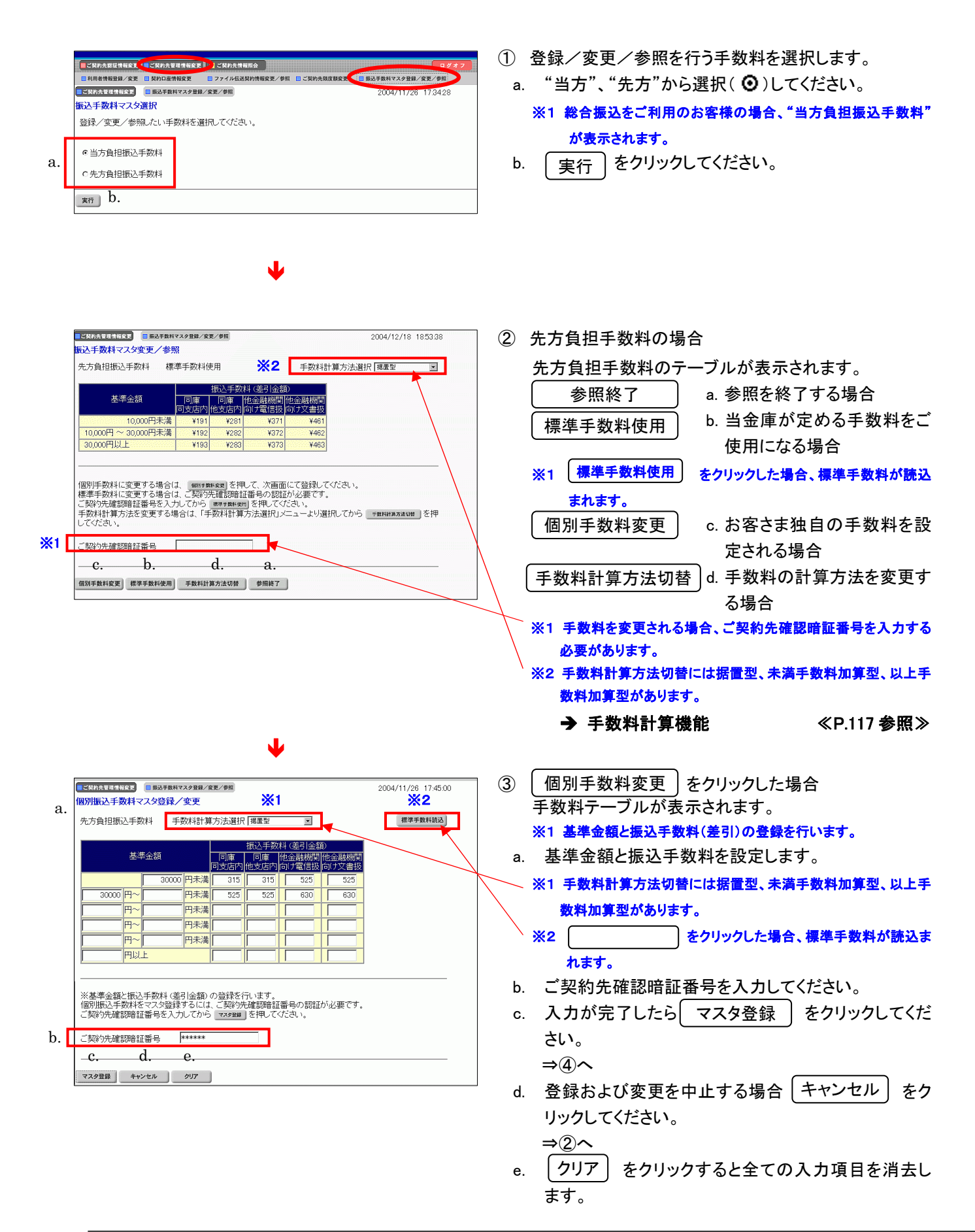

| <b>.</b> | 契約先管理情報変更                                                                                                    | ■ 振込手撃     | 数料マスタ登録。   | /変更/参照         |                | 2004/11/26 17:52:49 |  |  |  |  |
|----------|----------------------------------------------------------------------------------------------------|------------|------------|----------------|----------------|---------------------|--|--|--|--|
| 振        | 込手数料マス                                                                                                    | タ変更/       | 診照         |                |                |                     |  |  |  |  |
| 先        | 方負担振込手                                                                                                    | 数料         | 個別手数料      | ¥使用            |                | 手数料計算方法選択 据置型 🔲     |  |  |  |  |
|          |                                                                                                    |            | 1011-086   |                |                |                     |  |  |  |  |
|          | 甘油合格                                                                                                    |            | 版公于数       | 科(差り)金額        |                |                     |  |  |  |  |
|          | 325-1-322.0H                                                                                                    | 同庫<br>同支店内 | 回庫<br>他支店内 | 他金融機関<br>向け電信扱 | 他金融機関<br>向け文書扱 |                     |  |  |  |  |
|          | 30,000円未満                                                                                                    | ¥315       | ¥315       | ¥525           | ¥525           |                     |  |  |  |  |
|          | 30,000円以上                                                                                                    | ¥525       | ¥525       | ¥630           | ¥630           |                     |  |  |  |  |
|          |                                                                                                    |            |            |                |                |                     |  |  |  |  |
| 一個標ご手じ   | 個別手数料に変更する場合は、 watrance」を押して、次面面にて登録してびださい。<br>確率手数料に変更する場合は、ご契約先確認時証番号の認証が必要です。<br>ご認約先確認確証番号を入力してわら marranem」を押してください。<br>手数料計算方法を変更する場合は、「手数料計算方法選択」メニューより選択してから rammazawa を押<br>してください。 |            |            |                |                |                     |  |  |  |  |
| ĩ.       | ご契約先確認時証番号 +*****                                                                                                    |            |            |                |                |                     |  |  |  |  |
| 傶        | 別手数料変更                                                                                                    | 標準手数料使     | 用 手数非      | 4計算方法切替        | 参照終了           | ]                   |  |  |  |  |

### 2.6. 操作履歴照会

 CMARTINE
 CMARTINE
 CMARTINE
 CMARTINE
 CMARTINE
 CMARTINE
 CMARTINE
 CMARTINE
 CMARTINE
 COUNTING
 COUNTING
 COUNTING
 COUNTING
 COUNTING
 COUNTING
 COUNTING
 COUNTING
 COUNTING
 COUNTING
 COUNTING
 Counting
 Counting
 Counting
 Counting
 Counting
 Counting
 Counting
 Counting
 Counting
 Counting
 Counting
 Counting
 Counting
 Counting
 Counting
 Counting
 Counting
 Counting
 Counting
 Counting
 Counting
 Counting
 Counting
 Counting
 Counting
 Counting
 Counting
 Counting
 Counting
 Counting
 Counting
 Counting
 Counting
 Counting
 Counting
 Counting
 Counting
 Counting
 Counting
 Counting
 Counting
 Counting
 Counting
 Counting
 Counting
 Counting
 Counting
 Counting
 Counting
 Counting
 Counting
 Counting
 Counting
 Counting
 Counting
 Counting
 Counting
 Counting

④ 設定をした個別手数料が登録されました。

- ① 操作履歴を照会します。
  - a. 管理者または利用者を選択します。
  - b. 照会を行う開始範囲と終了範囲を選択します。
  - ※1 照会可能期間は1ヶ月、件数は100件です。
  - c. 次へ をクリックしてください。

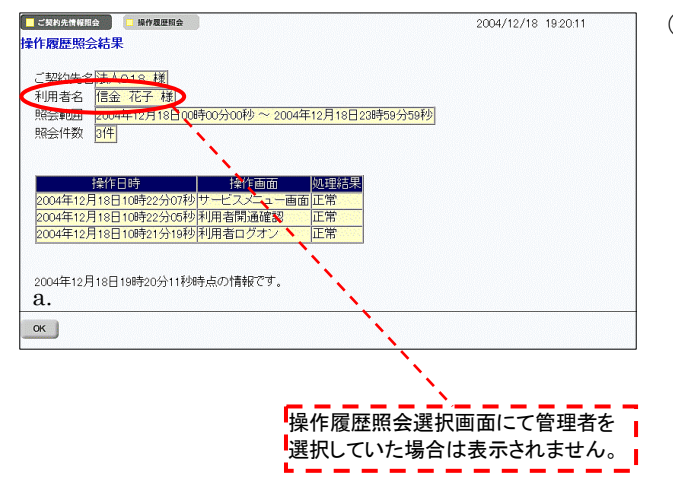

- ② 照会結果が表示されます。
  - a. OK をクリックすると、操作履歴照会選択画面に 戻ります。

### 2.7. 各種マスター括削除

各種マスター括削除は利用者情報登録/変更画面より行います。

| a. | マンパー・マンマ         ロンパーパーの日本         ロンパーパーの日本         ロンパーの日本         ロンパーの日本 | 1<br>a.<br>b.       | 各種マスター括削除を行います。<br>削除したいマスタを選択( ② )してください。<br>※1 削除できるマスタは、受取人マスタン従業員マスタン支払人<br>マスタです。<br>削除 をクリックしてください。                                                    |
|----|----------------------------------------------------------------------------------------------------|---------------------|----------------------------------------------------------------------------------------------------|
| a. | 【                                                                                                    | ②<br>a.<br>b.<br>c. | マスタ削除確認画面が表示されます。<br>内容を確認の上、削除を行う場合はご契約先確認暗<br>証番号を入力してください。<br>○K をクリックしてください。<br>⇒③へ<br>削除を行わない場合は、 キャンセル をクリック<br>してください。利用者情報登録 / 変更画面に戻りま<br>す。<br>⇒①へ |

| Microsoft Internet Explo | rer       | ×   |
|--------------------------|-----------|-----|
| ? マスタを削除                 | います。よろしいで | すか。 |
| a.                       | b.        |     |
| OK .                     | キャンセル     | ]   |

- ③ 確認ダイアログが表示されます。
  - a. 削除を行う場合、OK をクリックしてください。
     ※1 削除が完了しますと、利用者情報登録/確認画面に戻ります。
  - b. 削除を行わない場合は、 キャンセル をクリック
     してください。マスタ削除確認画面に戻ります。
     ⇒②へ

# 3. オンライン取引

# 3.1. 業務の流れ

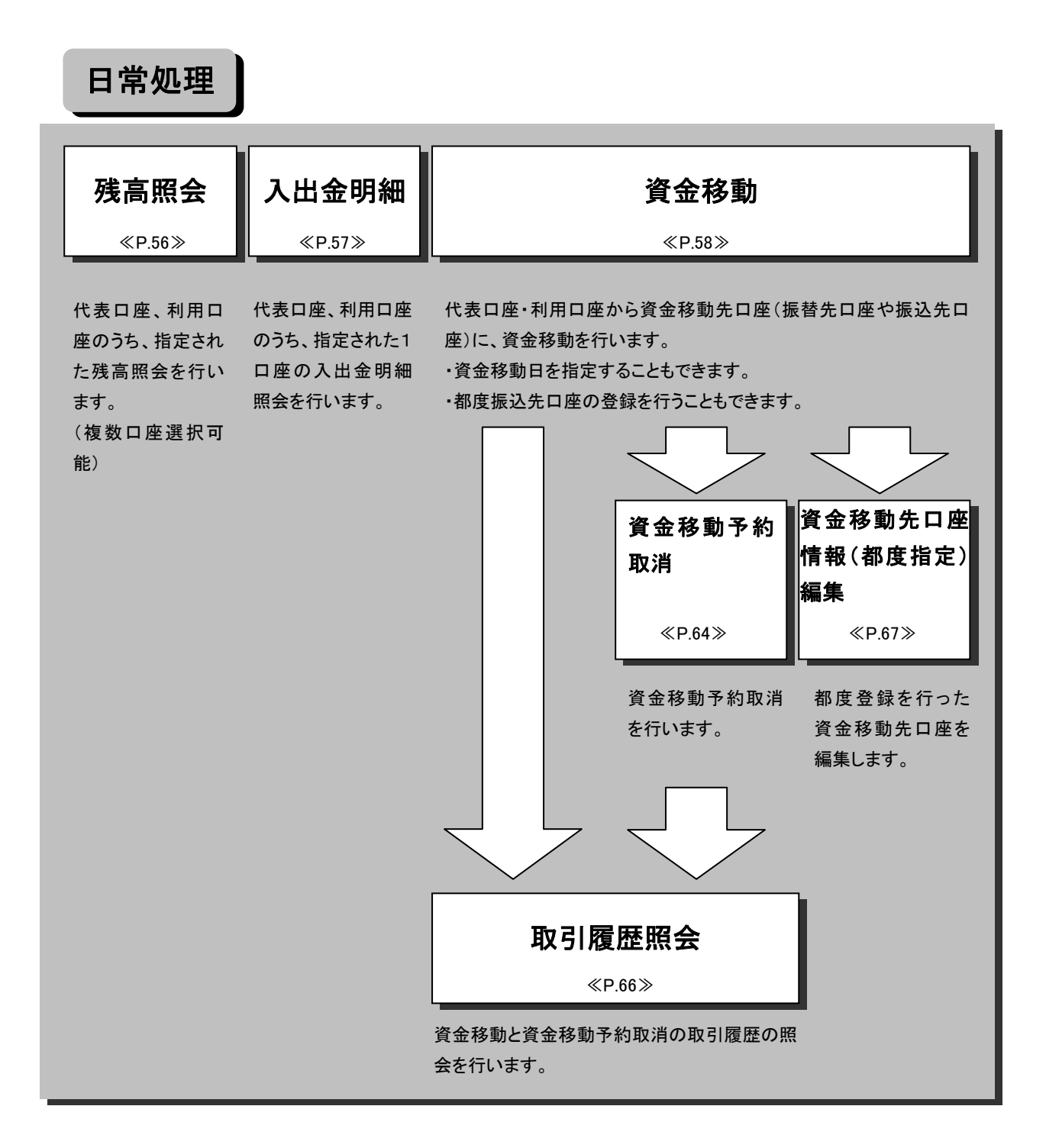

#### 3.2. 残高照会

| ◎会 □ 入出金明細照会 | 🔲 資金移動            | 🔲 資金移動予約取消 | 🔲 取引履歴照会 | 資金移動先口座情報(都度指定)削除 |
|--------------|-------------------|------------|----------|-------------------|
| イン取引 🔲 残高版会  |                   |            |          |                   |
| <b>絵口座選択</b> |                   |            |          |                   |
| る口座を選択し、「整   | を押してくた            | ごさい。(複数選択) | 可能)      |                   |
|              |                   |            |          |                   |
| お取引店         | 科目                | 口座番号       | 口度       | 的主要的              |
| 本 店          | 普通                | 1018002    | カンリシヤ01  | 8                 |
| 本 店          | 普通                | 1018003    | カンリシヤ01  | 8                 |
| 本 店          | 普通                | 1018005    | カンリシヤ01  | 8                 |
| 本 店          | 普通                | 1018006    | カンリシヤ01  | 8                 |
| 太 店          | 当座                | 1018001    | カンリシヤ01  | 8                 |
|              | ★ 店<br>本 店<br>★ 店 |            |          |                   |

- ① 残高照会を行う口座を選択します。
- a. 残高照会を行う口座を選択してください。

※1 複数同時に選択することができます。

- c. 選択後 実行 をクリックしてください。

| J |  |  |
|---|--|--|
| 1 |  |  |

| 📕 オンライン取引 🔲 残高照会                                                                          |                                                   |                  |                    |                    |  |  |  |  |  |
|-------------------------------------------------------------------------------------------|---------------------------------------------------|------------------|--------------------|--------------------|--|--|--|--|--|
| 残高照会結果                                                                                    |                                                   |                  |                    |                    |  |  |  |  |  |
| 残高照会結果は以下のとおりで<br>2004年11月08日 16時16分16秒                                                   | 美高照会結果は以下のとおりです。<br>2004年11月08日 16時16分16秒時点の情報です。 |                  |                    |                    |  |  |  |  |  |
| 口座情報                                                                                      | 残高                                                | 支払可能残高           | 前日残高               | 前月末残高              |  |  |  |  |  |
| 本 店<br>普通<br>1013002<br>コウザジイキニン                                                          | ¥10,010                                           | ¥5,010           | ¥20,010            | ¥30,010            |  |  |  |  |  |
| 本 店<br>昔通<br>1018003<br>コウザゾイキニン                                                          | ¥10,010                                           | ¥5,010           | ¥20,010            | ¥30,010            |  |  |  |  |  |
| 本 店<br>普通<br>1018005<br>コウザゾイギニン                                                          | ¥10,010                                           | ¥5,010           | ¥20,010            | ¥30,010            |  |  |  |  |  |
| 1018002<br>コウザジイギニン<br>本店<br>普通<br>コウザジイギニン<br>マサジイイニン<br>電店<br>普通<br>1018005<br>コウザジイギニン | ¥10,010<br>¥10,010                                | ¥5,010<br>¥5,010 | ¥20,010<br>¥20,010 | ¥30,010<br>¥30,010 |  |  |  |  |  |

- ② 選択した口座の残高照会結果が表示されます。
  - ※1 画面表示結果を印刷して残す場合はブラウザの印刷ボタン
  - ※2 ご利用のサービスが終了してから別のサービスをご利用にな る場合は、画面上部のメニューフレームのボタンよりご利用サ ービスを選択してください。

#### 3.3. 入出金明細照会

|    | 📲 オンライン取引 🕨 🔳 ファイル伝送 | 】<br>■ QMサービ | z           |           | 📕 利用者情報変更 🔲 利用者情報服会 🛛 ログオフ |
|----|----------------------|--------------|-------------|-----------|----------------------------|
|    | □ 残高照会 □ 入出金明細照会 [   | 資金移動 日       | 資金移動予約取消    | 取引履歴照会    | 資金移動先口產情報(都度指定)削除          |
|    | 🔲 オンライン取引 🔲 入出金明線照会  |              |             |           |                            |
|    | 入出金明細口座選択            |              |             |           |                            |
|    | 入出金明細を照会する口座を        | 選択した後、       | 照会範囲を指定     | して「「「を打を打 | 押してください。                   |
|    | □座選択                 |              |             |           |                            |
|    | 「愛想」 お取己に            | <b>秋日</b>    | 口应悉是        | □応        | 夕義人                        |
|    | ○ 本店                 | 普通           | 1018002     | カンリシヤ018  | 3                          |
| a. | ○ 本店                 | 普通           | 1018003     | カンリシヤ018  | 3                          |
|    | ○ 本 店                | 普通           | 1018005     | カンリシヤ018  | 3                          |
|    | ○ 本店                 | 普通           | 1018006     | カンリシヤ018  | 3                          |
|    | 「本店                  | 当座           | 1018001     | カンリシヤ018  | 3                          |
|    | 照会範囲指定               |              |             |           |                            |
|    | o指定ない                |              |             |           |                            |
| h  | ○週単位指定 当月 第          | 1 • 调分       |             |           |                            |
| υ. | ○月単位指定 当月 ●          | )<br>}       |             |           |                            |
|    | ●日指定 開始(Fro          | m) 2005年     | ■02月14日 🗨 🛛 | 00時 -     |                            |
|    | 終了(To)               | 2005年        | F02月14日 -   | 3時 -      |                            |
|    | L                    |              | ,           |           |                            |
| c. | 実行                   |              |             |           |                            |
|    |                      |              |             |           |                            |

- ① 入出金明細照会を行う口座を選択します。
  - a. 入出金明細照会を行う口座を1つ選択してください。
  - b. 照会範囲の指定を行ってください。
    - ・指定なし 照会可能な入出金のデータが全て対象で す。
    - ・週単位指定 当月の第1週~第6週までで選択した該当 週(月曜日~日曜日)の入出金のデータが 対象です。
    - ・月単位指定 当月又は先月を選択します。選択月の入 出金のデータが対象です。
    - ・日指定 照会範囲を開始(From)と終了(To)で選択し
       ます。該当期間の入出金のデータが対象
       です。

※1 ラジオボタンにチェックを入れてください。

※2 最大照会範囲は当日も含め過去 62 日になります。

- c. 選択後 (実行)をクリックしてください。
- ② 選択した口座の入出金明細照会結果が表示されます。
  - ※1 1画面に表示される最大照会件数は 100 件になります。
     照会件数が 100 件を超える場合は 次ページ
     または 前ページ で照会してください。
  - a. 入出金明細結果を CSV 形式で出力する場合は ファイル出力 をクリックしてください。
    - ※1 ファイル出力の場合、明細件数を問わず全ての明細が 1 ファ イルとして出力されます。
       ※2 CSV 形式とは各項目を",[カンマ]"で区切ったファイル形式を いいます。
  - b. 画面表示結果を印刷して残す場合は 印刷 をクリックしてください。
- ※ ご利用のサービスが終了してから別のサービスをご利 用になる場合は、画面上部のメニューフレームのボタン よりご利用サービスを選択してください。

| ■ オンライン取引 ■ 入出金明編販会                     |                 |                |                |            | 2005/05/21 | 15:27:00 |
|-----------------------------------------|-----------------|----------------|----------------|------------|------------|----------|
| 入出金明細照会結果                               |                 |                |                |            |            |          |
| お取引店         科目           本店         普通 | 口座番号<br>1111111 | ∋<br>加シンキ      | □座名義人<br>ンシヨウジ |            |            |          |
| 照会範囲 2005年0<br>照会件数                     | 5月21日 ~ 2005    | i年05月21日<br>6件 |                |            |            |          |
|                                         | いです             |                |                |            |            |          |
| お取引情報                                   |                 |                |                |            |            |          |
| お取引日 お取る                                | 川内容             | お支払金額          | お預り金額          | お預り残高      |            |          |
| 2005年05月21日 振込入金米                       | シンキンブッサン        |                | ¥1,000,000     | ¥2,500,000 |            |          |
| 2005年05月21日 振込入金米                       | シンキンサンギョウ       |                | ¥150,000       | ¥2,650,000 |            |          |
| 2005年05月21日 振込入金米                       | シンキンコウギョウ       |                | ¥200,000       | ¥2,850,000 |            |          |
| 2005年05月21日振込入金米                        | シンキンプツリュウ       |                | ¥300,000       | ¥3,150,000 |            |          |
| 2005年05月21日 インターネット                     | シンキンショウジ        | ¥500,000       |                | ¥2,650,000 |            |          |
| 2005年05月21日 インターネット                     | シンキンショウジ        | ¥200,000       |                | ¥2,450,000 |            |          |
| 2005年05月21日 15時27分00秒 日                 | 寺点の情報です。        |                |                |            |            |          |
| b.                                      |                 |                |                |            |            |          |

#### 3.4. 資金移動

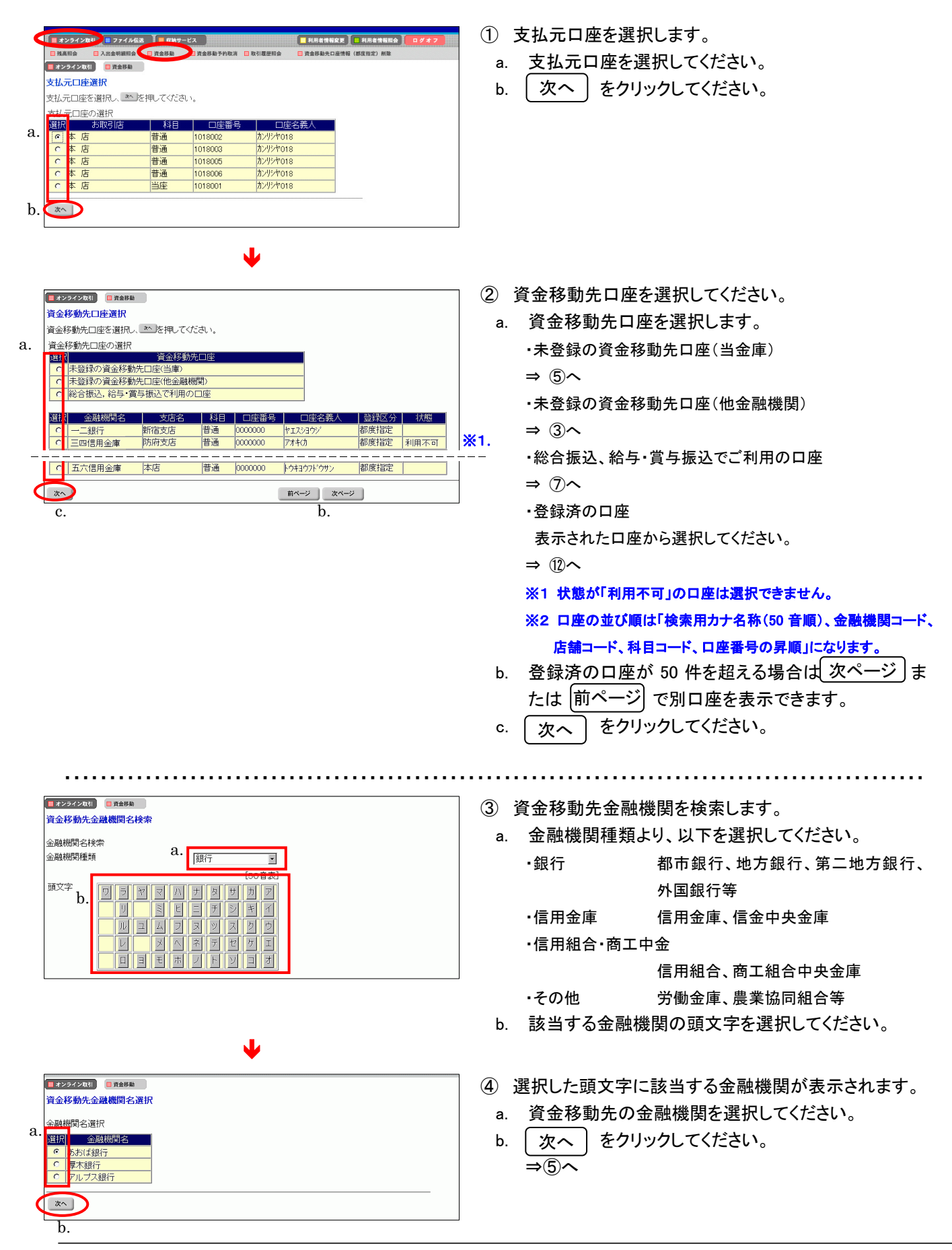

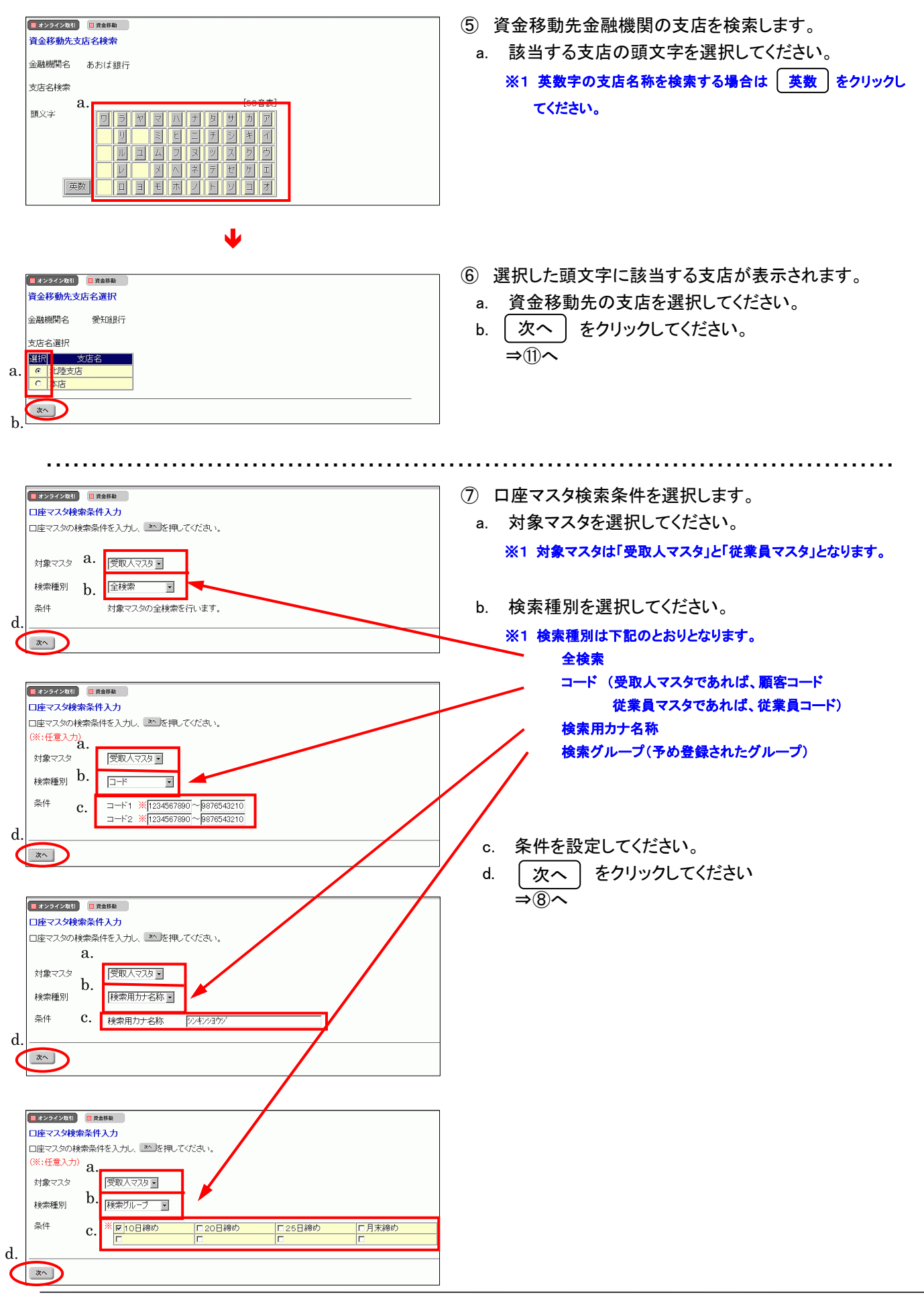

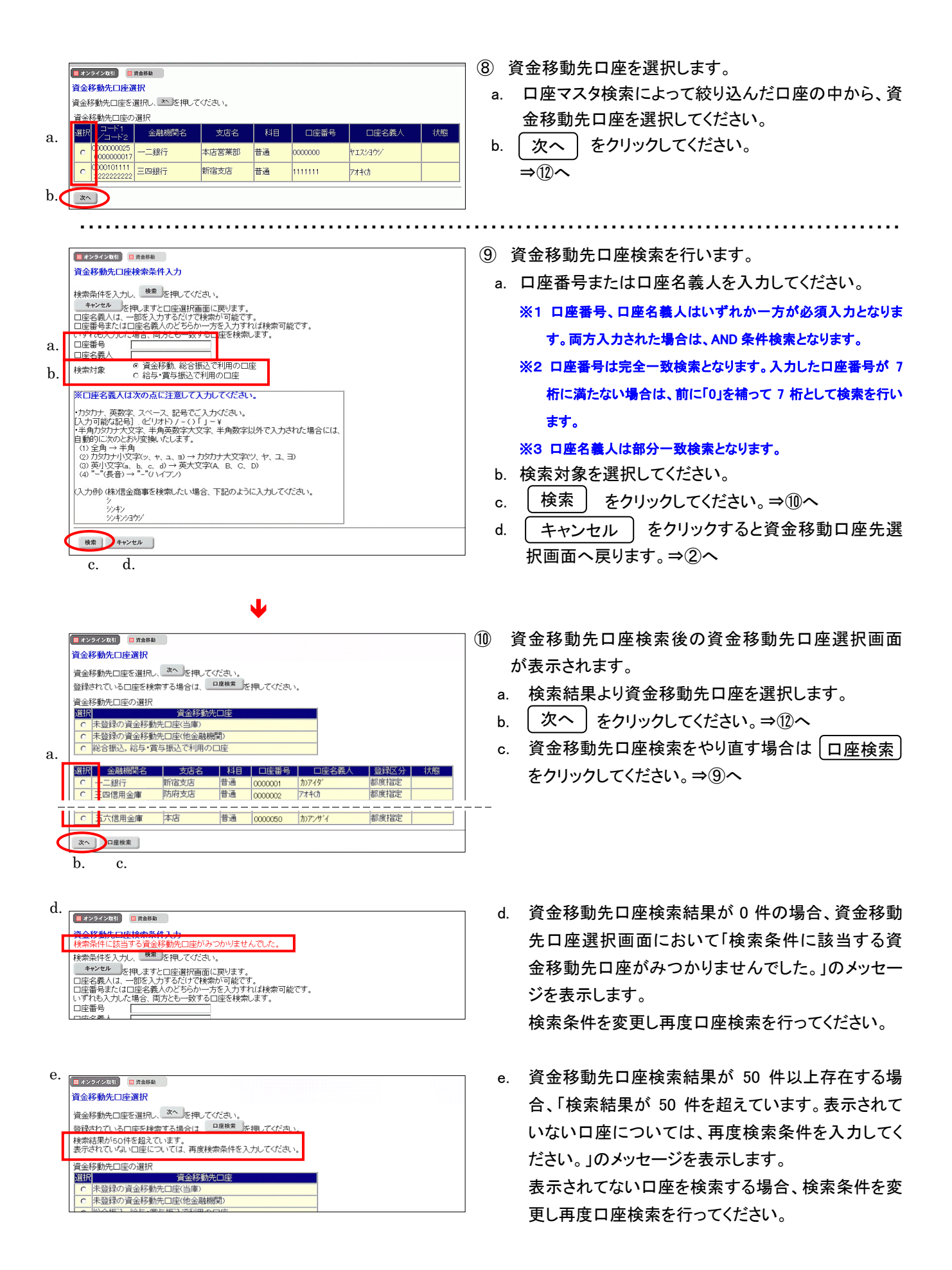

| 🔲 オンライン取引 📄 資金移 | 1. In 1997      |  |
|-----------------|-----------------|--|
| 資金移動先口座情報       | 入力              |  |
| 資金移動先口座の情報      | を入力し、きを押してください。 |  |
| 金融機関名<br>支店名    | あおば銀行<br>本店     |  |
| 資金移動先科目         | <sub>普通</sub>   |  |
| 資金移動先口座番号       | 1234567 b.      |  |
| <u>ж</u><br>С.  |                 |  |

1

- ① 資金移動先口座情報を入力します。
- a. 資金移動先口座情報の科目を選択してください。 ※1 科目は、普通、当座、納税準備、貯蓄になります。
- b. 口座番号を入力してください。
   ※1 半角数字で入力してください。
- c. [次へ]をクリックしてください。⇒⑪へ
- 12 資金移動情報を入力します。
- a. 支払金額を入力してください。
   ※1 半角数字で入力してください。
- b. 先方負担手数料を選択してください。
  - ・「設定する」資金移動金額の自動計算を行います。
  - ・「設定なし」資金移動金額の自動計算を行いません。

#### → 手数料計算機能 《P.117 参照》

- c. 資金移動指定日を選択してください。
- d. 下記の項目は必要に応じて入力してください。

<EDI 情報>

半角英数カナ大文字で入力し、記号は ¥「」() - / 。のみ をご使用ください。入力可能桁数は 20 桁までとなります。

<振込依頼人>

入力しない場合は支払元口座名義人が振込依頼人になります。 入力可能文字数は、48 桁となります。

<コメント欄>

取引履歴照会に反映されますので覚え書きにご使用ください。 半角英数カナ大文字、あるいは全角文字で入力してください。入 力可能桁数は全て半角の場合は 20 桁までとなり、全て全角の場 合は 10 桁までとなります。半角と全角が混在する場合は、全角を 半角 2 桁分として、20 桁までとなります。

e. 入力完了 をクリックしてください。⇒①へ
 f. クリア ボタン:入力項目を消去します。

| • • > > 1 > • • • | C REPN                         |                |
|-------------------|--------------------------------|----------------|
| 資金移動情報入           | <del>க</del>                   |                |
| 資金移動金額·ダ          | も方負担手数料を入力し、 <u>^カルテ</u> を押してく | ださい。           |
| EDIT有辛酸、加加二化化、    | 親人、コメント欄は必要に応じて入力してい?          | 2016 (來:住息人/)) |
| 支払余額              | 50000 H                        | a.             |
| 先方負担手数料           | 設定なし •                         | b.             |
| 資金移動指定E           | 2004年11月19日 -                  | c.             |
| EDI情報 🔀           | Ψ°νΕ°                          |                |
| 振込依頼人 ※           | シンキンショウシ                       | d.             |
| コメント欄 🔀           | 伝票番号:000001                    |                |
|                   |                                |                |
| 入力完了              | 7,07                           |                |

e. f.

|            | 📕 オンライン取引 📑 資金移動             |                  |                |                          |             | 2005/05/21 15:31:50 |
|------------|------------------------------|------------------|----------------|--------------------------|-------------|---------------------|
|            | 資金移動確認                       |                  |                |                          |             |                     |
|            | ■ を押しますと以下の資<br>よろしければ確認暗証番号 | 資金移動取引<br>号を入力して | が行われ。<br>■ を押し | ます。<br>てください。            |             |                     |
|            | 支払元口座                        |                  |                |                          |             |                     |
|            | お取引店                         | 科目               | 口座番号           |                          | 名義人         |                     |
|            |                              | 范围  11           | 11111          | ////オン/1                 | 79          |                     |
|            | 資金移動先口座                      | 110              |                |                          | 一一四世之美人     | 141 001             |
|            | 金融機関名/文店名<br>あおば銀行<br>青葉台支店  | 普通               | 5555           | 山迎田 <del>万</del><br>i555 | 加ジンキンセイサクショ | 振込<br>都度指定          |
|            | 支払金額                         |                  | ¥100,000       | EDI情報                    | EDI20050522 | プピンダイ               |
|            | 先方負担手数料                      |                  | ¥840           | 振込依頼人                    | 指定なし        |                     |
|            | 賞金移動金額<br>資本投動手数料            |                  | ¥99,160        | コメノト欄<br>済今22動地学中ロ       | ※ 2005年05日2 | 10                  |
| <b>а</b> _ | 合計支払余額                       |                  | ¥99.790        | 貫金移動19年1<br>資金移動予定日      | 2005年05月2   | 2日                  |
| <u>.</u>   | 確認暗証番号 *******               |                  | :              | *ご依頼の資金                  | 多動は5月22日のお耳 | ロリ扱いとなります。          |
| (          | 送信 キャンセル 日                   | 印刷               |                |                          |             | <b>※</b> 1          |

b. c. d.

Ж

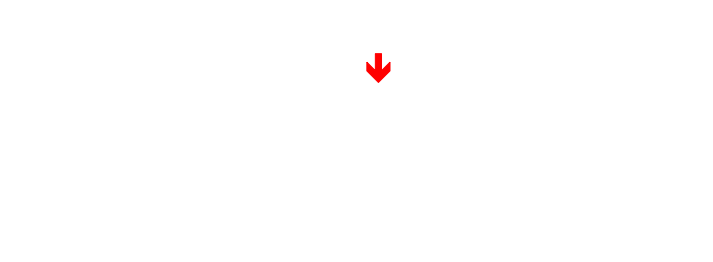

| 受付番号           | 025210SRC | H315GK     |           |          |               |           |
|----------------|-----------|------------|-----------|----------|---------------|-----------|
| 利用者名           | 信金 太郎     |            |           |          |               |           |
| 送信日時           | 2005年5月:  | 20日 15時32分 | 00种少      |          |               |           |
| 状態             | 受付完了      |            |           |          |               |           |
| 支払元口座          |           |            |           |          |               |           |
| お取引店           | 科目        | 口座番号       | 口座名       | 議人       |               |           |
| 本店             | 当座        | 1111111    | カンシンキンショウ | 9        |               |           |
| 資金移動先口座        |           |            |           |          |               |           |
| 金融機関名/支店       | 名 科       |            | 座番号       | □座?      | 【義人           | 植別        |
| あおば銀行<br>青葉台支店 | 普通        | 55555      | 55        | かシンキンセイち | ヤクショ          | 振i<br>都度打 |
|                |           |            |           |          |               |           |
| 支払金額           |           | ¥100,00    | 0 EDI情報   |          | EDI200505227' | シダイ       |
| 先方負担手数料        |           | ¥84        | 0 振込依頼/   |          | 指定なし          |           |
| 資金移動金額         |           | ¥99,16     | 0 コメント欄   |          |               |           |
| 資金移動手数料        |           | ¥63        | O 資金移動    | 記日       | 2005年05月21E   | 3         |
| 수화국법 수례        |           | ¥00.70     | 百 資全移動    | 2定日      | 2005年05日22日   | -         |

13 資金移動の確認を行います。

確認画面が表示されますので支払元口座、資金移動先 口座、金額、資金移動指定日・予定日等に誤りが無いか 確認してください。

- a. 利用者確認暗証番号を入力してください。
- b. 【送信】をクリックしてください。
- c. <u>キャンセル</u> ボタン:送信処理は行いません。 ⇒①へ
- d. 画面表示結果を印刷して残す場合は 印刷 をクリックしてください。
- ※1 振込指定日が当金庫の休業日の場合等、振込指定日と振込予定日が異なる場合があります。必ず振込予定日の確認をお願いいたします。

※先方負担手数料「設定する」選択時の資金移動金額の計算方法について

支払金額-先方負担手数料=資金移動金額

(相手に支払う金額) - (相手が負担する手数料) = (実際に振込む金額) 資金移動金額+振込手数料=合計支払金額

(実際に振込む金額) + (振込手数料) = (支払元口座から引落される金額)

※「設定なし」選択時は、先方負担手数料が0円で計算されるため、支払金額と資金移動金額は同じになります。

(1) 資金移動取引の受付が完了します。

受付番号、状態が「処理完了」(予約の場合「受付完

了」)であることを確認してください。

- a. 引き続き資金移動を行う場合は ( 了解 ) をクリックし てください。⇒①へ
  - ※1 状態でエラーが表示されていて内容がご不明の場合は、当金 庫の法人 IB サービス担当にお問い合わせください。
- b. 資金移動先の口座を登録する場合、

\_\_\_\_資金移動先口座登録 〕ボタンをクリックします。

- ・新規に登録が行われた場合
   ⇒低へ
- ・登録しようとした資金移動先口座情報(都度指定)
   が既に登録済であった場合
   ⇒(16へ)
- ・登録しようとした資金移動先口座情報(都度指定) が資金移動先として登録済であった場合 ⇒①へ
- c. 画面表示結果を印刷して残す場合は 印刷 をクリックしてください。

| [] オンライン取引    資金移動                                         |
|------------------------------------------------------------|
| 資金移動先口座登録完了                                                |
| 資金移動先口座                                                    |
| 金融機関名) 支店名  科目 □座番号 □座名義人<br>あおば銀行  本店  普通  000000 加沙/ヤ011 |
| 資金移動先口座の登録が完了いたしました。<br>者                                  |
| 7%                                                         |

- ① 都度資金移動先の登録が完了します。 資金移動先口座登録完了画面が表示され、都度資 金移動先が登録されます。次回以降資金移動する時 に画面②の資金移動先口座選択画面に表示されま す。
- a. 引き続き資金移動を行う場合は(了解) をクリック してください。⇒①へ
- ※ ご利用のサービスが終了してから別のサービスをご利 用になる場合は、画面上部のメニューフレームのボタン よりご利用サービスを選択してください。
- ① 登録しようとした資金移動先口座情報(都度指定)が登録済であった場合、「ご指定の口座は既に登録されています。」のメッセージが表示され、登録ができません。

|     | 📕 オンライン取引 📃 資金 | 移動先口座情報(都度指定)編集 |           |           | 2003/05/21 15 | 5:48:00 |
|-----|----------------|-----------------|-----------|-----------|---------------|---------|
| ì   | 資金移動先口座情報      |                 |           |           |               |         |
| 1   | 指定された資金移動が     | もと同じ口座情報が既に登    | 録されてい     | ŧす.       |               |         |
|     | このまま上書き登録を     | 行う場合は登録を押し      | てください、    |           |               |         |
| Ì   | Cossilation    |                 | c ((cc) % |           |               |         |
|     | 登録済みの口座情報      | Z               |           |           |               |         |
|     | 金融機関名          | 支店名             | 科目        | 口座番号      |               |         |
|     | 日立銀行           | 本  占            | 普通        | 0000444   |               |         |
|     | 山座右戦人のアク       | 日産者裁八(美子)       | 小児注       | ※用刀, 「石小」 |               |         |
| - Щ | L///L/         |                 | la viva v |           |               |         |
|     | 上書きする口座情報      |                 |           |           |               |         |
|     | 金融機関名          | 支店名             | 科目        | 口座番号      |               |         |
|     | 日立銀行           | 本店              | 普通        | 0000444   |               |         |
|     | 口座名義人(カナ)      | □ 座名義人(漢字)      | 械         | 窓用力ナ名称    |               |         |
|     | カビダチンヨウン       |                 | 100000    |           |               |         |
| 8   | -              | n               |           |           |               |         |
|     | 五味 キャンセル       | J               |           |           |               |         |
|     | . 1.           |                 |           |           |               |         |
|     | a. b.          |                 |           |           |               |         |

ご指定の口座はすでに登録されています。

① 登録しようとした資金移動先口座情報(都度指定)が未
 登録かつ受取人マスタに登録済であった場合、資金移動先口座情報(都度指定)上書き確認を行います。

- a. 上書きする内容がよろしければ (登録) をクリックし てください。 ⇒15へ
  - ※1 登録済みの口座情報の口座名義人(カナ)と上書きする口座 情報の口座名義人(カナ)が異なる場合、口座名義人(漢字) は空白で設定されます。
- b. 登録を中止する場合は <u>キャンセル</u> をクリックして ください。

⇒(1)^

63

#### 3.5. 資金移動予約照会•取消

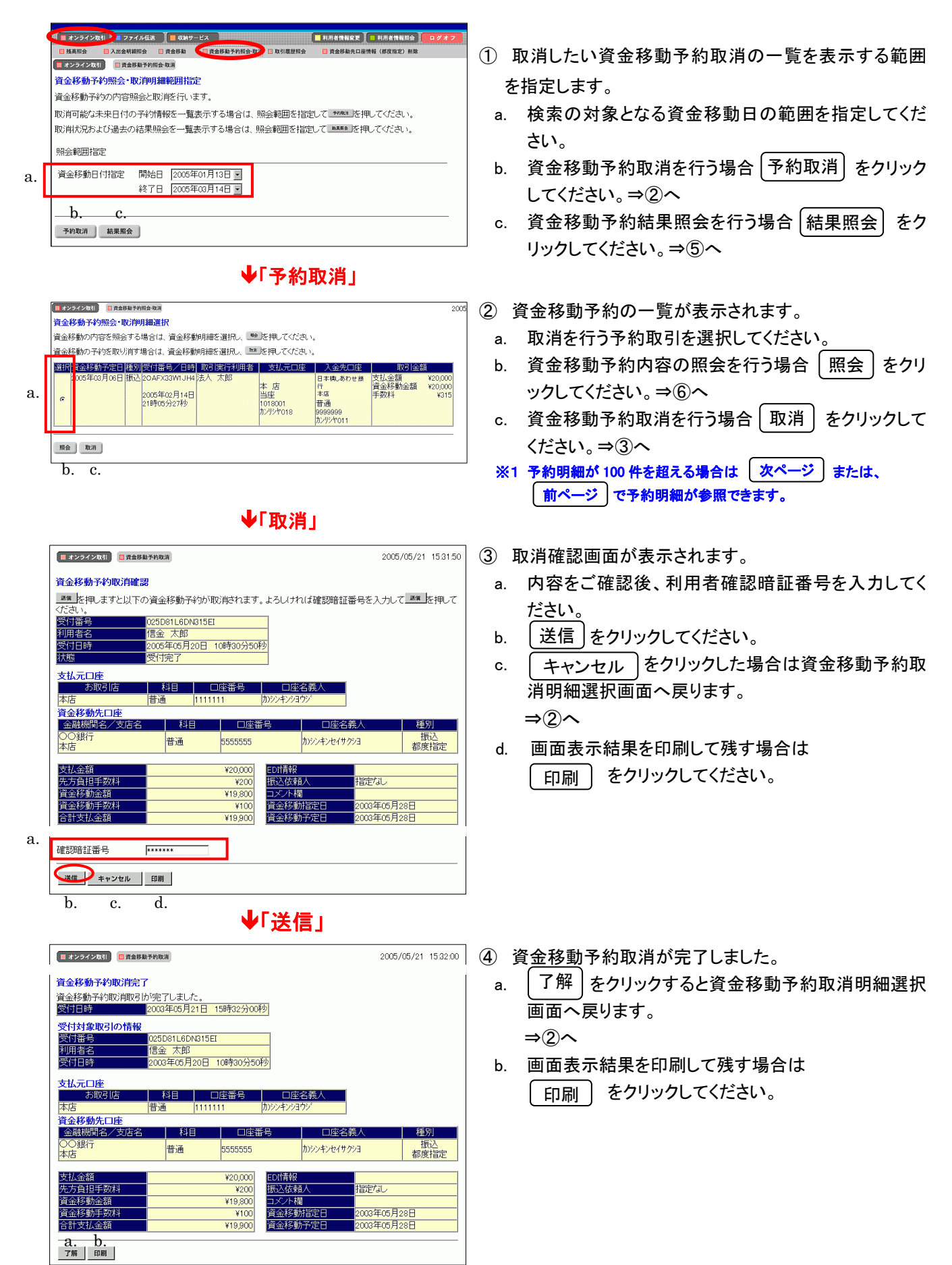

|    | [ | 📕 オンライン取引           | 📒 資金移動  | 中予約開会·取消                                     |           |                                  |                                                  |                       | 20                         |
|----|---|---------------------|---------|----------------------------------------------|-----------|----------------------------------|--------------------------------------------------|-----------------------|----------------------------|
|    |   | 資金移動予約              | 照会・取    | 消明細選択                                        |           |                                  |                                                  |                       |                            |
|    |   | 資金移動の内              | 容を照会す   | する場合は、資金移動                                   | 胡細を選択し、 📑 | を押してください                         | •                                                |                       |                            |
|    |   | 選択資金移動              | 予定日  粗  | 別  受付番号/日時                                   | 取引実行利用者   | 支払元口座                            | 入金先口座                                            | 取引金額                  | Ã                          |
| a. |   | 005年0<br>取消済<br>で   | 3月06日 批 | (达 2NZ6IU0711B8)<br>2005年02月08日<br>19時08分54秒 | 法人 太郎     | 本 店<br>当座<br>1018001<br>カンリシヤ018 | 日本標しあわせ銀<br>行<br>本店<br>普通<br>9999999<br>カンリジヤ011 | 支払金額<br>資金移動金額<br>手数料 | ¥20,000<br>¥20,000<br>¥315 |
|    |   | 2005年0<br>10月済<br>C | 3月06日 挑 | 成 2NWXIG2I11B8<br>2005年02月07日<br>13時59分04秒   | 法人 太郎     | 本 店<br>当座<br>1018001<br>かりらヤ018  | あおば銀行<br>本店<br>普通<br>0000000<br>カンリシヤ011         | 支払金額<br>資金移動金額<br>手数料 | ¥20,000<br>¥20,000<br>¥315 |
|    |   | 照会<br>L             |         |                                              |           |                                  |                                                  |                       |                            |
|    |   | b.                  |         |                                              |           |                                  |                                                  |                       |                            |

口座名義人

口座名義人

9999999 カンリシヤロ11

 ED/前報

 W0
 振込依頼人

 指定なし
 北谷城和

 V20000
 コン小欄

 W315
 資金移動指定日

 2005年02月08日
 2005年02月08日

種別

振込 都度指定

- ⑤ 資金移動予約結果の一覧が表示されます。
  - a. 照会したい結果を選択してください。
  - b. [照会]をクリックしてください。 ⇒®^
- ⑥ 資金移動予約結果の内容が表示されます。
  - | 戻る | をクリックすると資金移動予約照会・取消明 a. 細選択画面へ戻ります。

⇒(5)**^** 

戻る a.

📕 オンライン取引 🔲 資金移動予約服会・取消 資金移動予約照会結果

又时日時 状態 詳細

支払金額 先方負担手数料 25.7頁担子數科 資金移動金額 資金移動手数料 合計支払金額

資金予約照会結果は以下のとおりです。 2005年02月09日 14時47分26秒 時点の情報です。

 資金移動先口座
 金融機関/支店名
 科目
 口座番号

 日本橋しあわせ銀行
 普通
 9999999
 かパジ

#### 3.6. 取引履歴照会

資金移動と資金移動予約取消の取引履歴の照会を行います。

|    | - 私法期会 - 二人出金明目明会 - 二貴金移動 - 貴金移動予約1 - 取引屋田田会 - 二貴金移動大口座俳幅(相反指定)相除 |
|----|-------------------------------------------------------------------|
|    | オンライン取引   ■取引環歴期会                                                 |
|    | 对限歷期会範囲選択                                                         |
|    | 1月17度歴を照会する期间を選択して、 1000年世してくたさい。                                 |
|    | Q全範囲指定                                                            |
| a. | の週単位指定 当月 第11週3分                                                  |
|    | C 月単位指定                                                           |
|    | C 日付指定 開始 2004年 11月 27日 ▼                                         |
|    | 終了 2004年 11月 27日 💌                                                |
|    |                                                                   |

① 取引履歴を照会する期間を選択します。

- a. 照会範囲にチェックを入れ照会期間を指定します。
- ・週単位指定 当月の第1週~第6週までで選択してください。該当週の取引が照会の対象となります。
- ・月単位指定 当月又は先月を選択してください。選択月の 取引が照会の対象となります。
- ・日付指定 開始日と終了日を選択してください。該当期 間の取引が照会の対象となります。
- ※1 開始および終了日付の選択可能範囲は、操作日当日より過 去2ヶ月になります。
- b. 選択後 [ 実行 ] をクリックしてください。

| 📕 オンライン取引 📄 📕             | 取引履歷照会               | ]                 |            |                   |               |  |
|---------------------------|----------------------|-------------------|------------|-------------------|---------------|--|
| 取引履歷照会結                   | 果                    |                   |            |                   |               |  |
| 取引履歴照会結果<br>2004年11月19日 2 | には以下のとお<br>19時21分19秒 | ちりです。<br>2時点の情報です | ġ.         |                   |               |  |
|                           |                      | 昭全節田              |            | 昭全件数              |               |  |
|                           | 2004年11月             | 01 8 ~ 2004       | 年11月19日    | 3 件               |               |  |
|                           |                      |                   |            |                   |               |  |
| 受付番号<br>利用者名<br>資金移動予定日   | 種別<br>取引状況<br>詳細     | 支払元               | 入金先        | 取引金額              | コメント<br>EDI情報 |  |
| 2JT8EH9G1AOK              | 振込                   | + +               | あおば銀行      | 支払金額              | 伝票番号:         |  |
| 2004年11月19日<br>19時49分29秒  | 受付完了                 | 今 16<br>普通        | (今)占<br>普通 | ¥50,000<br>資金移動金額 | 000001        |  |
|                           |                      | 1018002           | 0000000    | ¥20,000           | サ`ツヒ          |  |
| 18金 18丁                   |                      | 774773777         | 02721011   | ¥315              |               |  |
| 2004年11月22日               |                      |                   |            |                   |               |  |
| 2.J370H5T1MP6             | 振込                   |                   | 日立信田全庫     | 支払余額              | 12日公          |  |
| 2004年11月17日               | La amata T           | 本店                |            | ¥20,000           | 12/1/1        |  |
| 11時36分17秒                 | 処理完了                 | 晋通<br>1014001     | 新宿支店<br>普通 | 貸金移動金額<br>¥20,000 | 200412        |  |
| 法人 太郎                     |                      | カンリシヤ014          | 0000000    | 手数料               |               |  |
| 2004年11月17日               |                      |                   | カンリシヤ011   | ¥315              |               |  |
| 2001411/11/18             |                      |                   |            |                   |               |  |
| 2J37IL591MP6              | 振込                   | **                | もみじ銀行      | 支払金額              |               |  |
| 18時32分45秒                 | エラー                  | 普通                | 普通         | #20,000<br>資金移動金額 |               |  |
| 法人 大郎                     | エラーが 発生              | 1014001           | 0000000    | ¥20,000<br>手2/211 |               |  |
|                           | しました。詳し<br>くはお問合せ    | 774779777         | 02721011   | ¥315              |               |  |
| 2004年11月05日               | 窓口までご連続(ださい)         |                   |            |                   |               |  |
|                           | HR//CC/-10           |                   |            |                   |               |  |
|                           |                      |                   |            |                   |               |  |
| ED RU                     |                      |                   |            |                   |               |  |
|                           |                      |                   |            |                   |               |  |

a.

- ② 選択した期間の取引履歴が表示されます。
  - a. 画面表示結果を印刷して残す場合は 印刷 をクリックしてください。
    - ※1 取引明細が 100 件を超える場合は 次ページ または 前ページ で取引明細結果を参照できます。

# 3.7. 資金移動先口座情報(都度指定)編集

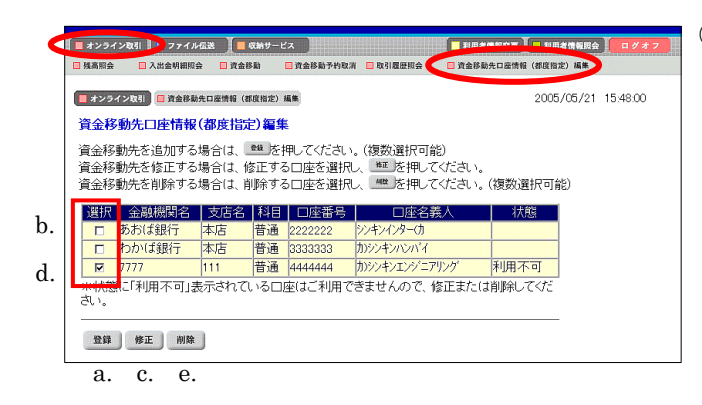

① 資金移動先口座情報(都度指定)を編集します。

《新規登録を行う場合》

a. <u>【登録</u>】をクリックしてください。 ⇒②へ

《修正を行う場合》

- b. 修正する資金移動先口座を選択してください。
- c. [修正]をクリックしてください。
- ⇒(3)**^**

《削除を行う場合》

- d. 削除する資金移動先口座を選択してください。(複数 選択可能)
- e. 削除 をクリックしてください。 ⇒⑤へ
- ※1 状態に利用不可と表示されている口座は資金移動を行うことができませんので、修正または削除してください。\_\_\_\_\_
- ※2 登録されている口座が50件を越える場合は(次ページ)または 前ページ)で口座情報を参照することができます。

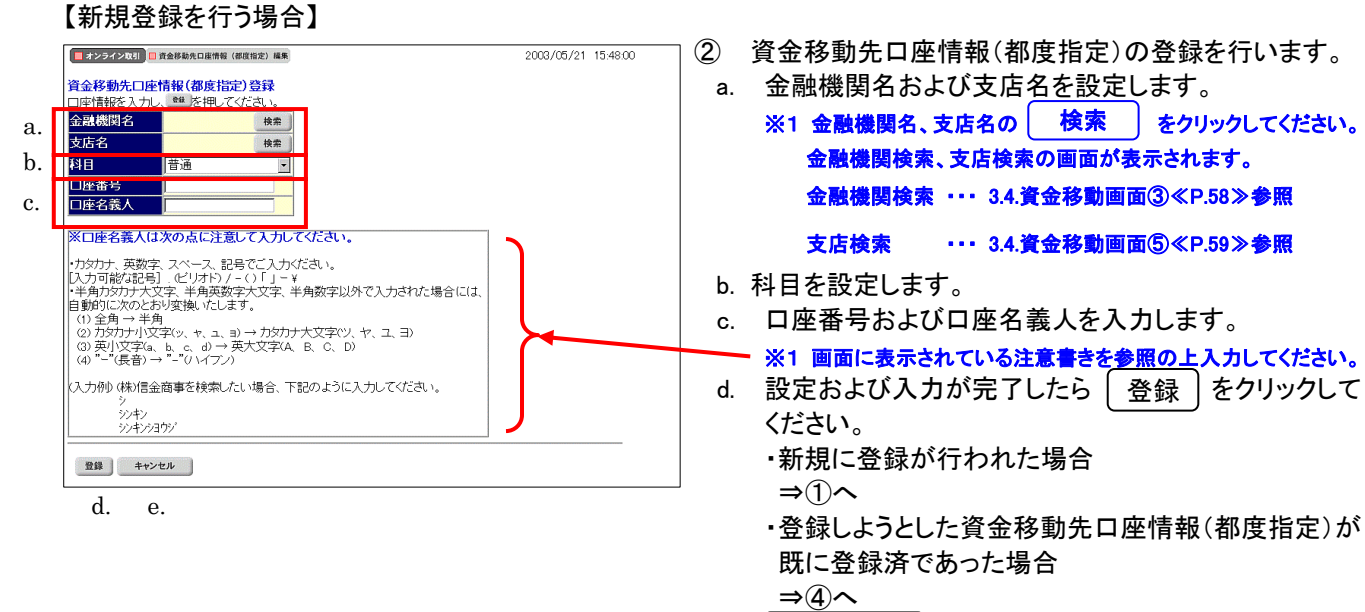

e. <u>キャンセル</u>をクリックすると、資金移動先口座情報(都度指定)編集画面へ戻ります。
 ⇒①へ
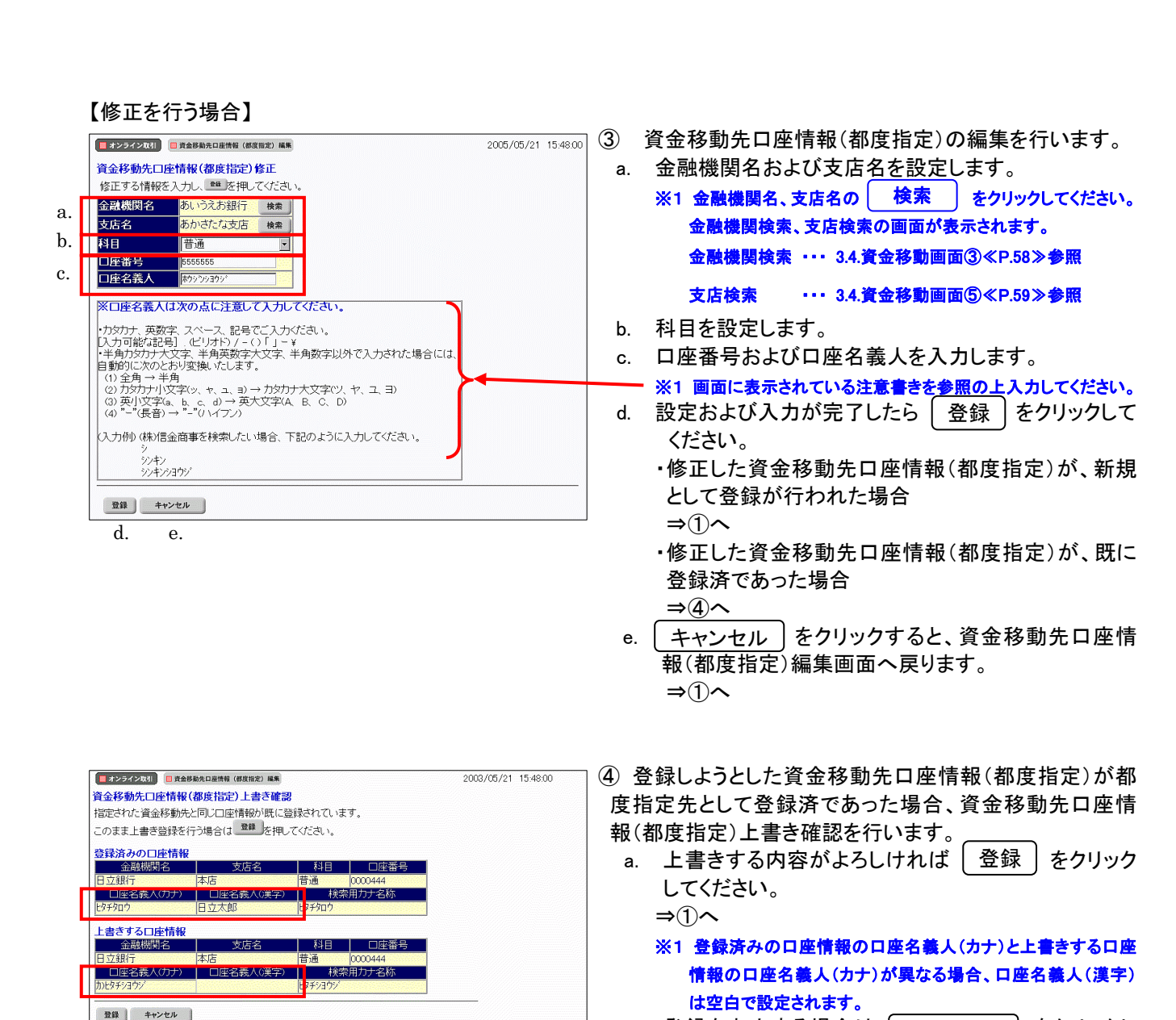

a. b.

| ■オンライン取引 ■ 資金部<br>資金移動先口座情報 | <sup>動先口座情報(都度指定)削除</sup><br>(都度指定)削除完了 |        |         |          |
|-----------------------------|-----------------------------------------|--------|---------|----------|
| 金融機関名                       | 支店名                                     | 科目     | 口座番号    | 口座名義人    |
| もみじ銀行                       | 本店営業部                                   | 普通     | 7654321 | アオキコウムテン |
| 資金移動先口座情報(                  | 都度指定)の削除が完了                             | いたしました | •       |          |

⑤ 口座情報の削除が完了します。

てください。 ⇒①へ

b. 登録を中止する場合は キャンセル

をクリックし

# 4. 総合振込をするには

4.1. 業務の流れ

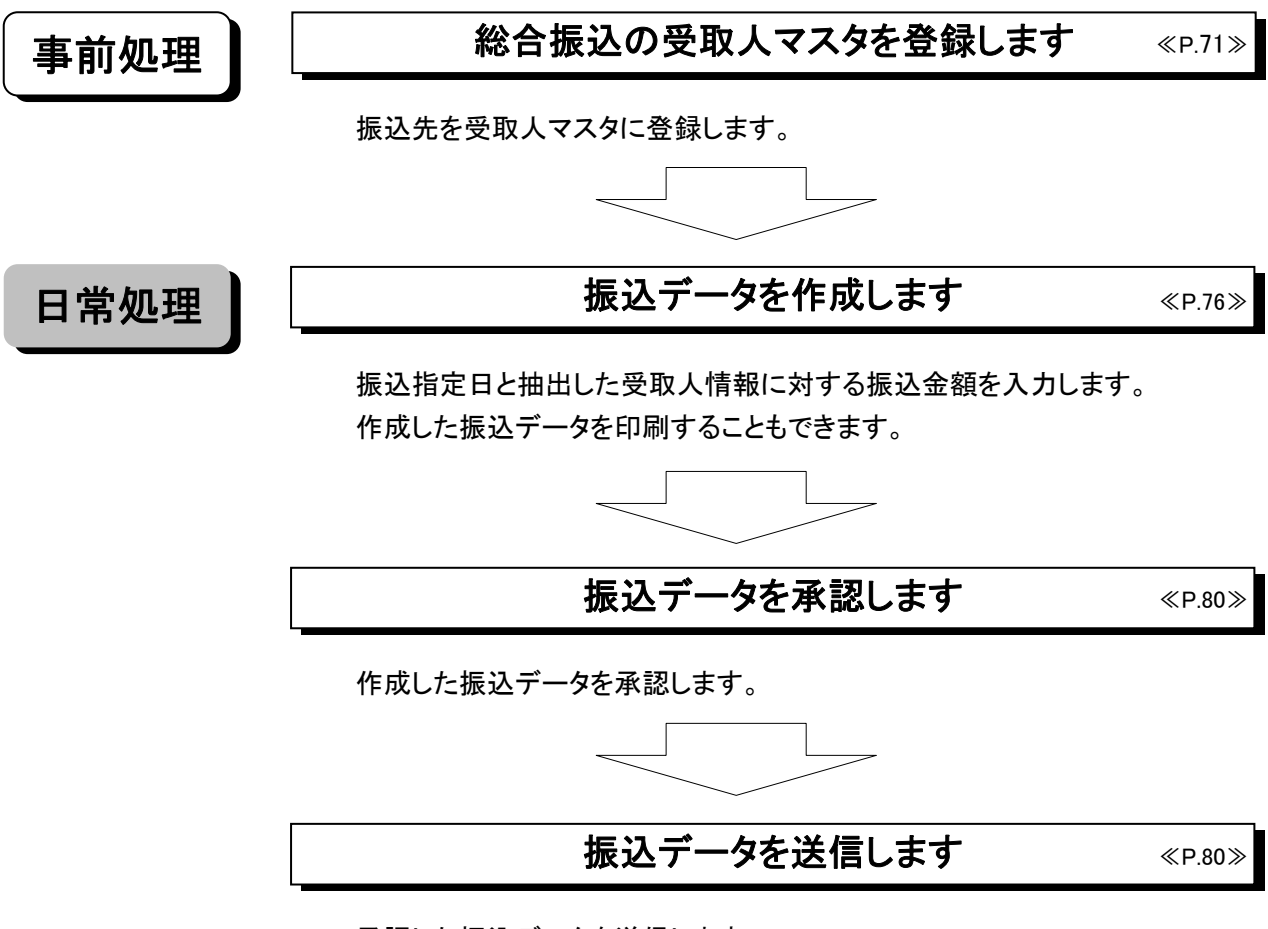

承認した振込データを送信します。

#### 【総合振込メニュー画面説明】

| 🗖 オンライン取引 📜 フォ | ・イル伝送 📙 🔲 収納サービス 🧝 ログオフ               |
|----------------|---------------------------------------|
| 総合振込           | 与振込 🔲 預金口座振替 🔲 入出金明細 🛄 外部ファイル送受信      |
| 🔲 ファイル伝送 📃 総合  | <b>振込</b> 2004/11/25 15:07:10         |
| 総合振込           |                                       |
| 🛄 データ作成        | データ作成を行います。 ・・・・・・・・・・・・・・            |
| 📰 データ承認・送信     | データ承認・送信を行います。 ・・・・・・・・・・ $\mathbf b$ |
| 📓 通信結果報告書印刷    | 通信報告書の印刷を行います。・・・・・・・・c               |
| 🔜 依頼人マスタ参照     | <br>依頼人マスタの参照を行います。 ・・・・・・・ d         |
| 🔜 受取人マスタ登録     | 受取人マスタの登録を行います。 ・・・・・・e               |
| 🔜 検索グループ名称登録   | 検索グルーブ名称の登録を行います。 ・・・・・f              |
|                |                                       |

①メインメニューより (ファイル伝送)を選択します。

②サブメニューより (総合振込)を選択します。

③画面に総合振込の業務ボタンが表示されます。

| a. | 「データ作成」 ・・・・・・・・・  | 総合振込データの作成を行います。                   |
|----|--------------------|------------------------------------|
|    |                    | <<4.3.振込データ作成(新規、修正および削除) P.76>>   |
| b. | 「データ承認・送信」 ・・・・・・  | 総合振込データの承認および送信を行います。              |
|    |                    | <<4.4.振込データ承認・送信 P.80>>            |
| c. | 「通信結果報告書印刷」 ・・・・   | 総合振込の通信報告書の印刷を行います。                |
|    |                    | <<11.12.通信結果報告書印刷 P.129>>          |
| d. | 「依頼人マスタ参照」 ・・・・・・・ | 登録されている依頼人情報の参照を行います。              |
|    |                    | <<4.5. 依頼人マスタ参照 P.82>>             |
| e. | 「受取人マスタ登録」 ・・・・・・  | 受取人マスタの登録を行います。                    |
|    |                    | <<4.2. 受取人マスタ登録(新規、修正および削除) P.71>> |
| f. | 「検索グループ名称登録」 ・・・   | 検索グループ名称の登録を行います。                  |
|    |                    | <<11.9.検索グループ名称登録 P.126>>          |

### ご注意ください

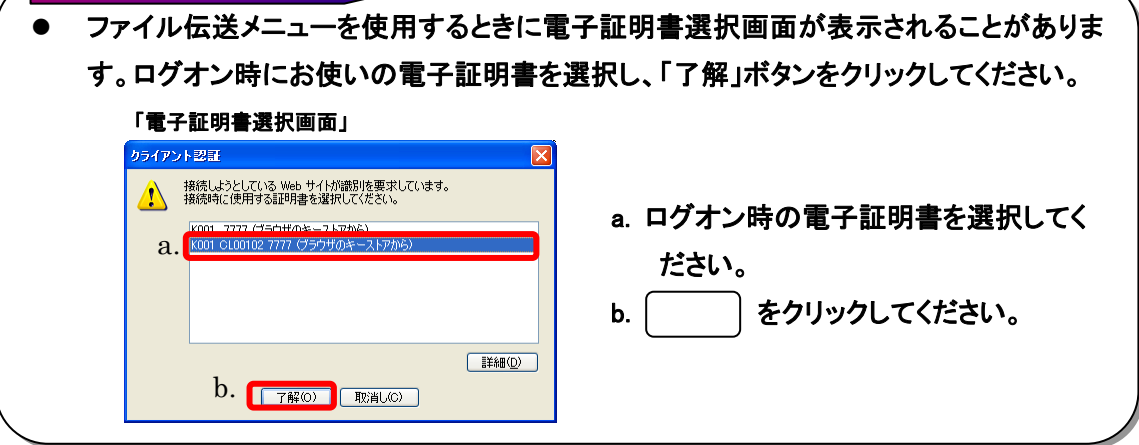

4.2. 受取人マスタ登録(新規、修正および削除)

| ■オンラインロ、●■ファイル伝説●■収納サービス ■ 初月者情報変更 ■ 利用者情報変更 ■ 利用者情報変更 ■ 利用者情報変更 ■ 利用者情報変更 ■                                                                                                    | 📕 ① 受取人マスタを登録します。                                                                                                    |
|----------------------------------------------------------------------------------------------------|----------------------------------------------------------------------------------------------------|
| □ 総合版法 あら・資与販送 ● 外金日単築特 ■ 入出会時間 ■ 外部ファイルの受信<br>■ ファイルの表示 ■ 総合振送 2004/11/25 15:07:10                                                                                                    | a. (受取人マスタ登録)をクリックしてください。                                                                                                    |
| <ul> <li>※合振込         <ul> <li>第一ク#版 データ作成を行います。</li> <li>第一ク東正・選選 データ軍闘:送信を行います。</li> <li>温磁振爆発音音中回 通信報告書の印刷を行います。</li> <li>磁振×x29度 依頼人マスタの参照を行います。</li> </ul> <ul> <li>電 数本/x29度 依頼人マスタの参照を行います。</li> <li>電 数本/x29度 受取人マスタの登録を行います。</li> </ul> <li>● 数本/x29度 検索グルーブ名称の登録を行います。</li> </li></ul>                                                                                                    |                                                                                                    |
| マイルセミ         東京レススタを加           マス対象索件         安取人マスタの体索条件を入力し、           受取人マスタの検索条件を入力し、         地を押してください。           名.         検索種別         全球索           家件         受取人マスタの全球索を行います。           かけ         安取人マスタの全球索を行います。           次日         受取人マスタの全球索を行います。           次日         安取人マスタの全球索を行います。           次日         受取人フィンタの全球索を行います。           変更         フレード1         受取人力力を           変更、力力を         (1)           プロード         (1)           受取人フィンタの全球索を行います。         (1)           安取         (1)           プロード         (1)           (1)         (1)           (1)         (1)           (1)         (1)           (1)         (1)           (1)         (1)           (1)         (1)           (1)         (1)           (1)         (1)           (1)         (1)           (1)         (1)           (1)         (1)           (1)         (1)           (2)         (1)           (2)         (1)           (2)         (1)           (2)         (1 | <ul> <li>② 受取人マスタを検索します。</li> <li>a. 検索種別を選択してください。</li> <li>※1 検索種別( 全検索 )には、全検索、コード、検索用<br/>カナ名称、検索グループがあります。</li> <li>b. 受取人マスタの表示順を指定してください。</li> <li>※1 表示順は、コード1順、コード2順、名称順、口座順があります。</li> <li>※2 表示順は、印刷順としても反映されます。</li> <li>c. 検索 をクリックしてください。</li> </ul> |
|                                                                                                    | ※ 受取人マスタを初めて登録する場合は ( 検索 )をクリックせず                                                                                                    |

に 新規 をクリックしてください。 ⇒④へ

|    | - ファイル                                                  | (a#                               | 1総合振                              | 送 受職人マン                                           | スタ登録                                                            |                 |                               |               |          |           |                 |          |
|----|---------------------------------------------------------|-----------------------------------|-----------------------------------|---------------------------------------------------|-----------------------------------------------------------------|-----------------|-------------------------------|---------------|----------|-----------|-----------------|----------|
|    | 受取人マ                                                    | マター                               | 覧                                 |                                                   |                                                                 |                 |                               |               |          |           |                 |          |
|    | マスタ検索                                                   | 秦条件                               |                                   |                                                   |                                                                 |                 |                               |               |          |           |                 |          |
|    | 受取人マ                                                    | スタの精                              | <u></u>                           | 件を入力し、                                            | <sup>後席</sup> 」を押してください。                                        |                 |                               |               |          |           |                 |          |
|    | 検索種別                                                    |                                   | 全検索                               | • s                                               |                                                                 |                 |                               |               |          |           |                 |          |
|    | 条件                                                      |                                   | 受取人                               | マスタの全検                                            | 索を行います。                                                         |                 |                               |               |          |           |                 |          |
|    | 表示順を                                                    | 指定し                               | てくだき                              | ۹ίν.                                              |                                                                 |                 |                               |               |          |           |                 |          |
|    | ]⊐-F1 💌                                                 | ]                                 |                                   |                                                   |                                                                 |                 |                               |               |          |           |                 |          |
|    | 検索                                                      |                                   |                                   |                                                   |                                                                 |                 |                               |               |          |           |                 |          |
| i. | <u>&lt;&lt;</u> 23件                                     | 中21~                              | -23 💌                             | 件目を表示>                                            | > j.                                                            |                 |                               |               |          |           |                 |          |
|    | 全選択                                                     | 番号                                | 種別                                | コード1<br>/コード2                                     | 200人方)名<br>/漢字名                                                 | T               | 金融機関名<br>/支店名                 | 科目<br>/口座番号   | 区分       | グル<br>123 | /─ブ指詞<br> 4 5 6 | E<br>7 8 |
| b. |                                                         | 21                                | 総振                                | 1000000001<br>1000000005                          | <u> かアイス'シチフクショウ</u><br>会津七福商事                                  | も本              | ↓じ銀行<br>宮                     | 当座<br>1000001 | 電信<br>先方 | 1 0 0     | 100             | 1 0      |
| Ч  |                                                         | 22                                | 総振                                | 0000000014<br>0000000003                          | アオモリフクロクジュショウ<br>青森福禄寿商会                                        | 日本              | 2信用金庫<br>2営業部                 | 普通<br>0000014 | 電信当方     | 1 0 0     | 100             | 1 0      |
| u. |                                                         | 23                                | 総振                                | 0000000008<br>0000000012                          | 79ミヘシテンショウジ(力<br>熱海弁天商事                                         | あ本              | öld信用金庫<br>西宮薬部               | 普通<br>0000008 | 電信先方     | 1 0 0     | 100             | 1 0      |
|    | 受取人力<br>受取人デ<br>グループ<br><sup>8011</sup> を担<br>2747/488カ | ナ名/<br>- タの)<br>指定の<br>時と抽<br>を押す | 漢字名<br>削除は<br>数字は<br>出、ソ・<br>ドと登録 | のリンクをクリ<br>受取人詳細情<br>I検索グルーフ<br>ートした内容で<br>起れている全 | リックすると受取人詳維<br>静敏の表示画面から削<br>の登録状況を表します<br>印刷を行います。<br>件を出力します。 | 計構<br>除し<br>「。( | 陸表示します。<br>てください。<br>1=登録済み 0 | 。<br>=未登録)    |          |           |                 |          |
|    | 新規                                                      | 修正                                | 削除                                | 印刷外部                                              | わテイル入力 ファイル出                                                    | カ               | )                             |               |          |           |                 |          |
|    | a.                                                      | c.                                | e.                                | f.                                                | g. h.                                                           |                 |                               |               |          |           |                 |          |

③ 受取人マスター覧を表示します。

```
《新規登録を行う場合》
```

a. \_\_\_\_\_新規 \_\_\_\_をクリックしてください。 ⇒④へ

《修正を行う場合》

- b. 修正する受取人マスタを選択してください。
  - ※1 修正を行う場合、受取人マスタを複数選択することができません。
- c. 修正 をクリックしてください。

⇒<br/>⑤へ<br/>《削除を行う場合》

- d. 削除する受取人マスタを選択してください。
  - ※1 削除を行う場合、受取人マスタを複数選択することができます。

(全選択) をクリックしますと、表示されている受取人マスタ 全てにチェックが付きます。

※2 ページをまたいで選択削除することはできません。

- e. 削除 をクリックしてください。
  - → 登録データ/マスタ削除 《P.128 参照》

《マスタを印刷する場合》

→ ファイル出力

- f. 印刷 をクリックしてください。
  - → データ/マスタ印刷 《P.127 参照》
- 《マスタをファイルから取込む場合》
- g. (外部ファイル入力)をクリックしてください。
  - → 外部ファイル入力 《P.121 参照》

《マスタをファイルで出力する場合》

h. ファイル出力 をクリックしてください。

#### ≪P.121 参照≫

- i. マスタの件数が21件以上の場合、件数が表示されます。
   1<sup>~20</sup> マ または
   <>>で前ページや次ページのマスタを参照することができます。
- j. 「受取人カナ名称/漢字名称」を選択すると、受取人 マスタの詳細を参照したり、削除することができます。

→ 登録データ/マスタ削除 《P.128 参照》

#### 【新規登録を行う場合】

a.

| 全融機関コード                |        | 検索           | す <mark>  </mark> 店コード |                   |      |          | 検索      |
|------------------------|--------|--------------|------------------------|-------------------|------|----------|---------|
| 全融機関力ナ名称               |        |              | 支店カナ名                  | 称                 |      |          |         |
| 全融機関漢字名称               |        |              | 支店漢字名                  | 跡                 |      | <u> </u> |         |
| 有金種目                   | 普通     |              | 口座番号                   |                   |      |          |         |
| 受取人力ナ名称                |        |              |                        |                   |      |          |         |
| 受取人漢字名称 <mark>※</mark> |        |              |                        |                   |      |          |         |
| 顧客コード1米                |        |              | 顧客コード                  | 2 <mark></mark> % |      |          |         |
| 辰込指定区分                 | 電信振込   | ¥            | 手数料区分                  | }                 | 当方負担 | 3        | •       |
| 食素用力ナ名称                |        |              |                        |                   |      |          |         |
| ブルーブ指定※                | □10日締め | <b>□</b> 20日 | 締め                     | □25日締             | め    | 口月末締め    | assan l |
|                        |        |              |                        |                   |      |          |         |

- ④ 受取人情報の入力をします。
  - a. 受取人情報を入力してください。 </ **必須入力項目**>>

※1 金融機関コード、支店コードを入力してください。入力可能文

字は半角数字です。 金融機関コード、支店コードが不明な場合でも 検索 で金融機関の検索を行うことができます。

→ 金融機関·支店名称検索 《P.120 参照》

- ※2 金融機関カナ名称/漢字名称、支店名カナ名称/漢字名称 は自動的に入力されます。
- ※3 預金種目を設定してください。
- ※4 口座番号を入力してください。入力可能文字は半角数字で す。
- ※5 受取人カナ名称を入力してください。入力可能文字は半角英数カナ、入力可能文字数は 30 文字です。
- ※6 振込指定区分を設定してください。
- ※7 手数料区分を設定してください。当方負担、または先方負担 のどちらかを設定します。

→ 手数料計算機能 《P.117 参照》

※8 検索用カナ名称は、受取人カナ名称を入力すると法人略語等の略語を除いた受取人カナ名称が自動的にセットされますが、 変更可能です。入力可能文字は半角英数カナ、入力可能文字数は 30 文字です。

<<任意入力項目>>

- ※1 受取人漢字名称を入力すると、受取人マスター覧(画面③)に 漢字名称が表示されるようになります。入力可能文字は全角 文字です。
- ※2 顧客コード1、顧客コード2は受取人を特定の順番に並べたい 場合、セットで重複しない番号を入力します。入力可能文字は 半角数字です。
- ※3 グループ指定を設定すると、振込先の分類ができデータ作成の際、受取人情報の抽出に便利です。

なお検索グループ指定は「AND条件」による検索方式となり ます。

 例)検索グループ指定の1つ目と2つ目の2項目にチェックした 場合は、どちらのグループにも属する受取人マスタのみ抽 出されます。

#### → 検索グループ名称登録 《P.126 参照》

- b. 必須項目および任意項目の入力が完了しましたら 登録 をクリックしてください。
- c. 続けてマスタを登録する場合は、そのまま入力し、終 了する場合は 一覧表示 をクリックしてください。
   ⇒③へ
- d. <u>クリア</u>をクリックするとフィールド内の項目を消去 します。

### 【修正を行う場合】

修正する際に「総合振込のみで利用している受取人情報」の場合と「資金移動振込先都度指定されている受取人情報」の場合では、修正可能項目に違いがあります。

<<総合振込のみ利用している受取人情報>>

| a. | ファイル伝送              | 「込 ■ 受取人マスタ量                 | 5k                    |                | <u> </u> | を取人情報の修正をします                          | す。                                          |                    |                     |
|----|---------------------|------------------------------|-----------------------|----------------|----------|---------------------------------------|---------------------------------------------|--------------------|---------------------|
|    | 受取人マスタ登録            |                              |                       | (※:任意入力)       | <<終      | 念合振込のみで利用してし                          | いる受取人情                                      | 報の場合>>             | >                   |
|    | 金融機関コード<br>金融機関カナ名称 | 1000<br>デ <sup>・</sup> モシンキン | 検索<br>支店コード<br>支店力ナ名称 | 001 検索<br>ホンテン | a.       | 全項目修正可能です。                            |                                             |                    |                     |
|    | 金融機関漢字名称<br>預全種目    | デモ信用金庫<br>普通                 | 支店漢字名称<br>▼ □座番号      | 0123455        |          | < 必須入力項目>>                            |                                             |                    |                     |
|    | 受取人力ナ名称             | からショウテンベユ                    |                       | 0120100        |          | (1 金融機関コード、支店コー                       | ドを入力してくだ                                    | さい。入力可能            | 食文字は                |
|    | 受取人漢字名称※<br>顧客コード1※ | 加藤商店(有)<br>0000000001        | <b>顧客コード2※</b>        | 0000000004     |          | 半角数字です。                               |                                             |                    |                     |
|    | 振込指定区分<br>検索用力ナ名称   | 電信振込                         | ▼ 手数料区分               | 当方負担           |          |                                       | が不明な場合で                                     | 土 检索               | 7~~ 🎫               |
|    | グループ指定※             | □10日締め                       | □ 20日締め □ 25E         | 日締め 口月末締め      |          | 一 一 一 一 一 一 一 一 一 一 一 一 一 一 一 一 一 一 一 |                                             |                    |                     |
|    | b. c.               | d.                           | 1                     |                |          | 歳戌の検索を10ことかでき                         | :まり。<br>敌 <b>検</b> 索                        | ∥D 100 余!          | <b>7</b> 2 \        |
|    | 登録 一覧表示             | 2UT                          |                       |                |          |                                       |                                             |                    |                     |
|    |                     |                              |                       |                | *        | 2 金融機関刀ナ石林/ 漢子?                       | <b>百称、又店石刀</b> 7                            | "石桥/ 决子?           | らかは日                |
|    |                     |                              |                       |                |          | 動的に人力されます。                            |                                             |                    |                     |
|    |                     |                              |                       |                | *        | 3 預金種目を設定してくださし                       | ·)•                                         |                    |                     |
|    |                     |                              |                       |                | *        | (4 口座番号を入力してくださし                      | い。入力可能文字                                    | は半角数字で             | す。                  |
|    |                     |                              |                       |                | ×        | (5 受取人力ナ名称を入力して                       | こください。入力国                                   | 「能文字は半分            | 角英数力                |
|    |                     |                              |                       |                |          | ナ、入力可能文字数は 30 3                       | 文字です。                                       |                    |                     |
|    |                     |                              |                       |                | *        | 6 振込指定区分を設定してく                        | ださい。                                        |                    |                     |
|    |                     |                              |                       |                | ×        | (7 手数料区分を設定してくだ                       | さい。当方負担、                                    | 、または先方             | 負担のど                |
|    |                     |                              |                       |                |          | ちらかを設定します。                            |                                             |                    |                     |
|    |                     |                              |                       |                |          | → 手数料計算機能                             | ≪P.11                                       | 7 参照≫              |                     |
|    |                     |                              |                       |                | *        | (8 検索用カナ名称は、受取)                       | 人力ナ名称を入り                                    | りすると法人職            | 格語等の                |
|    |                     |                              |                       |                |          | 略語を除いた受取人カナ名                          | いわか 自動的にも                                   | zyhotaty;          | が、変更                |
|    |                     |                              |                       |                |          | 可能です。入力可能文字は                          | 半角英数カナ、                                     | 入力可能文字             | <b>数は 3</b> 0       |
|    |                     |                              |                       |                |          | 文字です。                                 |                                             |                    |                     |
|    |                     |                              |                       |                | <        | 〈任意入力項目〉〉                             |                                             |                    |                     |
|    |                     |                              |                       |                | *        | 1 受取人漢字名称を入力する                        | らと、受取人マス <b>会</b>                           | ⋧─覧(画面③            | )に漢字                |
|    |                     |                              |                       |                |          | 名称が表示されるようにない                         | 」ます。入力可能:                                   | 文字は全角文             | 字です。                |
|    |                     |                              |                       |                | *        | 2 顧客コード1、顧客コード20                      | は受取人を特定の                                    | り順番に並べけ            | とい場合                |
|    |                     |                              |                       |                |          | セットで重複しない番号を入                         | 、カします。入力す                                   | 「能文字は半角            | 角数字で                |
|    |                     |                              |                       |                |          | す。                                    |                                             |                    |                     |
|    |                     |                              |                       |                | *        | (3 グループ指定を設定すると                       | 、振込先の分類                                     | ができデータ作            | 「成の際                |
|    |                     |                              |                       |                |          | 受取人情報の抽出に便利で                          | <b>きす</b> 。                                 |                    |                     |
|    |                     |                              |                       |                |          | なお検索グループ指定は                           | 「AND条件」に                                    | よる検索方式             | となりま                |
|    |                     |                              |                       |                |          |                                       |                                             |                    |                     |
|    |                     |                              |                       |                |          | 例)検索クルーノ指定の1                          | うらと2つらの2<br>プルナ 屋士 2 平1                     | 2項日にナエツ<br>取しつつなの: | クした功                |
|    |                     |                              |                       |                |          | 音は、こうらのクルー                            | ノにも属りる文は                                    | Q ~ ~ ~ > 0)0      | ∽₩ШС                |
|    |                     |                              |                       |                |          | 1067。                                 | 体容稳                                         | ≪P 126 ;           | <b><del></del> </b> |
|    |                     |                              |                       |                | h        |                                       | <b>小豆野</b><br>佰日の修正が                        | (二元0)              | <b>シ</b> m//        |
|    |                     |                              |                       |                | D.       |                                       | 実口の修止か<br>ください                              | 元」しまし              | 1-10                |
|    |                     |                              |                       |                |          | ビュボ をソリツクし(<br>三市 レ 桂田 の 始 エナ・        | - ヽ/こ <b>Ċ</b> い。<br>由 止 <del>ナ</del> ァ 坦 へ | +≝≠                | = )≁                |
|    |                     |                              |                       |                | C.       | マ収入 ( 取の修止を                           | 屮止 9 る场台                                    | し 一見衣              | .ホ 」を               |
|    |                     |                              |                       |                |          | クリックしてください。                           |                                             |                    |                     |
|    |                     |                              |                       |                |          | ⇒( <u>3</u> )∧                        |                                             |                    |                     |
|    |                     |                              |                       |                | d.       | <u> </u>                              | ると修正前の                                      | 登録済情報              | を各フ                 |
|    |                     |                              |                       |                |          | ィールドに表示します。                           |                                             |                    |                     |

#### <<資金移動振込先都度指定されている受取人情報>>

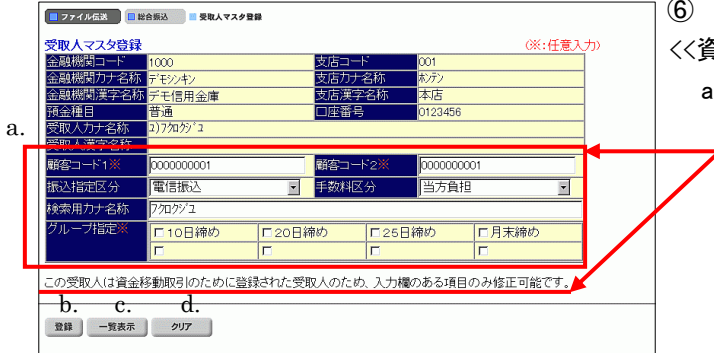

⑥ 受取人情報の修正をします。

<<資金移動振込先都度指定されている受取人情報の場合>>

a.「この受取人は資金移動取引のために登録された受取人のため、入力欄のある項目のみ修正可能です。」の
 言葉が表示され、修正可能項目が制限されます。
 修正可能項目は以下のとおり。

<<必須入力項目>>

- ※1 振込指定区分を設定してください。
- ※2 手数料区分を設定してください。当方負担、および先方負担 のどちらかを設定します。
- → 手数料計算機能 《P.117 参照》
- ※3 検索用カナ名称は、受取人カナ名称を入力すると法人略語等の略語を除いた受取人カナ名称が自動的にセットされますが、 変更可能です。入力可能文字は半角英数カナ、入力可能文字数は30文字です。

<<任意入力項目>>

- ※1 顧客コード1、顧客コード2は受取人を特定の順番に並べたい 場合、セットで重複しない番号を入力します。入力可能文字は 半角数字です。
- ※2 グループ指定を設定すると、振込先の分類ができデータ作成 の際、受取人情報の抽出に便利です。

なお検索グループ指定は「AND条件」による検索方式となり ます。

例)検索グループ指定の1つ目と2つ目の2項目にチェックした
 場合は、どちらのグループにも属する受取人マスタのみ抽
 出されます。

#### → 検索グループ名称登録 ≪P.126 参照≫

- b. 必須項目および任意項目の修正が完了しましたら 登録 をクリックしてください。
- c. 受取人情報の修正を中止する場合は 一覧表示 を クリックしてください。
- d. (クリア)をクリックすると修正前の登録済情報を各フ ィールドに表示します。

### 4.3. 振込データ作成(新規、修正および削除)

|   | 🔲 総合振込 📃 与·賞  | 与振込 🛄 預金口產振替 📑 入出金明細 | ■ 外部ファイル送受信    |        |
|---|---------------|----------------------|----------------|--------|
| T | - ファイル伝送 - 総合 | 振込                   | 2004/11/25 15: | :07:10 |
|   | 総合振込          |                      |                |        |
|   | ■ データ作成       | データ作成を行います。          |                |        |
|   | 🔲 データ承認・送信    | データ承認・送信を行います。       |                |        |
|   | 📕 通信結果報告書印刷   | 通信報告書の印刷を行います。       |                |        |
|   | ■ 依頼人マスタ参照    | 依頼人マスタの参照を行います。      |                |        |
|   | 🔜 受取人マスタ登録    | 受取人マスタの登録を行います。      |                |        |
|   | 📕 検索グループ名称登録  | 検索グループ名称の登録を行いま      | ŧ.             |        |

J

- ① 振込データの作成を行います。
- a. ( データ作成 ) をクリックしてください。

- ② 振込データを作成します。
  - 《新しく振込データを作成する場合》
  - a. <u>新規</u> をクリックしてください。 ⇒③へ

《作成中、承認待、送信待の振込データを修正する場合》

- b. 修正する振込データを選択してください。
- c. 修正 をクリックしてください。 ⇒④へ

《送信済の振込データを再利用する場合》

- d. 再利用する振込データを選択してください。
- e. (送信済データ利用)をクリックしてください。
   ⇒④へ

《振込データを印刷する場合》

→ ファイル出力

- f. 印刷する振込データを選択してください。
- g. 印刷 をクリックしてください。

#### → データ/マスタ印刷 《P.127 参照》

《振込データをダウンロードする場合》

- h. ダウンロードする振込データを選択してください。
- i. (ファイル出力)をクリックしてください。

#### ≪P.121 参照≫

- j. 「データコメント/依頼人名」を選択すると、依頼人情 報、振込データの詳細を参照することができるととも に、振込データの削除を行うことができます。
  - → 登録データ/マスタ削除 ≪P.128 参照≫
- ※ 振込データ保持件数は 15 件です。保持件数が 15 件 の場合は、新たに振込データを作成する際に、不要な 振込データを削除してから新規作成を行ってください。

|    |   | 振込デ          | <u>-9</u>  | 選択                  | 10.2 · · · · · · · ·    | j.                                    |           |                  |
|----|---|--------------|------------|---------------------|-------------------------|---------------------------------------|-----------|------------------|
| b. |   | 選択           | 枵          | 状態                  | 最終更新日<br>/更新者           | データコズノト<br>/依頼人名                      | 振込<br>指定日 | 振込合計件数<br>/金額    |
| d. |   | e            | 1          | 作成中                 | 04年11月11日<br>法人 太郎      | 20締め用 振込データ<br>八重洲不動産                 | 11月12日    | 3件<br>¥219,254   |
| c  |   | c            | 2          | 承認待                 | 04年11月25日<br>法人 太郎      | 末締め用 振込データ<br>八重洲不動産                  | 12月12日    | 3件<br>¥2,244,440 |
| I. |   | с            | 3          | 作成中                 | 04年11月25日<br>信金 次郎      | 臨時振込<br>八重洲不動産                        | 11月11日    | 3件<br>¥4,233     |
| h. |   | C            | 4          | 作成中                 | 04年11月25日<br>法人 太郎      | 10日締め用 振込データ<br>八重洲不動産                | 12月03日    | 3件<br>¥21,555    |
|    | 1 | データ=<br>振込デ・ | 1メン<br>—タ0 | ト/依頼,<br>)削除(は<br>) | 人名のリンクをクリッ<br>振込データ詳細情報 | ックすると振込データ詳細情報を表示し<br>の表示画面から行ってください。 | ます。       |                  |
|    |   | a.           | -          |                     | e. g.                   | 1.                                    |           |                  |
|    |   | 新規           | 修          | 正 送信》               | 音データ利用 印刷               | ファイル出力                                |           |                  |

### 【新規作成を行う場合】

|    | ſ | 77                | イル伝送                | 🔲 総合振込                 | ■ データ作成                      |             |         |        |         |             |  |
|----|---|-------------------|---------------------|------------------------|------------------------------|-------------|---------|--------|---------|-------------|--|
|    |   | 振込持               | 諚日                  | አታ                     |                              |             |         |        |         |             |  |
|    |   | 作成す               | る振え                 | △データの依頼                | 人を選択してくだ                     | <b>ざ</b> い。 |         |        |         | (※:任意入力)    |  |
| 1  |   | 選切                | <b>3</b> 5          | は未見します。                | 依頼人力ナ名树<br>    / 漢字名称        | 5           | 支店名     | 預金種目   | 口座番号    | コメント        |  |
| a. |   | e                 | 1                   | 1018002000             | がり <sup>や018</sup><br>管理者の18 | 本           | 店       | 普通     | 1018002 |             |  |
|    |   | 0                 | 2                   | 1018003000             | がりや018<br>管理者の18             | 本           | 唐       | 普通     | 1018003 |             |  |
|    |   | 0                 | 3                   | 1018005000             | 前/0/1018<br>管理者018           | 本           | 店       | 普通     | 1018005 |             |  |
|    |   | o                 | 4                   | 1018006000             | がりや018<br>管理者018             | 本           | 唐       | 普通     | 1018006 |             |  |
|    |   | C                 | 5                   | 1018001000             | がリパ018<br>管理者の18             | 本           | 唐       | 当座     | 1018001 |             |  |
| 1. |   | 150211            | 120 (               |                        |                              |             |         |        |         |             |  |
| D. | Ц | 月月                | 9) E                | 3                      |                              |             |         |        |         |             |  |
| ~  |   | データ               | יעצב                | トを入力してくた               | itu. 💥                       |             |         | _      |         |             |  |
| Ċ. | Ч |                   | weeks i betwee      | the state of the state |                              |             |         |        |         |             |  |
| d. | Π | 入力                | ( <u>ā</u> <b>−</b> | el.777-alv.            |                              |             |         |        |         |             |  |
|    |   | 入力                | を選                  | 訳するとコード・               | 順、コード2順、4                    | 名称          | 頃、口座順で扱 | 記金額入ナ  | り画面に受取  | 2人情報を表示します。 |  |
|    |   | 223.87            | 115-                |                        | キオ                           |             |         |        |         |             |  |
|    |   | 292               | (//~~~~             |                        | ノま 9 。<br>                   |             |         |        |         |             |  |
|    |   | 梗郛                | 8 <del>余</del> 142  | と指定してくたき               | () <sub>e</sub>              |             |         |        |         |             |  |
| e. |   | 対                 | 象マス:                | タ  受取/                 | ∖२८७ • ⊏७                    | シラ          | イン都度/事業 | 前登録の受問 | 収人も検索対  | 対象          |  |
| f. |   | 検                 | 索種別                 | ] 検索!                  | ブループ 🖃                       |             |         |        |         |             |  |
|    |   | 条                 | 件                   | × 🗆 10                 | 日締め                          | <b>1</b> 20 | )日締め    | □ 25日  | 締め      | □月末締め       |  |
| g. | Ц |                   |                     |                        |                              |             |         |        |         |             |  |
| 8. |   | h<br><sup>"</sup> |                     |                        |                              |             |         |        |         |             |  |
|    |   |                   |                     |                        |                              |             |         |        |         |             |  |

- ③ 振込データを新規に作成します。
  - a. 依頼人情報を選択してください。
  - b. 振込指定日を入力してください。
     ※1 入力可能文字は半角数字です。
  - c. データコメントは任意項目です。必要に応じて入力してください。
  - d. 振込明細の表示順を指定してください。
    - ※1 表示順は、入力順、名称順、コード1順、コード2順、口座順が あります。
    - ※2 表示順を「入力順」と選択しますと、コード 1、コード 2、名称、 金融機関コード、店舗コード、科目コード、口座番号の順で 振込先を表示します。

※3 表示順は、印刷順としても反映されます。

- e. 対象マスタには、受取人マスタと従業員マスタがあり ます。また、「オンライン都度/事前登録の受取人も 検索対象」にチェックすると、オンラインの資金移動の 際に登録された受取人も検索対象となります。
- f. 検索種別には、全検索、コード、検索用カナ名称、検 索グループがあります。
- g. 受取人マスタの検索種別を 検索グループ ・ と設定した場合、検索条件にチェックを入れてください。
  - ※1 検索グループ指定の場合は、「AND条件」による検索方式と なります。
  - 例)検索グループ指定の1つ目と2つ目の2項目にチェックした場合は、どちらのグループにも属する受取人/従業員のみ抽出されます。
- h. 入力が完了したら 次へ をクリックしてください。
   ⇒⑤へ

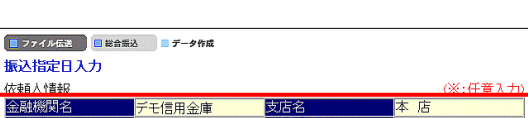

コ座番号 友輔人名称

入力順を選択するとコード1順、コード2順、名称順、口座順で振込金額入力画面に受取人情報を表示します。

018002

(重洲不動産

a.

c.

金種目

振込指定日を指定してください。

データコメノトを入力してくださ 20日締め用 振込データ

表示順を指定してください。

依頼/

b. <u>12 月3 日</u>

d. 入力順 ·

e. 次へ 普通

018002000

- ④ 振込データを修正および再利用します。
  - a. 依頼人情報の選択はできません。
  - b. 振込指定日を入力してください。
     ※1 入力可能文字は半角数字です。
  - c. データコメントは任意項目です。必要に応じて入力してください。
  - d. 振込明細の表示順を指定してください。
    - ※1 表示順は、入力順、名称順、コード1順、コード2順、口座順が あります。
    - ※2 表示順を「入力順」と選択しますと、元となる振込データを作成 した時の振込明細作成順となります。
  - e. 入力が完了したら 次へ をクリックしてください。 ⇒⑤へ

# 【修正、送信済データ再利用の場合】

|    | ■ ファイル位法 ■ 第会報込 ■ データ作成                  | 2004/12/04 11:26:3 |
|----|------------------------------------------|--------------------|
|    | 振込金額入力                                   |                    |
|    | 依赖人情報                                    |                    |
|    | 金融機関名 支店名 預金種目 口座番号                      |                    |
|    | テモ信用金庫 本 店 首通 1018002                    |                    |
|    |                                          |                    |
| e. |                                          | -                  |
| ~  | $\mathbb{S}_{\mathbb{R}}$                | d.                 |
| f. | <<23件中21~23 ■件■を表示>> (※:任意入力)            |                    |
|    | 11151 コートコージン 受取人名 支払金額 振込金額 区分 手数料 差    | EDI情報 ※            |
|    | 21 000000000 大福不動産物 0 0 0 電信 · 当方 · 0    |                    |
|    | 22 000000000 勝福禄寿 0 0 電信 1 当方 0 0        |                    |
|    | 23 00000000 (有)速比寿商事 0 0 0 電信 1 当方 1 0 1 |                    |
| f. | <<23件中21~23 ■件書を表示>>                     |                    |
|    | 「「「「「「」」」」」」」」」」」」」」」」」」」」」」」」」」」」」」」    |                    |
|    | g. h. 1. j.                              |                    |
|    | 個別入力 受取人マスタ呼出 外部データ入力 作成完了               |                    |

- ⑤ 支払金額を入力します。
  - a. 支払金額を入力してください。
  - b. 「電信」か「文書」を選べます。

※1「文書」扱いが選択できるかどうかはお取引店にお尋ねくださ い。

c. 手数料先方負担の場合、手数料を差引いた振込金 額が自動計算されます。

→ 手数料計算機能 《P.117 参照》

d. EDI 情報は任意項目です。必要に応じて入力してください。

※1 入力可能文字は半角英数カナ、20 文字です。

- e. 画面上のデータの並べ替え(表示および印刷上)を 行うことができます。
  - ※1 表示順は、入力順、名称順、コード1順、コード2順、口座順が あります。
  - ※2 表示順を「入力順」と選択しますと、振込明細を作成した順と なります。
  - ※3 表示順は、印刷順としても反映されます。
- f. 振込明細の件数が 21 件以上の場合、件数が表示さまれます。
   1~20 コ または<< >>で前ページや次ページの振込明細を表示することができます。
- g. 個別に振込明細を作成したい場合は 個別入力 をクリックしてください。 ⇒⑦へ
- h. 受取人マスタから振込明細を追加作成したい場合 (受取人マスタ呼出) をクリックしてください。
  - ※1 受取人マスタ呼出をクリックすると受取人マスタまたは従業 員マスタを呼び出します。 全検索、検索用カナ名称、コード、検索グループから選択します。
- i. (外部データ入力)をクリックするとお手元のパソコンのCSVファイルを読み込み、振込明細を作成します。

→ 外部データ入力 《P.122 参照》

- j. 金額入力等が終了したら 作成完了 をクリックしてください。
   ⇒⑥へ
- k. 「受取人名」を選択すると、受取人情報の詳細を参照 することができるとともに、受取人情報の削除を行う ことができます。

→ 登録データ/マスタ削除 《P.128 参照》

※ 振込明細の作成の際、不要な振込情報がある場合は、 個別削除していただく方法と、金額を未入力(0円)に してデータ承認時に一括で削除する方法(⑥の c 参 照)があります。

|   | - 774ル伝送 - 総合領込 - データ | 作成       |  |
|---|-----------------------|----------|--|
|   | 作成完了確認                |          |  |
|   | 入力・修正した振込金額の合計は       | 下記の通りです。 |  |
|   | 振込総件数                 | 3件       |  |
|   | 振込総金額                 | ¥70,000  |  |
|   | 支払総金額                 | ¥70,000  |  |
|   | 先万負担手数料               | ¥0       |  |
|   | 当方貝担手数料               | ¥605     |  |
|   | 于奴科総金観                | ¥6U5     |  |
|   | 版込総金額+于叙科総金額          | ¥70,605  |  |
|   | 100/10/ED             | 12月03日   |  |
|   | 保存するデータの状態を指定してく      | ださい。     |  |
| Г |                       |          |  |
| L | ◎ 作成中                 |          |  |
| L | () 本認得                |          |  |
|   | -b.                   |          |  |
|   | 確認                    |          |  |
|   |                       |          |  |

#### 

#### ⑥ 登録の確認をします。

 a. 振込総件数/振込総金額等を確認後、保存するデ ータの状態(※1)を選択してください。

※1 作成中 ・・・ 作成途中で再度追加修正を行う場合 承認待 ・・・ 作成が終了し承認者の承認を待つ場合

- b. (確認)をクリックしてください。
- c. データの承認の際、振込金額が「0円」の振込明細が 存在する場合、「承認待」を選択しますと左記のメッセ ージが表示され OK をクリックすると「0円」の 振込明細が一括削除されます。

### 【個別入力】

| 📕 ファイル伝送                    | 🔲 総合振込 📃 🕫               | 一夕作成 |             |           |        |           | ] (7 | ] ⑦ 1 | 〕⑦ 個別入力   | 〕⑦ 個別入力        |
|-----------------------------|--------------------------|------|-------------|-----------|--------|-----------|------|-------|-----------|----------------|
| <mark>個別入力</mark><br>金融機関コー |                          |      | 検索支店コ       |           | (※:任意) | 入力)<br>9索 |      | a.    | a. ⑤の画面より | a. ⑤の画面より 個別入力 |
| 金融機関力ナ                      | ナ名称                      |      |             | +名称       |        |           |      |       | 入力の画面が    | 入力の画面が表示されます。  |
| 並離(60)(東)。<br>預金種目          | <del>了</del> 石(小)<br> 普通 |      |             | 号         |        |           |      |       | → データ個別ス  | → データ個別入力      |
| 受取人力ナ名<br>受取人漢字名            | 名称<br>名称※                |      |             |           |        |           |      |       |           |                |
| 顧客コード1)                     | *                        |      | 顧客コ         | -F2X      |        |           |      |       |           |                |
| 振込指定区 彡<br>検索用力ナそ           | 分  電信振<br>名称             | 2    | ▶●●●●●●●●   | <u>×分</u> | 通担     |           |      |       |           |                |
| グループ指定                      | ÊX F 10E                 | 締め   | ■20日締め<br>■ | ■ 25日締め   | 日月末締め  |           |      |       |           |                |
| 支払金額                        |                          |      | 0 EDI竹青幸    | R×        |        |           |      |       |           |                |
| 手数料                         |                          |      | 0<br>振込金    | ij 📃      |        | 0         | ı    |       |           |                |

# 4.4. 振込データ承認・送信

| 📕 ファイル伝送 📃 総合 | 编这                | 2004/11/25 15:07:10 |
|---------------|-------------------|---------------------|
| 総合振込          |                   |                     |
| ■ データ作成       | データ作成を行います。       |                     |
| 🔤 データ承認・送信    | データ承認・送信を行います。    |                     |
| 🔲 通信結果報告書印刷   | 通信報告書の印刷を行います。    |                     |
| ■ 依頼人マスタ参照    | 依頼人マスタの参照を行います。   |                     |
| 🧱 受取人マスタ登録    | 受取人マスタの登録を行います。   |                     |
| 📕 検索グループ名称登録  | 検索グルーブ名称の登録を行います。 |                     |

|   | 10<br>14 | 77<br>(== | イル伝送<br>データ | ■ <sup>総合:</sup><br>選択 | 闘込 ■ データ承認・送       | ß                      |           |                  |
|---|----------|-----------|-------------|------------------------|--------------------|------------------------|-----------|------------------|
|   | 긜        | ∎£J !     | 番号          | 状態                     | 最終更新日<br>/更新者      | データコメノト<br>/依頼人名       | 振込<br>指定日 | 振込合計件数<br>/金額    |
|   | -        | e         | 1           | 承認待                    | 04年11月26日<br>法人 太郎 | 20日締め用 振込データ<br>八重洲不動産 | 12月12日    | 3件<br>¥2,244,440 |
|   |          | c         | 2           | 承認待                    | 04年11月26日<br>法人 太郎 | 末締め用 振込データ<br>八重洲不動産   | 11月11日    | 3件<br>¥4,233     |
|   |          | c         | з           | 承認待                    | 04年11月26日<br>信金 次郎 | 10日締め用 振込データ<br>八重洲不動産 | 12月03日    | 21件<br>¥70,000   |
| - | _        | b         | . (         |                        |                    |                        |           | d                |
|   | i        | 承認        | 送           | 8                      |                    |                        |           | 再送信              |

#### 【振込データ承認】

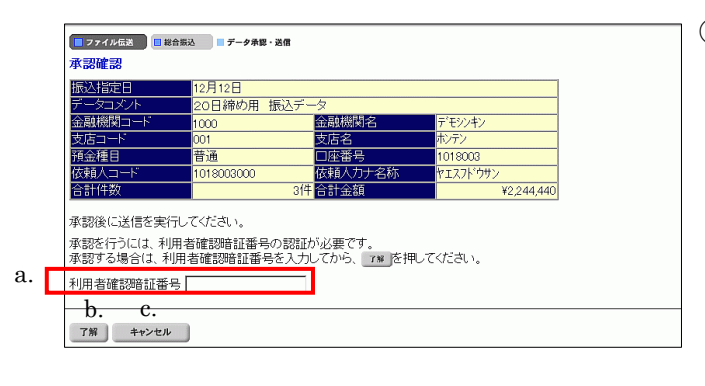

【振込データ送信】

|    |   | ■ ファイル伝送 ■ 総合振込 ■ データ承認・送信                     |             |  |
|----|---|------------------------------------------------|-------------|--|
|    |   | 送信確認                                           | (※・任音1 力)   |  |
|    |   | 振込指定日 12月12日                                   | (           |  |
| 9  | Γ | テークコメント     サイクル番号 ※     サイクル番号が未入力の場合は、自動採翻しま | च.          |  |
| а. |   | 金融機関コード 1000 金融機関名 7                           | "モシンキン      |  |
|    |   |                                                | ンテン         |  |
|    |   |                                                | 018003      |  |
|    |   |                                                | コスノト・ワサン    |  |
|    |   |                                                | ¥2,244,4400 |  |
|    |   | 送信を行うには、利用者確認暗証番号の認証が必要です。                     |             |  |
|    |   | 送信する場合は、利用者確認暗証番号を入力してから、「***」を押してく            | ください。       |  |
|    |   | 送信実行後 送信結果両面のステータスまたは 通信結果報告書で                 |             |  |
|    |   | 通信結果が「正常送信」であることを必ずご確認ください。                    |             |  |
| 1. |   |                                                |             |  |
| b. | L | 利用者確認暗証審考                                      |             |  |
|    |   | 実行 キャンセル                                       |             |  |
|    | 1 |                                                |             |  |
|    |   | c. d.                                          |             |  |
|    |   |                                                |             |  |
|    |   |                                                |             |  |
|    |   |                                                |             |  |
|    |   |                                                |             |  |

振込データの承認・送信を行います。
 a. データ承認・送信 をクリックしてください。

※ 振込データのデータ送信順は、振込データ作成画面で選択できる表 示順の「入力順」と同じ順で送信されます。

- ② 承認・送信する振込データを選択します。
  - a. 振込データを選択してください。
  - b. 状態が「承認待」の振込データについて承認確認を
     行う場合、「承認」をクリックしてください。⇒③へ
  - c. 状態が「送信待」の振込データについて送信を行う場合、送信 をクリックしてください。⇒④へ
  - d. 状態が「送信済」の振込データについて再送信を行う 場合、再送信 をクリックしてください。⇒④へ ※1 状態が"作成中"のデータは一覧には表示されません。
- ③ 振込データの承認を行います。
  - a. 承認を行うデータの内容を確認し、利用者確認暗証 番号を入力してください。
  - b. 了解 をクリックしてください。
     ※1 状態が"承認待"から"送信待"に変わります。
  - c. [キャンセル] をクリックすると承認を行わずに送信 データ選択画面に戻ります。⇒②へ
- ④ 振込データの送信を行います。
- a. サイクル番号を入力することができます。未入力の場合は自動採番します。
- b. 送信を行うデータの内容を確認し、利用者確認暗証 番号を入力してください。
- c. <u>実行</u> をクリックしてください。送信処理が行われ ます。

※1 実行 をクリックの後、セキュリティ警告画面が表示され る場合は、「はい」をクリックしてください。

d. <u>キャンセル</u> をクリックすると送信を行わずに送信 データ選択画面に戻ります。

⇒(2)**^** 

※ 送信確認画面において「事前チェックエラー」が検出された場合 → 事前チェックエラー ≪P.130 参照 ≫

| ■ ファイル広送 ■ 彩合振送 ■ データ承認・選信 |
|----------------------------|
| バスワード入力                    |
|                            |
| ファイルアクセスキー b.              |
|                            |
| て解 キャンセル                   |

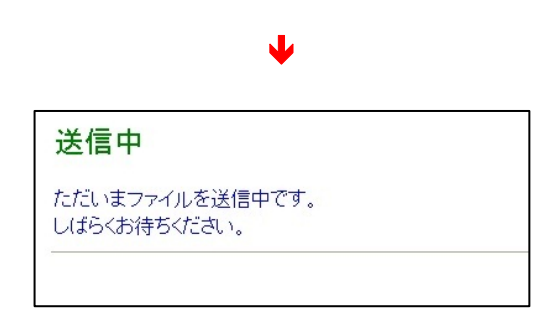

1 📕 オンライン取引 📃 ファイル ■ 総合振込 ■ 給与・賞与振込 ■ 預会口座場 ■ ファイル伝送 ■ 総合振込 ■ データ承襲・送信 送信結果 送信結果をご確認のうえ、 💷 を押してください 🏜 を押されない場合、以降のファイル伝送業 イル伝送業務が実行できません a. \*堂详信 12月12日 11.郡巳 ¥2.244.440 確認 1000 10秋 | オブション | ページ設定 | 仕上げ | 裕祇 | 印刷品質 | -状態 準備売? 規門 ファイルへ出力(E) フリンタの検索(E). ページ時間 で すべし で 強化化会分(の) で 現在のページ() で ページ指定(の) 下 ページ指定(の) 下 だ(点2)、(時) 下 た(点2)、(時) に () この(二) に () この(二) に T E - F ##@0 

C 119(19) \*\*\*>tu \*

⑤ パスワードを入力します。

全銀パスワードまたはファイルアクセスキーが未設定の 場合は、パスワード入力画面が表示されます。

- ※1 第3章2.3ファイル伝送契約情報変更/参照≪P.50≫にて 全銀パスワードおよびファイルアクセスキーを設定している場 合は、この画面は表示されません「④のc"実行"」をクリック後、 ⑥へ行きます。
- a. 全銀パスワードを入力してください。
  - ※1 申込書記入の全銀パスワード(半角数字 6 桁)を入力してくだ さい。
- b. ファイルアクセスキーを入力してください。
  - ※1 申込書記入のファイルアクセスキー(半角数字 6 桁)を入力し てください。
- c. <u>了解</u> をクリックしてください。送信処理が行われ ます。

※1 了解 をクリック後、セキュリティ警告画面が表示される 場合は、「はい」をクリックしてください。

- d. <u>キャンセル</u>をクリックすると送信を行わずに送信デ ータ選択画面に戻ります。⇒②へ
- ⑥ 振込データを送信します。
   ※ファイル伝送が正しく終了しない場合がありますので、
   ファイル伝送中はブラウザの戻るボタンをクリックしないでください。
- ⑦ 送信結果を確認します。
  - a. ステータスが「正常送信」となっていることを確認して <u>ください</u>。
  - b. 確認 をクリックすると、送信データ選択画面へ戻り ます。⇒②へ
    - ※1 確認 をクリックせずにファイル伝送各種サブメニューを 選択すると、業務中断メッセージ画面、もしくは再送信確認画 面が表示されます。

#### → 再送信確認 《P.131 参照》

c. 印刷画面が自動的に表示されます。送信結果を印刷 する場合は 印刷 をクリックしてください。

# 4.5. 依頼人マスタ参照

|               | イル伝送 戦齢サービス                  | 利用者情報変更      利用者情報変更      利用者情報変更      利用者情報      和の      和      和       和 |
|---------------|------------------------------|----------------------------------------------------------------------------------------------------|
| □ 総合振込        | 与振込 🔝 預金口座振替 📑 入出金明細 🛄 外部ファイ | 「ル送受信                                                                                                    |
| 🗧 ファイル伝送 🗧 総合 | 既这                           | 2004/11/25 15:07:10                                                                                                    |
| 総合振込          |                              |                                                                                                    |
| 📰 データ作成       | データ作成を行います。                  |                                                                                                    |
| 🔲 データ承認・送信    | データ承認・送信を行います。               |                                                                                                    |
| 🔜 通信結果報告書印刷   | 通信報告書の印刷を行います。               |                                                                                                    |
| ■ 依頼人マスタ参照    | 依頼人マスタの参照を行います。              |                                                                                                    |
| 受取人マスタ登録      | 受取人マスタの登録を行います。              |                                                                                                    |
|               |                              |                                                                                                    |

- ① 依頼人マスタを参照します。
- a. 依頼人マスタ参照 をクリックしてください。

- ② 依頼人マスタの一覧を表示します
  - a. 参照する依頼人の依頼人カナ名称/漢字名称を選 択してください。

| <mark>■ 77</mark><br>依頼/ | ■ ファイル伝説 ■ 股合振込 ■ 税税人マスタダ期<br>放頻人マスター覧 A. |                     |               |               |       |  |  |  |
|--------------------------|-------------------------------------------|---------------------|---------------|---------------|-------|--|--|--|
| 番号                       | 依頼人コード                                    | 依頼人力ナ名称<br>/漢字名称    | 金融機関名<br>/支店名 | 預金種目<br>/口座番号 | コメント  |  |  |  |
| 1                        | 1018002000                                | ヤエスフドウサン<br>八重洲不動産  | デモ信用金庫<br>本店  | 普通<br>1018002 |       |  |  |  |
| 2                        | 1018003000                                | ヤエスフト'ウサン<br>八重洲不動産 | デモ信用金庫<br>本店  | 普通<br>1018003 |       |  |  |  |
| 3                        | 1018005000                                | ヤエスフドウサン<br>八重洲不動産  | デモ信用金庫<br>本店  | 普通<br>1018005 |       |  |  |  |
| 4                        | 1018006000                                | ヤエスフト・ウサン<br>八重洲不動産 | デモ信用金庫<br>本店  | 普通<br>1018006 |       |  |  |  |
| 5                        | 1018001000                                | ヤエスフドウサン<br>八重洲不動産  | デモ信用金庫<br>本店  | 当座<br>1018001 |       |  |  |  |
| 依頼人                      | カナ名称/漢:                                   | 字名称のリンクをクリッ         | ックすると依頼人マスタ   | 「詳細情報を表       | 示します。 |  |  |  |

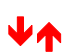

| 📒 ファイル伝送 🔲 総合振送 | 佐頼人マスタ参照   |        |         |  |
|-----------------|------------|--------|---------|--|
| 依頼人マスタ詳細情報      | ł          |        |         |  |
| 金融機関コード(枝番)     | 1000(01)   | 支店コード  | 001     |  |
| 金融機関力ナ名称        | ディモシンキン    | 支店力ナ名称 | ホンテン    |  |
| 金融機関漢字名称        | デモ信用金庫     | 支店漢字名称 | 本 店     |  |
| 預金種目            | 普通         | 口座番号   | 1018002 |  |
| 依頼人コード          | 1018002000 |        |         |  |
| 依頼人力ナ名称         | ヤエスフドウサン   |        |         |  |
| 依頼人漢字名称         | 八重洲不動産     |        |         |  |
| 区分              | 共用         |        |         |  |
| コメント            |            |        |         |  |
| a.              |            |        |         |  |
| 確認              |            |        |         |  |
|                 |            |        |         |  |

- ③ 依頼人マスタの詳細が参照できます。
  - a. 確認 をクリックすると依頼人マスター覧画面に戻 ります。

⇒(<u>2</u>)∧

# 5. 給与・賞与振込をするには

### 5.1. 業務の流れ

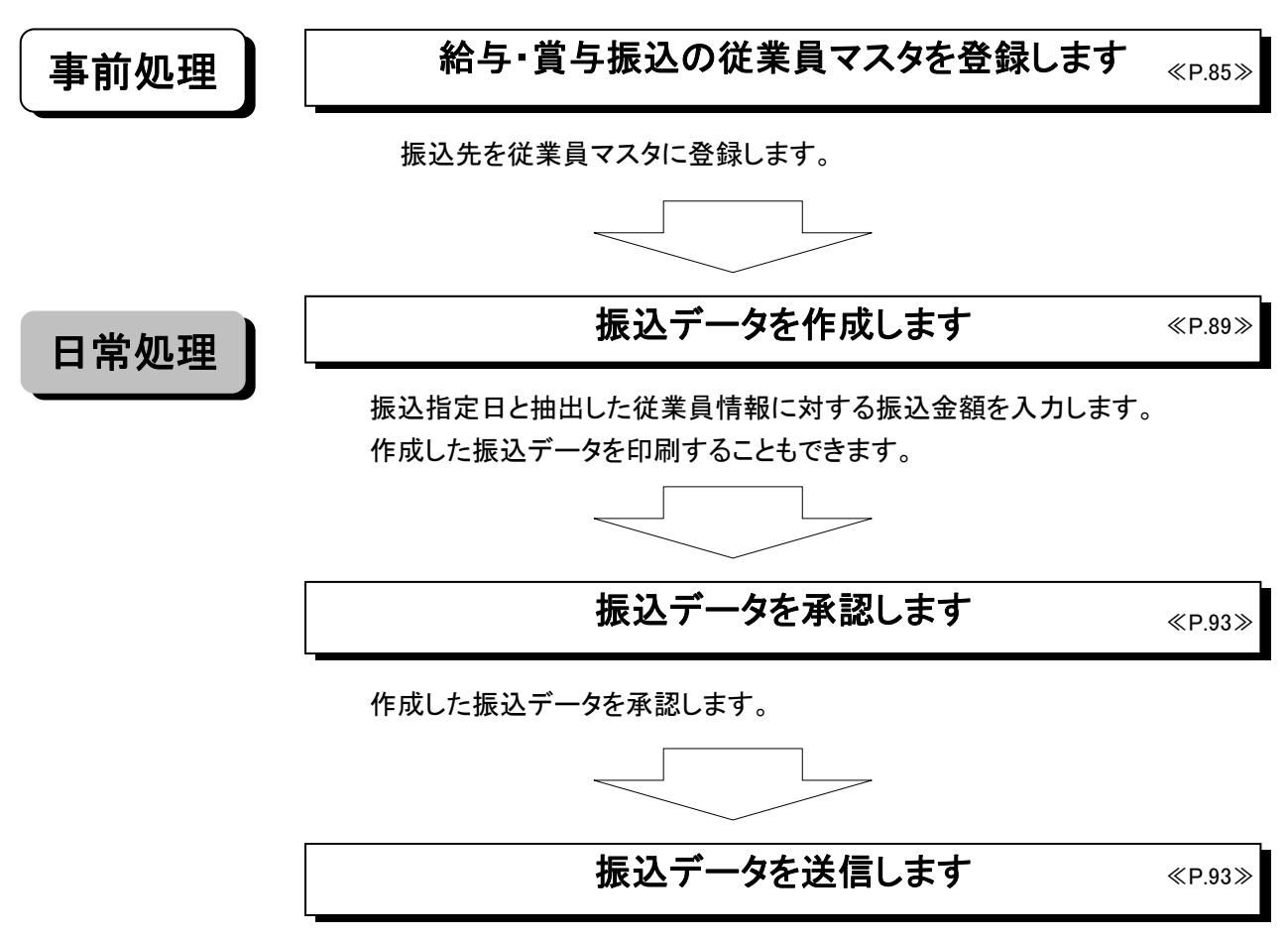

承認した振込データを送信します。

### 【給与・賞与振込メニュー画面説明】

| 🔲 オンライン取引 📘 ファ | ・イル伝送 📕 収納サービス 🔰 ログオフ                            |
|----------------|--------------------------------------------------|
| □ 総合振込         | 与振込 🔲 預金口座振替 🔲 入出金明綱 🔝 外部ファイル送受信                 |
| ■ ファイル伝送 🔲 給与  | ・賞与振込                                            |
| 給与·賞与振込        |                                                  |
| 🔳 データ作成        | データ作成を行います。 ・・・・・・・・・・・・・・ a                     |
| ■ データ承認・送信     | データ承認・送信を行います。 ・・・・・・・・・・ ・・ ・ ・ ・ ・ ・ ・ ・ ・ ・ し |
| ■ 通信結果報告書印刷    | 通信報告書の印刷を行います。 ・・・・・・・・c                         |
| ■ 依頼人マスタ参照     | 依頼人マスタの参照を行います。 ・・・・・・・d                         |
| ■ 従業員マスタ登録     | 従業員マスタの登録を行います。 ・・・・・・・                          |
| 🔳 検索グループ名称登録   | 検索グループ名称の登録を行います。 ・・・・・f                         |
|                |                                                  |

①メインメニューより ファイル伝送 を選択します。

- ②サブメニューより 給与・賞与振込 を選択します。
- ③画面に給与・賞与振込の業務ボタンが表示されます。

| a. | 「データ作成」 ・・・・・・・・・ | 給与・賞与振込データの作成を行います。                |
|----|-------------------|------------------------------------|
|    |                   | <<5.3.振込データ作成(新規、修正および削除) P.89>>   |
| b. | 「データ承認・送信」 ・・・・・・ | 給与・賞与データの承認および送信を行います。             |
|    |                   | <<5.4.振込データ承認・送信 P.93>>            |
| c. | 「通信結果報告書印刷」 ・・・・  | 給与・賞与の通信報告書の印刷を行います。               |
|    |                   | <<11.12.通信結果報告書印刷 P.129>>          |
| d. | 「依頼人マスタ参照」 ・・・・・・ | 登録されている依頼人情報の参照を行います。              |
|    |                   | <<5.5.依頼人マスタ参照 P.95>>              |
| e. | 「従業員マスタ登録」 ・・・・・・ | 従業員マスタの登録を行います。                    |
|    |                   | <<5.2. 従業員マスタ登録(新規、修正および削除) P.85>> |
| f. | 「検索グループ名称登録」 ・・・  | 検索グループ名称の登録を行います。                  |
|    |                   | <<11.9.検索グループ名称登録 P.126>>          |

## ご注意ください

| 「電子証明書選択画面」                                       |                                                              |
|---------------------------------------------------|--------------------------------------------------------------|
| クライアント記証       ※            ・         ・         ・ | a. ログオン時の電子証明書を選択して<br>ださい。<br>b. <sub>了解</sub> をクリックしてください。 |

5.2. 従業員マスタ登録(新規、修正および削除)

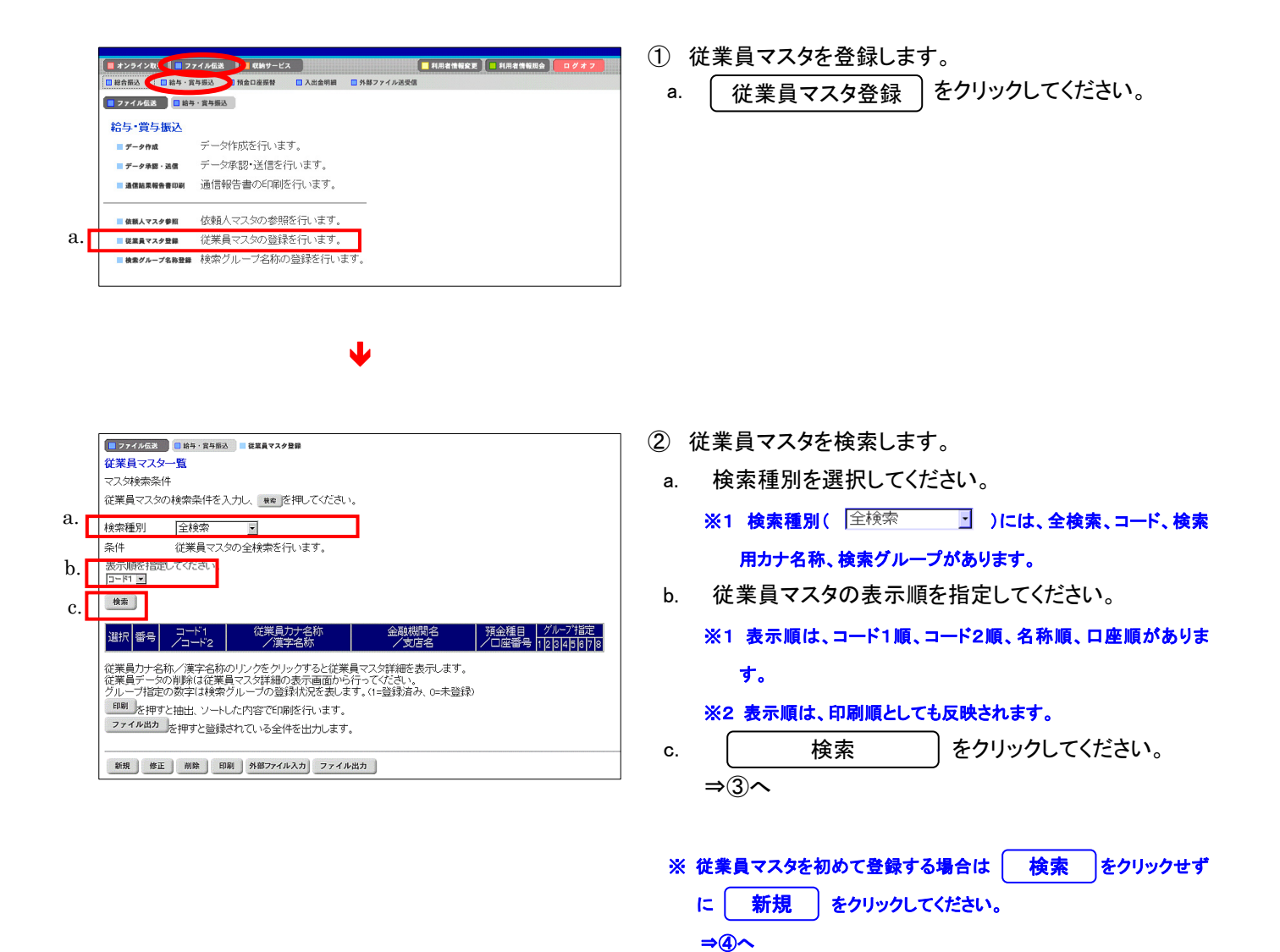

85

|     | ſ | = ファイル                                                                                                    | 辰送                             | <ul> <li>結与・賞与振込</li> </ul> | ■ 従業員マスタ登録                      |                                                 |                   |               |            |  |  |  |
|-----|---|----------------------------------------------------------------------------------------------------|--------------------------------|-----------------------------|---------------------------------|-------------------------------------------------|-------------------|---------------|------------|--|--|--|
|     |   | 従業員マ                                                                                                    | スタ-                            | 一覧                          |                                 |                                                 |                   |               |            |  |  |  |
|     |   | マスタ検索                                                                                                    | 条件                             |                             |                                 |                                                 |                   |               |            |  |  |  |
|     |   | 従業員マ:                                                                                                    | (業員マスタの検索条件を入力し、 *** を押してください。 |                             |                                 |                                                 |                   |               |            |  |  |  |
|     |   | 検索種別                                                                                                    | ◎索種別 全検索 ▼                     |                             |                                 |                                                 |                   |               |            |  |  |  |
|     |   | 圣件                                                                                                    | 2001年21日                       |                             |                                 |                                                 |                   |               |            |  |  |  |
|     |   | 表示順を                                                                                                    | 指定                             | てください。                      | STRUCTIO &                      |                                                 |                   |               |            |  |  |  |
|     |   | j=-k1 ▼                                                                                                    | I                              |                             |                                 |                                                 |                   |               |            |  |  |  |
|     |   | 検索                                                                                                    |                                |                             |                                 |                                                 |                   |               |            |  |  |  |
| i I |   |                                                                                                    | the last                       |                             | #=~ \ \                         | i                                               |                   |               |            |  |  |  |
| 1.  |   | <u>&lt; 231</u>                                                                                                    | Ψ[21                           | ~23 1482                    | 表示 >> (構業員力)                    | J・<br>+-23行                                     | 今前均胆少             | 四个征日          | 0 / //71指定 |  |  |  |
|     |   | 全還択                                                                                                    | 番号                             | 73-12                       | /漢字:                            | 名称                                              | 一支店名              |               | ₩ 12345678 |  |  |  |
| b.  |   |                                                                                                    | 21                             | 000000001                   | タナカ タロウ                         |                                                 | 葉信用金庫             | 普通 0000016    | 00000000   |  |  |  |
| 1   |   |                                                                                                    | 22                             | 000000001                   | オカノハナコ                          | E                                               | 立銀行               | 普通            | 00000000   |  |  |  |
| d.  |   |                                                                                                    | 23                             | 0000000001<br>0000000023    | マチダ ジロウ<br>町田 次郎                |                                                 | 10<br>みじ信用金庫<br>店 | 普通<br>0000018 | 00000000   |  |  |  |
|     |   | (従業員力+名称/漢字名称のレングを小り少すると従業員マスタ詳細を表示します。<br>(従業員テーSの削除は従業員マスタ詳細の表示画面から行ってください、<br>グループ指定の数字は検索グループの登録状況を表します。(1=登録済み、0=未登録)<br>回期、を持ずと抽出、ソートした内容でに限を行います。<br>7ァイル出力<br>を押すと登録されている全件を出力します。 |                                |                             |                                 |                                                 |                   |               |            |  |  |  |
|     |   | 新規<br>1<br>1<br>1<br>1<br>1<br>1<br>1<br>1<br>1<br>1<br>1<br>1<br>1                                                                                                    | 修正<br>C.                       | e. f                        | <u>外部ファイル入力</u><br>. <b>空</b> . | <u>דדרת דירת דירת דירת דירת דירת דירת דירת </u> | )                 |               |            |  |  |  |

③ 従業員マスター覧を表示します。

《新規登録を行う場合》

a. 新規 をクリックしてください。 ⇒④へ

《修正を行う場合》

- b. 修正する従業員マスタを選択してください。
- c. \_\_\_\_\_修正 \_\_\_\_をクリックしてください。 ⇒⑤へ

《削除を行う場合》

- d. 削除する従業員マスタを選択してください。
  - ※1 削除を行う場合、受取人マスタを複数選択することができます。

     **全選択** をクリックしますと、表示されている従業員マス

タ全てにチェックが付きます。

- ※2 ページをまたいで選択削除することはできません。
- e. 削除 きクリックしてください。

   登録データ/マスタ削除 ≪P.128 参照≫

《マスタを印刷する場合》

- f. □
   印刷 □
   をクリックしてください。
   テータ/マスタ印刷 ≪P.127 参照≫
- 《マスタをファイルから取込む場合》
- g. 外部ファイル入力 をクリックしてください。
  - → 外部ファイル入力 《P.121 参照》

《マスタをファイルで出力する場合》

- h. ファイル出力 をクリックしてください。
   → ファイル出力 《P.121 参照》
- i. マスタの件数が21件以上の場合、件数が表示されま す。 [1~20]・ または
- j. 「従業員カナ名称/漢字名称」を選択すると、従業員 マスタの詳細を参照したり、削除することができます。

→ 登録データ/マスタ削除 《P.128 参照》

#### 【新規登録を行う場合】

a.

| ファイル伝送     協与・         | 賞与振込 📕 従業員マスタ登 | 5 <b>2</b> |          |                   |          |                |              |   |
|------------------------|----------------|------------|----------|-------------------|----------|----------------|--------------|---|
| 従業員マスタ登録               |                |            |          |                   |          | (※:任 <u>章入</u> | 力)           |   |
| 金融機関コード                | [              | 検索         | jst 店コード |                   |          | 検知             | <del>*</del> |   |
| 金融機関力ナ名称               |                |            | 支店カナ名    | 称                 |          |                |              |   |
| 金融機関漢字名称               |                |            | 支店漢字名    | 跡                 |          | ~              |              |   |
| 預金種目                   | 普通             | -          | 口座番号     |                   |          |                |              |   |
| 従業員力ナ名称                |                |            |          |                   |          |                |              | - |
| 従業員漢字名称 <mark>※</mark> |                |            |          |                   |          |                |              |   |
| 従業員コード1 <mark>※</mark> |                |            | 従業員コー    | F2 <mark>X</mark> |          |                |              |   |
| 検索用力ナ名称                |                |            |          |                   |          |                |              |   |
| グループ指定 <mark>※</mark>  | □ 経理部          | 口総務        | ₿B       | 口営業部              | <b>_</b> | 1              |              |   |
|                        |                |            |          |                   | <b>[</b> | 1              |              |   |
| b. c.                  | d              |            |          |                   |          |                |              |   |
| 登録  一覧表示               | 2U7            |            |          |                   |          |                |              |   |

- ④ 従業員情報の入力をします。
  - a. 従業員情報を入力してください。 </必須入力項目>>

※1 金融機関コード、支店コードを入力してください。入力可能文

字は半角数字です。 金融機関コード、支店コードが不明な場合でも 検索 で 金融機関の検索を行うことができます。

→ 金融機関·支店名称検索 《P.120 参照》

- ※2 金融機関カナ名称/漢字名称、支店名カナ名称/漢字名称 は自動的に入力されます。
- ※3 預金種目を設定してください。
- ※4 口座番号を入力してください。入力可能文字は半角数字で す。
- ※5 従業員カナ名称を入力してください。入力可能文字は半角英 数カナ、入力可能文字数は 30 文字です。
- ※6 検索用カナ名称は、従業員カナ名称が自動的にセットされますが、変更可能です。入力可能文字は半角英数カナ、入力可能文字数は 30 文字です。
- <<<del>任意入力項目>></del>
- ※1 従業員漢字名称を入力すると、従業員マスター覧(画面③)に 漢字名称が表示されるようになります。入力可能文字は全角 文字です。
- ※2 従業員コード1、従業員コード2は従業員を特定の順番に並べたい場合、セットで重複しない番号を入力します。入力可能 文字は半角数字です。
- ※3 グループ指定を設定すると、振込先の分類ができデータ作成の際、従業員情報の抽出に便利です。
  - なお検索グループ指定は「AND条件」による検索方式となり ます。
  - 例)検索グループ指定の1つ目と2つ目の2項目にチェックした 場合は、どちらのグループにも属する従業員マスタのみ抽 出されます。
  - → 検索グループ名称登録 《P.126 参照》
- b. 必須項目および任意項目の入力が完了しましたら 登録 をクリックしてください。
- c. 続けてマスタを登録する場合は、そのまま入力し、終 <u>了する場</u>合は、一覧表示 をクリックしてください。
- d. <u>クリア</u> をクリックするとフィールド内の項目を消去 します。

# 【修正を行う場合】

| 会員総関コード                | 0002        | 検索  | to the second second se | 001                           | <i>v</i> . | 検索 |  |
|------------------------|-------------|-----|----------------------------------------------------------------------------------------------------|-------------------------------|------------|----|--|
| 全融機関力ナ名称               | ワカハ'シンヨウキンコ |     | 支店力ナ名                                                                                                    | に<br>また。<br>また。               | シエイキョウフ    |    |  |
| 全融機関漢字名称               | 若葉信用金庫      |     | 支店漢字名                                                                                                    | 称  现                          | 営業部        |    |  |
| 真金種目                   | 普通          | -   | 口座番号                                                                                                    | 001                           | 1111       |    |  |
| 住業員力ナ名称                | ዎታክ ያロウ     |     |                                                                                                    |                               |            |    |  |
| 芘業員漢字名称 <mark>※</mark> | 田中 太郎       |     |                                                                                                    |                               |            |    |  |
| 住業員コード1米               |             |     | 従業員コー                                                                                                    | <sup>×</sup> 2 <mark>※</mark> |            |    |  |
| é索用力ナ名称                | ያታክ ያロウ     |     |                                                                                                    |                               |            |    |  |
| ブルーブ指定 <mark>※</mark>  | 口経理部        | ☑総務 | 部                                                                                                    | 口営業部                          | Γ          |    |  |
|                        | <b></b>     |     |                                                                                                    | <b></b>                       |            |    |  |

- ⑤ 従業員情報の修正をします。
  - a. 従業員情報を修正してください。

<<必須入力項目>>>

※1 金融機関コード、支店コードを入力してください。入力可能文字は半角数字です。

金融機関コード、支店コードが不明な場合でも 検索 で

▶ 金融機関の検索を行うことができます。

→ 金融機関·支店名称検索 《P.120 参照》

- ※2 金融機関カナ名称/漢字名称、支店名カナ名称/漢字名称 は自動的に入力されます。
- ※3 預金種目を設定してください。
- ※4 口座番号を入力してください。入力可能文字は半角数字で す。
- ※5 従業員カナ名称を入力してください。入力可能文字は半角英 数カナ、入力可能文字数は 30 文字です。
- ※6 検索用カナ名称は、従業員カナ名称が自動的にセットされますが、変更可能です。入力可能文字は半角英数カナ、入力可能文字数は 30 文字です。
- <<<del>任意入力項目>></del>
- ※1 従業員漢字名称を入力すると、従業員マスター覧(画面③)に 漢字名称が表示されるようになります。入力可能文字は全角 文字です。
- ※2 従業員コード1、従業員コード2は従業員を特定の順番に並 べたい場合、セットで重複しない番号を入力します。入力可能 文字は半角数字です。
- ※3 グループ指定を設定すると、振込先の分類ができデータ作成の際、従業員情報の抽出に便利です。
  - なお検索グループ指定は「AND条件」による検索方式となり ます。
  - 例)検索グループ指定の1つ目と2つ目の2項目にチェックした 場合は、どちらのグループにも属する従業員マスタのみ抽 出されます。
  - → 検索グループ名称登録 《P.126 参照》
- b. 必須項目および任意項目の入力が完了しましたら 登録 をクリックしてください。
- c. 従業員情報の修正を中止する場合は 一覧表示 を クリックしてください。
- d. [クリア] をクリックすると修正前の登録済情報を各 フィールドに表示します。

### 5.3. 振込データ作成(新規、修正および削除)

|   | <ul> <li>□ 総合振込</li> <li>□ 総合振込</li> <li>□ 総与・賞</li> <li>□ 第二</li> </ul> | 与 万元 日本 日本 日本 日本 日本 日本 日本 日本 日本 日本 日本 日本 日本 | 部ファイル送受信 | PIDU INTER |  |
|---|--------------------------------------------------------------------------|---------------------------------------------|----------|------------|--|
|   | 給与·賞与振込                                                                  |                                             |          |            |  |
| Π | ■ データ作成                                                                  | データ作成を行います。                                 |          |            |  |
| ٦ | ■ データ承認・送信                                                               | データ承認・送信を行います。                              |          |            |  |
|   | 🔲 通信結果報告書印刷                                                              | 通信報告書の印刷を行います。                              |          |            |  |
|   | ■ 依頼人マスタ参照                                                               | 依頼人マスタの参照を行います。                             |          |            |  |
|   | ■ 従業員マスタ登録                                                               | 従業員マスタの登録を行います。                             |          |            |  |
|   | ■ 検索グループ名称登録                                                             | 検索グループ名称の登録を行います。                           |          |            |  |

- ① 振込データの作成を行います。
- a. 「データ作成 」をクリックしてください。

- 2 振込データを作成します。
  - 《新しく振込データを作成する場合》
  - a. 新規 をクリックしてください。 ⇒(3)**^**
  - 《作成中、承認待、送信待の振込データを修正する場合》
  - b. 修正する振込データを選択してください。
  - c. [ 修正 をクリックしてください。 ⇒(4)**^**

《送信済の振込データを再利用する場合》

- d. 再利用する振込データを選択してください。
- e. |送信済データ利用 | をクリックしてください。 ⇒(4)~

《振込データを印刷する場合》

- f. 印刷する振込データを選択してください。
- g. [ 印刷 ] をクリックしてください。

→ データ/マスタ印刷 《P.127 参照》

《振込データをダウンロードする場合》

- h. ダウンロードする振込データを選択してください。
- i. [ ファイル出力 ] をクリックしてください。 → ファイル出力
  - ≪P.121 参照≫
- j. 「データコメント/依頼人名」を選択すると、依頼人情 報、振込データの詳細を参照することができるととも に、振込データの削除を行うことが できます。 → 登録データ/マスタ削除 《P.128 参照》
- ※ 振込データ保持件数は 15 件です。保持件数が 15 件 の場合は、新たに振込データを作成する際に、不要な 振込データを削除してから新規作成を行ってください。

| ,  | <mark>1 77</mark> -<br>振込テ | ィル伝送<br>「一 <mark>タ」</mark> | ■ 🔤 総与<br>選択   | · 賞与振込           | データ作り        | π j.                           |              |           |                   |
|----|----------------------------|----------------------------|----------------|------------------|--------------|--------------------------------|--------------|-----------|-------------------|
| b. | 選択                         | 番号                         | 状態             |                  | 新日<br>「者     | データコメノト<br>/依頼人名               | 種別           | 振込<br>指定日 | 振込合計件数<br>/金額     |
| d. | ¢                          | 1                          | 作成中            | 04年11月<br>信金 次郎  | 29日          | 給与振込データ<br>八重洲商事               | 給与           | 12月10日    | 31牛<br>¥730,000   |
| c  | c                          | 2                          | 承認待            | 04年11月<br>信金 次郎  | ]29日<br>(    | 賞与振込データ<br>八重洲商事               | 賞与           | 12月01日    | 31年<br>¥1,250,000 |
| 1. | c                          | 3                          | 承認待            | 04年11月<br>法人 太郎  | ]29日<br>}    | 給与振込データ<br>八重洲商事               | 給与           | 11月30日    | 31年<br>¥615,000   |
| h. | с                          | 4                          | 作成中            | 04年11月<br>法人 太郎  | 29日          | 給与振込データ<br>八重洲商事               | 給与           | 12月15日    | 314<br>¥900,000   |
|    | データ<br>振込デ                 | コメント<br>ニータの               | 〜/依頼。<br>0削除(は | 人名のリンク<br>辰込データ語 | 7をクリ<br>詳細情幸 | ックすると振込データ詳細情<br>服の表示画面から行ってくだ | 報を表示し<br>さい。 | ます。       |                   |
|    | а.                         | _c.                        |                | е.               | g.           |                                |              |           |                   |
|    | 新規                         | 修 i                        | E送信》           | 音データ利用           | EDI剧         | ファイル出力                         |              |           |                   |

### 【新規作成を行う場合】

|    | 77          | イル伝送       | 🔲 11 給与 · 賞                                       | 与振込          | データ作成        |        |         |        |         |             |  |
|----|-------------|------------|---------------------------------------------------|--------------|--------------|--------|---------|--------|---------|-------------|--|
|    | 振込措         | 淀日         | ኢታ                                                |              |              |        |         |        |         |             |  |
|    | 作成す         | る振込        | シデータの依                                            | 頼人を          | 選択してくた       | さい。    |         | 1      |         | (※:任意入力)    |  |
| 9  | 392‡R       | 悉巳         | 依頼人コー                                             | -F. 188      | 調べ力テ名刺       | ь<br>Г | 支店名     | 預金種目   | 口座番号    | コメント        |  |
| а. | ¢           | 1          | 10180020                                          | 17 00<br>八   | いっつジ<br>三洲商事 | 本      | 店       | 普通     | 1018002 |             |  |
|    | o           | 2          | 10180030                                          | 17 00<br>八   | いっウジ<br>ショウジ | 本      | 店       | 普通     | 1018003 |             |  |
|    | C           | 3          | 10180050                                          | 10 N         | ジョウジ<br>ジ州商事 | 本      | 店       | 普通     | 1018005 |             |  |
|    | C           | 4          | 10180060                                          | 17 00<br>八   | ショウジ<br>ショウジ | 本      | 店       | 普通     | 1018006 |             |  |
|    | c           | 5          | 10180010                                          | DO 171<br>八  | いっつジ<br>ご洲商事 | 本      | 店       | 当座     | 1018001 |             |  |
| h  |             |            | 2119日 ブイ                                          | r:-:         | -            |        |         |        |         |             |  |
| ы. | ГЛ          | jt         | 1                                                 |              |              |        |         |        |         |             |  |
| c. | データ<br>© 給約 | の種類<br>手振込 | <mark>                                    </mark> | ください<br>)賞与批 | 蔵込データ        |        |         |        |         |             |  |
|    | データ         | コメント       | を入力して                                             | ください         | . *          |        |         |        |         |             |  |
| d. | 給与持         | 辰込デ        | ータ                                                |              |              |        |         |        |         |             |  |
| ρ  | 表示服         |            | EU てください                                          | ۱,           |              |        |         |        |         |             |  |
| с. | 入力          | 頁▼         |                                                   |              |              |        |         |        |         |             |  |
|    | 入力顺         | を選         | 尺するとコー                                            | -ド1順、        | コード2順、       | 名称     | 順、口座順で抵 | 辰込金額入; | り画面に従   | 業員情報を表示します。 |  |
|    | 従業          | 員をマ        | スタから検                                             | 索します         | •            |        |         |        |         |             |  |
|    | 検索          | 条件を        | 指定してく                                             | ござい。         |              |        |         |        |         |             |  |
|    |             |            |                                                   |              |              |        |         |        |         |             |  |
|    | 対           | 家マス!       | 又従到                                               | 変員マス         | 9            |        |         |        |         |             |  |
| f. | 検           | 索種別        | 検                                                 | 索グルー         | ブ・           |        |         |        |         |             |  |
|    | 条           | 4          | Жг                                                | 経理部          |              | 口総     | 陷部      | 「営業部   | 3       | Г           |  |
| g. |             |            | Г                                                 |              |              | Г      |         | Г      |         | Г           |  |
|    | h           |            |                                                   |              |              |        |         |        |         |             |  |
|    |             |            |                                                   |              |              |        |         |        |         |             |  |
|    | 次へ          |            |                                                   |              |              |        |         |        |         |             |  |

- ③ 振込データを新規に作成します。
  - a. 依頼人情報を選択してください。
  - b. 振込指定日を入力してください。
     ※1 入力可能文字は半角数字です。
  - c. データの種類「給与振込データ/賞与振込データ」を 選択してください。
  - d. データコメントは任意項目です。必要に応じて入力してください。
  - e. 振込明細の表示順を指定してください。
    - ※1 表示順は、入力順、名称順、コード1順、コード2順、口座順が あります。
    - ※2 表示順を「入力順」と選択しますと、コード1、コード2、名称、 金融機関コード、店舗コード、科目コード、口座番号の順で振込先を表示します。

※3 表示順は、印刷順としても反映されます。

- f. 検索種別には、全検索、コード、検索用カナ名称、検 索グループがあります。
- g. 従業員マスタの検索種別を 検索グループ ・ と設定した場合、検索条件にチェックを入れてください。
  - ※1 検索グループ指定の場合は、「AND条件」による検索方式と なります。
  - 例)検索グループ指定の1つ目と2つ目の2項目にチェックした場合は、どちらのグループにも属する従業員のみ抽出されます。
- h. 入力が完了したら (次へ) をクリックしてください。
   ⇒⑤へ

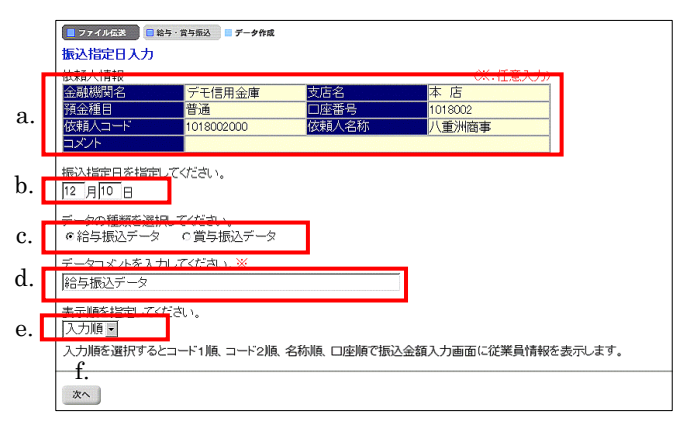

- 【修正、送信済データ再利用の場合】
- ④ 振込データを修正および再利用します。
  - a. 依頼人情報の選択はできません。
  - b. 振込指定日を入力してください。
    - ※1 入力可能文字は半角数字です。
  - c. データの種類を選んでください。
  - d. データコメントは任意項目です。必要に応じて入力してください。
  - e. 振込明細の表示順を指定してください。
    - ※1 表示順は、入力順、名称順、コード1順、コード2順、口座順が あります。
    - ※2 表示順を「入力順」と選択しますと、元となる振込データを作成 した時の振込明細作成順となります。
  - f. 入力が完了したら 次へ をクリックしてください。
     ⇒⑤へ

|            | 27           | アイル伝送 📄 給    | 与·貧与振込 🛄 🔅 | データ作成    |             |        |         |
|------------|--------------|--------------|------------|----------|-------------|--------|---------|
|            | 振込           | 金額入力         |            |          |             |        |         |
|            | 依頼           | i人情報         |            |          |             |        |         |
|            |              | ŝ            | 融機関名       |          | 支店名         | 預金種目   | 口座番号    |
|            | テモ           | 信用金庫         | 0000000    | ** 1 *** | 本店          | <br>管遇 | 1018002 |
|            | 10.8J        |              |            |          | 信理信018      | <br>   |         |
| h          | 11.1.1.1.1   |              |            | 2001     | 八里川岡平       |        |         |
| <i>D</i> . | 従菜           | 通情報(コード)     |            |          | h           |        | 8.      |
| c.         | <            | 231444/21~23 | 回旧日を表力     | <>>      | 11.         | +5     |         |
|            | 雷亏           | 7-61         | 7-62       |          | (此未具石       | 11     | 和公式式會見  |
|            | 21           | 0000000001   | 0000000001 | 田中太郎     |             |        | 0       |
|            | 22           | 0000000001   | 0000000002 | 町田 次郎    |             |        | 0       |
|            | 23           | 0000000001   | 0000000003 | 中野 華子    |             |        | 200,000 |
| c.         | <<           | 23件中21~23    | ▼件目を表示     |          |             |        |         |
|            | 従業           | 員名のリンクを      | ・クリックすると   | 洋業員詳細情   | 報を表示します。    |        |         |
|            | 振込           | データの削除に      | t従業員詳細情    | 報の表示画    | 面から行ってください。 |        |         |
|            |              | d. 6         | ).         | f.       | -g.         |        |         |
|            | 個            | 刷入力 従業員マ     | 7スタ呼出 外部:  | データ入力    | 作成完了        |        |         |
|            | - Charlester |              |            |          |             |        |         |

- ⑤ 振込金額を入力します。
  - a. 振込金額を入力してください。
  - b. 画面上のデータの並べ替え(表示および印刷上)を 行うことができます。
    - ※1 表示順は、入力順、名称順、コード1順、コード2順、口座順が あります。

※2 表示順を「入力順」と選択しますと、振込明細を作成した順と なります。

※3 表示順は、印刷順としても反映されます。

c. 振込明細の件数が 21 件以上の場合、件数が表示されます。

[<u>1~20</u>] または<u><<</u> <u>>></u>で前ページや次ページの 振込明細を表示することができます。

- d. 個別に振込明細を作成したい場合は (個別入力)
   をクリックしてください。
   ⇒⑦へ
- e. 従業員マスタから振込明細を追加作成したい場合 従業員マスタ呼出 をクリックしてください。
  - ※1 従業員マスタ呼出 をクリックすると従業員マスタを呼び出します。
     全検索、検索用カナ名称、コード、検索グループから選択します。
- f. <u>外部データ入力</u> をクリックするとお手元のパ ソコンのCSVファイルを読み込み、振込明細を作成し ます。

→ 外部データ入力 《P.122 参照》

- g. 金額入力等が終了したら (作成完了) をクリックしてください。
   ⇒⑥へ
- h. 「従業員名」を選択すると、従業員情報の詳細を参照 することができるとともに、従業員情報の削除を行う ことができます。

→ 登録データ/マスタ削除 《P.128 参照》

※ 振込明細の作成の際、不要な振込情報がある場合は、 個別削除していただく方法と、金額を未入力(0円)に してデータ承認時に一括で削除する方法(⑥の c 参 照)があります。

|    | ſ | ■ ファイル伝送 □ 給与・貸与扱込 ■ データ作成    |
|----|---|-------------------------------|
|    |   | 作成完了確認                        |
|    |   | 入力・修正した振込金額の合計は下記の通りです。       |
|    |   | 振込総件数 3件<br>1月24 WAA 557      |
|    |   | <u>成本系の主義</u><br>振込指定日 12月10日 |
|    |   | 保存するデータの状態を指定してください。          |
| a. |   | ◎ 作成中<br>○ 承認待                |
|    |   | 40.02                         |
|    |   | b.                            |
|    |   |                               |

| Microsof | t Internet E                | xplorer                           |                  | ×     |
|----------|-----------------------------|-----------------------------------|------------------|-------|
| ?        | 振込金額が0<br>データの状態<br>よろしいですた | 1円のデータがあります。<br>を「承認待」で登録を行<br>)? | うと振込金額が0円のデータは削除 | されます。 |
|          | c.                          | OK I                              | キャンセル            |       |

⑥ 登録の確認をします。

- a. 振込総件数/振込総金額/振込指定日を確認後、
   保存するデータの状態(※1)を選択してください。
   ※1 作成中 ・・・ 作成途中で再度追加修正を行う場合
   承認待 ・・・ 作成が終了し承認者の承認を待つ場合
- b. (確認)をクリックしてください。
- c. データの承認の際、振込金額が「0円」の振込明細が 存在する場合、「承認待」を選択しますと左記のメッセ ージが表示され、OK をクリックすると「0円」の 振込明細が一括削除されます。

### 【個別入力】

a.

| 全副機関コード  |      | 検索   | 支店コード |      | 検索 |
|----------|------|------|-------|------|----|
| 金融機関力ナ名称 |      |      | 支店カナ名 | 称    |    |
| 金融機関漢字名称 |      |      | 支店漢字名 | 称    |    |
| 預金種目     | 普通   |      | 口座番号  |      |    |
| 従業員力ナ名称  |      |      |       |      |    |
| 芷業員漢字名称※ |      |      |       |      |    |
| 従業員コード1米 |      |      | 従業員コー | F2X  |    |
| 検索用力ナ名称  |      |      |       |      |    |
| グループ指定※  | □経理部 | □総務部 | ß     | 口営業部 |    |
|          |      |      |       |      |    |
| 振込金額     |      | 0    |       |      |    |

- ⑦ 個別入力
  - a. ⑤の画面より 個別入力 をクリックすると、個別入 力の画面が表示されます。
    - → データ個別入力 《P.125 参照》

# 5.4. 振込データ承認・送信

|    | 総合振込         | 今振込 預金口座振替 □ 入出金明細 □ 外部ファイル送受信 |
|----|--------------|--------------------------------|
|    | 於与·當与振动      | LINET R                        |
|    | 〒一子「見→100000 | データ作成を行います。                    |
| ٠П | ■ データ承観・送信   | データ承認・送信を行います。                 |
| Т  | ■ 通信結果報告書印刷  | 通信報告書の印刷を行います。                 |
|    | ■ 依頼人マスタ参照   | <br>依頼人マスタの参照を行います。            |
|    | ■ 従業員マスタ登録   | 従業員マスタの登録を行います。                |
|    | ■ 検索グループ名称登録 | 検索グループ名称の登録を行います。              |
|    |              |                                |

|    | ■ 77<br>送信: | ·イル伝送<br>データ | ■ <sup>1145</sup><br>発択 | ・ 貧与振込 データ承認       | ・送信              |    |           |                      |
|----|-------------|--------------|-------------------------|--------------------|------------------|----|-----------|----------------------|
|    | 選択          | 番号           | 状態                      | 最終更新日<br>/更新者      | データコメント<br>/依頼人名 | 種別 | 振込<br>指定日 | 振込合計件数<br>/金額        |
| ล  | ¢           | 1            | 送信待                     | 04年11月29日<br>法人 太郎 | 賞与振込データ<br>八重洲商事 | 賞与 | 12月01日    | 3件<br>¥1,250,000     |
| u. | С           | 2            | 承認待                     | 04年11月29日<br>信金 次郎 | 給与振込データ<br>八重洲商事 | 給与 | 11月30日    | 3件<br>¥615,000       |
|    | 0           | з            | 承認待                     | 04年11月29日<br>法人 太郎 | 給与振込データ<br>八重洲商事 | 給与 | 12月15日    | 3件<br>¥900,000       |
|    | b.<br>All   | 送            | С.                      |                    |                  |    |           | d.<br><sup>再送信</sup> |

#### 【振込データ承認】

|      | 774162                                               | 2月渡辺 - デニタチャ・洋信                    |                          |         |
|------|------------------------------------------------------|------------------------------------|--------------------------|---------|
| 承    | 認確認                                                  | -746 All                           |                          |         |
| 扳    | 込指定日                                                 | 11月30日                             |                          |         |
| F    | ータコメノト                                               | 給与振込データ                            |                          |         |
| 金    | 融機関コード                                               | 1000                               | 金融機関名                    | デモシンキン  |
| 支    | 店コード                                                 | 001                                | 支店名                      | ホンテン    |
| 預    | 途種目                                                  | 普通                                 | 口座番号                     | 1018005 |
| 佖    | 練人コード                                                | 1018005000                         | 依頼人力ナ名称                  | ヤエスショウジ |
|      | 計件数                                                  | 314                                | + 合計金額                   | ¥615,00 |
| 承承承利 | 認後に送信を実行して<br>認を行うには、利用者<br>認する場合は、利用者<br>用者確認暗証番号 [ | てください。<br>諸確認暗証番号の認証<br>皆確認暗証番号を入力 | が必要です。<br>ルてから、 788 を押して | I       |
|      | <b>b. c.</b><br>7解 キャンセル                             |                                    |                          |         |

【振込データ送信】

|    | 📒 ファイル伝送 📃 給与・  | 賞与振込 データ承認・送信 |            |         |          |
|----|-----------------|---------------|------------|---------|----------|
|    | 送信確認            |               |            |         |          |
|    |                 |               |            | œ:      | 任意入力)    |
|    | 振込指定日           | 11月30日        |            |         |          |
|    | データコメント         | 給与振込データ       |            |         |          |
| a. | サイクル番号※         |               | 入力の場合は、自動採 | 潘します。   |          |
|    | 金融機関コート         | 0001          | 金融機制名      | デモシンキン  |          |
|    | 支店コード           | 001           | 支店名        | ホンテン    |          |
|    | 預金種目            | 普通            | 口座番号       | 1018005 |          |
|    | 依頼人コード          | 1018005000    | 依頼人力ナ名称    | ヤエスショウジ |          |
|    | 合計件数            | 3件            | 合計金額       |         | ¥615,000 |
|    | 送信を行うには 利用詞     | 「確認暗証番号の認証力   | が必要です。     |         |          |
|    | 送信する場合は、利用      | 者確認暗証番号を入力し   | てから、実际を押して | ください。   |          |
|    | 送信実行後、送信結果      | 画面のステータスまたは   | 、通信結果報告書で  |         |          |
|    | 通信和未//1111年1218 |               | 671C610    |         |          |
| b. | 利用者確認暗証番号       |               |            |         |          |
|    | c. d. '         |               |            |         |          |
|    |                 |               |            |         |          |
|    | 実行 キャンセル        |               |            |         |          |
|    |                 |               |            |         |          |
|    |                 |               |            |         |          |

- ① 振込データの承認・送信を行います。
  - a. [ データ承認・送信 ] をクリックしてください。
  - ※ 振込データのデータ送信順は、振込データ作成画面で選択できる表 示順の「入力順」と同じ順で送信されます。
- ② 承認・送信する振込データを選択します。
  - a. 振込データを選択してください。
  - b. 状態が「承認待」の振込データについて承認確認を
     行う場合、「承認」をクリックしてください。⇒③へ
  - c. 状態が「送信待」の振込データについて送信を行う場合、 送信 をクリックしてください。 ⇒④へ
  - d. 状態が「送信済」の振込データについて再送信を行う 場合、再送信 をクリックしてください。⇒④へ ※1 状態が"作成中"のデータは一覧には表示されません。
- ③ 振込データの承認を行います。
  - a. 承認を行うデータの内容を確認し、利用者確認暗証 番号を入力してください。
  - b. [了解] をクリックしてください。

※1 状態が"承認待"から"送信待"に変わります。

- c. <u>[キャンセル]</u>をクリックすると承認を行わずに送信 データ選択画面に戻ります⇒②へ
- ④ 振込データの送信を行います。
  - a. サイクル番号を入力することができます。未入力の場合は自動採番します。
  - b. 送信を行うデータの内容を確認し、利用者確認暗証 番号を入力してください。
  - c. <u>実行</u> をクリックしてください。送信処理が行われ ます。
    - ※1 実行 をクリックの後、セキュリティ警告画面が表示され る場合は、「はい」をクリックしてください。
  - d. <u>キャンセル</u>をクリックすると送信を行わずに送信
     データ選択画面に戻ります。
     ⇒②へ

※ 送信確認画面において「事前チェックエラー」が検出された場合

→ 事前チェックエラー 《P.130 参照》

| ■ ファイル伝送              |
|-----------------------|
| バスワード入力               |
|                       |
| $774\mu P d z z + b.$ |
| cd                    |
| 了解 キャンセル              |

- 送信中 ただいまファイルを送信中です。 しばらくお待ちください。
- □ 総合振込 □ 給与・賞与振込 □ 預金口座振替 □ 入出金明細 □ 振込入金明細 □ 外部ファイル送受信 ■ ファイル伝送 ■ 給与・賞与振込 ■ データ承認・送信 送信結果 送信結果をご確認のうえ、 💷 を押してください。 ※# を押されない場合、以降のファイル伝送業務が実行できません。 終了時刻 04年11月29日09時49分46秒 a. 正常送信 送信者 次郎 11月30日 込指定E 与振込データ ナイクル番号 全動機関 000 融機関名 モシンキン 箱金種月 普诵 座番号 018005 朝 します。 カナ名称 018005000 パエスショウシ 計件数 計金額 ¥615,000 b. 確認 田田 世校 |オブション|ページ設定|仕上げ|給紙|印刷品質|

⑤ パスワードを入力します。

全銀パスワードまたはファイルアクセスキーが未設定の 場合は、パスワード入力画面が表示されます。

- ※1 第3章2.3ファイル伝送契約情報変更/参照≪P.50≫にて 全銀パスワードおよびファイルアクセスキーを設定している場 合は、この画面は表示されません。「④の c"実行"」をクリック 後、⑥へ行きます。
- a. 全銀パスワードを入力してください。
  - ※1 申込書記入の全銀パスワード(半角数字 6 桁)を入力してくだ さい。
- b. ファイルアクセスキーを入力してください。
   ※1 申込書記入のファイルアクセスキー(半角数字 6 桁)を入力してください。
- c. 了解 をクリックしてください。送信処理が行われま す。
  - ※1 了解 をクリック後、セキュリティ警告画面が表示される 場合は、「はい」をクリックしてください。
- d. キャンセル をクリックすると送信を行わずに送信 データ選択画面に戻ります。⇒②へ
- ⑥ 振込データを送信します。
   ※ファイル伝送が正しく終了しない場合がありますので、
   ファイル伝送中はブラウザの戻るボタンをクリックしないでください。
- ⑦ 送信結果を確認します。
  - a. ステータスが「正常送信」となっていることを確認して ください。
  - b. (確認)をクリックすると、送信データ選択画面へ戻ります。⇒②へ
    - ※1 確認 をクリックせずにファイル伝送各種サブメニュー を選択すると、業務中断メッセージ画面、もしくは再送信確認 画面が表示されます。
    - → 再送信確認

#### ≪P.131 参照≫

c. 印刷画面が自動的に表示されます。送信結果を印刷 する場合は 印刷 をクリックしてください。

# 5.5. 依頼人マスタ参照

| 19-4ELX . 10-10-10 . 10 | 大振之 1 新会口楽編林 □ 3 社会開始 □ 公司ファイル波馬湾 |
|-------------------------|-----------------------------------|
| C REPARTS               |                                   |
| 📕 ファイル伝送 📃 給与           | ・黄与振込                             |
| 給与·賞与振込                 |                                   |
| ■ データ作成                 | データ作成を行います。                       |
| ■ データ承認・送信              | データ承認・送信を行います。                    |
| 🔲 遺信結果報告書印刷             | 通信報告書の印刷を行います。                    |
| ■ 依頼人マスタ参照              | 依頼人マスタの参照を行います。                   |
| ■ 従業員マスタ登録              | 従業員マスタの登録を行います。                   |
| ■ 検索グループ名称登録            | 検索グループ名称の登録を行います。                 |

- ① 依頼人マスタを参照します。
  - a. 依頼人マスタ参照 をクリックしてください。

- ② 依頼人マスタの一覧を表示します
  - a. 参照する依頼人の依頼人カナ名/漢字名称を選択 してください。

| 気頼ノ | 1763 184   | ··貢与張达 · 黄朝人マスタ<br>名. | <b>学</b> 和    |               |      |
|-----|------------|-----------------------|---------------|---------------|------|
| 番号  | 依頼人コード     | 依頼人力ナ名称<br>  /漢字名称    | 金融機関名<br>/支店名 | 預金種目<br>/口座番号 | ⊐⊀⊁⊦ |
| 1   | 1018002000 | ヤエスショウジ<br>八重洲商事      | デモ信用金庫<br>本店  | 普通<br>1018002 |      |
| 2   | 1018003000 | ヤエスショウジ<br>八重洲商事      | デモ信用金庫<br>本店  | 普通<br>1018003 |      |
| 3   | 1018005000 | ヤエスショウジ<br>八重洲商事      | デモ信用金庫<br>本店  | 普通<br>1018005 |      |
| 4   | 1018006000 | ヤエスショウジ<br>八重洲商事      | デモ信用金庫<br>本店  | 普通<br>1018006 |      |
| 5   | 1018001000 | ヤエスショウジ<br>八重洲商事      | デモ信用金庫<br>本店  | 当座<br>1018001 |      |

J

 $\mathbf{\Psi}\mathbf{\Psi}$ 

| ■ ファイル伝送 📃 給与・1 | ■ ファイル伝送 ■ 給与・食与振込 ■ 依頼人マスク参照 |        |         |  |  |  |  |  |  |
|-----------------|-------------------------------|--------|---------|--|--|--|--|--|--|
| 依頼人マスタ詳細情報      |                               |        |         |  |  |  |  |  |  |
| 金融機関コード(枝番)     | 1000(01)                      | 支店コード  | 001     |  |  |  |  |  |  |
| 金融機関力ナ名称        | デモシンキン                        | 支店カナ名称 | ホンテン    |  |  |  |  |  |  |
| 金融機関漢字名称        | デモ信用金庫                        | 支店漢字名称 | 本 店     |  |  |  |  |  |  |
| 預金種目            | 普通                            | 口座番号   | 1018002 |  |  |  |  |  |  |
| 依頼人コード          | 1018002000                    |        |         |  |  |  |  |  |  |
| 依頼人力ナ名称         | ヤエスショウジ                       |        |         |  |  |  |  |  |  |
| 依頼人漢字名称         | 八重洲商事                         |        |         |  |  |  |  |  |  |
| 区分              | 共用                            |        |         |  |  |  |  |  |  |
| コメント            |                               |        |         |  |  |  |  |  |  |
| -0              |                               |        |         |  |  |  |  |  |  |
| a.              |                               |        |         |  |  |  |  |  |  |
| 確認              |                               |        |         |  |  |  |  |  |  |
|                 |                               |        |         |  |  |  |  |  |  |

- ③ 依頼人マスタの詳細が参照できます。
  - a. 確認 をクリックすると依頼人マスター覧画面に戻ります。
     ⇒②へ

# 6. 預金口座振替をするには

6.1. 業務の流れ

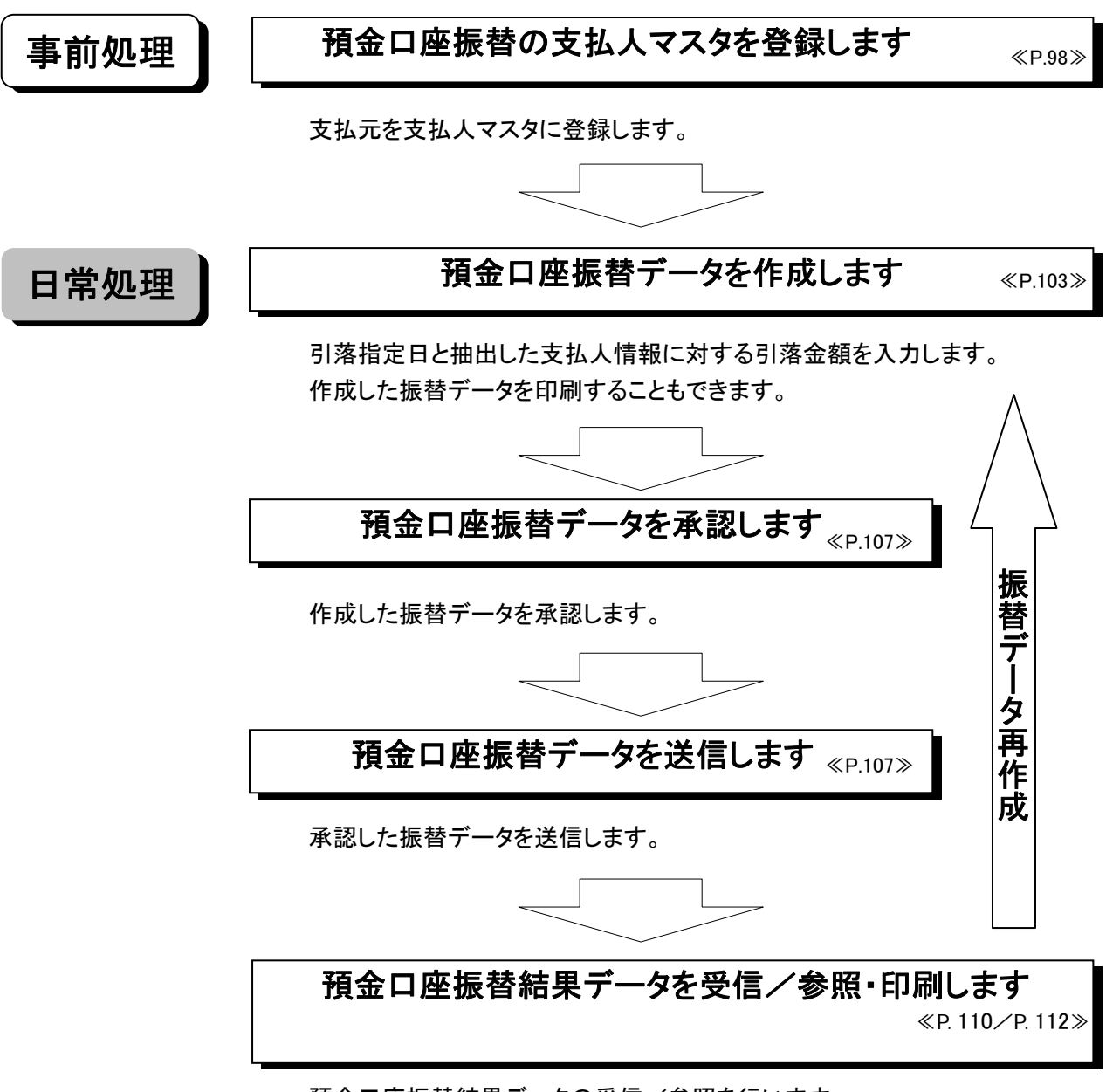

預金口座振替結果データの受信/参照を行います。 また、振替不能を抽出し、振替データを再作成することができます。

### 【預金口座振替メニュー画面説明】

| 🔲 オンライン取引 📕 🔲 フォ | マイル伝送 🔲 収納サービス 前時時間 日本時間 日本時間 日本時間 日本時間 日本時間 日本市 日本市 日本市 日本市 日本市 日本市 日本市 日本市 日本市 日本市 |
|------------------|--------------------------------------------------------------------------------------|
| □ 総合振込 □ 給与・賞    | 与振込 🔲 預金口座振替 🔲 入出金明細 📄 外部ファイル送受信                                                     |
| 🔲 ファイル伝送 📃 預金    | 口座振替                                                                                 |
| 預金口座振替           |                                                                                      |
| ■ データ作成          | データ作成を行います。 ・・・・・・・・・・・。                                                             |
| ■ データ承認・送信       | データ承認・送信を行います。 ······b                                                               |
| 🔲 通信結果報告書印刷      | 通信報告書の印刷を行います。・・・・・・c                                                                |
| ■ データ受信          | データ受信を行います。 ••••••d                                                                  |
| ■ データ参照・印刷       | 受信データの参照・印刷を行います。 ・・・e                                                               |
| 委託者マスタ参照         | 委託者マスタの参照を行います。・・・・・・f                                                               |
| ■ 支払人マスタ登録       | 支払人マスタの登録を行います。・・・・・・g                                                               |
| 🔲 検索グループ名称登録     | 検索グループ名称の登録を行います。 ・・・h                                                               |
|                  |                                                                                      |

①メインメニューより ファイル伝送 を選択します。
 ②サブメニューより 預金口座振替 を選択します。

③画面に預金口座振替の業務ボタンが表示されます。

| a. | 「データ作成」 ・・・・・・     | 預金口座振替データの作成を行います。                 |
|----|--------------------|------------------------------------|
|    |                    | <<7.3. 振替データ作成(新規、修正および削除) P.103>> |
| b. | 「データ承認・送信」 ・・・・・・  | 預金口座振替データの承認および送信を行います。            |
|    |                    | <<7.4. 振替データ承認・送信 P.107>>          |
| c. | 「通信結果報告書印刷」 •••    | 預金口座振替の通信報告書の印刷を行います。              |
|    |                    | <<11.12.通信結果報告書印刷 P.129>>          |
| d. | 「データ受信」 ・・・・・・・・   | 預金口座振替結果データの受信を行います。               |
|    |                    | <<7.6. 振替結果データ受信 P.110>>           |
| e. | 「データ参照・印刷」 ・・・・・・・ | 受信した預金口座振替結果を参照・印刷を行います。           |
|    |                    | <<7.7.受信データ参照・印刷 P.112>>           |
| f. | 「委託者マスタ参照」 ・・・・・・・ | 登録されている委託者情報の参照を行います。              |
|    |                    | <<7.5.委託者マスタ参照 P.109>>             |
| g. | 「支払人マスタ登録」 ・・・・・・  | 支払人マスタの登録を行います。                    |
|    |                    | <<7.2.支払人マスタ登録(新規、修正および削除) P.98>>  |
| h. | 「検索グループ名称登録」 ・・・   | 検索グループ名称の登録を行います。                  |
|    |                    | <<11.9.検索グループ名称登録 P.126>>          |

| - /±.€.<br>● フ<br>す | マイル伝送メニューを使用するときに、<br>。ログオン時にお使いの電子証明書る     | 電子証明書選択画面が表示されることがありま<br>を選択し、「了解」ボタンをクリックしてください。             |
|---------------------|---------------------------------------------|---------------------------------------------------------------|
|                     | アライアント22日       ●         カライアント22日       ● | a. ログオン時の電子証明書を選択してく<br>ださい。<br>b. <sub>了解</sub> をクリックしてください。 |

### 6.2. 支払人マスタ登録(新規、修正および削除)

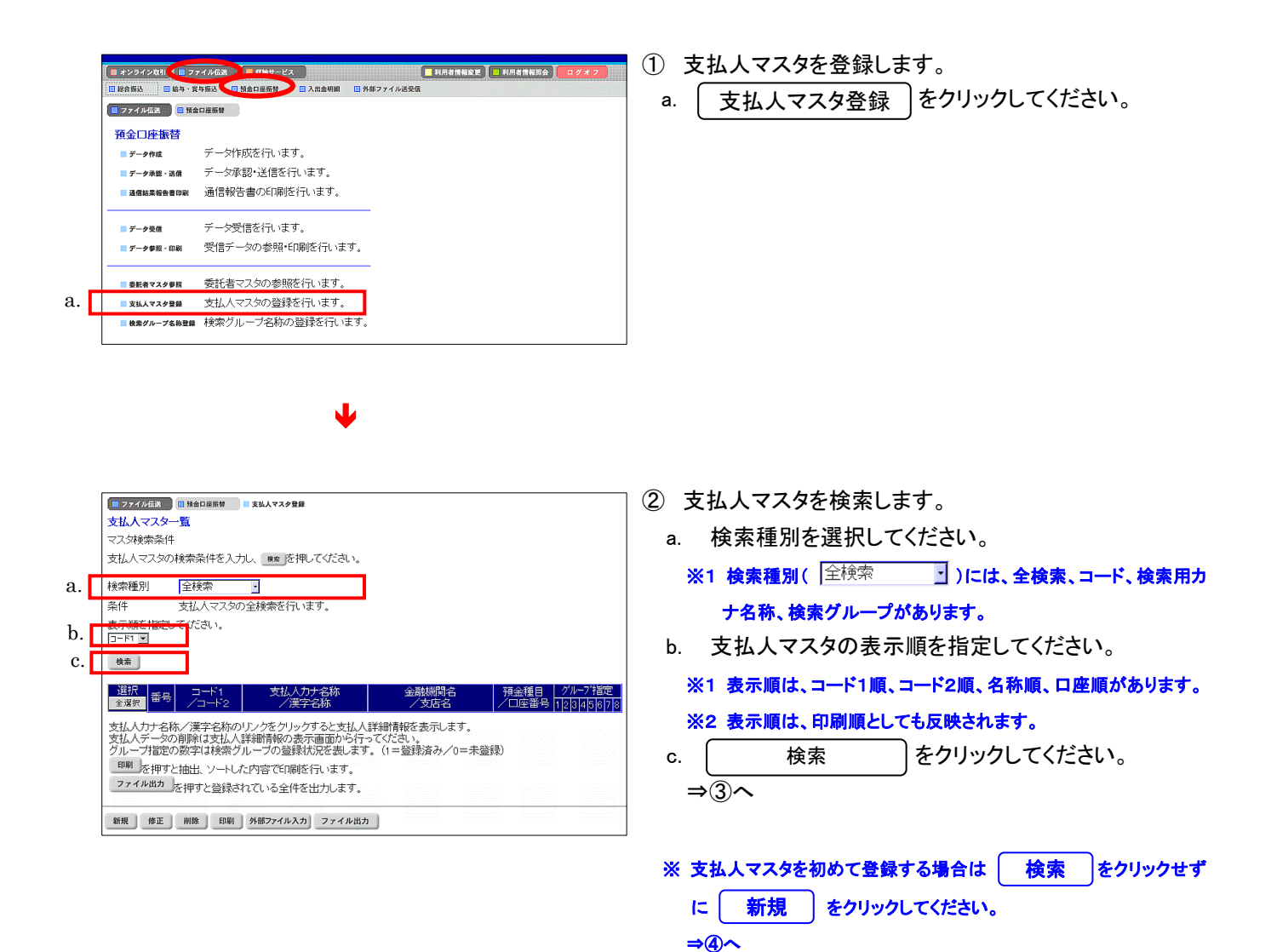

|          |                     |                 |                |        | ***               |                             |                         |               |                             |
|----------|---------------------|-----------------|----------------|--------|-------------------|-----------------------------|-------------------------|---------------|-----------------------------|
|          | ませ 人 フ              |                 |                |        | 202123            | Let.                        |                         |               |                             |
|          |                     | 5.2.1/1         |                |        |                   |                             |                         |               |                             |
|          | × × × × × × ×       | や木IT<br>コ ら の 1 | A= 7 /+        | *      | and the           | +m =7.742-40 -              |                         |               |                             |
|          | 支払八マ.               | 人又のバ            | 史米宋1十          | を入力    | 人 概察 ど            | 押してくたるい。                    |                         |               |                             |
|          | 検索種別                |                 | 全検索            |        | •                 |                             |                         |               |                             |
|          | 条件                  |                 | 支払人マ           | スタの    | 全検索を行             | います。                        |                         |               |                             |
|          | 表示順を                | 指定し             | てください          |        |                   |                             |                         |               |                             |
|          | ]⊐~K1 💌             |                 |                |        |                   |                             |                         |               |                             |
|          | 检查                  |                 |                |        |                   |                             |                         |               |                             |
| • •      | U.S.W               |                 |                |        |                   |                             |                         |               |                             |
| 1.       | <u>&lt;&lt;</u> 23件 | 中21^            | ~23 💽 (件       | 目を表    | 示>>               | j.                          |                         |               |                             |
| i        | 全選択                 | 番号              |                | 1      | ±14<br>/18        | (力 <del>) 2部。</del><br>(字名称 | 金融機関名<br>/支店名           | 預金種目<br>/口座番号 | グループ指定<br>5 1 2 3 4 5 6 7 8 |
| b.       |                     | 21              | 00000000       | 21     | 115-1=221         | 1.00                        | 1739信用金庫                | 普通            | 00001000                    |
|          |                     |                 | 0000000        | 22     | <u>支払入21</u>      |                             | 店舗006<br>1720信田全庫       | 0000021       |                             |
| Ы        |                     | 22              | 0000000        | 022    | 大払人22             |                             | 店舗005                   | 0000022       | 10000000                    |
| u.       | п                   | 23              | 00000000       | 23     | 115-1=>23         |                             | 1739信用金庫                | 普通            | 01000000                    |
| <b>I</b> | ~                   |                 | 0000000        | 023    | 21公人23            |                             | 占舗004                   | 0000023       |                             |
|          | 支払人力                | け名称             | /漢字名           | 称のり    | ンクをクリ             | クすると支払                      | 詳細情報を表示します。             |               |                             |
|          | 支払人テ<br>  グループ      | ・一タの<br>1台宅の    | 削除(まま)   除(まま) | 弦人語    | 「細情報の書」<br>、一づの啓知 | 長不画面から行<br>剥れ況を表しま          | ってくたさい。<br>す (1=啓録溶み/0= | キ母特)          |                             |
|          | 印刷大                 | いたい<br>は田オン     | thu v          | _LI +- | ntrois 726 nR     | はにいます                       |                         | 1-1-22.5-50   |                             |
|          | ファイル                | 出力              | -100LL、2       | -1-0/c |                   | リペ1 J いより。                  |                         |               |                             |
|          |                     |                 | 2149C3         | 25801  | いっ王日              | ~~ 山/しまり。                   |                         |               |                             |
|          | 新規                  | 修正              | 削除             | EDIRI  | 外部ファイルス           | カファイル出                      | ħ                       |               |                             |
|          | a.                  | c.              | e.             | f.     | g.                | h.                          |                         |               |                             |

③ 支払人マスター覧を表示します。

```
《新規登録を行う場合》
```

a. ( をクリックしてください。 新規 ⇒(4)~

《修正を行う場合》

- b. 修正する支払人マスタを選択してください。
- をクリックしてください。 c. 修正 ⇒(5)~

《削除を行う場合》

- d. 削除する支払人マスタを選択してください。
  - ※1 削除を行う場合、支払人マスタを複数選択することができま す。 │ 全選択 │ をクリックしますと、表示されている従業員マス タ全てにチェックが付きます。
  - ※2 ページをまたいで選択削除することはできません。
- e. | 削除 | をクリックしてください。
  - → 登録データ/マスタ削除 《P.128 参照》

《マスタを印刷する場合》

f. 印刷 をクリックしてください。 → データ/マスタ印刷

≪P.127 参照≫

- 《マスタをファイルから取込む場合》
- g. | 外部ファイル入力 | をクリックしてください。 → 外部ファイル入力 ≪P.121 参照≫

《マスタをファイルで出力する場合》

h. | ファイル出力 | をクリックしてください。 → ファイル出力

≪P.121 参照≫

i. マスタの件数が21件以上の場合、件数が表示されま す。

「1~20 」 または<u><<</u> <u>>></u>で前ページや次ページの マスタを参照することができます。

j. 「支払人カナ名称/漢字名称」を選択すると、支払人 マスタの詳細を参照したり、削除することができます。

→ 登録データ/マスタ削除 《P.128 参照》

#### 【新規登録を行う場合】

a

| 全融機関コード               |                 | 検索    | 支店コード |              |         | 検索 |   |
|-----------------------|-----------------|-------|-------|--------------|---------|----|---|
| 金融機関力ナ名称              |                 |       | 支店力ナイ | 称            |         |    |   |
| 金融機関漢字名称              |                 |       | 支店漢字4 | 名称 📃         |         |    |   |
| 預金種目                  | 普通              |       | 口座番号  |              |         |    |   |
| 支払人力ナ名称               |                 |       |       |              |         |    |   |
| 支払人漢字名称※              |                 |       |       |              |         |    | - |
| 支払人コード1米              |                 |       | 支払人コー | -F2 <b>X</b> |         |    |   |
| 検索用力ナ名称               |                 |       |       |              |         |    |   |
| グループ指定 <mark>※</mark> | □10日引落<br>□月末引落 | □ 15日 | 引落    | □20日引落<br>□  | □ 25日引落 |    |   |

- 〕 支払人情報の新規入力をします。
- a. 支払人情報を入力してください。
   <</li>
   <</li>
  - ※1 金融機関コード、支店コードを入力してください。入力可能文字は半角数字です。
    - 金融機関コード、支店コードが不明な場合でも 検索 で 金融機関の検索を行うことができます。

→ 金融機関·支店名称検索 《P.120 参照》

- ※2 金融機関カナ名称/漢字名称、支店名カナ名称/漢字名称 は自動的に入力されます。
- ※3 預金種目を設定してください。
- ※4 口座番号を入力してください。入力可能文字は半角数字で す。
- ※5 支払人カナ名称を入力してください。入力可能文字は半角英 数カナ、入力可能文字数は 30 文字です。
- ※6 検索用カナ名称は、支払人カナ名称が自動的にセットされますが、変更可能です。入力可能文字は半角英数カナ、入力可能文字数は 30 文字です。
- <<任意入力項目>>
- ※1 支払人漢字名称を入力すると、支払人マスター覧(画面③)に 漢字名称が表示されるようになります。入力可能文字は全角 文字です。
- ※2 支払人コード1、支払人コード2は支払人を特定の順番に並べたい場合、セットで重複しない番号を入力します。入力可能 文字は半角数字です。
- ※3 グループ指定を設定すると、請求先の分類ができデータ作成の際、支払人情報の抽出に便利です。 なお検索グループ指定は「AND条件」による検索方式となり
  - ます。
  - 例)検索グループ指定の1つ目と2つ目の2項目にチェックした
     場合は、どちらのグループにも属する支払人マスタのみ抽
     出されます。

### → 検索グループ名称登録 《P.126 参照》

- b. 必須項目および任意項目の入力が完了しましたら 登録 をクリックしてください。
- c. 続けてマスタを登録する場合は、そのまま入力し、終 了する場合は 一覧表示 をクリックしてください。
- d. <u>クリア</u>をクリックするとフィールド内の項目を消去します。

# ※ 集金代行業務を行う場合で、支払人の口座に郵便局 を設定する場合

⇒ 設定例)⑥へ

### 【修正を行う場合】

a

| 金融機関コード  | 0001          | 検索           | 支店コード  |                   | 001    |         | 検索 |  |
|----------|---------------|--------------|--------|-------------------|--------|---------|----|--|
| 金融機関力ナ名称 | アイウエオ         |              | 文Jaかナダ | 称                 | ホンテン   |         |    |  |
| 金融機関漢字名称 | あいうえお銀行       |              | 支店漢字名  | 名称                | 本店     |         |    |  |
| 預金種目     | 普通            | -            | 口座番号   |                   | 000000 | on l    |    |  |
| 支払人力ナ名称  | シハライニン01      |              |        |                   |        |         |    |  |
| 支払人漢字名称※ | 支払人01         |              |        |                   |        |         |    |  |
| 支払人コード1米 | 0000000001    |              | 支払人コー  | F2 <mark>※</mark> | 000000 | 00001   |    |  |
| 検索用力ナ名称  | シハライニン01      |              |        |                   |        |         |    |  |
| グループ指定※  | □ 10日引落 □月末引落 | <b>□</b> 15日 | 引落     | □208 <sup>;</sup> | 引落     | ■ 25日引落 |    |  |

- 5) 支払人情報の修正をします。
- a. 支払人情報を入力してください。 <<<u>必須入力項目>></u>
  - ※1 金融機関コード、支店コードを入力してください。入力可能文字は半角数字です。
  - 金融機関コード、支店コードが不明な場合でも 検索 で 金融機関の検索を行うことができます。
    - → 金融機関·支店名称検索 《P.120 参照》
  - ※2 金融機関カナ名称/漢字名称、支店名カナ名称/漢字名称 は自動的に入力されます。
  - ※3 預金種目を設定してください。
  - ※4 口座番号を入力してください。入力可能文字は半角数字で す。
  - ※5 支払人カナ名称を入力してください。入力可能文字は半角英数カナ、入力可能文字数は 30 文字です。
  - ※6 検索用カナ名称は、支払人カナ名称が自動的にセットされますが、変更可能です。入力可能文字は半角英数カナ、入力可能文字数は 30 文字です。
  - <<任意入力項目>>
  - ※1 支払人漢字名称を入力すると、支払人マスター覧(画面③)に 漢字名称が表示されるようになります。入力可能文字は全角 文字です。
  - ※2 支払人コード1、支払人コード2は支払人を特定の順番に並べたい場合、セットで重複しない番号を入力します。入力可能 文字は半角数字です。
  - ※3 グループ指定を設定すると、請求先の分類ができデータ作成の際、支払人情報の抽出に便利です。
    - なお検索グループ指定は「AND条件」による検索方式となり ます。
    - 例)検索グループ指定の1つ目と2つ目の2項目にチェックした
       場合は、どちらのグループにも属する支払人マスタのみ抽
       出されます。
    - → 検索グループ名称登録 《P.126 参照》
- c. 支払人情報の修正を中止する場合は 一覧表示 を クリックしてください。
- d. [クリア] をクリックすると修正前の登録済情報を各 フィールドに表示します。

### 【支払人の口座に郵便局を設定する場合】

設定例)

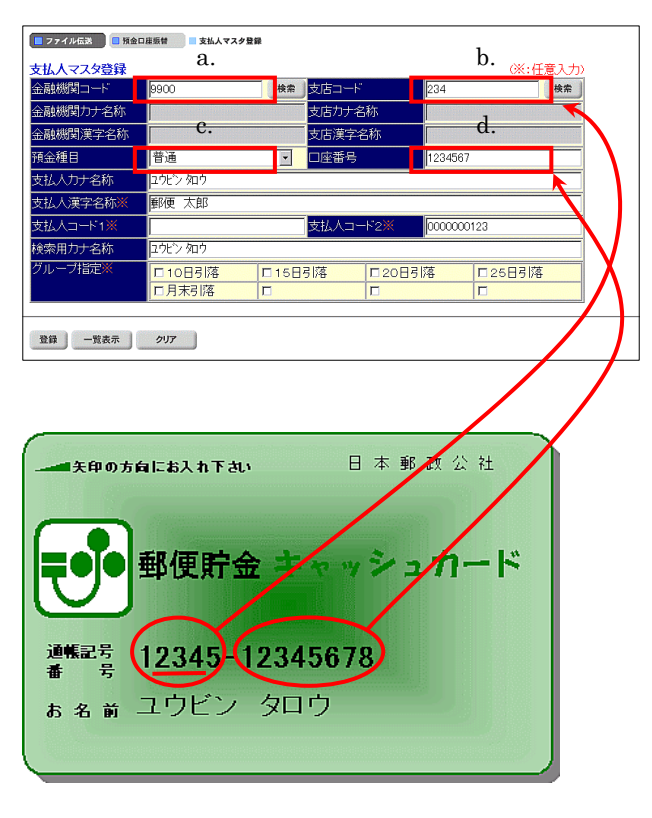

- ⑥ 支払人の口座に郵便局を設定する場合
  - a.金融機関コード

※1「9900(郵便局)」を設定します。

- b.支店コード
  - ※1 支店コードに入力する3桁の数字は、5桁の通帳記号の最 初の数字と最後の数字を除いた数字です。左記カードの場 合、"234"がその数字となり支店コード欄に入力します。
- c.預金種目

※1「普通」を設定します。

- d.口座番号
  - ※1 郵便貯金の(通帳)番号は通常5桁、7桁、8桁の3種類があ ります(左記カードの場合は8桁)。それぞれの桁数の場合、 口座番号欄に入力する7桁の数字は以下のルールの通りと なります。
    - <<5 桁の場合>>
    - 例) (通帳)番号が「12345」の場合
    - **「12345 ⇒ 0001234」**
    - (最後の数字 5 を除き先頭部分に 0 を追加し総桁数が 7 桁に なるようにする。)
    - <<7 桁の場合>>
    - 例) (通帳)番号が「1234567」の場合
    - **「1234567 ⇒ 0123456」**
    - (最後の数字7を除き先頭部分に0を追加し総桁数が7桁に
    - なるようにする。)
    - <<8 桁の場合>>
    - 例) (通帳)番号が「12345678」の場合
    - 「12345678 ⇒ 1234567」
    - (最後の数字8を除き総桁数が7桁になるようにする。)
- ※ その他の入力項目は【新規の場合】(画面④)の入力 事項を読み、必要な支払人情報項目の入力を行って ください。

### 6.3. 振替データ作成(新規、修正および削除)

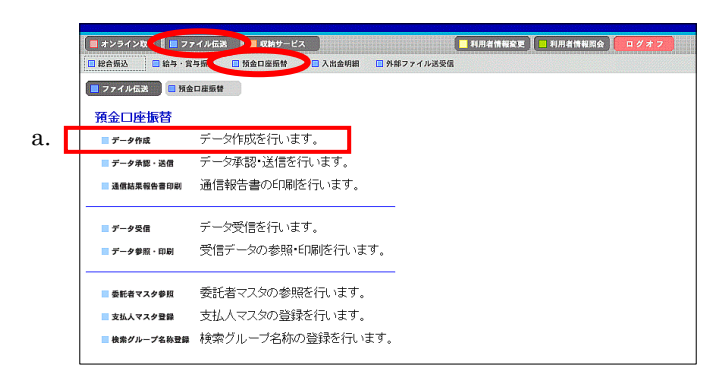

- ① 振替データの作成を行います。
- a. [ データ作成 ]をクリックしてください。

V

| h.         |   | ■ 77<br>振替7 | イル伝送<br>- 一夕)            | ■ 11 11 11 11 11 11 11 11 11 11 11 11 11 | 口座振替 📃 データ作           | j.                                    | _         |                   |
|------------|---|-------------|--------------------------|------------------------------------------|-----------------------|---------------------------------------|-----------|-------------------|
| <i>b</i> . |   | 選択          | 訳 番号 状態   最終更新日<br>一 更新者 |                                          |                       | データコメノト<br>/ 委託者名                     | 引落<br>指定日 | 請求合計件数<br>/請求合計金額 |
| d.         |   | e           | 1                        | 作成中                                      | 04年11月15日<br>利用者 0 1  | <u>15日引落</u><br>管理者018                | 11月15日    | 31件<br>¥150,000   |
| £          |   | 0           | 2                        | 承認待                                      | 04年11月15日<br>利用者 0 1  | <u>20日引落</u><br>管理者018                | 11月20日    | 2代<br>¥116,000    |
| 1.         |   | c           | 3                        | 送信待                                      | 04年11月15日<br>利用者 0 1  | <u>25日引落</u><br>管理者018                | 11月25日    | 1代牛<br>¥138,000   |
| h.         |   | 0           | 4                        | 送信済                                      | 04年11月15日<br>利用者 O 1  | <u>月末引落</u><br>管理者018                 | 11月30日    | 1作<br>¥30,000     |
|            |   | データ<br>振替テ  | コメント<br>ニータの             | - /委託<br>)削除(は                           | 者名のリンクをクリ<br>長替データ詳細情 | ックすると振替データ詳細情報を表示<br>報の表示画面から行ってくたさい。 | します。      |                   |
|            | ┢ | a.          | - (                      |                                          | e. g                  | . 1.                                  |           |                   |
|            |   | 新規          | 修ī                       | E 送信》                                    | キデータ利用 印刷             | ファイル出力                                |           |                   |

- ② 振替データを作成します。
  - 《新しく振替データを作成する場合》
  - a. 新規 をクリックしてください。 ⇒③へ

《作成中、承認待、送信待の振替データを修正する場合》

- b. 振替データを選択してください。
- c. 修正 をクリックしてください。 ⇒④へ

《送信済の振替データを再利用する場合》

- d. 振替データを選択してください。
- e. 送信済データ利用 をクリックしてください。
   ⇒④へ

《振替データを印刷する場合》

→ファイル出力

- f. 印刷する振替データを選択してください。
- g. 印刷 をクリックしてください。

#### → データ/マスタ印刷 《P.127 参照》

《振替データをダウンロードする場合》

- h. ダウンロードする振替データを選択してください。
- i. ファイル出力 をクリックしてください。

≪P.121 参照≫

j. 「データコメント/委託者名」を選択すると、委託者情報、振替データの詳細を参照することができるとともに、データの削除を行うことができます。

→ 登録データ/マスタ削除 《P.128 参照》

※ 振替データ保持件数は 15 件です。保持件数が 15 件 の場合は、新たに振替データを作成する際に、不要な 振替データを削除してから新規作成を行ってください。
## 【新規作成を行う場合】

|    | ■ ファイル伝説 ● 茶金口服業者 ■ データ作成<br>コングメオテロ 3 ↓ |     |               |                               |                                          |             |       |              |         |                           |                       |
|----|------------------------------------------|-----|---------------|-------------------------------|------------------------------------------|-------------|-------|--------------|---------|---------------------------|-----------------------|
|    |                                          | 引落打 | 8定日<br>17.451 | 入力<br>*** 50 <del>~*</del> ** | 本を課択してく                                  | ださい         |       |              |         | (※·任音                     | • <b>λ</b> + <b>λ</b> |
|    | Π                                        | 選択  | 番号            | 委託者⊐−ド                        | - <u>し</u> (),() ( ( ( ))<br>委託者)<br>/漢: | りナ名称<br>字名称 | 支店コード | 預金種目         | 口座番号    |                           |                       |
|    |                                          | ¢   | 1             | 1018002999                    | かりが018<br>管理者018                         | 3           | 001   | 普通           | 1018002 |                           |                       |
| a. |                                          | o   | 2             | 1018003999                    | か 15m018<br>管理者 0 1 8                    | 3           | 001   | 普通           | 1018003 |                           |                       |
|    |                                          | 0   | 3             | 1018005999                    | が 15/1018<br>管理者 O 1 8                   | 3           | 001   | 普通           | 1018005 |                           |                       |
|    |                                          | с   | 4             | 1018006999                    | かが1018<br>管理者018                         | 3           | 001   | 普通           | 1018006 |                           |                       |
|    |                                          | 0   | 5             | 1018001999                    | が194018<br>管理者の1.8                       | 3           | 001   | 当座           | 1018001 |                           |                       |
| h  | H                                        | 司该找 | 守日            | を指定してくださ                      | <u>41 y</u>                              |             |       |              |         |                           |                       |
| υ. | Ч                                        | 5   |               | 日                             |                                          |             |       |              |         |                           |                       |
| c. | П                                        |     |               |                               |                                          |             |       | 7            |         |                           |                       |
| Ч  | Н                                        | 表示的 | 転場            | 包 .てください                      | -                                        |             |       |              |         |                           |                       |
| u. | Ч                                        | 入力  | le<br>原を選     | 択するとコード                       | 1順、コード2順                                 | 1、名称順、口     | 座順で振  | 記金額入力        | つ画面に支払  | 人情報を表示します。                |                       |
|    |                                          | 支払  | 人を、           | マスタから検索し                      | します。                                     |             |       |              |         | and Baseries and Albertin |                       |
|    |                                          | 検索  | 条件            | を指定してくださ                      | <sup>ي</sup> ر،                          |             |       |              |         |                           |                       |
|    |                                          | 対   | 象マス           | ター支払                          | 人マスタ                                     |             |       |              |         |                           |                       |
| e. |                                          | 検   | 索種別           | 検索                            | グループ 🚽                                   |             |       |              |         |                           |                       |
| f  | Г                                        | 条   | 件             | × 🗖 1                         | o日引落                                     | □15日弓       | 落     | <b>□</b> 20日 | 引落      | □25日引落                    |                       |
| 1. | Ц                                        |     |               | 口月                            | 末引落                                      |             |       |              |         |                           |                       |
|    |                                          | g   | •             |                               |                                          |             |       |              |         |                           |                       |
|    | l                                        | 次へ  |               |                               |                                          |             |       |              |         |                           |                       |

- ③ 振替データを新規に作成します。
  - a. 委託者情報を選択してください。
  - b. 引落指定日を入力してください。
     ※1 入力可能文字は半角数字です。
  - c. データコメントは任意項目です。必要に応じて入力してください。
  - d. 振替明細の表示順を指定してください。
    - ※1 表示順は、入力順、名称順、コード1順、コード2順、口座順が あります。
    - ※2 表示順を「入力順」と選択しますと、コード1、コード2、名称、 金融機関コード、店舗コード、科目コード、口座番号の順で振込先を表示します。

※3 表示順は、印刷順としても反映されます。

- e. 検索種別には、全検索、コード、検索用カナ名称、検 索グループがあります。
- f. 支払人マスタの検索種別を 検索グループ ・ と設定した場合、検索条件にチェックを入れてください。
  - ※1 検索グループ指定の場合は、「AND条件」による検索方式と なります。
  - 例)検索グループ指定の1つ目と2つ目の2項目にチェックした場合は、どちらの検索グループにも属する支払人のみ抽出されます。
- g. 入力が完了したら〔次へ〕 をクリックしてください。 ⇒⑤へ

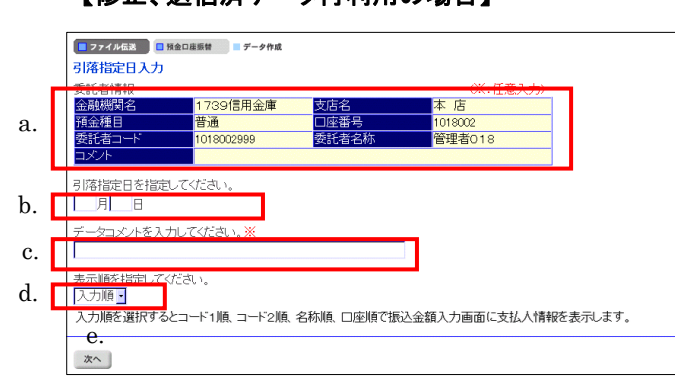

- ④ 振替データを修正および再利用します。
  - a. 委託者情報の選択はできません。
  - b. 引落指定日を入力してください。
     ※1 入力可能文字は半角数字です。
  - c. データコメントは任意項目です。必要に応じて入力してください。
  - d. 振替明細の表示順を指定してください。
    - ※1 表示順は、入力順、名称順、コード1順、コード2順、口座順が あります。
    - ※2 表示順を「入力順」と選択しますと、元となる振替データを作成した時の振替明細作成順となります。
  - e. 入力が完了したら 次へ をクリックしてください。
     ⇒⑤へ

#### 【修正、送信済データ再利用の場合】

|    |   | 7           | アイル伝送 📃 預           | 金口座振替 📑             | データ作成                  |                              |      |         |
|----|---|-------------|---------------------|---------------------|------------------------|------------------------------|------|---------|
|    |   | 振替          | 金額入力                |                     |                        |                              |      |         |
|    |   | 委託          | 者情報                 |                     |                        |                              |      |         |
|    |   |             | á                   | 融機関名                |                        | 支店名                          | 預金種目 | 口座番号    |
|    |   | 173         | 391言用金庫             |                     | e1±∠51/r               | 本 店<br>答理者 at a              | 普通   | 1018002 |
|    |   | 安武<br>引落    | 指定日 12.             | 月10日 7              | にてきるか<br>ータコメント        | 管理省018                       |      |         |
| b. | E | 支払          | 人情報(入力))            | <b>頁•</b> )         |                        | h.                           |      | a.      |
| c. | Г | $\leq \leq$ | 23件中 21~23          | ・件目を表示              | >>                     | -                            | _    |         |
|    |   | 省方          | 14-1                | <u>−</u> ⊦2         |                        | 支払人名                         | 3    | 落金額     |
|    |   | 21          | 0000000015          | 0000000015          | <u>支払人15</u>           |                              |      | 0       |
|    |   | 22          | 0000000016          | 0000000016          | <u>支払人16</u>           |                              |      | 0       |
|    | _ | 23          | 0000000017          | 0000000017          | <u>支払人17</u>           |                              |      | 0       |
| c. | Г | <<          | 23件中21~23           | ・件目を表示              | >>                     |                              |      |         |
|    |   | 文仏<br>振替    | 人名のリンクを<br>データの削除(; | クリックすると:<br>は支払人詳細情 | 支払人詳細情<br>「報の表示画」<br>C | 報を表示します。<br>面から行ってください。<br>ー |      |         |
|    |   |             | α. ε                |                     | I.                     | g.                           |      |         |
|    |   | 個知          | 别入力 支払人 マ           | マスタ呼出 外部:           | データ入力 作                | 成完了                          |      |         |

- ⑤ 引落金額を入力します。
  - a. 引落金額を入力してください。
  - b. 画面上のデータの並べ替え(表示および印刷上)を 行うことができます。
    - ※1 表示順は、入力順、名称順、コード1順、コード2順、口座順が あります。
    - ※2 表示順を「入力順」と選択しますと、振替明細を作成した順と なります。

※3 表示順は、印刷順としても反映されます。

c. 振替明細の件数が 21 件以上の場合、件数が表示されます。

1~20 」 または<u><<</u> >>で前ページや次ページの 振替明細を表示することができます。

- d. 個別に振替明細を作成したい場合は 個別入力 を クリックしてください。
   ⇒⑦へ
- e. 支払人マスタから振替明細を追加作成したい場合 (支払人マスタ呼出)をクリックしてください。
  - ※1 支払人マスタ呼出 をクリックすると支払人マスタを
     呼び出します。
     全検索、検索用カナ名称、コード、検索グループから選択します。
- f. 外部データ入力 をクリックするとお手元のパソコ ンのCSVファイルを読み込み、振替明細を作成しま す。

→ 外部データ入力 《P.122 参照》

- g. 金額入力等が終了したら (作成完了)をクリックして
   ください。
   ⇒⑥へ
- h. 「支払人名」を選択すると、支払人情報の詳細を参照 することができるとともに、支払人情報の削除を行う ことができます。
  - → 登録データ/マスタ削除 《P.128 参照》
- ※ 振替明細作成の際、不要な支払人情報がある場合は、 個別に削除していただく方法と、金額を未入力(0円) にしてデータ承認時に一括で削除する方法(⑥の c 参 照)があります。

|    | ファイル伝説  一  秋金口座版材  データ作成                                         | ļ |
|----|------------------------------------------------------------------|---|
|    | 作成完了確認                                                           | ļ |
|    | 入力・修正した引落金額の合計は下記の通りです。                                          | ļ |
|    | 請求合計件数 23件                                                       | ļ |
|    | 請水音計盤額 ¥360,000<br>別数指令口 10月10日                                  | ļ |
|    | <u>51落指定日12月10日</u>                                              | ļ |
|    | (只方オスゴータか)主能を地定しアノビネー                                            | ļ |
| ด  |                                                                  | ļ |
| a. | C TFRX中<br>C 承购法                                                 | ļ |
|    |                                                                  |   |
|    | J.                                                               | ļ |
|    |                                                                  | ļ |
|    |                                                                  | _ |
|    |                                                                  |   |
|    |                                                                  | 7 |
|    | Microsoft Internet Explorer                                      |   |
|    | ○ 21株会額が0円のごしたがまります                                              |   |
|    | ういる単金額パルロロリノニンパルのリよう。<br>データの状態を「近辺待」で登録を行うと引着全額がの中のデータけ道服金されます。 |   |
|    | よろしいですか?                                                         |   |
|    |                                                                  |   |
|    |                                                                  |   |

- ⑥ 登録の確認をします。
  - a. 請求合計件数/請求合計金額/引落指定日を確認
     後、保存するデータの状態(※1)を選択してください。
     ※1 作成中 ・・・ 作成途中で再度追加修正を行う場合
     承認待 ・・・ 作成が終了し承認者の承認を待つ場合
  - b. 確認 をクリックしてください。
  - c. データの承認の際、引落金額が「0円」の振替明細が 存在する場合、「承認待」を選択しますと左記のメッセ ージが表示され OK をクリックすると「0円」の 振替明細が一括削除されます。

# 【個別入力】

| 10.00   | e        | 10.00        |         |                       |
|---------|----------|--------------|---------|-----------------------|
| 快游      | 16 J r   | 快楽           |         | 通貨加利コート               |
|         | 店力ナ名称    |              |         | 融機関力ナ名称               |
|         | 店漢字名称    |              |         | 融機関漢字名称               |
|         | 座番号      | -            | 普通      | i金種目                  |
|         |          |              |         | 払人力ナ名称                |
|         |          |              |         | 払人漢字名称 <mark>※</mark> |
|         | 払人コード2※  |              |         | 払人コード1米               |
|         |          |              |         | 索用力ナ名称                |
| □ 25日引落 | 客 □20日引落 | <b>□</b> 15日 | □ 10日引落 | ルーブ指定※                |
| Γ       |          |              | 口月末引落   |                       |
|         |          | 0            |         | 求金額                   |

- ⑦ 個別入力
  - a. ⑤の画面より 個別入力 をクリックすると、個別入 力の画面が表示されます。
    - → データ個別入力 《P.125 参照》

#### 6.4. 振替データ承認·送信

|   | ■オンライント 1 ■ ファ | イル伝送 取納サービス                 | 📕 利用者情報変更 🚺 利用者情報照会 🚺 ロ グオ フ |
|---|----------------|-----------------------------|------------------------------|
|   | ■ 総合振込         | 与振 □ 預金口座照替 ▶ 出金明細 □ 外部ファイル | 送受信                          |
|   | 📃 ファイル伝送 📃 預金  | 口座质替                        |                              |
|   | 預金口座振替         |                             |                              |
|   | ■ データ作成        | データ作成を行います。                 |                              |
| Г | 🔲 データ承認・送信     | データ承認・送信を行います。              |                              |
| 1 | ■ 通信結果報告書印刷    | 通信報告書の印刷を行います。              |                              |
|   | ■ データ受信        | データ受信を行います。                 |                              |
|   | ■ データ参照・印刷     | 受信データの参照・印刷を行います。           |                              |
|   | ■ 委託者マスタ参照     | 委託者マスタの参照を行います。             |                              |
|   | 🔲 支払人マスタ登録     | 支払人マスタの登録を行います。             |                              |
|   | ■ 検索グループ名称登録   | 検索グループ名称の登録を行います。           |                              |

| 選択 | 舒号 | 状態  | 最終更新日<br>/更新者        | データコメノト<br>/委託者名 | 引落<br>指定日 | 請求合計件数<br>/請求合計金額 |
|----|----|-----|----------------------|------------------|-----------|-------------------|
| c  | 1  | 承認待 | 04年11月15日<br>利用者01   | 20日引落<br>管理者018  | 11月20日    | 21件<br>¥116,000   |
| 0  | 2  | 送信待 | 04年11月15日<br>利用者 0 1 | 25日引落<br>管理者018  | 11月25日    | 1件<br>¥138,000    |
| 0  | 3  | 送信済 | 04年11月15日<br>利用者 0 1 | 月末引落<br>管理者018   | 11月30日    | 1件<br>¥30,000     |
| C  | 4  | 承認待 | 04年11月15日<br>利用者 0 1 | 管理者018           | 12月10日    | 3代牛<br>¥360,000   |

#### 【振替データ承認】

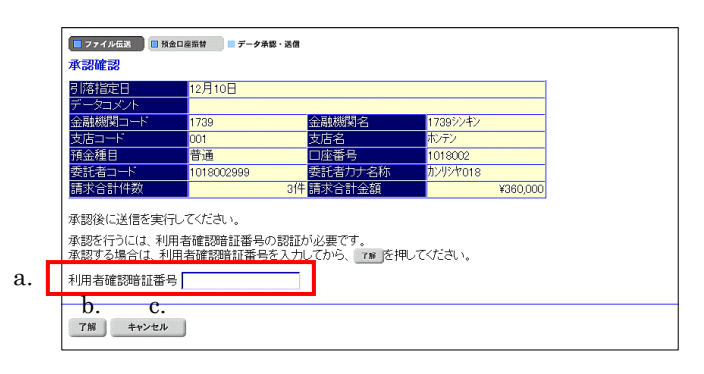

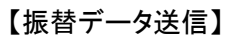

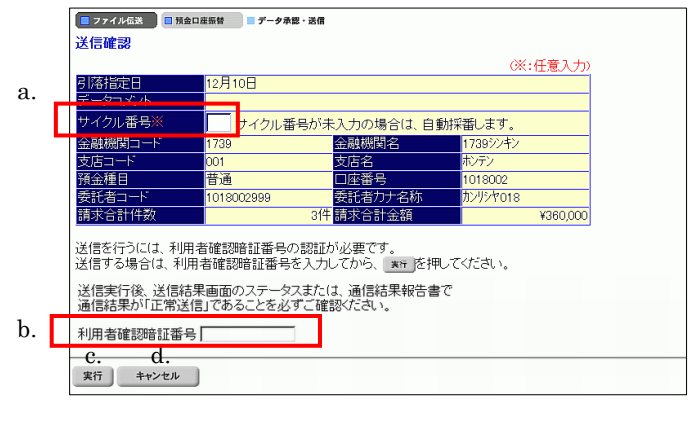

- ① 振替データの承認・送信を行います。
  - a. データ承認・送信 をクリックしてください。
  - ※ 振替データのデータ送信順は、振替データ作成画面で選択できる表 示順の「入力順」と同じ順で送信されます。
- ② 承認・送信する振替データを選択します。
  - a. 振替データを選択してください。
  - b. 状態が「承認待」の振替データについて承認確認を
     行う場合 承認 をクリックしてください。⇒③へ
  - c. 状態が「送信待」の振替データについて送信を行う場合 ()送信)をクリックしてください。⇒④へ
  - d. 状態が「送信済」の振替データについて再送信を行う 場合 再送信 をクリックしてください。⇒④へ ※1 状態が"作成中"のデータは一覧には表示されません。
- ③ 振替データの承認を行います。
- a. 承認を行うデータの内容を確認し、利用者確認暗証 番号を入力してください。
- b. 「了解」をクリックしてください。
   ※1 状態が"承認待"から"送信待"に変わります。
- c. <u>キャンセル</u> をクリックすると承認を行わずに送 信データ選択画面に戻ります。⇒②へ
- ④ 振替データの送信を行います。
  - a. サイクル番号を入力することができます。未入力の場合は自動採番します。
  - b. 送信を行うデータの内容を確認し、利用者確認暗証 番号を入力してください。
  - c. <u>実行</u> をクリックしてください。送信処理が行われ ます。
    - ※1 実行 をクリックの後、セキュリティ警告画面が表示され る場合は、「はい」をクリックしてください。
  - d. <u>キャンセル</u>をクリックすると送信を行わずに送信 データ選択画面に戻ります。⇒②へ

※ 送信確認画面において「事前チェックエラー」が検出された場合

→ 事前チェックエラー 《P.130 参照》

| ■ ファイル伝送 ■ 預金口座編              | ☆ □ データ承認・送信 |
|-------------------------------|--------------|
| バスワード入力                       |              |
| 全銀バスワード $a$ .                 |              |
| $\nabla r (u r) = \mathbf{b}$ |              |
| c. d.                         |              |
| 了解キャンセル                       |              |

# 送信中

ただいまファイルを送信中です。 しばらくお待ちください。

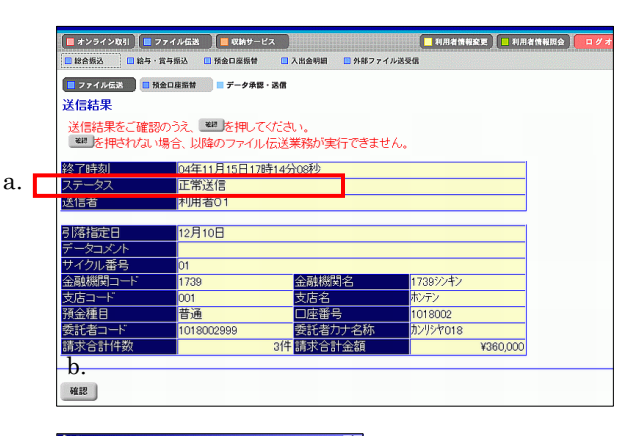

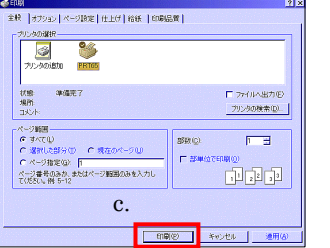

⑤ パスワードを入力します。

全銀パスワードまたはファイルアクセスキーが未設定 の場合は、パスワード入力画面が表示されます。

- ※1 第3章2.3.ファイル伝送契約情報変更/参照≪P.50≫にて 全銀パスワードおよびファイルアクセスキーを設定している場 合は、この画面は表示されません。「④の c"実行"」をクリック 後、⑥へ行きます。
- a. 全銀パスワードを入力してください。
  - ※1 申込書記入の全銀パスワード(半角数字6桁)を入力してくだ さい。
- b. ファイルアクセスキーを入力してください。
  - ※1 申込書記入のファイルアクセスキー(半角数字 6 桁)を入力し てください。
- c. <u>了解</u> をクリックしてください。送信処理が行われ ます。
  - ※1 了解 をクリックの後、セキュリティ著告画面が表示され る場合は、「はい」をクリックしてください。
- d. <u>キャンセル</u>をクリックすると送信を行わずに送信 データ選択画面に戻ります。⇒②へ
- ⑥ 振替データを送信します。
   ※ファイル伝送が正しく終了しない場合がありますので、
   ファイル伝送中はブラウザの戻るボタンをクリックしないでください。
- ⑦ 送信結果を確認します。
  - a. ステータスが「正常送信」となっていることを確認して く<u>ださい。</u>
  - b. 確認 をクリックすると、送信データ選択画面へ戻ります。⇒②へ
    - ※1 確認 をクリックせずにファイル伝送各種サブメニューを 選択すると、業務中断メッセージ画面、もしくは再送信確認画面 が表示されます。
      - → 再送信確認 《P.131 参照》
  - c. 印刷画面が自動的に表示されます。送信結果を印刷 する場合は 印刷 をクリックしてください。

## 6.5. 委託者マスタ参照

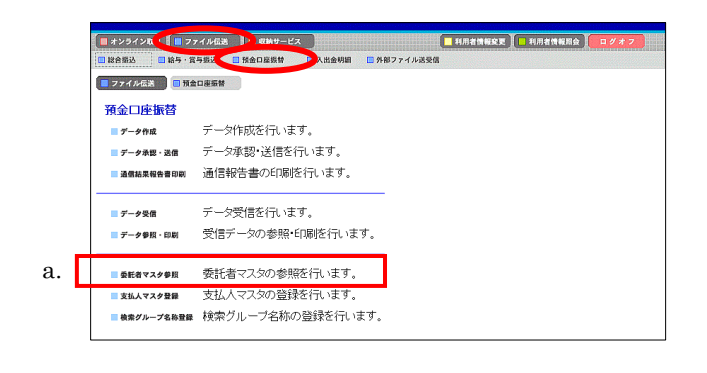

- ① 委託者マスタを参照します。
- a. 委託者マスタ参照 をクリックしてください。

- ② 委託者マスタの一覧を表示します
  - a. 参照する委託者の委託者カナ名称/漢字名称を選 択してください。

| ■ 77<br>委託者 | ■ 774/458 ■ 946-0858 ■ 886872/993<br>長託者マスター覧 <b>8</b> . |                                  |                |               |      |  |  |
|-------------|----------------------------------------------------------|----------------------------------|----------------|---------------|------|--|--|
| 番号          | 委託者コード                                                   | 委託者力ナ名称<br>/漢字名称                 | 金融機関名<br>/支店名  | 預金種目<br>/口座番号 | コメント |  |  |
| 1           | 1018002999                                               | <u>かが1018</u><br>管理者 0 1 8       | 1739信用金<br>本 店 | 普通<br>1018002 |      |  |  |
| 2           | 1018003999                                               | <u>が炒約18</u><br>管理者 <u>0 1 8</u> | 1739信用金<br>本 店 | 普通<br>1018003 |      |  |  |
| 3           | 1018005999                                               | <u>か炒約18</u><br>管理者 0 1 8        | 1739信用金<br>本 店 | 普通<br>1018005 |      |  |  |
| 4           | 1018006999                                               | <u>か炒約18</u><br>管理者 0 1 8        | 1739信用金<br>本 店 | 普通<br>1018006 |      |  |  |
| 5           | 1018001999                                               | <u>かが1018</u><br>管理者 0 1 8       | 1739信用金<br>本 店 | 当座<br>1018001 |      |  |  |
| 委託者         | わナ名称/漢                                                   | 字名称のリンクをクリッ                      | ックすると委託者マスタ    | 『詳細を表示し:      | ます。  |  |  |

J

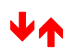

| ファイル伝送      預金口 | 空振台 三 委託者マスタ参照 | u.     |         |  |
|-----------------|----------------|--------|---------|--|
| 委託者マスタ詳細        |                |        |         |  |
| 金融機関コード(枝番)     | 1739(01)       | 支店コード  | 001     |  |
| 金融機関力ナ名称        | 1739シンキン       | 支店力ナ名称 | ホンテン    |  |
| 金融機関漢字名称        | 1739信用金庫       | 支店漢字名称 | 本 店     |  |
| 預金種目            | 普通             | 口座番号   | 1018002 |  |
| 委託者コード          | 1018002999     |        |         |  |
| 委託者力ナ名称         | カンリシヤ018       |        |         |  |
| 委託者漢字名称         | 管理者018         |        |         |  |
| コメント            |                |        |         |  |
| a.              |                |        |         |  |
|                 |                |        |         |  |
| 林設              |                |        |         |  |
|                 |                |        |         |  |

- ③ 委託者マスタの詳細が参照できます。
- a. (確認)をクリックすると委託者マスター覧画面に戻ります。
   ⇒2へ

## 6.6. 振替結果データ受信

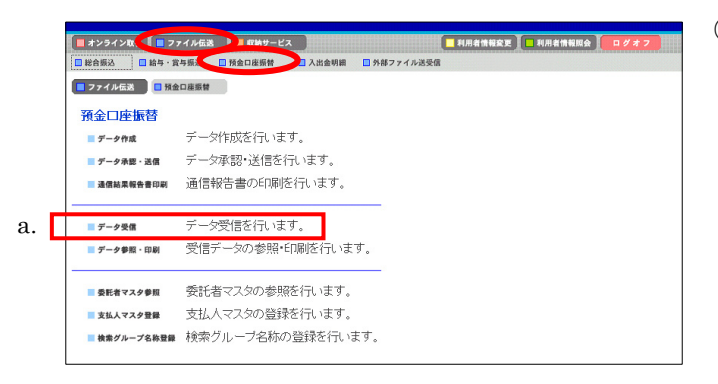

- ① 振替結果データを受信します。
- a. [データ受信]をクリックしてください。

- ── ② 契約情報を選択します。
  - a. 受信をしたい契約情報を選択します。
  - b. [受信]をクリックしてください。
  - c. 1度受信した情報を再度受信する場合は[再受信]を クリックしてください。
  - ③ データ内容を確認し、実行します。
    - a. サイクル番号を入力することができます。未入力の場合は自動採番します。
      - ※1 再受信の場合、受信時と同一のサイクル番号の入力が必要 となります。
      - ※2 再受信の場合のサイクル番号は、「通信結果報告書印刷」に てご確認ください。
      - → 通信結果報告書印刷 《P. 129 参照》
    - b. 受信するデータの内容を確認して 実行 をクリックしてください。
      - ※1 実行 をクリックの後、セキュリティ 著告画面が表示され る場合は、「はい」をクリックしてください。
    - c. <u>キャンセル</u>をクリックすると受信を行わずに契約情報選択画面に戻ります。
       ⇒②へ

|   |                                        | コズル | 最終受信日 | 受信者    |  |  |
|---|----------------------------------------|-----|-------|--------|--|--|
| L | <ul> <li>1 1739(01) 1739信用金</li> </ul> |     |       | 2.18-8 |  |  |
|   | b. c.                                  |     |       |        |  |  |
|   | 受信  再受信                                |     |       |        |  |  |

J

J

| 📘 ファイル伝送 📒 預金口 | 実気管 データ受信                |
|----------------|--------------------------|
| 受信確認           |                          |
|                | (※:任意入力)                 |
| 金融機関コード        | 1209                     |
| 金融機関名          | 1739<信用金庫                |
| サイクル番号※        | ↓ イクル番号が未入力の場合は、自動採番します。 |
| b. c.          |                          |
| 実行 キャンセル       | ]                        |

| - ファイル伝送 - 預金口座振              | # データ承認・送信 |
|-------------------------------|------------|
| バスワード入力                       |            |
| 全銀バスワード a.                    |            |
| $\nabla r (u r) = \mathbf{b}$ |            |
| C. C.<br>7解 キャンセル             |            |

受信中

ただいまファイルを受信中です。 しばらくお待ちください。

| EPD/<br>全統 オクション ページ設定 仕上げ 結紙 日間<br>フリンクの違択<br>アリンクの違加 PRT05                                       | 文(文<br>気質)<br>                    |
|----------------------------------------------------------------------------------------------------|-----------------------------------|
| 状態 準備完了<br>場所<br>コメント                                                                              | □ ファイルへ出力(E)<br>ブリンタの検索(Q).       |
| ページ範囲<br>「 オペC型<br>「 凄化したが分切 「 現在のページ型)<br>「 ページ指定(3). 「<br>ページ書参のみか、まなページ範囲のみを入力し<br>てください。例 5-12 | 部数で):<br>「 部単位でEn時(の)<br>「1 g2 g2 |
| C FI                                                                                               | ((P) あかったり、 清田(女)                 |

④ パスワードを入力します。

全銀パスワードまたはファイルアクセスキーが未設定の場合はパスワード入力画面が表示されます。

- ※1 第3章2.3.ファイル伝送契約情報変更/参照≪P.50≫にて 全銀パスワードおよびファイルアクセスキーを設定している場 合は、この画面は表示されません。「③の b"実行"」をクリック 後、⑤へ行きます。
- a. 全銀パスワードを入力してください。
   ※1 申込書記入の全銀パスワード(半角数字 6 桁)を入力してください。
- b. ファイルアクセスキーを入力してください。
- ※1 申込書記入のファイルアクセスキー(半角数字 6 桁)を入力し \_\_\_\_\_てください。
- c. 「了解」をクリックしてください。
   ※1 「了解」をクリックの後、セキュリティ警告画面が表示され る場合は、「はい」をクリックしてください。
- d. <u>キャンセル</u>をクリックすると受信を行わずに契約 情報選択画面に戻ります。
- 振替結果データを受信します。
   ※ファイル伝送が正しく終了しない場合がありますので、
   ファイル伝送中はブラウザの戻るボタンをクリックしないでください。
- ⑥ 受信結果を確認します。
- a. ステータスが「正常受信」となっていることを確認して ください。
- b. (確認)をクリックすると、契約情報選択画面へ戻り ます。⇒②へ
  - ※1 確認 をクリックせずにファイル伝送各種サブメニューを 選択すると、業務中断メッセージ画面、もしくは再送信確認画 面が表示されます。

#### → 再送信確認 《P.131 参照》

c. 印刷画面が自動的に表示されます。受信結果を印刷 する場合は 印刷 をクリックしてください。

## 6.7. 受信データ参照·印刷

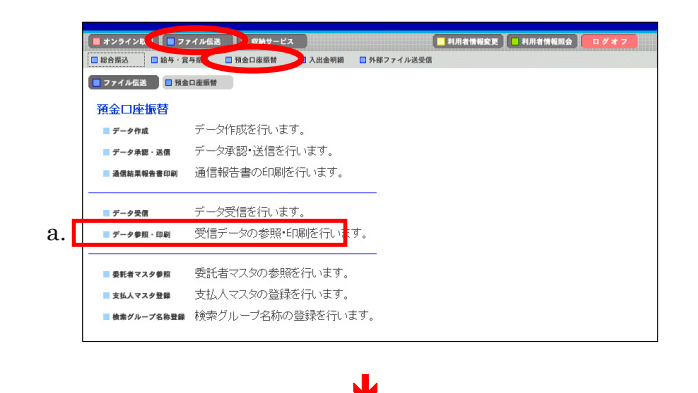

#### 

| <mark>■</mark> 77 | イル伝送 ■ 税会口<br><sup>4</sup> 一夕選択 | asst = デ-99版·印刷<br><b>b.</b>                |              |                   |     |           |
|-------------------|---------------------------------|---------------------------------------------|--------------|-------------------|-----|-----------|
| 番号                | 支店名                             | 安託者コード<br>/委託者名義人                           | 作成日<br>(引落日) | 請求合計件数<br>/請求合計金額 | 内振器 | 訳<br>振替不能 |
| 1                 | ホンテン                            | 1 <u>021001999</u><br>ポウシ <sup>*</sup> ン071 | 3月28日        | 7件<br>¥28,028     | 21年 | 5件        |
| 2                 | ホンテン                            | <u>1021001999</u><br>ポウシドン071               | 03月28日       | 7件<br>¥28,028     | 2作  | 5件        |
| 3                 | ホンテン                            | <u>1021001999</u><br><u>ホウシニン071</u>        | 3月28日        | 7件<br>¥28,028     | 214 | 514       |
| 委託者               | a-K∕委託者                         | 名義人のリンクをクリックすると口服                           | <b>奎振替結果</b> | を表示します。           |     |           |
| 一覧                | 印刷 ファイルと                        | цр                                          |              |                   |     |           |

- ① 受信した振替結果データ参照・印刷します。
- a. データ参照・印刷 をクリックしてください。

- 2 参照する受信データを選択します。
  - a. 預金口座振替結果の受信を行ったデータの一覧が 表示されます。
  - b. 参照する「受信日」をクリックしてください。
- ③ 参照する「委託者コード/委託者名義人」を選択しま す。
  - a. 該当の受信データについて「委託者コード/委託者 名義人」毎の口座振替結果が表示されます。
  - b. 参照する「委託者コード/委託者名義人」を選択して ください。

⇒**④**へ

《全口座の取引明細をリッチテキストファイルで出力する 場合》

c. 一覧印刷 をクリックしてください。 → データ/マスタ印刷 ≪P.127 参照≫

#### 《全銀ファイル/CSV ファイルでデータを出力する場合》

- d. \_\_\_\_ファイル出力 \_\_\_ をクリックしてください。
  - → ファイル出力 《P.121 参照》

|    |   | ■ 77イル伝送 ■ 预<br>□座振替結果                                                                            | 全口座版替 デー                                   | タ参照・印刷    |                                                                         |                |                   |      |
|----|---|---------------------------------------------------------------------------------------------------|--------------------------------------------|-----------|-------------------------------------------------------------------------|----------------|-------------------|------|
|    |   | 委託者コード<br>委託者名                                                                                    | 1021001999<br>ホウジン071                      |           | 引落日                                                                     | 03月28日         |                   |      |
|    |   | 金融機関コード<br>預金種目                                                                                   | 1781<br>普通                                 |           | 支店コード<br>コ座番号                                                           | 011<br>1071001 |                   |      |
| e. |   | <u>&lt;&lt;</u> 23件中21~23                                                                         | 9 ・件目を表示ン                                  | >>        | 補余者名                                                                    | 27.42 A #7     | 107880+88         | 新規・  |
|    |   | 100 100 100 100 100 100 100 100 100 100                                                           | ノコード2<br>1234567890                        | 預金種目<br>  | <ul> <li>         一 回座番号     </li> <li>         ヨキンジヤメイ     </li> </ul> | 請求金額           | 振首結果              | 変更区分 |
|    |   | 21 +'>#'<br>22 ==>/72=>+E                                                                         | 1234567892                                 | 当座        | 0000001<br>ヨキンジヤメイニ                                                     | ¥2,002         | 資金不足              | その他  |
|    |   | 23 == 27<br>23 == 27<br>27<br>27<br>27<br>27<br>27<br>27<br>27<br>27<br>27<br>27<br>27<br>27<br>2 | 22222222222<br>222222222222222222222222222 | 納税準備      | 3キンジヤメイサン<br>0000003                                                    | ¥3,003         | 取引なし              | その他  |
|    |   | 請求合計件数                                                                                            |                                            | 7件        | 青求合計金額                                                                  |                | ¥28,028           |      |
| _  |   | 振替済件数<br>振替不能件数                                                                                   |                                            | 21件<br>5件 | 民 首済金額<br>長 替不能金額                                                       |                | ¥8,008<br>¥20,020 |      |
| d. | L | □ 振替不能口座の                                                                                         | み表示する。                                     |           |                                                                         |                |                   |      |
|    |   | a. b.<br>磁認 印刷 エラ                                                                                 | <b>C</b> .<br>-抽出・データ作成                    | )         |                                                                         |                |                   |      |

- ④ 該当の受信データのうち、選択した委託者の振替結果 が表示されます。
  - a. (確認)をクリックすると、受信データー覧へ戻りま す。⇒②へ

《振替結果明細を印刷する場合》

b. 印刷 をクリックしてください。
 → データ/マスタ印刷 《P.127 参照》

《振替不能データを抽出し再請求の振替データを作成す る場合》

c. エラー抽出・データ作成 をクリックしてください。 振替結果"振替済"以外の結果を抽出し振替データを 再作成します。

→ 指定日入力画面へ 《P.104④参照》

- d. 振替不能口座のみ表示するにチェックを付けると、振 替不能の明細のみ表示されます。
- e. 振替明細の件数が 21 件以上の場合、件数が表示されます。

1~20 」 または

7. 外部ファイル送信をするには

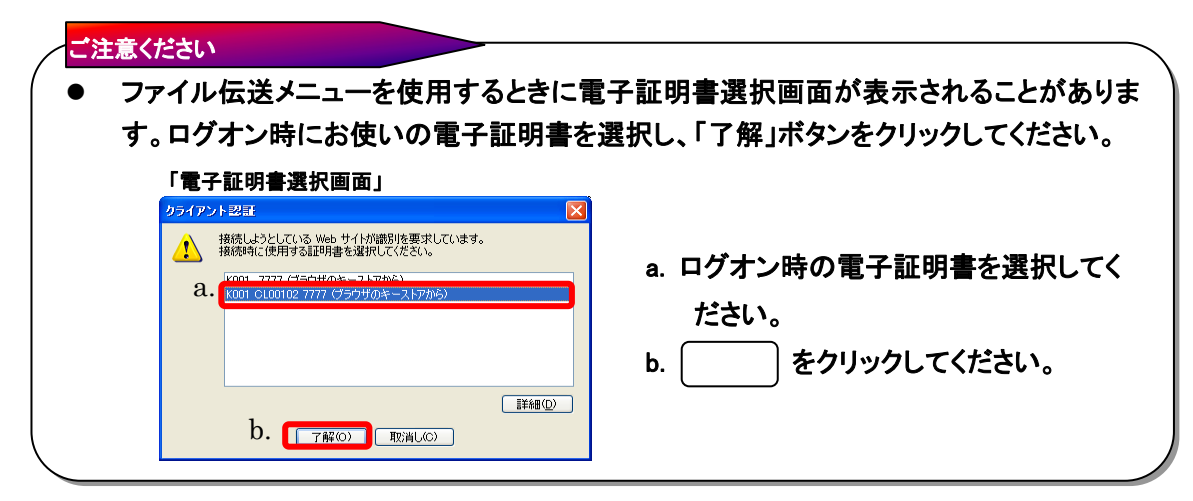

7.1. 外部ファイル送信

|                                                                                                    | <ol> <li>外部ファイルの送信を行います。</li> <li>a. 外部ファイル送信 をクリックしてください。</li> <li>※1 送信されるファイルの改行コードの有無は問いません。</li> </ol>                                                                                                    |
|----------------------------------------------------------------------------------------------------|----------------------------------------------------------------------------------------------------|
|                                                                                                    | <ul> <li>② 送信テーブルを登録/修正し、データのアップロードを行います。</li> <li>《送信テーブルを新規登録する場合》</li> <li>a. 新規 をクリックしてください。⇒③へ</li> <li>《送信テーブルを修正する場合》</li> <li>b. 修正する送信テーブルを選択してください。⇒③へ</li> <li>《データのアップロードを行う場合》</li> <li>d. 送信テーブルを選択してください。⇒⑤へ</li> <li>アップロード をクリックしてください。⇒⑤へ</li> <li>東務名称を選択すると、送信テーブルの詳細を参照<br/>することができます。⇒④へ</li> </ul> |
| 送信テーブル作成       (※:任意入力)         金融機関接続情報の技番コード       01 副金融機関接続情報         業務名称       総合振込       b.         ファイル情報       120       (ど信するファイルの) (ス名(ゴアップロート時に指定します。)         ブァイル名       502001210100       よ         注釈(コンペト)※       d.         重重       キャンセル         e.       f. | <ul> <li>③ 送信テーブルを作成します。</li> <li>お手元のパソコンにある全銀ファイルの情報を入力してください。</li> <li>a. 金融機関接続情報の枝番コードを選択してください。</li> <li>※1 金融機関接続情報をクリックしますと、金融機関接続情報の<br/>詳細が表示されます。</li> <li>b. 業務名称を設定してください。</li> <li>c. レコード長およびファイル名は業務名称を設定した際、<br/>自動的に入力されます。</li> </ul>                                                                  |

- → 全銀協規定ファイル名について 《P.132 参照》
- d. 注釈(コメント)を入力しますと、送信テーブル選択画 面②の注釈(コメント)に反映されます。

- e. 入力が完了したら 登録 をクリックで⇒2へ
- f. <u>キャンセル</u>をクリックすると送信を行わずに契約 情報選択画面に戻ります。
- ④ 送信テーブルの詳細情報を確認します。

ファイル伝送
 外部ファイル送受信
 外部ファイル送受信
 外部ファイル送付

総合振込

送信するファイルのバスを指定し、実行を押してください。

2001210100

メデスクトップ¥10日総振データtxt

J

融機関名

依頼人力ナ名 合計金額

支店名 口座番号

2014

送信テーブル詳細情報 金融機関枝番コード 業務名称

論理ディスクファイルバス名

アップロード開始

論理ディスクファイルバス名

アップロード中

しばらくお待ちください。

ただいまファイルをアップロード中です。

- ファイル伝送 - 外部ファイル送受信 - 外部ファイル送信

給与振込

デモ信用金庫用

月20日

ファイル伝送を行うには、利用者確認暗証番号の認証が必要です。 利用者確認暗証番号を入力してから、 📧 を押してください。

送信実行後、送信結果画面のステータスまたは、通信結果報告書で 通信結果が「正常送信」であることを必ずご確認ください。

普通

未入力の場合は、自動採番します。

内容を確認し、 📲 を押してください。

3ファイル中<mark>1 回</mark>件目を表示<u>>></u>

注釈(コメント) a. b.

確認 削除

表行 b.

送信確認

業務名称

注釈(コメント)

サイクル番号

振込指定日 金融機関コード 支店コード

支店コード 預金種日 依頼人コード 合計件数

b. 利用者確認暗証番号 [

c.

送信 キャンセル

d.

e. 🛛 🗧

- a. 詳細情報の確認が完了した場合は (確認) をクリ ックしてください。⇒②へ
- b. 送信テーブルを削除する場合は [削除] をクリック してください。
- ア<u>ップロー</u>ドするファイルを選択します。
- a. | 参照 | にてファイルを選択します。

a.

参照...

2005/05/21 16:00:00

(※:任意入力)

モジンヨウキンコ

シンキンショウシ

¥550.000

111111

b. 実行ボタンでアップロードを開始します。

お手元のパソコンから <u>*IB センターに*</u>全銀ファイルをアッ プロードします。

※ファイル伝送が正しく終了しない場合がありますので、 ファイル伝送中はブラウザの戻るボタンをクリックしないで ください。

- ⑥ 全銀ファイルをアップロードした結果の確認を行います。
  - a. サイクル番号を入力することができます。未入力の場合は自動採番します。
    - ※1 再送信の場合、送信時と同一のサイクル番号の入力が必要 となります。
    - ※2 再受信の場合のサイクル番号は、「通信結果報告書印刷」に てご確認ください。
    - → 通信結果報告書印刷 《P. 129 参照》
  - b. 送信を行うデータの内容を確認し、利用者確認暗証
     番号を入力してください。
  - c. <u>IB センターから</u>当金庫に送信を行う場合は、
     送信 をクリックしてください。⇒⑦へ
     (再送信の場合は 再送信 をクリックしてください。)
    - ※1 送信、再送信ボタンは自動判定されてどちらか片方のボタン のみ表示されます。
    - ※2 送信 (または 再送信 ) をクリックの後、セキュリティ 警告画面が表示される場合は、「はい」をクリックしてください。
  - d. <u>キャンセル</u> をクリックすると送信を行わずに送信テ ーブル選択画面に戻ります。
  - e. 送信ファイルがマルチファイルの場合、 して によって 個別のファイルを確認することができます。また、 <<< >>で前後のファイルの内容を確認することが できます。
- ※ 送信確認画面において「事前チェックエラー」が検出された場合
- → 事前チェックエラー 《P.130 参照》

| 📔 ファイル伝説 📉 外部ファイル送受信 📑 外部ファイル送信 |  |
|---------------------------------|--|
| パスワード入力                         |  |
| 全銀バスワード a.                      |  |
| ファイルアクセスキー b.                   |  |
| d                               |  |
| 了解キャンセル                         |  |
|                                 |  |

⑦ パスワードの入力を行います。

全銀パスワードまたはファイルアクセスキーが未設定の場合はパスワード入力画面が表示されます。

- ※1 第3章2.3.ファイル伝送契約情報変更/参照≪P.50≫にて 全銀パスワードおよびファイルアクセスキーを設定している場合 は、この画面は表示されません。「⑥の c"送信"」をクリック後、 ⑧へ行きます。
- a. 全銀パスワードを入力してください。
   ※1 申込書記入の全銀パスワード(半角数字 6 桁)を入力してくだ さい。
- b. ファイルアクセスキーを入力してください。
  - ※1 申込書記入のファイルアクセスキー(半角数字 6 桁)を入力し <u>てくだ</u>さい。
- c. 了解 をクリックしてください。
   ※1 了解 をクリックの後、セキュリティ警告画面が表示され る場合は、「はい」をクリックしてください。
- d. (キャンセル)をクリックすると送信を行わずに契約 情報選択画面に戻ります。
- ⑧ 外部ファイルの送信を行います。
   ※ファイル伝送が正しく終了しない場合がありますので、
   ファイル伝送中はブラウザの戻るボタンをクリックしないでください。
- ⑨ 送信が完了しました。

⇒(2)~

- a. ステータスが「正常送信」となっていることを確認してく ださい。
- b. 送信ファイルがマルチファイルの場合、
   個別のファイルを確認することができます。また
   >ご前後のファイルの内容を確認することができます。
- c. 確認 をクリックすると、送信テーブル選択画面へ 戻ります。
  - ※1 確認 をクリックせずにファイル伝送各種サブメニューを 選択すると、業務中断メッセージ画面、もしくは再送信確認画 面が表示されます。
  - → 再送信確認 《P.131 参照》

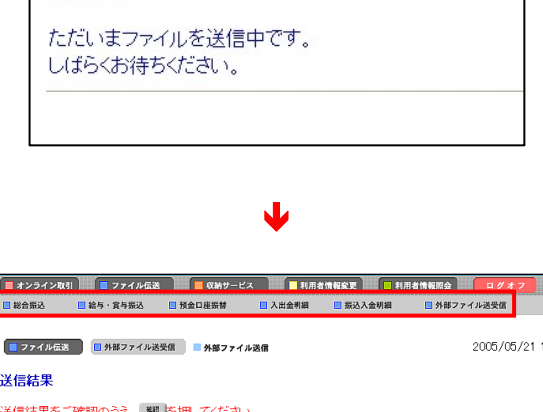

J

送信中

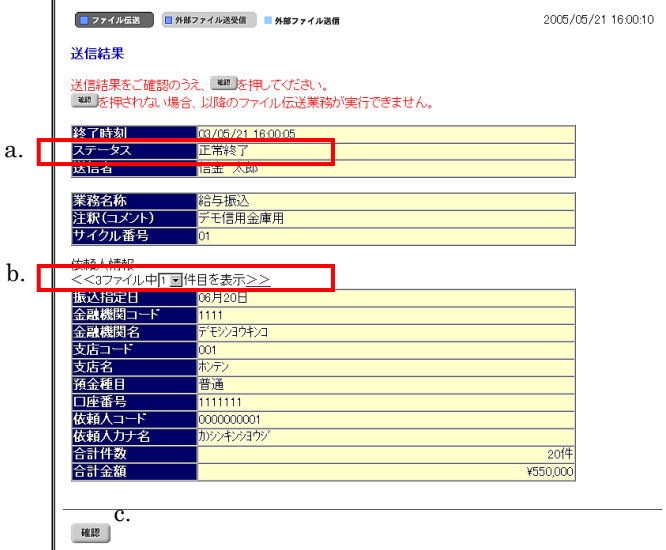

#### 8. 共通機能の操作方法について

#### 8.1. 手数料計算機能

手数料計算機能は、オンライン資金移動取引や総合振込のデータ作成を行う際、先方負担手数料を選択した場合に手数料マスタの情報から差引手数料を算定し、資金移動金額を自動計算する機能です。手数料計算方法は①据置型、②未満手数料加算型、③以上手数料加算型があります。

振込手数料を 30,000 円未満は 420 円、30,000 円以上は 630 円と差額を設け、先方負担手数料を設定 した場合、30,000 円~30,629 円までは合計支払金額との差益が発生します。この例が①据置型になりま す。合計金額の差額を最小限に抑える手数料計算機能が②未満手数料加算型、③以上手数料加算型に なります。法人 IB サービスは①据置型が初期値になっています。

#### ①【据置型】

手数料テーブルの金額範囲(計算上区分)を「基準金額」と同一とし、支払金額を比較して先方負担の手 数料を算出します。

~30,000 円未満 → 420 円

30,000 円~ → 630 円

上記の手数料テーブルで計算すると支払金額が 30,000 円~30,629 円までは合計支払金額間に差益が発生します。

| 支払金額     | 計算上差引<<br>先方負担手数料 | 資金移動金額   | 振込手数料 | 合計支払金額   | 支払金額と<br>合計支払金額の差額 |
|----------|-------------------|----------|-------|----------|--------------------|
| 29,999 円 | 420 円             | 29,579 円 | 420 円 | 29,999 円 | 0円                 |
| 30,000 円 | 630 円             | 29,370 円 | 420 円 | 29,790 円 | 210 円              |
| 30,419 円 | 630 円             | 29,789 円 | 420 円 | 30,209 円 | 210 円              |
| 30,420 円 | 630 円             | 29,790 円 | 420 円 | 30,210 円 | 210 円              |
| 30,629 円 | 630 円             | 29,999 円 | 420 円 | 30,419 円 | 210 円              |
| 30,630 円 | 630 円             | 30,000 円 | 630 円 | 30,630 円 | 0円                 |

#### ②【未満手数料加算型】

手数料テーブルの金額範囲に「基準金額」の未満手数料金額を足したものを新たな手数料テーブル(計 算上区分)とし、その金額範囲と支払金額を比較して先方負担の手数料を算出します。

~30,420 円未満 → 420 円

30,420 円~ → 630 円

上記の手数料テーブルで計算すると支払金額が 30,420 円~30,629 円までは合計支払金額間に差 益が発生します。据置型より差額が発生する支払金額幅を抑えられます。

| 支払金額     | 計算上差引く  | 資会稼動会頞   | 振闪手数料 | 合計支払金額   | 支払金額と     |
|----------|---------|----------|-------|----------|-----------|
|          | 先方負担手数料 | ᆽᆇᄵᆧᆇᇠ   |       |          | 合計支払金額の差額 |
| 29,999 円 | 420 円   | 29,579 円 | 420 円 | 29,999 円 | 0円        |
| 30,000 円 | 420 円   | 29,580 円 | 420 円 | 30,000 円 | 0円        |
| 30,419 円 | 420 円   | 29,999 円 | 420 円 | 30,419 円 | 0円        |
| 30,420 円 | 630 円   | 29,790 円 | 420 円 | 30,210 円 | 210 円     |
| 30,629 円 | 630 円   | 29,999 円 | 420 円 | 30,419 円 | 210 円     |
| 30,630 円 | 630 円   | 30,000 円 | 630 円 | 30.630 円 | 0円        |

## ③【以上手数料加算型】

手数料テーブルの金額範囲に「基準金額」の以上手数料金額を足したものを新たな手数料テーブル(計 算上区分)とし、その金額範囲と支払金額を比較して先方負担の手数料を算出します。

~30,630 円未満 → 420 円

30,630 円~ → 630 円

上記の手数料テーブルで計算すると支払金額が 30,420 円~30,629 円までは合計支払金額間に差 <u>損</u>が発生します。据置型より差額が発生する支払金額幅を抑えられます。

| 支払金額     | 計算上差引く<br>先方負担手数料 | 資金移動金額   | 振込手数料 | 合計支払金額   | 支払金額と<br>合計支払金額の差額 |
|----------|-------------------|----------|-------|----------|--------------------|
| 29,999 円 | 420 円             | 29,579 円 | 420 円 | 29,999 円 | 0円                 |
| 30,000 円 | 420 円             | 29,580 円 | 420 円 | 30,000 円 | 0円                 |
| 30,419 円 | 420 円             | 29,999 円 | 420 円 | 30,419 円 | 0円                 |
| 30,420 円 | 420 円             | 30,000 円 | 630 円 | 30,630 円 | -210 円             |
| 30,629 円 | 420 円             | 30,209 円 | 630 円 | 30,839 円 | -210 円             |
| 30,630 円 | 630 円             | 30,000 円 | 630 円 | 30.630 円 | 0円                 |

手数料マスタの登録方法については、「第2章2.5.振込手数料マスタ登録/変更/参照」≪P.52≫を参照してください。

【例 オンライン取引一資金移動】

| ■ オンライン取引<br>■ 貴倉登載<br>次の入び 新井市内1 → 1                                              | 【資金移動情報入力画面】                    |
|------------------------------------------------------------------------------------|---------------------------------|
| 日本を参加日報へつ<br>資金移動金額・先方負担手数料を入力し、 □===<br>EDI情報、振込数額人、コメント欄は必要に応じて入力してください。(※:任意入力) | 資金移動金額を入力し、先方負担手数料を設定する/        |
| 支払金額 50000 円<br>先方負担手数(設定なし)<br>資金移動指定日 2004年12月02日 ><br>Eoli情報 ※                  | 設定なしに応じて資金移動金額の計算を自動的に行い<br>ます。 |
| 振込依頼人 ※<br>コメノト欄 ※<br>入力完了 207                                                     |                                 |

#### 【例 ファイル伝送 -総合振込 - データ作成】

|        | ファイル伝送 🛛 総合振込 📄 データ作成                   |                           |           |                         |         | 2004/12/02 22:02:27 |
|--------|-----------------------------------------|---------------------------|-----------|-------------------------|---------|---------------------|
| 振      | <b>达金额入力</b>                            |                           |           |                         |         |                     |
| 依束     | 頃人情報                                    |                           |           |                         |         |                     |
|        | 金融機関名                                   |                           | 支店名       | 預金種目                    | 口座番号    |                     |
| ÷:     | モ信用金庫                                   | 本店                        |           | 普通                      | 1018006 |                     |
| 依      | 植人コード 1018006000 依頼人名                   | 称 管理者018                  |           |                         |         |                     |
| 振      | 込指定日 11月11日 データコ.                       | メント <mark>未締め用 振</mark> 辺 | ∆データ      |                         |         |                     |
| 477-11 |                                         |                           |           |                         |         |                     |
| פ<br>⊘ | ※:任意入力)                                 |                           |           | -                       | _       |                     |
| 番号     | - コード1 受取人名                             | 支払金額                      | 振込金額 区:   | <ol> <li>手数料</li> </ol> | 差       | EDI情報 💥             |
| 1      | <u>50954011</u>                         | 9,800                     | 9,800 電信  | 国方回日                    | 301     |                     |
| 2      | <u>52994011</u>                         | 11,000                    | 10,475 電信 | ・先方・                    | 525     |                     |
| з      | <u>50954011</u>                         | 35,000                    | 34,475 電信 | ・ 先方・                   | 525     |                     |
| 受理振送   | 収人名のリンクをクリックすると受取人<br>♪データの削除は受取人詳細情報の3 | 詳細情報を表示します<br>表示画面から行ってくだ | ໍ່ອັນ.    |                         |         |                     |
|        |                                         |                           |           |                         |         |                     |
| 1      | 国別入力 受取人マスタ呼出 外部データ入                    | カ 作成完了                    |           |                         |         |                     |
| -      |                                         |                           |           |                         |         |                     |

2027【振込金額入力画面】

支払金額を入力すると手数料の当方/先方に応じて振込金額の計算を自動的に行います。

※1 受取人マスタを登録時に当方負担/先方負担の設定を行ってい ますが、金額入力時に設定を変更することができます。

#### 【例 ファイル伝送-総合振込-データ登録】

| 個別入力                   |             |             |             | (※:任意 | えカ |
|------------------------|-------------|-------------|-------------|-------|----|
| 金融機関コード                |             | 検索支店コ       | 1—K         |       | 検索 |
| 金融機関力ナ名称               |             | 支店ナ         | け名称 📄       |       |    |
| 金融機関漢字名称               |             | 支店演         | 東字名称 🛛      |       |    |
| 預金種目                   | 普通          |             | 舒马 🗌        |       |    |
| 受取人力ナ名称                |             |             |             |       |    |
| 受取人漢字名称 <mark>※</mark> |             |             |             |       |    |
| 顧客コード1米                | [           | 顧客日         | 1—F2X       |       |    |
| 振込指定区分                 | 電信振込        | ✓<=数k       | 枢分 🛛 📋      | 方負担   | -  |
| 検索用力ナ名称                |             |             |             |       |    |
| グルーブ指定※                | □10日締め<br>□ | □20日締め<br>□ | ■25日締め<br>■ | □月末締め |    |
| 支払金額                   |             |             | 祥祝※         |       |    |
| 手数料                    |             | 0 振込会       | 注額          |       | 0  |

【個別入力画面】

手数料区分の当方負担/先方負担の設定を行います。 支払金額を入力すると手数料の当方/先方に応じて振 込金額の計算を自動的に行います。

※1 受取人マスタから呼出を行った場合、マスタ登録時に当方負担 /先方負担の設定を行っていますが、金額入力時に設定を変更 することができます。

#### 【例 ファイル伝送 一総合振込 一受取人マスタ登録】

| 会副総関コード               |        | 検索     | 支店コード  |       |      | 01111    | 検索 |
|-----------------------|--------|--------|--------|-------|------|----------|----|
| 金融機関力ナ名称              |        |        | 支店力ナ名  | 尓     |      |          |    |
| 金融機関漢字名称              |        |        | 支店漢字名  | 称     |      |          |    |
| 頂金種目                  | 普通     | •      | 口座番号   |       |      |          |    |
| 受取人力ナ名称               |        |        |        |       |      |          |    |
| 受取人漢字名称※              | [      |        |        |       |      |          |    |
| 臍コード1※                |        |        | 顧客コード2 | *     |      |          |    |
| 辰込指定区分                | 電信振込   |        | 手数料区分  |       | 当方負担 | <u>B</u> | -  |
| 後索用力ナ名称               |        |        |        |       |      |          |    |
| ブルーブ指定 <mark>※</mark> | □10日締め | □ 20日幕 | 帝め     | □25日締 | 酌    | □月末締め    |    |
|                       |        |        |        |       |      |          |    |

# 【受取人マスタ登録】

手数料区分の当方負担/先方負担の設定を行います。

#### 8.2. 金融機関·支店名称検索

金融機関名称・支店名称を金融機関名称マスタから検索して、取得します。 【例 ファイル伝送 - 総合振込 - データ作成】

|                            | 込 🗧 データ作成    | a.                                     |                                 |                 | b. |
|----------------------------|--------------|----------------------------------------|---------------------------------|-----------------|----|
| 間別人力<br>金融機関コード            |              | 検索 24店=                                | -F                              | (*:+            | 検索 |
| 金融機関力ナ名称                   |              | 支店力                                    | ナ名称                             |                 |    |
| 金融機関漢字名称                   |              | 支店演                                    | 字名称                             |                 |    |
| 預金種目                       | 普通           | ✓ □座番                                  | 渇                               |                 |    |
| 定取人力ナ名称                    |              |                                        |                                 |                 |    |
| B取人漢字名称 <mark>※</mark>     |              |                                        |                                 |                 |    |
| 顧客コード1米                    | [            | 顧客コ                                    | −F2 <mark></mark> Ж             |                 |    |
| 最远指定区分                     | 電信振込         | ✓ 手数料                                  | 区分                              | 当方負担            | •  |
|                            |              |                                        |                                 |                 |    |
| 検索用力ナ名称                    |              |                                        |                                 |                 |    |
| 検索用力ナ名称<br>グループ指定※         | □10日締め<br>□  | <ul> <li>□ 20日締め</li> <li>□</li> </ul> | □25日締(                          | め               |    |
| 検索用力ナ名称<br>グループ指定※<br>支払金額 | □ 10日締め<br>□ | 0 20日線め<br>0 EDI情                      | □ 25日紳<br>□<br>報 <mark>※</mark> | め<br>口月末締め<br>口 |    |

#### 【金融機関名称検索 ファイル伝送用画面】

| <ul> <li>■ ファイル伝送</li> <li>■ 総</li> <li>金融機関名検索</li> <li>金融機関種類a.</li> </ul> | E # - + 9 m 通<br>[現行 및 |
|------------------------------------------------------------------------------|------------------------|
| <sup>頭文字</sup> b.                                                            |                        |

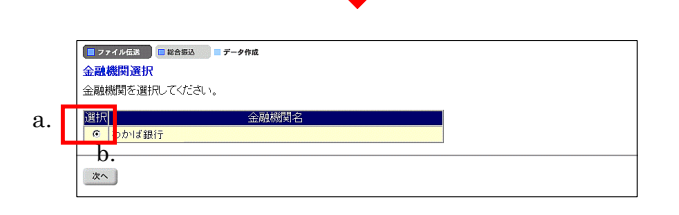

L

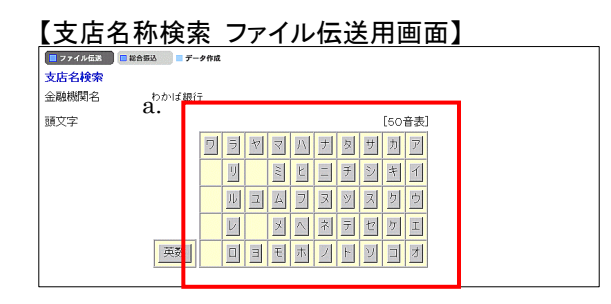

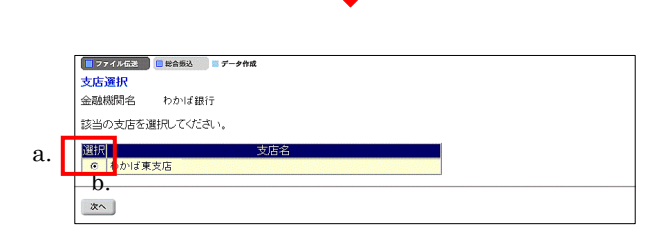

- ① 金融機関名称、支店名称を検索します。
  - a. 金融機関名称を検索する場合は、金融機関コードの 欄にある 検索 をクリックしてください。⇒②へ
  - b. 支店名称を検索する場合は、支店コードの欄にある
     検索 をクリックしてください。⇒④へ

- 2 金融機関名称を検索します。
  - a. 金融機関種類を選択してください。
    - •銀行: 都市銀行、地方銀行、第二地方銀行、
       外国銀行等
    - ·信用金庫:信金中央金庫、信用金庫
    - •信用組合•商工中金:

信用組合、商工組合中央金庫

- ・その他: 労働金庫、農業協同組合等
- b. 該当する金融機関の頭文字を選択してください。
- ③ 金融機関名称を選択します。
  - a. 選択した頭文字に該当する金融機関が表示されます ので、振込先の金融機関を選択してください。
  - b. 次へ をクリックしてください。
     ※1 該当する金融機関が存在しない場合、「該当の金融機関がありません」の旨のメッセージが表示されます。
- ④ 支店名称を検索します。
  - a. 金融機関に該当する支店の頭文字を選択してください。

※1 英数字の支店名称を検索する場合は、(英数)をクリックして ください。

- 5 支店名称を選択します。
  - a. 選択した頭文字に該当する支店が表示されますので、 振込先の支店を選択してください。
  - b. [次へ]をクリックしてください。
  - ※1 該当する支店が存在しない場合、「該当の支店がありません」 の旨のメッセージが表示されます。

#### 8.3. ファイル出力

マスタのデータをファイル形式で出力します。 【例 ファイル伝送 - 総合振込 - 受取人マスタ登録】

| ■ ファイル伝送 ■ 契伐人マスク登録                                    |
|--------------------------------------------------------|
| ファイル出力                                                 |
| 受取人マスタからCSVファイルを作成します。<br>タマロ→ を押して、ファイルをダウンロードしてください。 |
| a.                                                     |
| ダウンロード                                                 |

- ① 受取人マスタを取得します。
  - a. ダウンロード をクリックすると、CSVファイルが 出力されます。
    - ※1 CSV ファイルとは各項目を"、「カンマ」"で区切ったファイル形式 をいいます。
    - ※1 CSV ファイルとは各項目を"、「カンマ」"で区切ったファイル形式 をいいます。
    - ※2 ダウンロードのファイル形式は以下のとおりです。
      - CSV: 受取人マスタ 従業員マスタ
        - 支払人マスタ
        - 受信データ(預金口座振替/入出金明細)
      - 全銀フォーマット:振込データ(総合振込/給与・賞与振込)
        - 納入データ(地方税納入)
          - 振替データ(預金口座振替)
          - 明細データ(入出金明細/振込入金明細)

## 8.4. 外部ファイル入力

外部ファイルを取込み、マスタの登録を行います。

【例 ファイル伝送 -総合振込 - 受取人マスタ登録】

| ·部ファイル入力            | ください。   |   |    |      |
|---------------------|---------|---|----|------|
| <sub>アイル種別</sub> a. | 全銀ファイル・ |   |    |      |
| ≂สมเกิ⊼ส <b>b.</b>  |         |   | 参照 |      |
|                     |         |   |    | <br> |
| アップロード              |         |   |    |      |
|                     |         |   |    |      |
|                     |         |   |    |      |
|                     |         |   |    |      |
|                     |         |   |    |      |
|                     |         |   |    |      |
|                     |         |   |    |      |
|                     |         | ¥ |    |      |
|                     |         | ¥ |    |      |
|                     |         | ↓ |    |      |
|                     |         | ¥ |    |      |
|                     |         | ¥ |    |      |

| ■ 277/263 ■ 総合部込 ■ 見れ人マスタ音楽<br>外部ファイル入力結果       |                      |                           |                            |     |  |
|-------------------------------------------------|----------------------|---------------------------|----------------------------|-----|--|
| 処理開始日・時間<br>処理終了日・時間                            | 04年12月03<br>04年12月03 | 月20時23分24秒<br>3日20時23分24秒 |                            |     |  |
| 入力(封致 2件<br>正常処理(+数 1件<br>異常処理(+数 1件            |                      |                           |                            |     |  |
| 1877-7ル入力処1                                     | 里で正しく処理できな           | データがありました。                |                            | ,   |  |
|                                                 |                      | 3 +1 177752               |                            |     |  |
|                                                 | 不已会                  | 1,770 J Trine             | TEL                        |     |  |
| レコード<br>位置<br>1<br>29090ナイヨ<br>00030000         | 項目名<br>072サカイデ<br>7  | 000010123456>キン4          | 理由<br>ドウサキ ジロラ             | 000 |  |
| レコード<br>位置<br>1<br>29090ナ/3<br>00030000<br>受取人名 | 項目名<br>072サルデ<br>7   | 000010123456シキン4<br>文字    | 理由<br>(ドウサキ ジロヲ<br>チェックエラー | 000 |  |

- 〕 受取人マスタを登録します。
- a. ファイル種類(全銀ファイル/CSVファイル)を選択し てください。
- b. 入力するファイルのパス名を入力してください。
   参照 をクリックすると、ファイル選択ウインドウが開きます。
- アップロード をクリックしてください。
   アップロードが始まりますので終了するまでしばらくお 待ちください。
  - ※1 アップロード をクリックの後、セキュリティ 警告画面が表示される場合は、「はい」をクリックしてください。
- ② アップロードが完了します。
- a. 内容を確認し、(次へ)をクリックしてください。
  - ※1 異常処理件数が1件以上の場合は、エラー詳細が表示されます(左画面の点線枠で囲んだ部分)。0 件の場合は、エラー詳細は表示されません。
  - ※2 入力件数 ・・・ 入力ファイルのデータ件数
    - 正常処理件数 ・・・ 正常に処理された件数
      - 異常処理件数 ・・・ 正しく処理されなかった件数
      - 登録処理件数 ・・・ マスタに登録された件数

## 8.5. 外部データ入力

外部ファイルを取り込んで伝送データの作成を行います。 【例 ファイル伝送-総合振込-データ作成】

| <ul> <li>■ 274/AGX</li> <li>■ 868%</li> <li>■ 7-98%</li> <li>外部データ入力</li> <li>取込を行うCSVファイルを指定してください。</li> </ul> |                                               |  |  |  |  |
|----------------------------------------------------------------------------------------------------|-----------------------------------------------|--|--|--|--|
| CSVファイル中に記                                                                                                    | 述されているコード1,2及び受取人力ナ名称で受取人マスタを検索し、振込データを作成します。 |  |  |  |  |
| ファイルバス名.<br>b.                                                                                                  | 参照                                            |  |  |  |  |
| アップロード                                                                                                    |                                               |  |  |  |  |

- a. 入力するファイルのパス名を入力してください。
   参照 をクリックすると、ファイル選択ウインドウが 開きます。
- b. アップロード をクリックしてください。
   アップロードが始まりますので終了するまでしばらくお

#### 待ちください。

- ※1 アップロード をクリックの後、セキュリティ警告画面が表示される場合は、「はい」をクリックしてください。
- ② アップロードが完了します
  - a. 内容を確認し、次へ をクリックしてください。
    - ※1 異常処理件数が1件以上の場合は、エラー詳細が表示されま

す(左画面の点線枠で囲んだ部分)。0 件の場合は、エラー詳

細は表示されません。

※2 入力件数 ・・・ 入力ファイルのデータ件数
 正常処理件数 ・・・ 正常に処理された件数
 異常処理件数 ・・・ 正しく処理されなかった件数
 登録処理件数 ・・・ マスタに登録された件数

| 当用始日 時间                                                                                                    | 04年12月03日21時2                                                                                                    | i分24秒                                                                                  |  |
|----------------------------------------------------------------------------------------------------|----------------------------------------------------------------------------------------------------|----------------------------------------------------------------------------------------|--|
| 終了日・時間                                                                                                    | 04年12月03日21時25                                                                                                    | i分24秒                                                                                  |  |
| )件数                                                                                                    |                                                                                                    | 11件                                                                                    |  |
| 初期理件数                                                                                                    |                                                                                                    | 814                                                                                    |  |
| 39些理1千安(<br>3.5mm年(生業)                                                                                                    |                                                                                                    | 314                                                                                    |  |
| SCHEIT SX                                                                                                    |                                                                                                    | 814                                                                                    |  |
| 낥 📃                                                                                                    | 入力し:                                                                                                    | 1—17内容                                                                                 |  |
| ート<br>置<br>,4,,40000                                                                                                    | 入力レコ<br>項目名                                                                                                    | 1-ド内容<br>理由                                                                            |  |
| ード<br>2<br>2<br>月4,,40000<br>顧客コート                                                                                                    | 入力レコ<br>項目名<br><sup></sup>                                                                                                | <u>コード内容<br/>理由</u><br>該当デーダは                                                          |  |
| ード<br>置<br>,4,,40000<br>顧客コート<br>100,100,加                                                                                                    | 入力レニ<br>項目名<br><sup>21</sup> 1,顧客コード2<br>沙が100,130000                                                                     | 1-ド内容<br>理由 該当デーダは                                                                     |  |
| <ul> <li>ド語</li> <li>4,,40000</li> <li>顧客コート</li> <li>100,100,カ:</li> <li>顧客コート</li> </ul>                                                               | 入力レコ<br>項目名<br><sup>51</sup> , 顧客コード2<br>州ンヤ100,130000<br><sup>51</sup> , 顧客コード2, 受取人力ナ名                                  | コード内容<br>理由<br>該当デーダル<br>該当デーダル                                                        |  |
| ート・<br>通<br>2<br>月4,40000<br>配<br>客コート<br>0<br>開<br>客コート<br>1<br>100,100,00<br>開<br>客コート<br>1<br>月00,100,00<br>同<br>客コート<br>1<br>月00,100,00<br>同<br>客コート | 入力レ=<br>項目名<br>ド1,顧客コード2<br>ツジヤ100,130000<br>ド1,顧客コード2,受取人力ナ名<br>0000                                                     | <ul> <li>・ド内容</li> <li>理由</li> <li>該当デーダは</li> <li>該当デーダは</li> </ul>                   |  |
| ・<br>置<br>4,,40000<br>顧客コート<br>の<br>顧客コート<br>配名コート<br>和客コート<br>和客コート<br>夏取人力テ                                                                            | 入力し <sup></sup><br>項目名<br><sup>51</sup> . 顧客コード2<br><i>川</i> ッド100,130000<br><sup>51</sup> . 顧客コード2, 受取人力ナ名<br>0000<br>ナ名 | 一ド内容         理由           該当デーダは         該当デーダは           (該当デーダは)         (文字チェックエラー) |  |

## 8.6. 外部ファイル入力 ファイル仕様

| 1 | 受取人情報CSVファイル |
|---|--------------|
| Ŀ |              |

| No | 項目      | タイプ∙桁数            | 区分 | 備考                            |
|----|---------|-------------------|----|-------------------------------|
| 1  | 金融機関コート | 数字一半角 4           | 必須 |                               |
| 2  | 金融機関加力名 | 英数カナー半角 MAX15     | 任意 |                               |
| 3  | 金融機関漢字名 | 漢字-全角 MAX30       | 任意 |                               |
| 4  | 支店コート   | 数字-半角3            | 必須 |                               |
| 5  | 支店カナ名   | 英数カナー半角 MAX15     | 任意 |                               |
| 6  | 支店漢字名   | 漢字-全角 MAX30       | 任意 |                               |
| 7  | 預金種目    | 数字一半角1            | 必須 | 1:普通預金 2:当座預金<br>4:貯蓄預金 9:その他 |
| 8  | 口座番号    | 数字-半角7            | 必須 |                               |
| 9  | 受取人计名   | 英数カナー半角 MAX30     | 必須 |                               |
| 10 | 受取人漢字名  | 漢字-全角 MAX48       | 任意 |                               |
| 11 | 顧客コート・1 | 数字-半角 10          | 任意 |                               |
| 12 | 顧客⊐−ド2  | 数字-半角 10          | 任意 |                               |
| 13 | 振込指定区分  | 数字-半角 1('7'or'8') | 必須 | 7:電信振込 8:文書振込                 |
| 14 | 手数料区分   | 数字-半角 1('0'or'1') | 必須 | 0:当方 1:先方                     |
| 15 | 検索グループ  | 数字一半角 8('0'or'1') | 任意 |                               |

② 従業員情報CSVファイル

| No | 項目       | \$イプ・桁数           | 区分 | 備考            |
|----|----------|-------------------|----|---------------|
| 1  | 金融機関コート  | 数字一半角 4           | 必須 |               |
| 2  | 金融機関加名   | 英数カナ-半角 MAX15     | 任意 |               |
| 3  | 金融機関漢字名  | 漢字-全角 MAX30       | 任意 |               |
| 4  | 支店コート    | 数字一半角3            | 必須 |               |
| 5  | 支店か名     | 英数カナー半角 MAX15     | 任意 |               |
| 6  | 支店漢字名    | 漢字-全角 MAX30       | 任意 |               |
| 7  | 預金種目     | 数字-半角1            | 必須 | 1:普通預金 2:当座預金 |
| 8  | 口座番号     | 数字一半角7            | 必須 |               |
| 9  | 従業員か名    | 英数カナ-半角 MAX30     | 必須 |               |
| 10 | 従業員漢字名   | 漢字-全角 MAX48       | 任意 |               |
| 11 | 従業員コート 1 | 数字-半角 10          | 任意 |               |
| 12 | 従業員コート・2 | 数字-半角 10          | 任意 |               |
| 13 | 検索グループ   | 数字一半角 8('0'or'1') | 任意 |               |

#### ③ 支払人情報CSVファイル

| No | 項目      | <b>タイプ</b> ・桁数    | 区分 | 備考                              |
|----|---------|-------------------|----|---------------------------------|
| 1  | 委託者コート  | 数字一半角 10          | 任意 | ファイル出力時は、設定されません                |
| 2  | 金融機関コート | 数字一半角 4           | 必須 |                                 |
| 3  | 金融機関カナ名 | 英数カナー半角 MAX15     | 任意 |                                 |
| 4  | 金融機関漢字名 | 漢字-全角 MAX30       | 任意 |                                 |
| 5  | 支店コート   | 数字-半角3            | 必須 |                                 |
| 6  | 支店かけ名   | 英数カナー半角 MAX15     | 任意 |                                 |
| 7  | 支店漢字名   | 漢字-全角 MAX30       | 任意 |                                 |
| 8  | 預金種目    | 数字一半角1            | 必須 | 1:普通預金 2:当座預金<br>3:納税準備預金 9:その他 |
| 9  | 口座番号    | 数字-半角7            | 必須 |                                 |
| 10 | 支払人か名   | 英数カナー半角 MAX30     | 必須 |                                 |
| 11 | 支払人漢字名  | 漢字-全角 MAX48       | 任意 |                                 |
| 12 | 支払人コード  | 数字-半角 20          | 任意 |                                 |
| 13 | 検索グループ  | 数字一半角 8('0'or'1') | 任意 |                                 |

金融機関コード、支店コード、口座番号、顧客コード、従業員コード、支払人コードは桁数が満たなくても かまいません。桁数が足りない場合は検索処理時に前に足りない桁数分"0"を付与します。

## 8.7. 外部データ入力 ファイル仕様

#### ① 総合振込

|     | 顧客コード1<br>(任意)※1 | 顧客⊐ード2<br>(任意)※1 | 受取人力ナ名称<br>(任意)※1 | 支払金額<br>(任意) | EDI情報<br>(任意) |
|-----|------------------|------------------|-------------------|--------------|---------------|
| タイプ | 数字               | 数字               | 英数カナ              | 数字           | 英数カナ          |
| 桁数  | 10               | 10               | MAX 30            | MAX 10       | MAX 20        |
|     | 1234567890       | 1234567890       |                   | 10000        | EDIJOUHOU01   |
| 例   |                  |                  | ナコ゛ヤホテイシヨウシ゛(ユ    | 20000        |               |
|     | 10               | 10               | キ゛フヘ゛ンテンハンハ゛イ     | 30000        | EDIJOUHOU03   |

※1 顧客コード1・顧客コード2、受取人カナ名称のうちいずれかの項目の入力が必須となります。両方入力されている場合は顧客コード、受取人力ナ名称の両方で検索を行います。

#### ② 給与(賞与)振込

|     | 従業員コード1<br>(任意)※2 | 従業員コード2<br>(任意)※2 | 従業員カナ名称<br>(任意)※2 | 振込金額<br>(任意) |
|-----|-------------------|-------------------|-------------------|--------------|
| タイプ | 数字                | 数字                | 英数カナ              | 数字           |
| 桁数  | 10                | 10                | MAX 30            | MAX 10       |
|     | 1234567890        | 1234567890        |                   | 10000        |
| 例   |                   |                   | ヘンンザイテン ハナコ       | 20000        |
|     | 10                | 10                | ホテイ タクミ           | 30000        |

※2 従業員コード1・従業員コード2、従業員カナ名称のうちいずれかの項目の入力が必須となります。両方入力されている場合は従業員

コード、従業員カナ名称の両方で検索を行います。

| (3) 坩 | 」方税納入 |  |
|-------|-------|--|
|-------|-------|--|

|            | 市区町村<br>コード<br>(必須) | 市区町村<br>カナ名称<br>(任意) | 指定<br>番号<br>(必須) | 異動<br>有無<br>(必須)<br>※3 | 給与税<br>件数<br>(任意)<br>※4 | 給与税<br>金額<br>(任意)<br>※4 | 退職<br>人員<br>(任意)<br>※5 | 退職<br>金額<br>(任意)<br>※5 | 市区町<br>村税<br>(任意)<br>※5 | 都道府<br>県民税<br>(任意)<br>※5 |  |
|------------|---------------------|----------------------|------------------|------------------------|-------------------------|-------------------------|------------------------|------------------------|-------------------------|--------------------------|--|
| タイプ        | 数字                  | 英数カナ                 | 英数カナ             | 数字                     | 数字                      | 数字                      | 数字                     | 数字                     | 数字                      | 数字                       |  |
| 桁数         | 6                   | MAX 15               | MAX 15           | 1                      | MAX 5                   | MAX 9                   | MAX 3                  | MAX 10                 | MAX 5                   | MAX 9                    |  |
| <b>—</b> . | 000001              |                      | 12345            | 0                      | 1                       | 10000                   |                        |                        |                         |                          |  |
| 例          | 000019              | シクチヨウソン 19           | 12345            | 0                      | 2                       | 20000                   | 3                      | 30000                  | 4000                    | 5000                     |  |

※3 異動有無は 0(異動なし)、1(異動あり)、2(不明)となります。

※4 給与税件数/給与税金額はセットで入力してください。

※5 退職税件数/退職税金額/市区町村税/都道府県民税はセットで入力してください。

#### ③ 預金口座振替

|     | 支払人コード1<br>(任意)※6 | 支払人コード2<br>(任意)※6 | 支払人カナ名称<br>(任意)※6 | 引落金額<br>(任意) |
|-----|-------------------|-------------------|-------------------|--------------|
| タイプ | 数字                | 数字                | 英数カナ              | 数字           |
| 桁数  | 10                | 10                | MAX 30            | MAX 10       |
|     | 1234567890        | 1234567890        |                   | 10000        |
| 例   |                   |                   | ナコ゛ヤヘ゛ンテンシヨウカイ    | 20000        |
|     | 10                | 10                | ハママツヘ゛ンテンセイサクシ゛ヨ  | 30000        |

※6 支払人コード1、支払人コード2、支払人カナ名称のうち、いずれかの項目の入力が必須となります。両方入力されている場合は支払 人コード、支払人力ナ名称の両方で検索を行います。

- 上記のようなデータ(太枠で囲まれた部分)をCSVファイルとして作成します。
- 顧客コード、従業員コード、支払人コードは桁数が満たなくてもかまいません。桁数が足りない場合は 検索処理時に前に足りない桁数分"0"を付与して検索を行います。
- 総合振込、給与(賞与)振込、預金口座振替の場合、カナ名称のみ入力されている場合は、検索用カナ名称でマスタの検索を行います。

#### 8.8. データ個別入力

画面からの入力により、伝送データの作成を行います。 【例 ファイル伝送 - 総合振込 - データ作成】

#### ■ ファイル伝送 ■ 総合振込 ■ データ作成 a. a. 個別入力 検索 検索 会融機関コ 金融機関力ナ名称 金融機関漢字名称 店漢字名称 一善诵 • 口座番号 有金種目 取人力ナ名称 取人漢字名称 電信振込 当方負担 ▼ 手数料≥ 込指定区分 h 索用力ナ名称 □20日締め □25日締め □月末締8 、全部 d c e 登録 マスタ呼出 一覧入力 クリア

① 受取人情報と支払金額情報を入力します。

受取人情報と支払金額情報を入力してください。 (給与・賞与振込の場合は、従業員情報と振込金額情 報、預金口座振替の場合は、支払人情報と引落金額 情報となります。)

- ※1 検索用カナ名称は法人略語等の略語を除いた受取人カナ名 称が自動的にセットされますが、変更可能です。
- ※2 顧客コード1、顧客コード2は受取人を特定の順番に並べたい 場合、セットで重複しない番号を入力します。 (給与・賞与振込の場合は、従業員コード、預金口座振替の場 合は、支払人コードとなります。)
- a. 金融機関名、支店名の検索を行いたい場合は、 検索 をクリックしてください。
  - → 金融機関・支店名称検索 《P.120 参照》
- b. 振込先をグループ分けする場合は、グループ指定に より区分します。

→ 検索グループ名称登録 ≪P.126 参照≫

- c. 必要事項の入力が完了したら 登録 をクリックして ください。
  - ※1 受取人マスタに登録された受取人を個別入力した場合、引き 続き伝送データの作成を行うことができます。

※2 受取人マスタに未登録の受取人の場合、受取人マスタへの 登録を行うことができます。

⇒②**^** 

- d. 登録してある受取人マスタから呼び出す場合は、 マスタ呼出 をクリックして、該当する受取人マスタ または従業員マスタを選択してください。
- e. 入力後 (一覧入力) をクリックすると振込金額一覧
   画面に戻ります。
- f. <u>クリア</u>をクリックすると、フィールド内の項目を消去 します。
- ② 受取人マスタの登録を行います。
   受取人マスタ登録確認画面が表示されます。
  - a. 登録 をクリックした場合、受取人マスタおよび振込データに登録されます。 (次回より、検索/呼出が可能となります)
  - b. <u>キャンセル</u>をクリックした場合、振込データのみ 登録されます。

| ■ ファイル伝送 ■ 総合振込 ■ データ作成 |            |        |         |       |  |  |  |  |  |
|-------------------------|------------|--------|---------|-------|--|--|--|--|--|
| 受取人マスタ登録                | 確認         |        |         |       |  |  |  |  |  |
| 受取人マスタに登録               | 礼ますか?      |        |         |       |  |  |  |  |  |
| 金融機関コード                 | A000       | 支店コー   | -h" 002 |       |  |  |  |  |  |
| 金融機関力ナ名称                | 9.8^°      | 支店カナ   | 名称 ポンテン |       |  |  |  |  |  |
| 金融機関漢字名称                | わかば銀行      | 支店漢字   | 2名称 本店営 | 業部    |  |  |  |  |  |
| 預金種目                    | 普通         | 口座番号   | 123456  | 7     |  |  |  |  |  |
| 受取人力ナ名称                 | フリコミ サキオ   |        |         |       |  |  |  |  |  |
| 受取人漢字名称                 | 振込 先夫      |        |         |       |  |  |  |  |  |
| 顧客コード1                  | 0000000040 |        |         |       |  |  |  |  |  |
| 振込指定区分                  | 電信         | 手数料≥   | 分 先方負   | 担     |  |  |  |  |  |
| 検索用力ナ名称                 | フリコミ サキオ   |        |         |       |  |  |  |  |  |
| グループ指定                  | ☑ 10日締め    | □20日締め | □25日締め  | □月末締め |  |  |  |  |  |
|                         |            |        |         |       |  |  |  |  |  |
| a. b.                   |            |        |         |       |  |  |  |  |  |
| 登録 キャンセル                |            |        |         |       |  |  |  |  |  |
| and the second          |            |        |         |       |  |  |  |  |  |

## 8.9. 検索グループ名称登録

検索グループの名称を登録します。

【例 ファイル伝送 -総合振込 - データ作成】

|                                                                                                    | ① 検索グループ名称を登録します。<br>a. 検索グループ名称登録 をクリックしてください。                              |
|----------------------------------------------------------------------------------------------------|------------------------------------------------------------------------------|
| <ul> <li>■ ダークタ度 · 永信 デーク本部 · 送信を行います。</li> <li>■ 単価基準 報告 音句印 (加速 行います。</li> <li>■ 歳低基 なスクタ 部 広 転払 へマスタの 参照を行います。</li> <li>■ 歳低 メスクタ 部 受取 人マスタの 参照を行います。</li> <li>■ 歳低 ダループ名称 の登録を行います。</li> <li>■ 歳低 ダループ名称 の登録を行います。</li> </ul>    |                                                                              |
| マナイル(な)         単素グループ名称目           検索グループ名称音録         グループ名称音録           グループ名称1 ※ 10日締め         グループ名称2 ※ 20日締め           グループ名称6 ※ 25日締め         グループ名称4 ※ 月末締め                                                                   | <ul> <li>② 検索グループ名称を登録します。</li> <li>a. 依頼人を分類する検索グループ名称を入力してください。</li> </ul> |
| グループ名称7 ※ グループ名称8 ※<br>b.<br>283                                                                                                    | ※1 グループの内容が判断できるような名前をつけると便利で<br>す。                                          |
|                                                                                                    | ※2 グループ名称の桁数は、半角の場合 12 桁、全角の場合 6 桁<br>となります。                                 |
|                                                                                                    | <ol> <li>登録 どうううしてくたさい。</li> <li>③ 検索グループの登録が完了します。</li> </ol>               |
| 検索グループ名称登録確認           グループ名称         10日後の         グループ名称2         20日締め           グループ名称3         12日後の         グループ名称4         月末締め           グループ名称5         グループ名称6         グループ名称6           グループ名称7         グループ名称9         0 |                                                                              |

## 8.10. データ/マスタ印刷

登録してある伝送データ/マスタの印刷を行います。 【例 ファイル伝送-総合振込-データ作成】

|   | 選択               | 詩号              | 状態                      | 最終更新日<br>/更新者                    | データコメノト<br>/依頼人名                               | 振込<br>指定日     | 振込合計件数<br>/金額    |
|---|------------------|-----------------|-------------------------|----------------------------------|------------------------------------------------|---------------|------------------|
|   | ©                | 1               | 作成中                     | 04年11月29日<br>法人 太郎               | <u>20日締め用 振込データ</u><br>管理者018                  | 11月12日        | 31年<br>¥218,740  |
|   | 0                | 2               | 作成中                     | 04年11月29日<br>法人 太郎               | <u>末締め用 振込データ</u><br>管理者018                    | 11月11日        | 314<br>¥54,750   |
|   | 0                | 3               | 送信済                     | 04年11月29日<br>法人 太郎               | <u>臨時振込</u><br>管理者018                          | 12月03日        | 21年<br>¥70,000   |
|   | 0                | 4               | 送信済                     | 04年11月29日<br>法人 太郎               | <u>10日締め用 振込データ</u><br>管理者018                  | 12月12日        | 3作<br>¥2,244,440 |
|   | 0                | 5               | 作成中                     | 04年12月03日<br>法人 太郎               | <u>管理者018</u>                                  | 12月10日        | 241年<br>¥817,370 |
|   | 0                | 6               | 承認待                     | 04年12月06日<br>信金 花子               | <u>管理者018</u>                                  | 12月25日        | 21年<br>¥30,000   |
| L | ・<br>デース-<br>振込デ | 6<br>エメン<br>ータの | 承認待<br>- / 依頼,<br>)削除(は | 信金 花子<br>人名のリンクをクリッ<br>辰込データ詳細情報 | 管理者の18<br>クすると振込データ詳細情報を表示し<br>の表示画面から行ってください。 | 12月25日<br>ます。 | ¥30,             |

【例 ファイル伝送-総合振込-受取人マスタ登録】

|   | 受取人マ      | *****<br>スタの | ·<br>検索条    | 件を入力し、 🕷                 | * を押してください。                  |                  |               |          |         |                 |            |
|---|-----------|--------------|-------------|--------------------------|------------------------------|------------------|---------------|----------|---------|-----------------|------------|
|   | 検索種別      | J            | 全検          |                          |                              |                  |               |          |         |                 |            |
| l | 条件        |              | 受取/         | ー<br>マスタの全検索             | を行います。                       |                  |               |          |         |                 |            |
| Ī | 表示順を      | ·指定し<br>1    | んくだる        | <sup>ي</sup> ر ،         |                              |                  |               |          |         |                 |            |
| t | 検索        |              |             |                          |                              |                  |               |          |         |                 |            |
|   | <<23/4    | 中21          | ~23 •       | 件目を表示>>                  | >                            |                  |               |          |         |                 |            |
|   | 選択<br>全選択 | 番号           | 種別          | コード1<br>/コード2            | 受取人力ナ名<br>/漢字名               | 金融機関名<br>/支店名    | 科目<br>/口座番号   | 区分       | グ<br>12 | ルーフ*指<br> 3 4 5 | 錠<br>6 7 8 |
|   |           | 21           | 総振          | 1000000001<br>1000000005 | <u>かアイズシチフクショウ</u><br>会津七福商事 | もみじ銀行<br>本店      | 当座<br>1000001 | 電信<br>先方 | 1 0     | 010             | 0 1 0      |
|   |           | 22           | 総振          | 0000000014<br>0000000003 | 7オモリフクロクジュショウ<br>青森福禄寿商会     | 日立信用金庫<br>本店営業部  | 普通<br>0000014 | 電信当方     | 1 0     | 010             | 0 1 0      |
| l |           | 23           | 総振          | 0000000008 000000012     | 79ミヘンテンショウジ(力<br>熱海弁天商事      | あおば信用金庫<br>本店営業部 | 普通<br>0000008 | 電信先方     | 1 0     | 010             | 0 1 0      |
|   | 受取人力      | け名/          | (漢字名        | るのリンクをクリ<br>学取人 詳細語      | ックすると受取人詳細                   | 情報を表示します         | •             |          |         |                 |            |
| l | グループ      | 指定の          | )数字(;       | は検索グループ(                 | の登録状況を表します                   | 。(1=登録済み(        | =未登録)         |          |         |                 |            |
| l | ファイル出力    | りすと打<br>を押   | 詛、ソ<br>すと啓≆ | ートした内容でE<br>起れている全(      | 印刷を行います。<br>牛を出力します。         |                  |               |          |         |                 |            |
| Т |           |              |             |                          | , — Шэээ                     |                  |               |          |         |                 |            |

- ① 印刷用のリッチテキストファイルをダウンロードします。
  - a. 印刷するデータを選択してください。
  - b. [印刷]をクリックしてください。リッチテキスト形式ファイルのダウンロードを行います。
    - ※1 印刷順は、振込指定日入力画面または振込金額入力画面において最後に選択した表示順で印刷されます。印刷順を変更したい場合は、振込指定日入力画面または振込金額入力画面において表示順を再指定してください。指定できる順は、入力順、名称順、コード1、コード2、口座順があります。
  - c. ダウンロードしたリッチテキストファイルを Microsoft Word 等で開き、印刷してください。

※1 業務毎の印刷対象は次のとおり 総合振込: 作成データ 給与・賞与振込:作成データ 地方税納入: 作成データ 預金口座振替:作成データ 受信データ参照・印刷 入出金明細: 受信データ参照・印刷

- 印刷用のリッチテキストファイルをダウンロードしま す。
- a. 印刷順を指定する場合、表示順を指定してください。
   ※1 表示順は、コード1順、コード2順、名称順、口座順があります。
- b. [印刷] をクリックしてください。リッチテキスト形式
   ファイルのダウンロードを行います。
- c. ダウンロードしたリッチテキストファイルを Microsoft Word 等で開き、印刷してください。

※1 業務毎の印刷対象は次のとおり 総合振込: 受取人マスタ 給与・賞与振込:従業員マスタ 預金口座振替:支払人マスタ

#### 8.11. 登録データ/マスタ削除

登録してある伝送データ/マスタの削除を行います。

【例 ファイル伝送 -総合振込 - データ登録 - データコメント/依頼人名】

| を融機関コード(枝番) | 1 000(01)  | 支店コード   | 001      |
|-------------|------------|---------|----------|
| 金融機関力ナ名称    | デ・モシンキン    | 支店力ナ名称  | ホンテン     |
| 金融機関漢字名称    | デモ信用金庫     | 支店漢字名称  | 本店       |
| 預金種目        | 普通         | 口座番号    | 1018006  |
| 衣頼人コード      | 1018006000 | 依頼人力ナ名称 | カンリシヤ018 |
| コメント        |            |         |          |
| 犬熊          | 作成中        |         |          |
| 最終更新日       | 04年11月29日  | 最終更新者   | 法人 太郎    |
| データコメノト     | 末締め用 振込データ |         |          |
| 辰込指定日       | 11月11日     |         |          |
| 先方負担手数料     | ¥1,050     | 振込総件数   | 3件       |
| 当方負担手数料     | ¥301       | 手数料総金額  | ¥1,351   |
| 支払総金額       | ¥55,800    | 振込総金額   | ¥54,750  |
| 辰込総金額+手数料総  | 金額         |         | ¥56,101  |
| a           |            |         |          |

① 登録してある伝送データの削除を行います。

【振込データ詳細情報】画面

a. 作成データの詳細情報が表示されます。作成データの削除を行う場合は、 削除 をクリックしてください。

※1 件数/金額も表示されますので合計情報の確認を行うことも できます。

【例 ファイル伝送 -総合振込 - 受取人マスタ登録 - 受取人力ナ名称/漢字名称】

| 全融機関コード  | A000       | 支店コ    |                       |       |  |
|----------|------------|--------|-----------------------|-------|--|
| 金融機関力ナ名称 | 9ħn*       | 支店力    | ナ名称 <mark>ホンテン</mark> |       |  |
| 金融機関漢字名称 | わかば銀行      | 支店漢    | 字名称 本店                |       |  |
| 領金種目     | 普通         | □座番    | 号 012345              | 56    |  |
| 受取人力ナ名称  | ユ)アクロクジュ   |        |                       |       |  |
| 受取人漢字名称  |            |        |                       |       |  |
| 顧客コード1   | 0000000001 | 顧客コ    | -F2 00000             | 00001 |  |
| 辰込指定区分   | 電信         | 手数料    | 区分 当方自                | 担     |  |
| 食索用力ナ名称  | フクロクジュ     |        |                       |       |  |
| グループ指定   | □10日締め     | □20日締め | □25日締め                | □月末締め |  |
|          |            |        |                       |       |  |
| 0        |            |        |                       |       |  |

登録してあるマスタの削除を行います。

【受取人マスタ詳細】画面

a. マスタの詳細情報が表示されます。マスタの削除を 行う場合は、(削除)をクリックしてください。

【例 ファイル伝送 - 総合振込 - 受取人マスタ登録 - 一覧選択削除】

| 771.                                        | ル伝送           | ■ ファイル広選 ■ 総合版込 ■ 受取人マスク登録            |                    |                 |      |   |            |     |    |          |          |  |
|---------------------------------------------|---------------|---------------------------------------|--------------------|-----------------|------|---|------------|-----|----|----------|----------|--|
| 受取人录                                        | マスタ削除確認       |                                       |                    |                 |      |   |            |     |    |          |          |  |
| 以下の受取人マスダを削除します。<br>削除を実行する場合は mm を押してください。 |               |                                       |                    |                 |      |   |            |     |    |          |          |  |
| 番号種別                                        | リード1<br>ノコード2 | 受取人力ナ名称<br>/蓮字 2称                     | 金融機関名<br>/支店名      | 預金種目<br>/口本番号   | 区分   |   | グル         | /-7 | 作指 | 淀        |          |  |
| 1 総批                                        | 0000000001    | かアイズシチアクショウ                           | あいうえお銀行            | 当座預金            | 電信   | 1 | 2 0<br>0 0 | 4   | 0  | ט<br>1 ו | 8<br>0 0 |  |
| 3 総抵                                        | 0000000014    | 2014 C1回回事<br>アタミヘンテンショウジ(力<br>熱海弁天商事 | かきくけこ銀行<br>さしすせそ支店 | 普通預金<br>0000008 | 電信先方 | 0 | 1 0        | 0   | 0  | 0        | 0 0      |  |
| a.                                          | b.            |                                       |                    |                 |      |   |            |     | _  |          |          |  |
| 削除                                          | キャンセル         |                                       |                    |                 |      |   |            |     |    |          |          |  |

| Microsoft Internet Exp | lorer        | × |
|------------------------|--------------|---|
| ? २२७४हो।              | 除します。よろしいですか | • |
| a.                     | b.           |   |
| COK I                  | キャンセル        |   |

③ 登録してあるマスタの削除を行います。

- 【受取人マスタ削除確認】画面
- a. 受取人マスタ削除確認が表示されます。マスタの削除を行う場合は、 削除 をクリックしてください。
- b. 削除を中止する場合は、 キャンセル をクリックし てください。
- ④ 確認ダイアログが表示されます。
  - a. 削除を行う場合、 OK ) をクリックしてください。
  - b. 削除を行わない場合は、 キャンセル をクリッ クしてください。マスタ削除確認画面に戻ります。

## 8.12.通信結果報告書印刷

通信結果報告書の印刷を行います。

#### 【例 ファイル伝送 -総合振込】

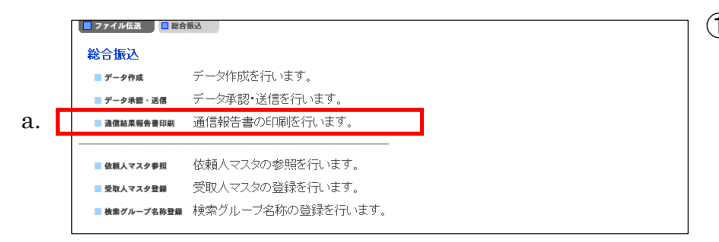

① 印刷用のリッチテキストファイルをダウンロードします。

- a. (通信結果報告書印刷)をクリックしてください。リッ チテキスト形式ファイルのダウンロードを行います。
- b. ファイル保存ダイアログが表示されます。
- c. ダウンロードしたリッチテキストファイルを Microsoft Word 等で開き、印刷してください。

#### 8.13.事前チェックエラー

ファイル伝送業務を行う際、送信確認画面において送信データの事前チェックを行っております。送信デー タにエラーが生じた場合、エラーコードおよびエラーの詳細を表示します。

#### 【例 ファイル伝送ー外部ファイル送信】

| ■ ファイル伝送 ■ 外部ファイ                                                                                                    | 「ル送受信 外部ファイル送                                                                                                    | 3 <b>1</b> 1                                    |                                   |             |
|----------------------------------------------------------------------------------------------------|----------------------------------------------------------------------------------------------------|-------------------------------------------------|-----------------------------------|-------------|
| 送信確認                                                                                                    |                                                                                                    |                                                 |                                   |             |
| 内容を確認し、通信を押                                                                                                    | してください。                                                                                                    |                                                 |                                   |             |
|                                                                                                    |                                                                                                    |                                                 | C※:任≵                             | 意入力)        |
| 業務名称                                                                                                    | 8合振込                                                                                                    |                                                 |                                   |             |
| 注釈(コメント)                                                                                                    |                                                                                                    |                                                 |                                   |             |
|                                                                                                    |                                                                                                    |                                                 |                                   |             |
| サイクル番号×                                                                                                    |                                                                                                    |                                                 |                                   |             |
| リインル留ちが木入力の                                                                                                    | 「栃口は、日里庁木留しょ                                                                                                    | <b>ку</b> .                                     |                                   |             |
| 依頼人情報                                                                                                    |                                                                                                    |                                                 |                                   |             |
| 振込指定日 1                                                                                                    | 2月10日                                                                                                    |                                                 |                                   |             |
|                                                                                                    | 739                                                                                                    | 金融機関名                                           | 1739シンキン                          |             |
| (10-1-1) (10-1-1) (10-1-1-1) (10-1-1) (10-1-1-1) (10-1-1) (10-1-1) (10-1-1) (10-1-1) (10-1-1 | 新通                                                                                                    | ×16-6<br>□ 広番号                                  | 1018002                           |             |
| (成語)(二日)<br>(依頼人コード) 1                                                                                                    | 018002000                                                                                                    | 山庄留与<br>依頼人力ナ名称                                 | カンリシヤ018                          |             |
| 合計件数                                                                                                    | 24件                                                                                                    | 合計金額                                            | ¥5                                | 39,000      |
| 事前チェックでエラーをは<br>機能 薬剤   コード  アイ <br>コード  種別   区分   雪号 <br>00 00 00 00<br>レコード区分には以下の<br>01:ヘッダーレコード/20<br>レコード番号にはレコー<br>が表示されます。                                                                                                    | <ul> <li>() いード・ロケー エラー<br/>番号 /32 コード</li> <li>() いード・ロケー エラー<br/>() かののの 0000 0000 0000<br/>いののの 0000 0000 0000<br/>いのののののののののの</li></ul> | 詳細<br>同一のデータに対して<br>・トレーラレコード/09:<br>ドの場合のみ、事前チ | 送信が要求されま<br>:エンドレコード<br>ェックエラーの発生 | Eしているレコード番号 |
| ファイル伝送を行うには、<br>利用者確認暗証番号を入                                                                                                    | 利用者確認暗証番号<br>、力してから、 1885 ま                                                                                                    | の認証が必要です。<br>を押してください。                          |                                   |             |
| 送信実行後、送信結果画<br>通信結果が「正常送信」で                                                                                                    | i面のステータスまたは<br>であることを必ずご確認                                                                                                    | t、通信結果報告書で<br>恐ださい。                             |                                   |             |
| 利用者確認暗証番号                                                                                                    |                                                                                                    |                                                 |                                   |             |
| 送信 キャンセル                                                                                                    |                                                                                                    |                                                 |                                   |             |

① 送信確認画面

a. 送信データの内容にエラーがある場合、エラーコードおよびそのエラーの詳細を表示します。

【エラーコード】

事前チェックエラーを検出した際に表示されるエラーコードは、機能コード、業務種別、レコード区分、ファイ ル番号、レコード番号、ロケーション、エラーコードによって構成されます。

| 機能コード  | aa     | '01'が固定で表示されます。                              |
|--------|--------|----------------------------------------------|
| 業務種別   | hh     | ☆てきまたで、「業種コードが表示されます。                        |
| 未防性加   | dd     | 11:給与振込 /12:賞与振込 /21:総合振込 /91:預金口座振替         |
| レコード区分 | 22     | エラーがあるレコード区分が表示されます。                         |
|        |        | 01:ヘッダレコード/02:データレコード/08:トレーラレコード/09:エンドレコード |
|        |        | エラーがあるファイル番号が表示されます。                         |
| ファイル番号 | dd     | シングルファイル:'01' が固定で表示                         |
|        |        | マルチファイル: '01' ~ '99' でファイル番号を表示              |
|        |        | エラーがあるレコード番号が表示されます。                         |
| レコード番号 | 000000 | レコード区分がデータレコードの場合のみレコード番号が表示されます。            |
|        |        | レコード区分がデータレコード以外の場合は '000000' が表示されます。       |
|        |        | マルチファイルの場合はファイル単位でのレコード番号になります。              |
|        | ffff   | エラーとなった項目が、レコードの先頭から数えて何バイト目から始まる項目であ        |
|        |        | るかが表示されます。                                   |
| エラーコード | gggg   | エラーの内容に応じたエラーコードが表示されます。                     |
| 詳細     |        | エラー内容の詳細を表示します。                              |

※ エラーコードの内容および詳細に従い、データの修正を行ってください。

※ レコード番号については入力順に統一し、表示しておりますので、振込(振替)金額入力画面にて入力順を 選択のうえ修正してください。

#### 8.14. 再送信確認

送信結果画面および受信結果画面において、 確認 をクリックせずにファイル伝送各種サブメニューを 選択すると、再送信確認画面、もしくはファイル伝送中断メッセージ画面が表示されます。

【例 ファイル伝送 -総合振込】

|                      |                |            |                                          |            |             | Denio on |
|----------------------|----------------|------------|------------------------------------------|------------|-------------|----------|
| 📕 オンライン取引            | 📕 ファイル伝送       | 📕 収納サート    | ビス 📃 利用4                                 | 1情報変更 📃 利用 | 省情報照会 ログス   | * 7      |
| □ 総合振込               | 給与・賞与振込        | 預金口座振替     | 📘 入出金明細                                  | 振込入金明細     | 📒 外部ファイル送受信 |          |
|                      |                |            |                                          |            |             |          |
| 📒 ファイル伝送             | ■ 総合振込         | データ承認・送信   |                                          |            |             |          |
| W/ mathematical      |                |            |                                          |            |             |          |
| 达信箱朱                 |                |            |                                          |            |             |          |
| 送信結果をご確              | 認のうえ、 💷        | を押してください   | . <b>`</b> .                             |            |             |          |
| *** を押されな            | い場合、以降の        | Dファイル伝送    | 業務が実行でき                                  | ません。       |             |          |
|                      |                |            |                                          |            |             |          |
| 終了時刻                 | 2005/05/21 1   | 5:55:00    |                                          |            |             |          |
| ステータス                | 正常送信           |            |                                          |            |             |          |
| 送信者                  | 信金 太郎          |            |                                          |            |             |          |
|                      |                |            |                                          |            |             |          |
| 振达指定日<br>三、          | 12月12日         |            |                                          |            |             |          |
|                      | 04             |            |                                          |            |             |          |
| クインル番号 い             |                |            | 188月月25                                  | =1=2.0.45  |             |          |
|                      | 1000           | 32.001<br> | 「「「」」の「」」の「」」の「」の「」の「」の「」の「」の「」の「」の「」の「」 | テモノノキノ     |             |          |
|                      | 001<br>3tt: "Z | 2/5        | 10<br>14 0                               | ホンテン       |             |          |
| (注日)<br>(注語) (二) (二) | 百週             | <br>//:#2  |                                          | 1018003    |             |          |
|                      | 1018003000     |            | への名                                      | 71,71,71   | <u>72</u>   |          |
| 百副竹釵                 |                | 317 -      | 328R                                     |            | ¥ 2,244,440 |          |
| C                    |                |            |                                          |            |             |          |
| 確認                   |                |            |                                          |            |             |          |
|                      |                |            |                                          |            |             |          |

| ■ ファイル伝送 ■ 総合振込 ■ データ承襲・送信                                 |  |
|------------------------------------------------------------|--|
| 送信結果が未確認であるか、ファイル伝送が中断されています。<br>「信結果画面で送信結果をご確認ください。<br>ニ |  |
| a.<br>#88                                                  |  |

|    | _ | 📕 オンライン® | 羽 📔 🗖 ファイル伝言 | s 🚺 🗖 収納サーヒ | (A )  |             | 利用者情報変更 | 1 利用者情報照会 📗 |  |
|----|---|----------|--------------|-------------|-------|-------------|---------|-------------|--|
| a. | Г | ■ 総合振込   | ■ 給与、賞与描込    | □ 預金口座振替    | 入出金明細 | ■ 外部ファイル送受信 |         |             |  |

5客様の指定されたメニュー以外の業務で、ファイル伝送が中断されております。速やか こ、中断している業務のメニューを選択して、伝送を完了させてください。 ①総合振込送信結果画面

- a. (確認)をクリックせずにサブメニューボタン
   (外部ファイル送受信以外)をクリックしますと再送信確認画面が表示されます。
   ⇒(2)へ
- b. 確認 をクリックせずにサブメニューボタン
   (外部ファイル送受信)をクリックしますとファイル
   伝送中断メッセージ画面が表示されます。
   ⇒③へ
- c. 確認 をクリックすると、総合振込メインメニ ューが表示され以後再送信確認画面が表示さ れなくなります。
- ②再送信確認画面
  - a. (確認)をクリックすると、送信結果画面が表示されます。
     ⇒①へ
- ③ファイル伝送中断メッセージ画面
  - a. サブメニューボタン(外部ファイル送受信以外)を
     クリックしてください。
     ⇒②へ

#### 9. 全銀協規定ファイル名について

#### 9.1. 全銀協規定ファイル名

本システムで外部ファイル送受信をご利用いただく場合、金融機関からの接続金融機関情報登録 にて送受信を行うファイルのファイル名を予め登録する必要があります。

全銀協規定ファイル名には12バイトあり、上位4バイトは「産業別コード」、下位8バイトは「全銀協制定磁気テープ・フォーマット」で定められた、全銀協規定ファイル名を指定してください。

(なお、地方税納入のファイル名の場合は、全銀協ではなく地銀協にて規定されておりますので、当 金庫へお問い合わせ願います)

(例)総合振込の場合 : 502001210100(その日初めて通信を行う場合)

- 産業別コード(4バイト)・・・ '5020'を指定(全銀協手順固定値)
- データコード(4バイト)・・・下表を参照
- サイクル番号(2バイト)・・・ '01' ~ '99' のシーケンス番号(伝送の順番)を指定

| 適用業務                 | Ŧ`-\$ | 適用業務                | データ  |
|----------------------|-------|---------------------|------|
|                      | ⊐−⊦・  |                     | J-ŀ. |
| 振込入金通知               | 0001  | 預金口座振替通知            | 0193 |
| 入出金取引明細              | 0003  | 住宅ローン関係(財形ローン)      | 0211 |
| 残高通知(預金)             | 0004  | 住宅ローン関係(その他)        | 0212 |
| 給与振込(民間)             | 0111  | 借入金計算書              | 0231 |
| 賞与振込(民間)             | 0112  | 借入金残高明細             | 0232 |
| 給与振込(地方公務員)          | 0171  | 借入金残高合計             | 0233 |
| 賞与振込(地方公務員)          | 0172  | 財形貯蓄関係(依頼明細)        | 0300 |
| 総合振込                 | 0121  | 財形貯蓄関係(処理結果明細:積立内容) | 0301 |
| 株式配当金振込              | 0141  | 財形貯蓄関係(処理結果明細:利子補給) | 0302 |
| 年金信託契約に係る年金・一時金給付金振込 | 0143  | 財形貯蓄関係(処理結果明細:その他)  | 0309 |
| 公的年金保険の年金・一時金給付金振込   | 0144  | 外国為替取引明細(会計性)       | 0425 |
| 医療保険の給付金振込           | 0145  | 外国為替取引明細(非会計性)      | 0426 |
| 振込口座照会(依頼明細)         | 0198  | 外国為替関連情報            | 0427 |
| 振込口座照会(処理結果明細)       | 0199  | 外国送金依頼              | 0435 |
| 預金口座振替(依頼明細)         | 0191  | 荷為替輸入信用状発行依頼        | 0428 |
| 預金口座振替(処理結果明細)       | 0191  | 外貨預金入出金取引明細         | 0009 |

平成13年8月現在

# 10. ご契約先認証情報変更

## 10.1.ご契約先暗証番号変更

|                                                                                                    | ① ご契約先暗証番号を入力します。                                                                                                    |
|----------------------------------------------------------------------------------------------------|----------------------------------------------------------------------------------------------------|
|                                                                                                    | 。                                                                                                    |
| こXBhAusesex     こXBhAusesex     こXBhAusesex     2003/05/17     1532:00       ご契約先婚証番号の変更を行います。下記を入力し、     OK     を押して下さい。       現在のご契約先暗証番号     0.     275227年-ボードを照く       新し、ご契約先暗証番号     0.     775227年-ボードを照く       オーパージジントウェアキーボードとは?     77527年-ボードを照く       オーパージジントウェアキーボードとは?     77527年-ボードを照く       オーパージジントウェアキーボードを照く     1.       クレア     0K                                                                                                    | <ul> <li>a. 現在のご契約先暗証番号</li> <li>※1 変更前の暗証番号を入力してください。</li> <li>b. 新しいご契約先暗証番号</li> <li>※1 変更後の新しい暗証番号を入力してください。</li> <li>c. 新しいご契約先暗証番号再入力</li> <li>※1 確認のため、もう一度暗証番号を入力してください。</li> <li>d. 入力後、OK をクリックしてください。⇒②へ</li> <li>e. キャンセル をクリックするとご契約先暗証番号変</li> </ul> |
|                                                                                                    | 更処理を中断します。⇒③へ                                                                                                    |
|                                                                                                    | f. ソフトウェアキーボードの使い方については、「ソフトウェア                                                                                                    |
|                                                                                                    | キーボードについて」≪P.158≫を参照してください。                                                                                                    |
|                                                                                                    | ② 変更が完了します。                                                                                                    |
| 【【【【【【】 【】 】 」 二】 】 」 二】 】 、 」 、 、 、 、 、 、 、 、 、 、 、 、 、 、 、 、 、 、 、 、 、 、 、 、 、 、 、 、 、 、 、 、 、 、 、 、 、 、 、 、 、 、 、 、 、 、 、 、 、 、 、 、 、 、 、 |                                                                                                    |
| C スキリフロ自正留ちまえた」<br>法人の18 様<br>ご契約先婚証番号の変更を完了しました。<br>引き続きご利用される場合は、メニューよりお取引きをお選びください。                                                                                                    |                                                                                                    |
|                                                                                                    | ③ ご契約先暗証番号変更処理を中断します。                                                                                                    |
| キャンセルボタン押下により、処理を中断しました。引き続きご利用される場合は、メニュ<br>ーよりお取引きをお選びべたさい。                                                                                                    |                                                                                                    |

## 10.2.ご契約先確認暗証番号変更

| CMPARTER NO.         CMPARTER NO.         CMPARTER NO | <ol> <li>ご契約先確認暗証番号を入力します。</li> <li>a. 現在のご契約先確認暗証番号         <ul> <li>※1 変更前の確認暗証番号を入力してください。</li> <li>b. 新しいご契約先確認暗証番号</li> <li>※1 変更後の新しい確認暗証番号</li> <li>※1 変更後の新しい確認暗証番号再入力</li> <li>※1 確認のため、もう一度確認暗証番号を入力してください。</li> <li>d. 入力後、OK をクリックしてください。⇒②へ</li> <li>e. キャンセル をクリックするとご契約先確認暗証番号変更処理を中断します。⇒③へ</li> </ul> </li> </ol> |
|----------------------------------------------------------------------------------------------------|----------------------------------------------------------------------------------------------------|
|                                                                                                    | <ol> <li>変更が完了します。</li> <li>③ ご契約先確認暗証番号変更処理を中断します。</li> </ol>                                                                                                    |

## 10.3. ご契約先Eメールアドレス変更

| ご契約先暗証番号変更 ご契約先確認暗証番号変更 ご契約先Eメールアドレス変更             |                     |   |
|----------------------------------------------------|---------------------|---|
| ご契約先務証情報変更 □ご契約先Eメールアドレス変更                         | 2004/12/07 10:03:40 |   |
| 契約先Eメールアドレス変更                                      |                     |   |
| ″契約先Eメールアドレスの変更を行います。下記を入力し、 _ ∝ 」を押してください。        |                     |   |
| 見在のご契約先Eメールアドレス K018@shinkin.com                   |                     |   |
| 新しいご契約先Eメールアドレス K018@shinkin.ne.jp                 |                     | a |
| 町」、「「那幼先にメールアド」、フ東入口 K019@abiakia as in            |                     | b |
| NICO C Set SUCC. NO T D SHARE IN ROTOESTITIKITIEST |                     |   |

- ① ご契約先Eメールアドレスを入力します。
  - a. 新しいご契約先Eメールアドレス ※1 変更後の新しいEメールアドレスを入力してください。
  - b. 新しいご契約先Eメールアドレス再入力
     ※1 確認のため、もう一度Eメールアドレスを入力してください。
  - c. 入力後、OK をクリックしてください。⇒②へ
  - d. <u>キャンセル</u>をクリックするとご契約先Eメールアド レス変更処理を中断します。⇒③へ

② 変更が完了します。

|                                                      | お先情報風会              |
|------------------------------------------------------|---------------------|
| <ul> <li>ご契約先陰証番号変更</li> <li>ご契約先確認暗証番号変更</li> </ul> | ご契約先Eメールアドレス変更      |
| ■ご契約先留堅情報変更<br>■ご契約先日メールアドレス変更                       | 2004/12/07 10:12:48 |
| こ契約先Eメールアトレス変更完了                                     |                     |
| 法人018 様<br>ご契約先Eメールアドレス                              | K018@shinkin.ne.jp  |
| ご契約先Eメールアドレスの変更を完了しまし                                | <i>τ</i> ε.         |
| 引き続きご利用される場合は、メニューよりお                                | 取引きをお選びください。        |

③ ご契約先Eメールアドレス変更処理を中断します。

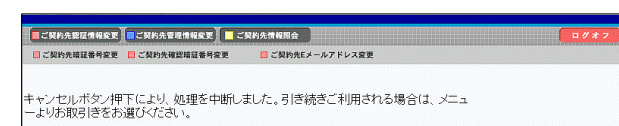

# 11. 利用者情報変更

## 11.1.利用者暗証番号変更

| ■オンライン取引 ■ 収納サービス ■ 利用者情報変更 ▶ 利用者情報成長 ログオフ                                                                             | ① 利用者暗証番号を変更します。                                                                                                    |
|----------------------------------------------------------------------------------------------------|----------------------------------------------------------------------------------------------------|
| ■ 利用者相互番号会変 ■ ビメールアドレス会変                                                                                               | a. 現在の利用者暗証番号                                                                                                    |
| 利用者指指常案         2005/05/17         15:32:00                                                                            | ※1 変更前の暗証番号を入力してください。                                                                                                    |
| 利用者暗証番号変更                                                                                                    | b. 新しい利用者暗証番号                                                                                                    |
| 利用者暗証番号の変更を行います。下記を入力し、 のKを押してください。                                                                                    | ※1 変更後の新しい暗証番号を入力してください。                                                                                                    |
|                                                                                                    | c. 新しい利用者暗証番号再入力                                                                                                    |
| 新儿 利用者暗証番号 bf.                                                                                                    | ※1 確認のため、もう一度暗証番号を入力してください。                                                                                                    |
| 新儿·利用者暗証番号再入力                                                                                                    | d. OK をクリックしてください。⇒②へ                                                                                                    |
|                                                                                                    | e. (キャンセル)をクリックすると利用者暗証番号変更                                                                                                    |
|                                                                                                    | 」   処理を中断します。⇒③へ                                                                                                    |
|                                                                                                    | f. ソフトウェアキーボードの使い方については、「ソフトウェア                                                                                                    |
|                                                                                                    | キーボードについて」≪P.158≫を参照してください。                                                                                                    |
| ■ #255/2021 ▼ 7925623 ▼ 2000-22                                                                                        | 2) 利用者暗証番号の変更が完了します。                                                                                                    |
|                                                                                                    |                                                                                                    |
| 利用者暗証番号变更完了                                                                                                    |                                                                                                    |
| 法人 太郎 様<br>利用者暗証番号の変更を完了しました。                                                                                          |                                                                                                    |
| -<br>引き続きご利用される場合は、メニューよりお取引ぎをお選びください。                                                                                 | -                                                                                                    |
|                                                                                                    |                                                                                                    |
| ■ オンラインない ■ ファイル伝説 ■ 収納サービス ■ 非用者情報変更 ■ 非用者情報変更 ■ 非用者情報度全 ■ ジオフ                                                        | ③ 利用者暗証番号変更処理を中断します。                                                                                                    |
|                                                                                                    |                                                                                                    |
| <ul> <li>利用者場証客可変更</li></ul>                                                                                           |                                                                                                    |
| ■利用機構選挙物変 ● 視聴機選挙物変 ■ビメールアドレス変更<br>キャンセルボタノ相下により、処理を中断しました。引き続きご利用される場合は、メニュ<br>ーよりお取引きをお選びください。                       |                                                                                                    |
| ■ 利用機構選挙的変 ■ 利用機構選挙的変 ■ Eメールアドレス変更<br>キャンセルボダン押下により、処理を中断しました。引き続きご利用される場合は、メニュ<br>ーよりお取引きをおう選びください。                   |                                                                                                    |
| • 利用物理基本内容   • 利用物理基本内容   • レールパケンパードにより、処理を中断しました。引き続きご利用される場合は、メニューンがお取引きをお選びください。   11.2.利用者確認暗証番号変更                |                                                                                                    |
| • 利用時間温度等度 • 単型時温度等度 • EX-ルアドレス度<br>キャンセルボタン博下により、処理を中断しました。引き続きご利用される場合は、メニュ<br>- よりお取引きをお選びください。<br>11.2.利用者確認暗証番号変更 |                                                                                                    |
|                                                                                                    | 1 利用者確認暗証番号を変更します。                                                                                                    |
|                                                                                                    | <ol> <li>利用者確認暗証番号を変更します。</li> <li>a. 現在の利用者確認暗証番号</li> </ol>                                                                                                    |
|                                                                                                    | <ol> <li>利用者確認暗証番号を変更します。</li> <li>a. 現在の利用者確認暗証番号</li> <li>※1 変更前の確認暗証番号を入力してください。</li> </ol>                                                                                                    |
|                                                                                                    | <ol> <li>利用者確認暗証番号を変更します。</li> <li>a. 現在の利用者確認暗証番号         <ul> <li>※1 変更前の確認暗証番号を入力してください。</li> <li>b. 新しい利用者確認暗証番号</li> <li>※1 本再後の新しいた問題を見たりましょくがさい。</li> </ul> </li> </ol>                                                                                                    |
|                                                                                                    | <ol> <li>利用者確認暗証番号を変更します。</li> <li>a. 現在の利用者確認暗証番号         <ul> <li>※1 変更前の確認暗証番号を入力してください。</li> <li>b. 新しい利用者確認暗証番号を入力してください。</li> <li>※1 変更後の新しい確認暗証番号を入力してください。</li> <li>※1 点、10日本確認時証番号を入力してください。</li> </ul> </li> </ol>                                                                                                    |
|                                                                                                    | <ol> <li>利用者確認暗証番号を変更します。</li> <li>現在の利用者確認暗証番号         <ul> <li>※1 変更前の確認暗証番号を入力してください。</li> <li>新しい利用者確認暗証番号を入力してください。</li> <li>こ 新しい利用者確認暗証番号を入力してください。</li> <li></li> <li>新しい利用者確認暗証番号を入力してください。</li> </ul> </li> </ol>                                                                                                    |
| ************************************                                                                                   | <ol> <li>利用者確認暗証番号を変更します。</li> <li>a. 現在の利用者確認暗証番号         <ul> <li>※1 変更前の確認暗証番号を入力してください。</li> <li>b. 新しい利用者確認暗証番号を入力してください。</li> <li>c. 新しい利用者確認暗証番号を入力してください。</li> <li>c. 新しい利用者確認暗証番号再入力                  <ul></ul></li></ul></li></ol>                                                                                                    |
| ************************************                                                                                   | <ol> <li>利用者確認暗証番号を変更します。</li> <li>現在の利用者確認暗証番号         <ul> <li>※1 変更前の確認暗証番号を入力してください。</li> <li>新しい利用者確認暗証番号を入力してください。</li> <li>新しい利用者確認暗証番号を入力してください。</li> <li>新しい利用者確認暗証番号を入力してください。</li> <li>(1) 確認のため、もう一度確認暗証番号を入力してください。</li> <li>(1) (0) (2) (2) (2) (2) (2) (2) (2) (2) (2) (2</li></ul></li></ol>                                                                                                    |
|                                                                                                    | <ol> <li>利用者確認暗証番号を変更します。</li> <li>現在の利用者確認暗証番号         <ul> <li>※1 変更前の確認暗証番号を入力してください。</li> <li>新しい利用者確認暗証番号を入力してください。</li> <li>新しい利用者確認暗証番号を入力してください。</li> <li>新しい利用者確認暗証番号再入力                 <ul> <li>※1 確認のため、もう一度確認暗証番号を入力してください。</li> <li>OK をクリックしてください。⇒②へ</li> <li><ul></ul></li></ul></li></ul></li></ol>                                                                                                    |
| ************************************                                                                                   | <ol> <li>利用者確認暗証番号を変更します。</li> <li>現在の利用者確認暗証番号         <ul> <li>※1 変更前の確認暗証番号を入力してください。</li> <li>新しい利用者確認暗証番号を入力してください。</li> <li>新しい利用者確認暗証番号を入力してください。</li> <li>新しい利用者確認暗証番号再入力                  <ul> <li>※1 変更後の新しい確認暗証番号を入力してください。</li> <li>新しい利用者確認暗証番号を入力してください。</li> <li>() 所成のため、もう一度確認暗証番号を入力してください。</li> <li>() のK をクリックしてください。⇒②へ</li> <li>() 日本ャンセル をクリックすると利用者確認暗証番号 変更処理を中断します。⇒③へ</li> <li>() ひにあた時間に第二日の本本でになったり、</li> <li>() 私日本本時間に第二日の本本でになったり、</li> <li>() 私日本本時間に第二日の本本でになったり、</li> </ul> </li> </ul> </li> </ol> |
| ************************************                                                                                   | <ol> <li>利用者確認暗証番号を変更します。</li> <li>現在の利用者確認暗証番号         <ul> <li>※1 変更前の確認暗証番号を入力してください。</li> <li>新しい利用者確認暗証番号を入力してください。</li> <li>新しい利用者確認暗証番号を入力してください。</li> <li>新しい利用者確認暗証番号再入力                 <ul> <li>※1 変更後の新しい確認暗証番号を入力してください。</li> <li>新しい利用者確認暗証番号再入力                             <li>※1 確認のため、もう一度確認暗証番号再入力</li></li></ul></li></ul></li></ol>                                                                                                    |
|                                                                                                    | <ol> <li>利用者確認暗証番号を変更します。</li> <li>現在の利用者確認暗証番号         <ul> <li>※1 変更前の確認暗証番号を入力してください。</li> <li>新しい利用者確認暗証番号を入力してください。</li> <li>新しい利用者確認暗証番号を入力してください。</li> <li>新しい利用者確認暗証番号再入力                 <ul> <li>※1 変更後の新しい確認暗証番号を入力してください。</li> <li>新しい利用者確認暗証番号再入力                              <li>※1 確認のため、もう一度確認暗証番号を入力してください。</li></li></ul></li></ul></li></ol>                                                                                                    |
| ************************************                                                                                   | <ol> <li>利用者確認暗証番号を変更します。</li> <li>現在の利用者確認暗証番号         <ul> <li>※1 変更前の確認暗証番号を入力してください。</li> <li>新しい利用者確認暗証番号を入力してください。</li> <li>新しい利用者確認暗証番号を入力してください。</li> <li>新しい利用者確認暗証番号再入力                 <ul> <li>※1 変更後の新しい確認暗証番号を入力してください。</li> <li>新しい利用者確認暗証番号再入力</li></ul></li></ul></li></ol>                                                                                                    |
| • 林陽梅福田寺牧室 ● 秋陽梅福田寺牧室 ● 57-67152488   ++>>>センにボタン伊平下により、処理を中断しました。引き袂きご利用される場合は、メニュ -よりお取引きをお選びください。                   | <ol> <li>利用者確認暗証番号を変更します。</li> <li>現在の利用者確認暗証番号         <ul> <li>※1 変更前の確認暗証番号を入力してください。</li> <li>新しい利用者確認暗証番号を入力してください。</li> <li>新しい利用者確認暗証番号再入力                 <ul> <li>※1 変更後の新しい確認暗証番号を入力してください。</li> <li>新しい利用者確認暗証番号再入力</li></ul></li></ul></li></ol>                                                                                                    |
|                                                                                                    | <ol> <li>利用者確認暗証番号を変更します。</li> <li>現在の利用者確認暗証番号         <ul> <li>※1 変更前の確認暗証番号を入力してください。</li> <li>新しい利用者確認暗証番号を入力してください。</li> <li>新しい利用者確認暗証番号を入力してください。</li> <li>新しい利用者確認暗証番号再入力                 <ul> <li>※1 変更後の新しい確認暗証番号再入力                       <ul></ul></li></ul></li></ul></li></ol>                                                                                                    |
| ************************************                                                                                   | <ol> <li>利用者確認暗証番号を変更します。         <ol> <li>現在の利用者確認暗証番号                 ※1 変更前の確認暗証番号を入力してください。</li> <li>新しい利用者確認暗証番号を入力してください。</li> <li>新しい利用者確認暗証番号再入力                 ※1 確認のため、もう一度確認暗証番号を入力してください。</li></ol></li></ol>                                                                                                    |
| ************************************                                                                                   | <ol> <li>利用者確認暗証番号を変更します。</li> <li>現在の利用者確認暗証番号         <ul> <li>※1 変更前の確認暗証番号を入力してください。</li> <li>新しい利用者確認暗証番号を入力してください。</li> <li>新しい利用者確認暗証番号再入力                 <ul> <li>※1 変更後の新しい確認暗証番号を入力してください。</li> <li>底 新しい利用者確認暗証番号再入力</li></ul></li></ul></li></ol>                                                                                                    |
| ************************************                                                                                   | <ol> <li>利用者確認暗証番号を変更します。         <ol> <li>現在の利用者確認暗証番号                 <ul> <li>第しい利用者確認暗証番号</li> <li>新しい利用者確認暗証番号を入力してください。</li> <li>新しい利用者確認暗証番号再入力</li></ul></li></ol></li></ol>                                                                                                    |

## 11.3.利用者Eメールアドレス変更

| ■利用者暗証番号変更 ■ 確認暗証者 +2更 ■ Eメールアドレス             | LÉT .                                   |
|-----------------------------------------------|-----------------------------------------|
| 利用者情報変更 Eメールアドレス変更                            | 2004/12/07 11:45:32                     |
| 用者Eメールアドレス変更                                  |                                         |
| 川用者Eメールアドレスの変更を行います。下記<br>※:任意入力)             | を入力し、「w」を押してください。                       |
|                                               |                                         |
| 見在の利用者Eメールアドレス abcd@                          | efgh                                    |
| 現在の利用者Eメールアドレス abcd®<br>新人・利用者Eメールアドレス※ K0189 | efgh<br>iyousya@shinkin.ne.jp <b>a.</b> |

- ① 利用者Eメールアドレスを変更します。
  - a. 新しい利用者Eメールアドレス※1 変更後の新しいEメールアドレスを入力してください。
  - b. 新しい利用者 E メールアドレス再入力
     ※1 確認のため、もう一度Eメールアドレスを入力してください。
  - c. OK  $e^{-\mu \omega}$
  - d. <u>キャンセル</u> をクリックするとご契約先Eメールアド レス変更処理を中断します。⇒③へ
- ② 利用者Eメールアドレスの変更が完了します。

| □利用者暗証备号变更 □ 確認暗証备号变更                      | Eメールアドレス変更                 |                     |
|--------------------------------------------|----------------------------|---------------------|
| ■利用者機械変更<br>●Eメールアドレス変更<br>利用者Eメールアドレス変更完了 |                            | 2004/12/07 13:46:43 |
| 去人 太郎 様<br>利用者Eメールアドレス                     | K018riyousya@shinkin.ne.jp |                     |
| 利用者Eメールアドレスの変更を完                           | 了しました。                     |                     |

■ 利用者情報変更 ■ 利用者情報照会 ■

■ オンライン取引
 ■ ファイル伝送
 ■ 収納サービス
 ■ 利用者輸送番号変更
 ■ 確認増証番号変更
 ■ Eメールアドレス変更

キャンセルボタン押下により、処理を中断しました。引き続きご利用される場合は、メニュ ーよりお取引きをお選びください。 ③ 利用者Eメールアドレス変更処理を中断します。

## 12. 収納サービス

12.1.業務の流れ

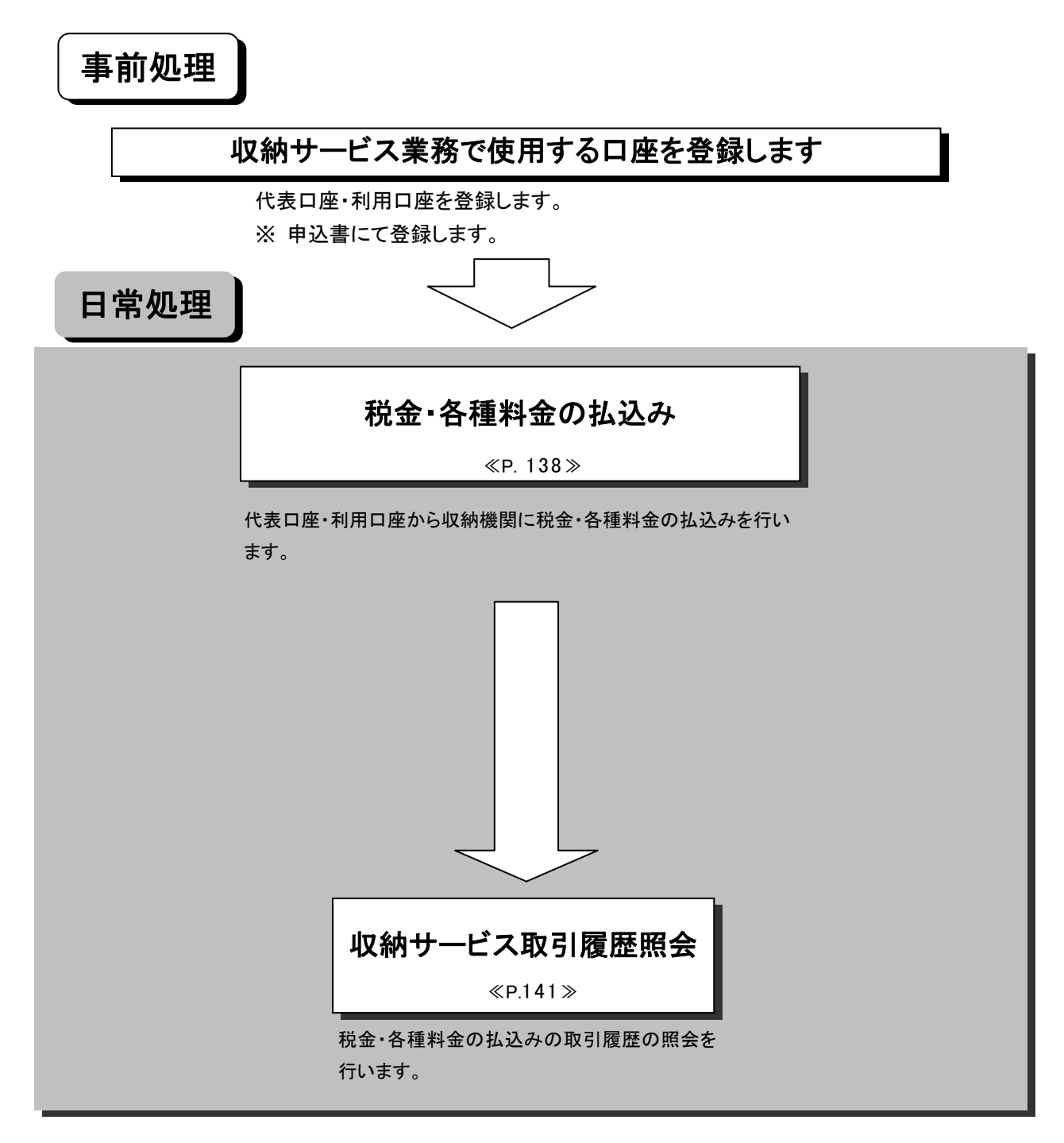

#### 12.2.税金・各種料金の払込み

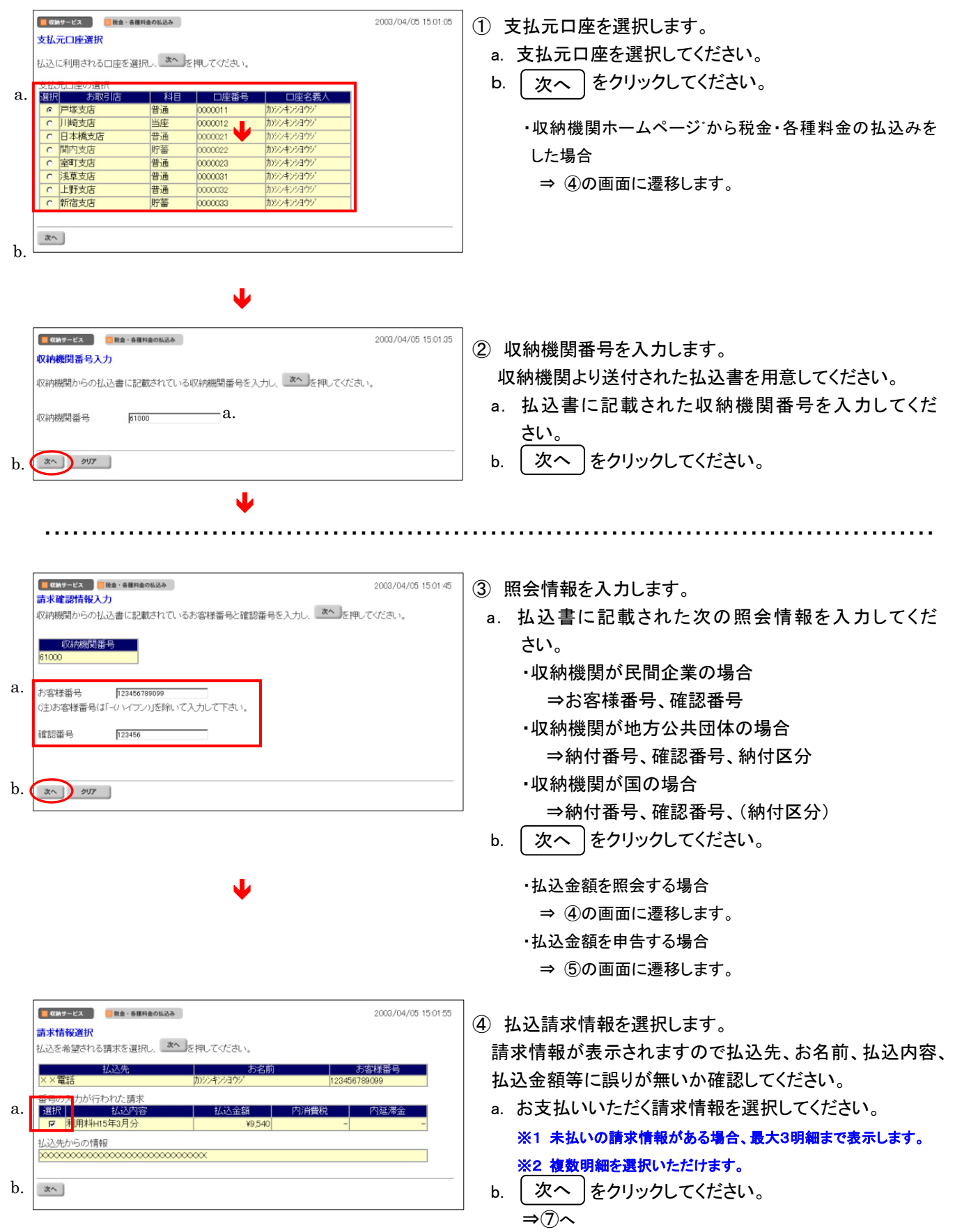

|    | •••••                                                                                                    |                                                                                                    |
|----|----------------------------------------------------------------------------------------------------|----------------------------------------------------------------------------------------------------|
| a. | で新サービス             では、新田林会のはある             2003/04/06 15:38:08             は込内容照会               2003/04/06 15:38:08            内容をご確認のうえ、間違いがなければ、             本へ         を押してください。             なた、間違いがある場合には、上のメニューより             世は、新田和会のはある             をご選択いただき、始めから払込手続きを行ってください。             などでさい。             などの             どのから払込手続きを行ってください。             などでさい。             などの             どのの | <ul> <li>⑤ 請求情報の確認を行います。</li> <li>請求情報が表示されますので払込先、納付番号、払込内容等に誤りが無いか確認してください。</li> <li>a. 内容を確認後、次へ をクリックしてください。</li> </ul>                                                                                                    |
| b. |                                                                                                    | <ul> <li>⑥ 払込金額を入力します。</li> <li>a. 払込金額を入力してください。</li> <li>b. 次へ をクリックしてください。</li> <li>⇒⑦へ</li> </ul>                                                                                                    |
| a. | ・・・・・・・・・・・・・・・・・・・・・・・・・・・・・                                                                                                    | <ul> <li>⑦ 払込内容の確認を行います。</li> <li>払込内容が表示されますので払込先、お名前、払込内容、</li> <li>払込金額等に誤りがないか確認してください。</li> <li>利用者確認暗証番号を入力してください。</li> <li>送信 をクリックしてください。</li> <li>※1 <u>キャンセル</u> をクリックすると送信処理は行いません。</li> <li>c. 画面表示結果を印刷して残す場合は</li> <li>印刷 をクリックしてください。</li> </ul> |
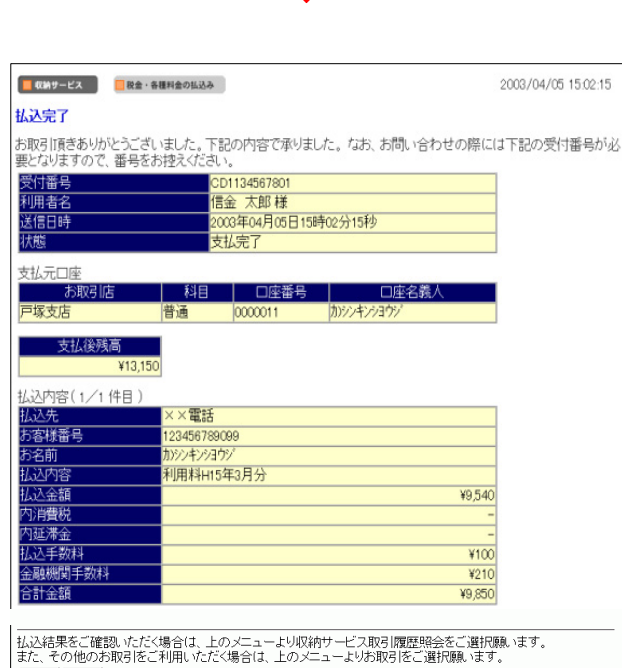

[印刷]をクリックしてください。

選択された請求明細2件のうち1件目の払込が完了しました。 継続して払込を希望される場合は、 払込棚度 気が預れます。 選択類れます。 よ込機模 印刷

7解 印刷 a. b.

> ※2 前項④で複数明細を選択いただいた場合、払込継続 を クリックすると引き続き払込みいただけます。

⑧ 税金・各種料金の払込みが完了します。

a. 了解 をクリックしてください。

受付番号、払込内容等を確認してください。

の正常終了を確認願います。

b. 画面表示結果を印刷して残す場合は

また、状態が「支払完了」であることを確認してください。

※1 入出金明細照会、収納サービス取引履歴照会等により取引

## 12.3. 収納サービス取引履歴照会

「税金・各種料金の払込み」の取引履歴照会を行います。

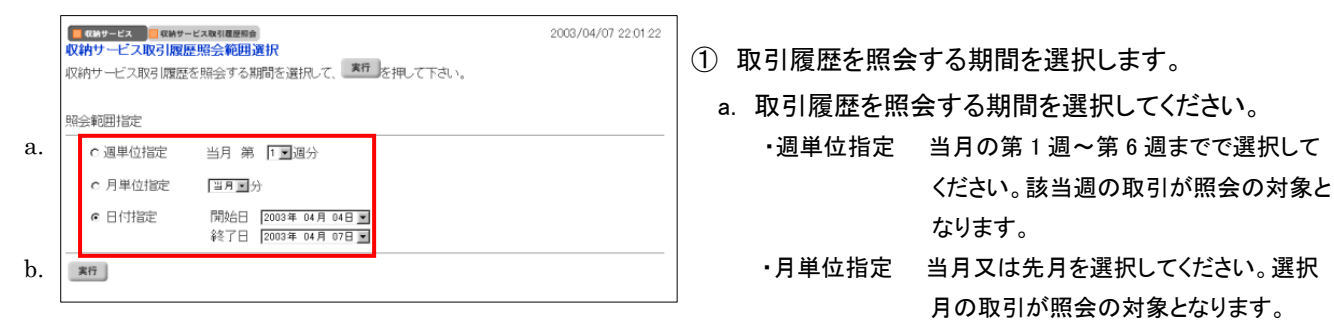

<sup>・</sup>日付指定 開始日と終了日を選択してください。該当 期間の取引が照会の対象となります。

<sup>※</sup> 取引明細が 100 件を超える場合は、(次ページ)または 前ページ)で取引明細結果を参照できます。

| 📕 収納サービス 🧮 収納                                                                 | 納サービス取引履歴照ち                                                                    | æ                                                               |                                 | 2005/                                         | 04/07 22:01:22 |
|-------------------------------------------------------------------------------|--------------------------------------------------------------------------------|-----------------------------------------------------------------|---------------------------------|-----------------------------------------------|----------------|
| 収納サービス取引履                                                                     | 歷照会結果                                                                          |                                                                 |                                 |                                               |                |
| 収納サービス取引履歴<br>2005年04月07日 22間                                                 | 歴照会結果はよ<br>時01分22秒時点                                                           | ↓下の通りです。<br>≣の情報です。                                             |                                 |                                               |                |
|                                                                               | 2005年04月                                                                       | 照会範<br>月04日 ~ 200                                               | 3年04月07日                        | 照会件数<br>3件                                    |                |
| 取引は沈況が「エラー」の                                                                  | のお取引は、詳                                                                        | 細をご確認の上                                                         | 、信用金庫に結果を                       | お問い合わせください。                                   |                |
| 受付番号                                                                          | 仅引用太況<br>羊組                                                                    | 支払元<br>払込先<br>払込内容                                              | 払込金額(1)<br>内消費税<br>内延滞金<br>内手数料 | 払込手数料(2)<br>金融機関手数料(3)<br>合計金額<br>(1)+(2)+(3) |                |
| 005904657801 工<br>2005年04月0日 S<br>2016月0日 S<br>2019月15分08秒 日<br>信金 木郎 R<br>務  | :ラー<br>T:11<br>D:E100<br>1:+<br>2:+<br>編不足                                     | 本店<br>普通<br>0000022<br>ソンギソ 507<br>00 ガス<br>55555<br>使用料H15年2月分 | ¥6,250<br>¥238<br>¥250<br>-     | 8100<br>8210<br>85,560                        |                |
| DD2334657801 支<br>2005年04月07日<br>2005年0月20月<br>2005年0月20月<br>信金 太郎            | 812完了                                                                          | 本店<br>普通<br>0000003<br>シッキリ 507<br>××税務署<br>申告所得税HI4年分確<br>定    | ¥2.050,000<br>-<br>-            |                                               |                |
| CD98344673522 II<br>2005年04月04日 S<br>173451533784 日<br>信金 木郎 院<br>ち<br>で<br>で | ラー<br>T.31<br>DED00<br>1.1+<br>2.4<br>DB051かできない状態で<br>T.よ知い合わせ窓口ま<br>ごは時を下さい。 | 本店<br>普通<br>0000000<br>ソリギリ SID<br>ロロ生命<br>00000<br>生像料15年2月分   | ¥15200<br>-<br>-<br>-           | -<br>¥200<br>¥15,400                          |                |
| <sup>印刷</sup> a.                                                              |                                                                                |                                                                 |                                 |                                               | -              |

b. 選択後、 (実行)をクリックしてください。

② 選択した期間の取引履歴が表示されます。

 a. 画面表示結果を印刷して残す場合は

 ① 印刷

## 13. 電子証明書の設定

## 13.1. 電子証明書設定の流れ

電子証明書設定の流れについては、下図のとおりです。

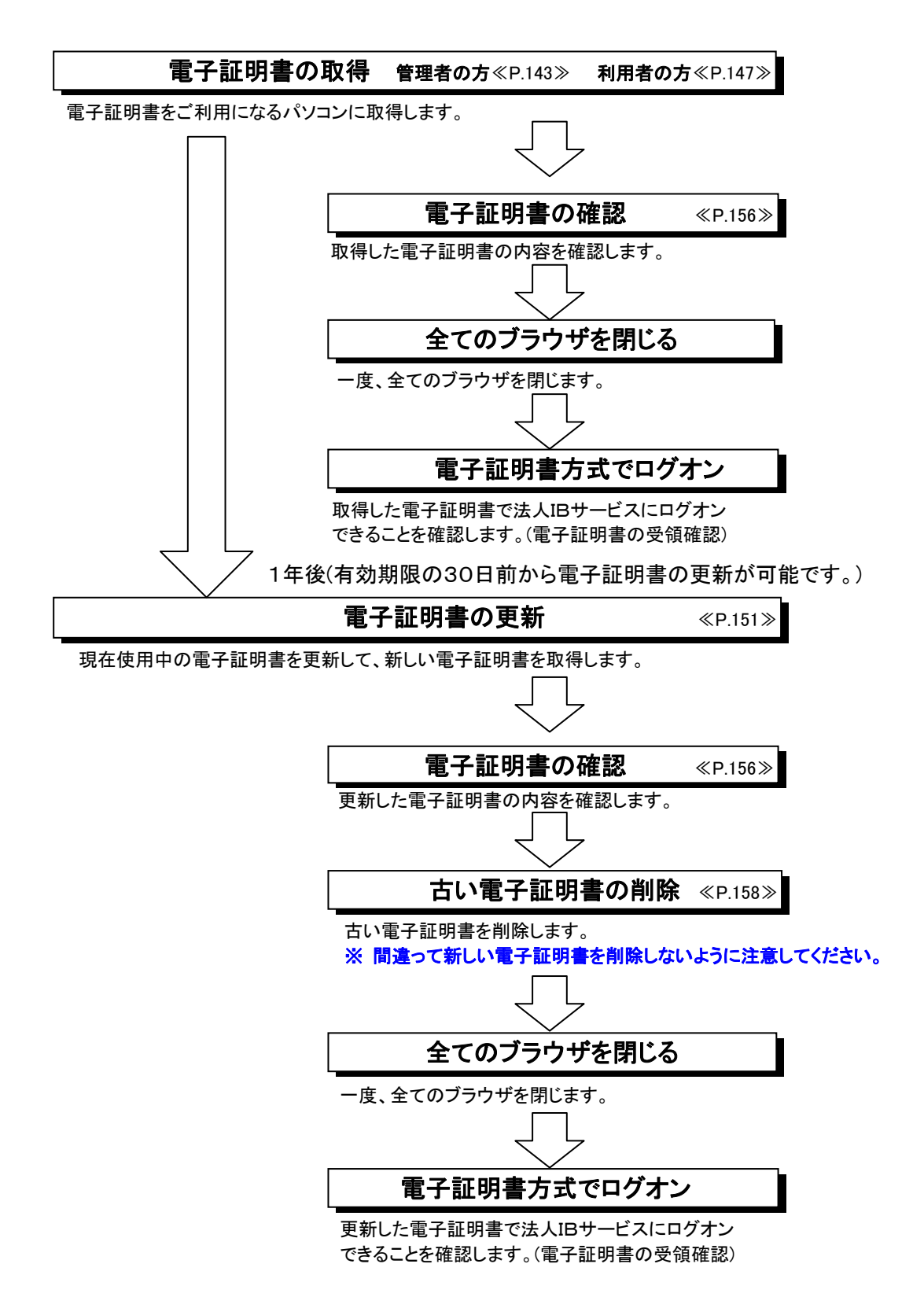

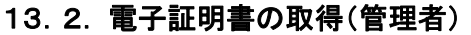

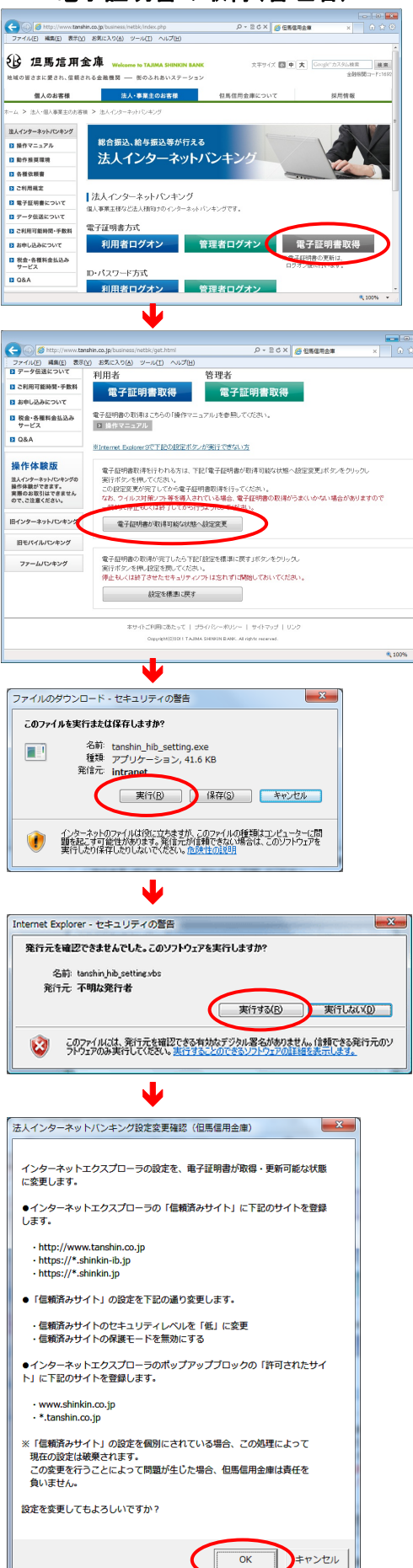

①当金庫の法人インターネットバンキングのトップページから[電子証明書取得]をクリックしてください。

②電子証明書を取得する前に「電子証明書が取得 可能な状態へ設定変更」ボタンをクリックし、設定変 更を実行してください。

③「このファイルを実行または保存しますか?」のメ ッセージが表示されたら、「実行」ボタンをクリックして ください。

④「発行元を確認できませんでした。このソフトウェアを実行しますか?」のメッセージが表示されたら、「実行する」ボタンをクリックしてください。

⑤左の確認画面が表示されたら ok をクリックしてください。

再度、設定変更完了の
OK
を押します。

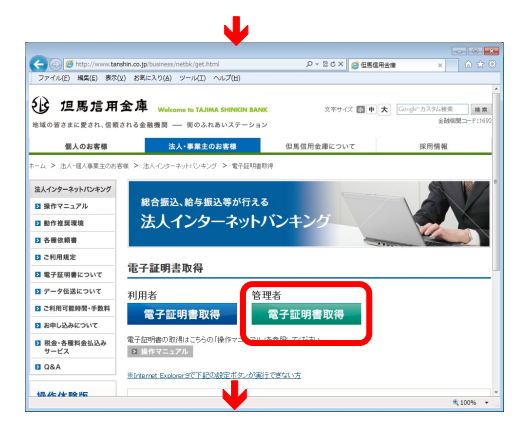

⑥管理者の「電子証明書取得」をクリックしてください。

| しんきん電子                                     | 証明書認証局                                                      |
|--------------------------------------------|-------------------------------------------------------------|
| 電子証明書取得開始                                  |                                                             |
| 電子証明書取得に必要な本人<br>契約者ID(利用者番号)、ご契約<br>さい。   | 2証を行います。<br>う先暗証番号、およびご契約先確認暗証番号を入力し、「電子証明書取得」ボタンを押してくだ<br> |
| 契約者 $D(利用者番号)$ a.                          |                                                             |
| ご契約先暗証番号: <b>し</b> .<br>ご契約先暗証番号: <b>く</b> | <u>ファリェアキーボード人力</u><br>ヘロトウェアキーボードの便用女法ン e.                 |
| ご契約先確認暗証番 C.<br>号:                         |                                                             |
| ※ 電子証明書の取得はイ                               | ンターネットバンキングをご利用になるパソコンにて行ってください。                            |
| 電子証明書取得                                    | d.                                                          |

|                                                                                          | 1        |
|------------------------------------------------------------------------------------------|----------|
| 証明書取得開始<br>明書取得に必要な本人認証を行います。<br>10(利用者書号)、ご契約洗暗証書号、あよびご契約洗確認暗証番号を入力し、「電子証明書取得」ボタンを押してくだ |          |
| <sup>省10(利用者番号)</sup> a.                                                                 |          |
| <u>,,,,,,,,,,,,,,,,,,,,,,,,,,,,,,,,,,,,,</u>                                             |          |
| クレビロション クレントウェアキーボード人力                                                                   |          |
| 功先確認增置番 C.                                                                               |          |
| マ王明書の取得はインターネットバンキングをご利用になるパンコンにて行ってください。                                                | b.       |
|                                                                                          | <b>C</b> |

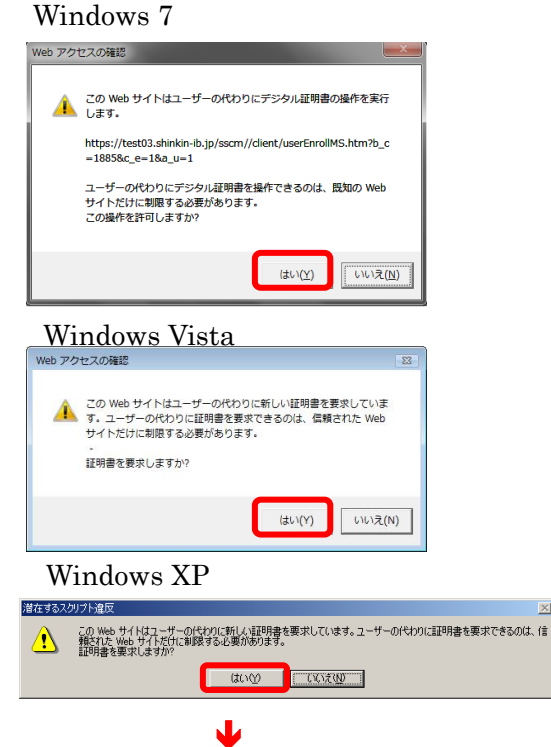

- ⑦<電子証明書発行 発行情報入力>が表示されます。
  - お客様カードに記載されている「利用者ID」を入力してく a.
    - ださい。

|                | B  | ; 1          | 旦周          | 51    | 用    | 金  | 庫  |    |
|----------------|----|--------------|-------------|-------|------|----|----|----|
| ■お 問 い<br>合わせ先 | 1  | 菜菇的<br>THL 0 | F<br>796-99 | -1200 |      |    |    |    |
| 業利用者者          | 19 |              | 692         | 2000  | 0000 | 02 |    |    |
| ■確認用<br>パスワード  | 7  | 1            | ゥ           | I     | ォ    | ъ  | +  | ク  |
|                | 01 | 23           | 45          | 67    | 89   | 01 | 23 | 45 |

- 「ご契約先暗証番号」を入力してください。
- 「ご契約先確認暗証番号」を入力してください。 c.
- 入力が完了したら 電子証明書取得 をクリックして d. ください。 ⇒ ③
- e. ソフトウェアキーボードの使い方については、「ソフト ウェアキーボードについて」《P. 158》を参照してくだ さい。

電子証明書の取得を中止する場合は、ブラウザの×ボ タンをクリックして画面を閉じます。

#### ⑧ダイアログが表示されます。

必ず はい をクリックしてください。

※1 [いいえ]をクリックした場合は処理が中断され電子証明書 の発行が中止されます。ブラウザを一度閉じ、①の操作 からやり直してください。

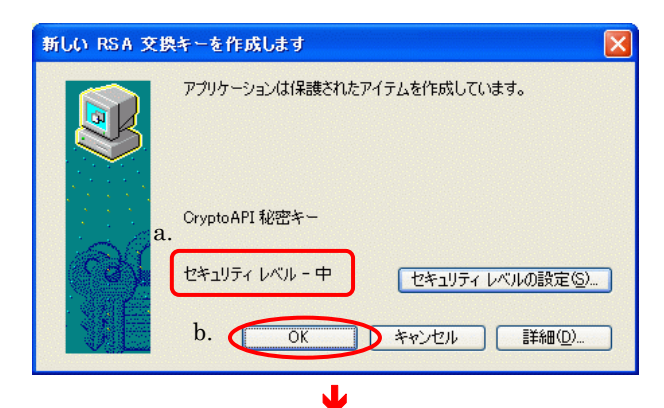

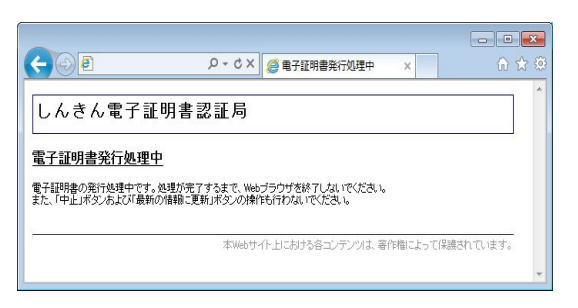

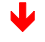

<Windows7の場合>

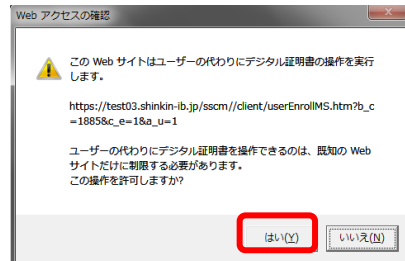

#### <Windows Vista の場合>

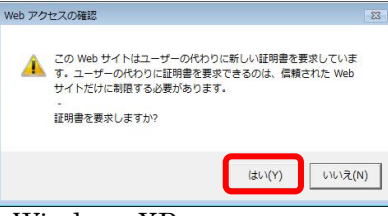

J

#### <Windows XP の場合>

しんきん電子証明書認証局

Country = JP Organization = The Shinkin Banks Information System Center Co.Ltd. Organizational Unit = Shinkin Internet Banking Intermediate CA - TEST Organizational Unit = IssuedCount - 001 Common Name = SH050 1885

※ この電子証明書がインストールされたパソコン以外ではログインできません。 ※ 電子証明書の有効期間は1年です。

電子証明書のインストールが完了しました ご使用のパロンへ電子証明書がインストールされました。 ログインを行う場合は、この電子証明書を使用してログインしてください

シリアル番号 = 6bc079435b13e238d7d34f6ec1ae3c5b

このウィンドウを閉じる b.

電子証明書情報

 ③く新しい RSA 交換キーを作成します>ダイアログが表示 されます。
 f. セキュリティレベルが「中」であることを確認してくださ

- f. セキュリティレベルが「中」であることを確認してくださ い<u>。\_\_\_\_</u>
- g. OK をクリックしてください。

⑩<電子証明書発行 発行処理中>画面が表示され、電 子証明書の発行処理が始まります。

- ※1 発行処理中にブラウザを閉じたり、ブラウザの[中止]およ び[更新]をクリックしないでください。
- ※2 発行処理時間によっては、この画面は表示されない場合 があります。

①再度、ダイアログが表示されます。

- h. 必ず はい をクリックしてください。
  - ※1 [いいえ]をクリックした場合は処理が中断され電子証明書の発行が中止され、再度電子証明書の発行ができなくなります。

この場合には電子証明書の再発行が必要になりますので、 当金庫に電子証明書の再発行を申請してください。

⑫<電子証明書発行発行完了>画面が表示されますと、 電子証明書の発行は完了です。

a. 発行された電子証明書の内容を確認します。

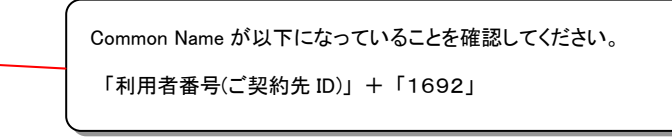

b. このウィンドウを閉じる をクリックし、ブラウザを閉じ てください。

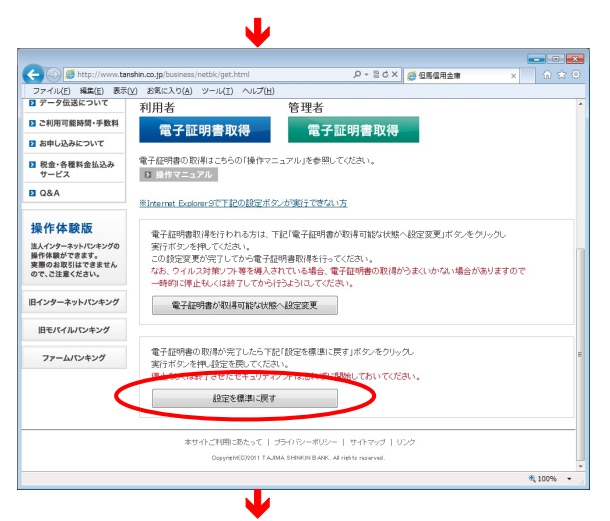

ファイルのダウンロード - セキュリティの警告

名前: tanshin\_hib\_setting.exe 種類: アプリケーション, 33.4 KB 発信元: intranet

インターネットのファイルは役に立ちますが、このファイルの種類はコンピューターに問題を起こす可能性があります。発信元が得頼できない場合は、このソフトウェアを 第行したりは名したりしないで、ださい、ため時や加2010

このファイルには、発行元を確認できる有効なデジタル署名がありません。信頼できる発行元のソフトウェアのみ実行してください。実行することのできるソフトウェアの詳細を表示します。

実行(B) 保存(S) キャンセル

このファイルを実行または保存しますか?

Internet Explorer - セキュリティの警告

名前: tanshin\_hib\_setting.vbs 発行元: 不明な発行者

発行元を確認できませんでした。このソフトウェアを実行しますか?

③電子証明書を取得した後に「設定を標準に戻す」ボタンをクリックし、設定変更を実行してください。

④「このファイルを実行または保存しますか?」のメッセージが表示されたら、「実行」ボタンをクリックしてください。

<sup>1</sup>⑤「発行元を確認できませんでした。このソフトウェアを実行 しますか?」のメッセージが表示されたら、「実行する」ボタ ンをクリックしてください。

 法人インターネットバンキング設定変更確認(但馬信用金車)
 (1) 左の確認画で さい。
 インターネットエクスプローラの「信頼済みサイト」の設定を、標準の状 取べ変更します。
 ・信頼済みサイトトの設定を個別にされている場合、この処理によって 現在の設定は破壊されます。
 この変更を行うことによって問題が生じた場合、但馬信用金庫は責任を 負いません。
 設定を変更してもよろしいですか?

キャンセル

OK

実行する(B) 実行しない(D)

X

⑥左の確認画面が表示されたら OK をクリックしてください。
 再度、設定変更完了の OK を押します。

13.3. 電子証明書の取得(利用者)

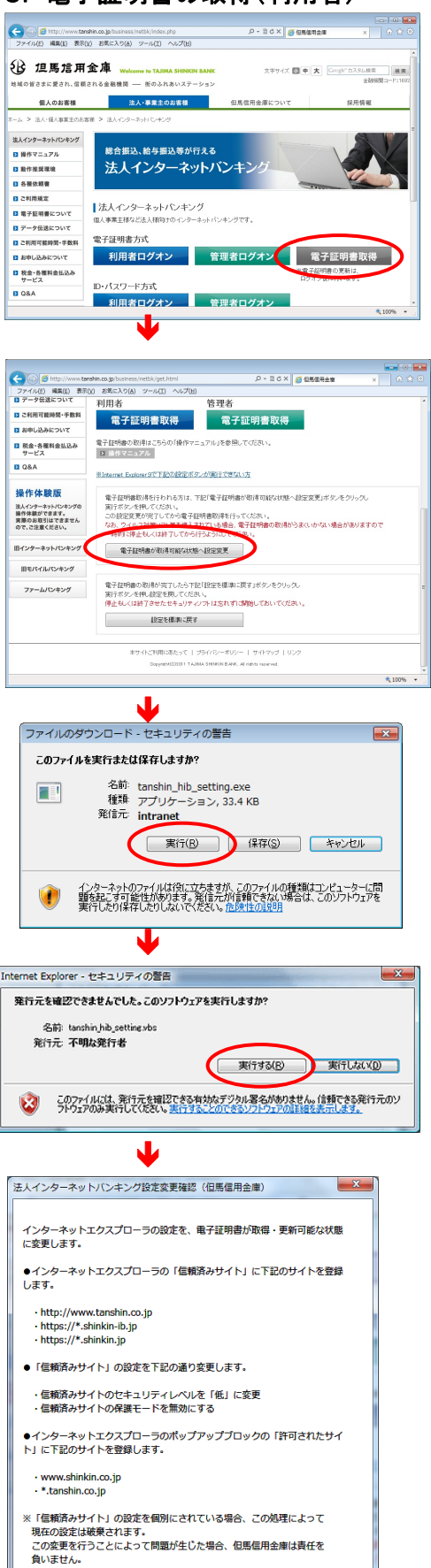

設定を変更してもよろしいですか?

OK

キャンセル

①当金庫の法人インターネットバンキングのトップページから[電子証明書取得]をクリックしてください。

②電子証明書を取得する前に「電子証明書が取得 可能な状態へ設定変更」ボタンをクリックし、設定変 更を実行してください。

③「このファイルを実行または保存しますか?」のメッ セージが表示されたら、「実行」ボタンをクリックしてく ださい。

④「発行元を確認できませんでした。このソフトウェアを実行 しますか?」のメッセージが表示されたら、「実行する」ボタン をクリックしてください。

⑤左の確認画面が表示されたら **OK** をクリックしてください。

再度、設定変更完了の **ок** を押します。

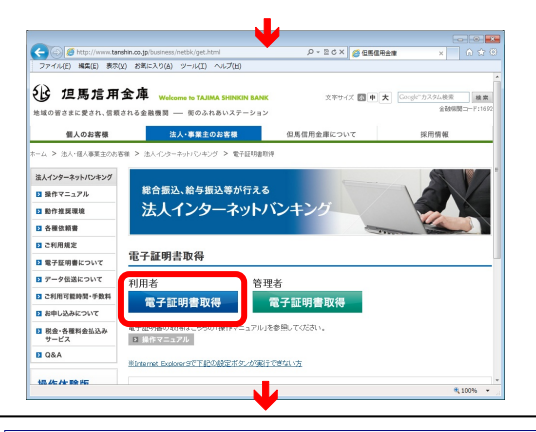

#### しんきん電子証明書認証局

#### 電子証明書取得開始

電子証明書取得に必要な本人認証を行います。 契約者に以利用者番号)、利用者1回、利用者電証番号、および利用者確認語証番号を入力し、「電子証明書取得」ボタンを押 してだけ、1)、 契約者ID(利用者番号) a. 利用者ID b. c. 利用者暗証番号: ドードの使用 利用者確認暗証番号: d. ※ 電子証明書の取得はインターネットバンキングをご利用になるパソコンにて行ってください。 電子証明書取得 0.

⑥利用者の[電子証明書取得]をクリックしてください。

#### (7) < 電子証明書発行 発行情報入力>が表示されます。

- 管理者より通知された「利用者番号(ご契約先ID)」を入 a. カしてください。
- 管理者より通知された「利用者ID」を入力してください。 b.
- 管理者より通知された「利用者暗証番号」を入力してく C. ださい。

※1 開通確認が完了されている場合は、ご自身が設定した 「利用者暗証番号」を入力してください。

管理者より通知された「利用者確認暗証番号」を入力し d. てください。

#### ※1 開通確認が完了されている場合は、ご自身が設定した 「利用者確認暗証番号」を入力してください。

- 入力が完了したら (電子証明書取得)をクリックして e. ください。⇒ ③
- ソフトウェアキーボードの使い方については、「ソフト f. ウェアキーボードについて1《P.158》を参照してくだ さい。

電子証明書の取得を中止する場合は、ブラウザの ×ボタンをクリックして画面を閉じます。

#### ⑧ダイアログが表示されます。

必ず | はい | をクリックしてください。

※1 [いいえ]をクリックした場合は処理が中断され電子証明書 の発行が中止されます。ブラウザを一度閉じ、①の操作 からやり直してください。

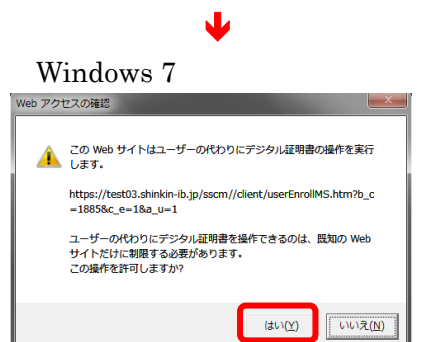

## < Windows Vista の場合 >

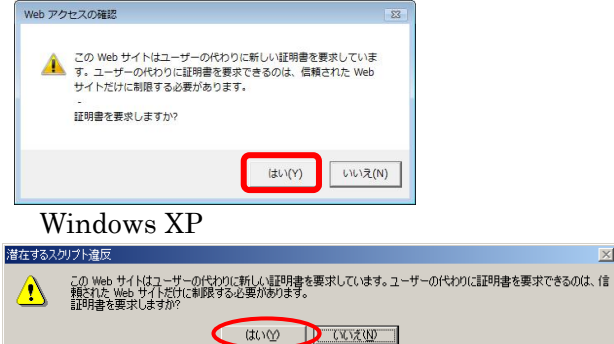

 $\times$ 

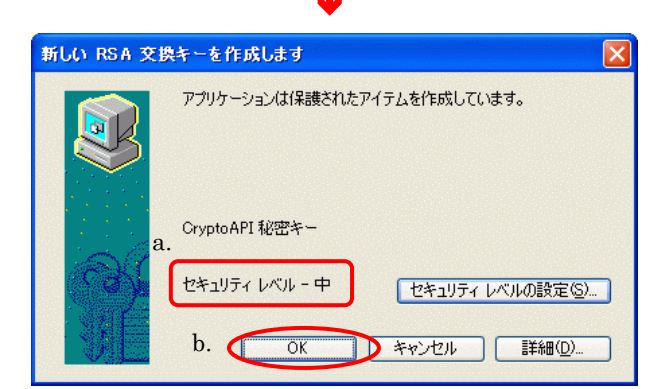

10 Web サイトはユーザーの代わりにデジタル証明書の操作を実行します。

https://test03.shinkin-ib.jp/sscm//client/userEnrollMS.htm?b\_c =1885&c\_e=1&a\_u=1

ユーザーの代わりにデジタル証明書を操作できるのは、既知の Web サイトだけに制限する必要があります。 この操作を許可しますか?

(よい(<u>Y</u>)

いいえ(<u>N</u>)

< Windows 7 の場合 >

本Webサイト上における各コンテンツは、著作権によって保護されています。

(+ )

しんきん電子証明書認証局

Web アクセスの確認

電子証明書の発行処理中です。処理が完了するまで、Webブラウザを終了しないでください。 また、「中止」ボタンおよび「最新の情報に更新」ボタンの操作も行わないでください。

電子証明書発行処理中

- • ×

⑨<新しい RSA 交換キーを作成します>ダイアログが表示 されます。

(ア) セキュリティレベルが「中」であることを確認してください。

(イ) OK をクリックしてください。

⑩<電子証明書発行発行処理中>画面が表示され、電子証明書の発行処理が始まります。

- ※1 発行処理中にブラウザを閉じたり、ブラウザの[中止]およ び[更新]をクリックしないでください。
- ※2 発行処理時間によっては、この画面は表示されない場合 があります。

①再度、ダイアログが表示されます。

必ず はい をクリックしてください。

※1 [いいえ]をクリックした場合は処理が中断され電子証明書 の発行が中止され、再度電子証明書の発行ができなくな ります。

この場合には電子証明書の再発行が必要になりますので、 管理者の方に電子証明書の再発行を依頼してください。

< Windows Vista の場合 > この Web サイトはユーザーの代わりに新しい証明書を要求しています。ユーザーの代わりに証明書を要求できるのは、信頼された Web サイトだけに制限する必要があります。 証明書を要求しますか? はい(Y) いいえ(N) <Windows XP の場合> 潜在するスクリプト違反 この Web サイドは 1つ以上の証明書をこのコンピュー気ご自加しています。信頼されていない Web サイトがユーザーの証 明書を更新できるようにすると、セキュリティ上、危険です。信頼されていない証明書が Web サイドにカインノトールされ さらに信頼れていないプログラムが、のコンピュータ上で美行され、ユーザーのデータ以アやセスする可能性があります。 <u>- ^</u> このプログラムで証明特書を追加しますか? この Web サイトを信頼している場合は、[ばい] をクリックします。信頼していない 場合は、[じいえ] をクリックします。 (はいい) いいえい ⑪<電子証明書発行 発行完了>画面が表示されますと、 しんきん電子証明書認証局 電子証明書の発行は完了です。 電子証明書のインストールが完了しました ご使用のパソコンへ電子証明書がインストールされました。 a. 発行された電子証明書の内容を確認します。 電子証明書情報 Country = JP Oreanization = The Shinkin Banks Information System Center Co.Ltd Oreanizational Unit = Shinkin Internet Banking Intermediate CA - TEST Oreanizational Unit = IssuedCount = 001 Common Name = SHIS01 885 Common Name が以下になっていることを確認してください。 「利用者番号(ご契約先 ID)」+「利用者ID」+「1692」 ジリアル番号 = 6bc079435b13e238d7d34f6ec1ae3c5b ※ この電子証明書がインストールされたパンコン以外ではログインできません。
※ 電子証明書の有効期間は1年です。 このウィンドウを閉じる b. [閉じる]をクリックし、ブラウザを閉じてください。

149

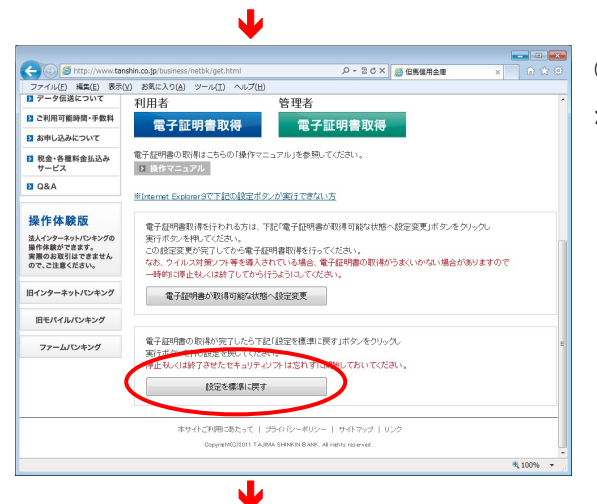

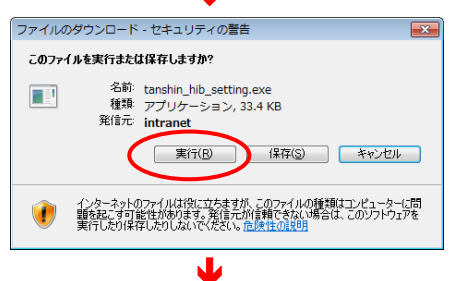

# Internet Explorer - セキュリティの警告 発行元を確認できませんでした。このソフトウェアを実行しますか? 名前: tanchin,hib, setting.vbs 発行元 不明ね発行者 東行する(B) 実行する(B) 支付うる(B) 実行する(B) ジョンティルには、発行元を確認できる有効なデジタル着名がありません。(論問できる発行元のソンプ・ウェアの実行していてきるフトップアの詳細などかっします。)

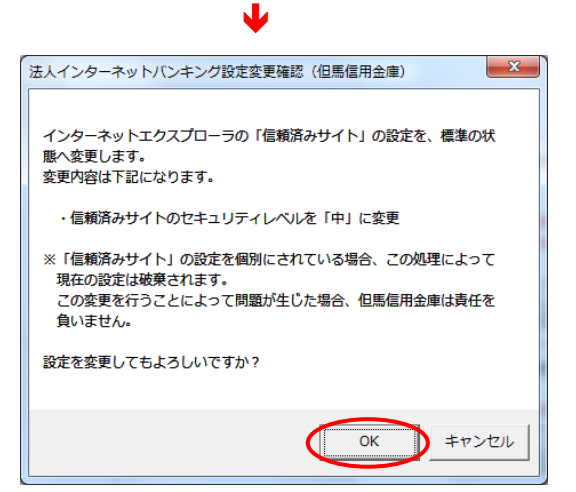

⑬電子証明書を取得した後に「設定を標準に戻す」 ボタンをクリックし、設定変更を実行してください。

④「このファイルを実行または保存しますか?」のメッセージが表示されたら、「実行」ボタンをクリックしてください。

③「発行元を確認できませんでした。このソフトウェアを実行しますか?」のメッセージが表示されたら、「実行する」ボタンをクリックしてください。

⑥左の確認画面が表示されたら
 OK
 をクリックしてください。
 再度、設定変更完了の
 OK
 を押します。

#### 13.4. 電子証明書の更新

電子証明書の有効期間は、取得後1年間です。 電子証明書の更新操作は、有効期限30日前から有効期限日まで操作可能です。

 
 ・ 電子証明書の更新を行なわず、有効期限が過ぎた電子証明書では、法人 IB サービス はご利用できません。ご利用を再開するには、電子証明書の再発行が必要になります。
 電子証明書の再発行の手続は、以下のとおりです。
 管理者の方 : 当金庫に電子証明書の再発行を申請してください。
 利用者の方 : 管理者の方に電子証明書の再発行を依頼してください。

(1) 電子証明書の更新案内
 電子証明書の更新が必要な管理者および利用者の方に下記の方法で更新案内をお知らせします。

更新案内をご覧になりましたら、速やかに電子証明書の更新を行ってください。

 電子メールによるお知らせ
 法人 IB サービスに電子メールアドレスを設定されている管理者および利用者の方に 電子証明書の有効期限30日前、10日前に電子メールにて更新案内をお知らせし ます。

② ステータス画 面 によるお知らせ

法人IBサービスのログオン後に表示される「ご契約先(利用者)ステータス画面」に 電子証明書の有効期限30日前から更新案内のお知らせを表示します。

【管理者の場合】

【利用者の場合】

|                 | 利用者ステータス           ご契約先名         インターネット法人001 様           利用者名         日立太郎 様           前回ログオン日時         2002年05月21日09時00分07秒           利用者暗証番号と利用者確認暗証番号が長期間変更されていません。<br>画面上段の利用者情報変更メニューから、変更してください。           電子証明書の有効期限は、2012年05月30日08時59分です。<br>有効期限を過ぎますとサービスをご利用できなくなりますので、<br>以下のボタンから電子証明書の更新を行ってください。           遅明書面 |
|-----------------|----------------------------------------------------------------------------------------------------|
| このメッセージが表示されたら、 | 以下の「(2) 電子証明書の                                                                                                    |
| 更新手順」に従って、電子証明書 | 書を更新してください。                                                                                                    |

#### (2) 電子証明書の更新手順

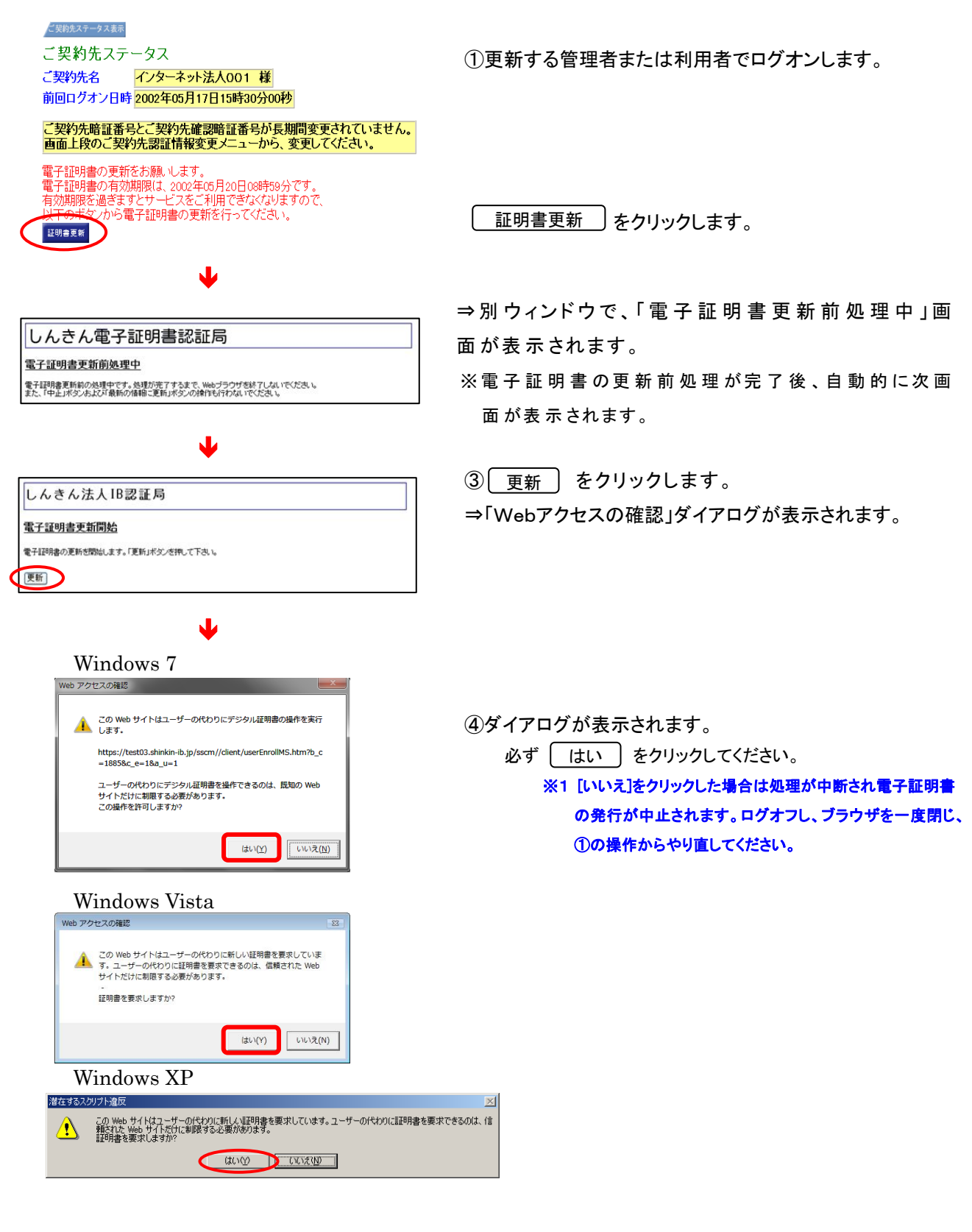

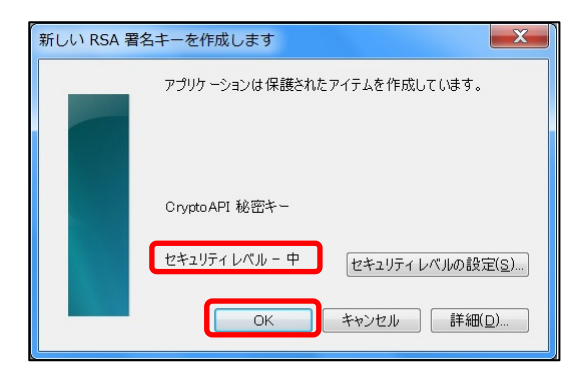

# V

#### しんさん電子証明書認証局 <u>電子証明書発行処理中</u> 電子証明書発行処理中です。結婚が完了すらまで、WedJ90Y5MFTUALTYCKAL また、FreuxFSのALKT&MMONIBLEENLFSCのMRTHEFTDALTYCKAL

## •

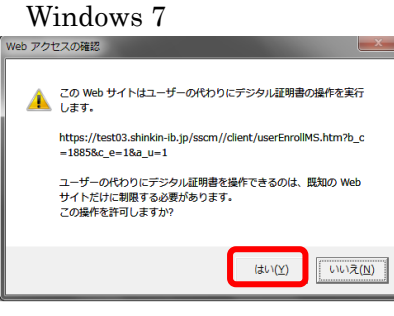

<Windows Vista の場合>

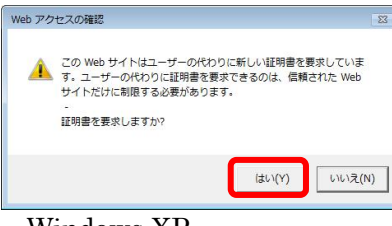

## <Windows XP の場合>

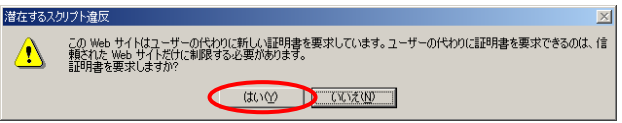

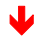

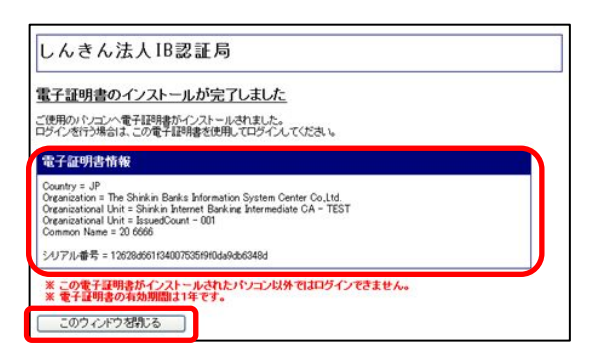

⑤セキュリティレベルが「中」であることを確認し、 OK をクリックします。

「電子証明書発行処理中」画面が表示され、電子証 明書の更新処理が始まります。

電子証明書の発行処理が完了後、自動的に次画面が表示され ます。

⑥ダイアログが表示されます。

必ず (はい)をクリックしてください。

発行された電子証明書の内容を確認します。 「電子証明書情報」の Common Name が、

・管理者の場合

「契約者ID(利用者番号)」+1692

・利用者の場合

「契約者ID(利用者番号)」+利用者ID+1692 このウィンドウを閉じる)を押します。

#### 13.5. 電子証明書の確認

「13.2.電子証明書の取得(管理者)」≪P.143≫、「13.3.電子証明書の取得(利用者)」≪P. 147≫、および「13.4.電子証明書の更新」≪P. 151≫の操作後、ご利用になるパソコンに正し く電子証明書が設定されたことを確認します。

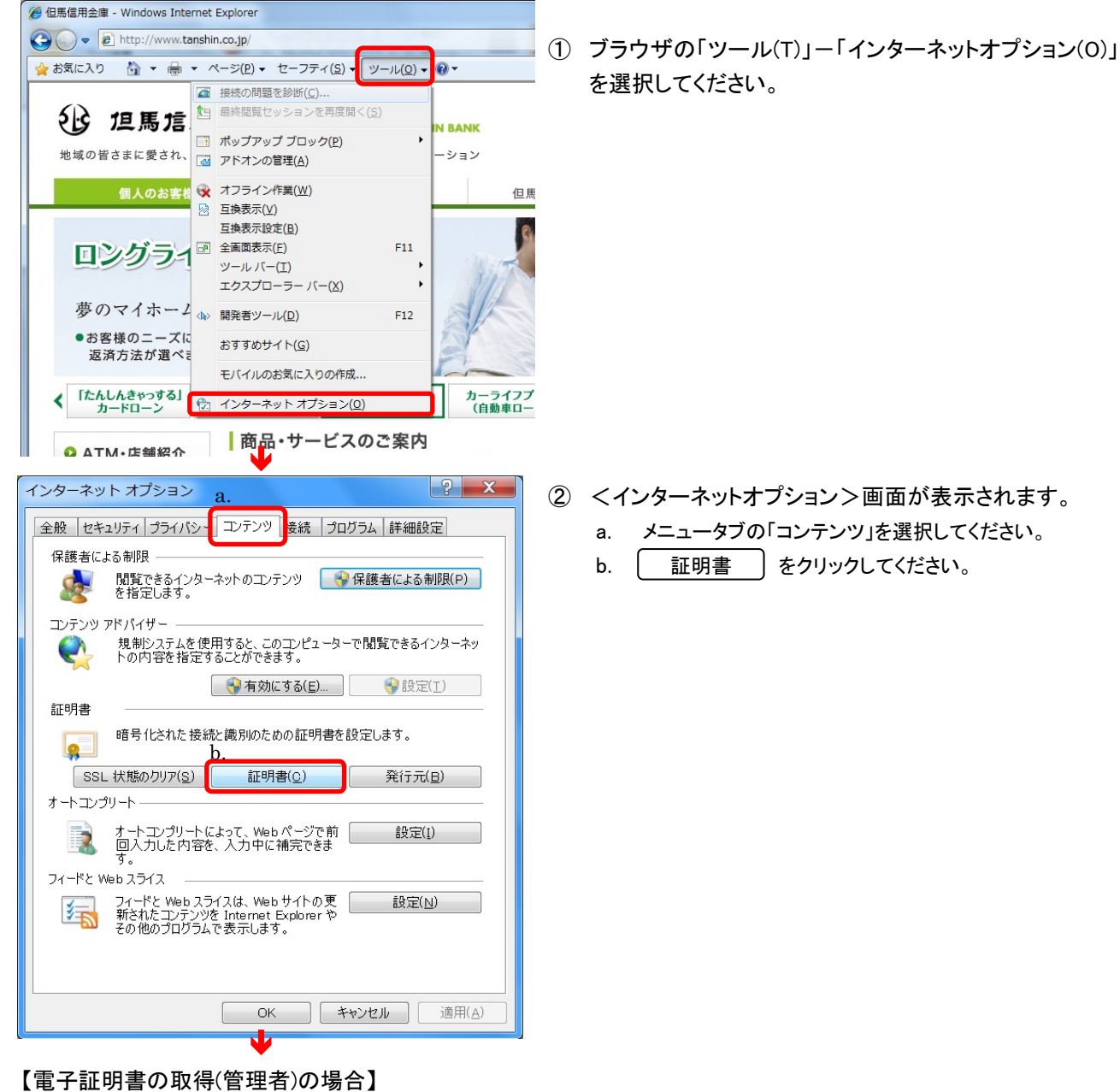

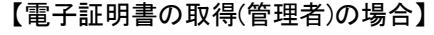

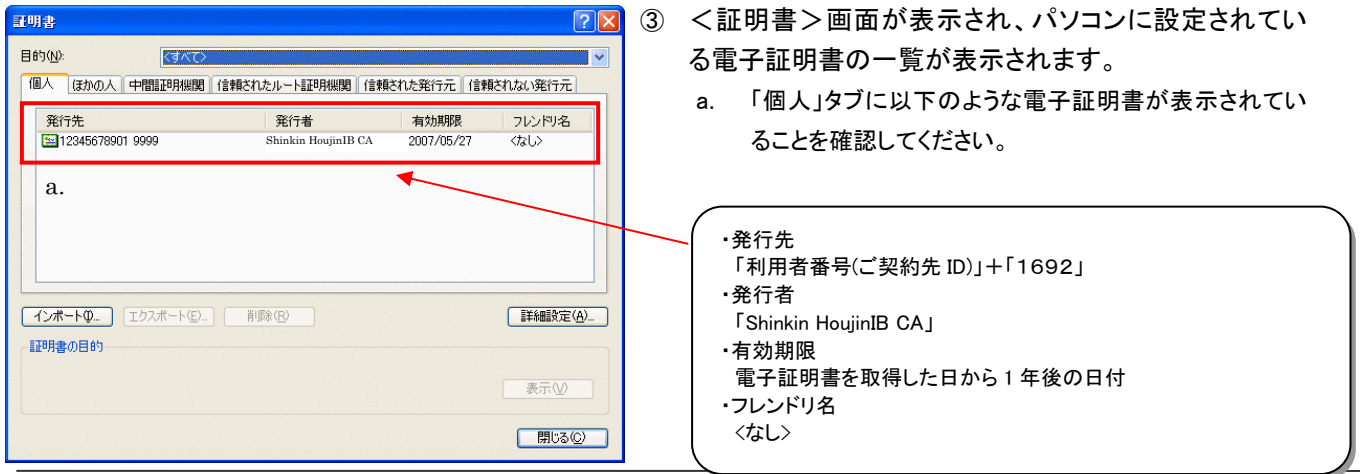

## 【電子証明書の取得(利用者)の場合】

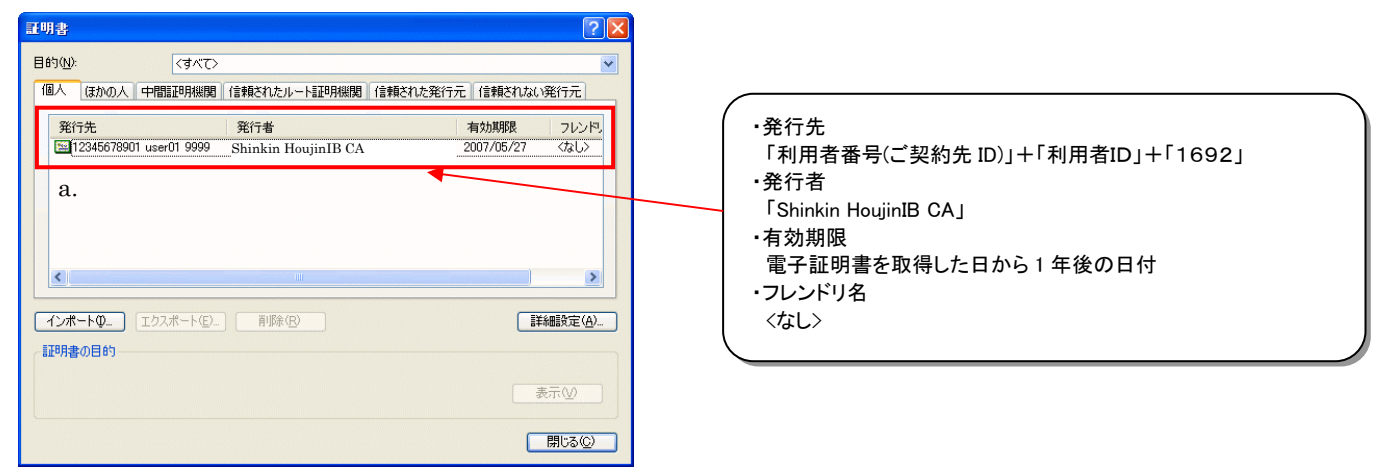

### 【電子証明書の更新の場合】

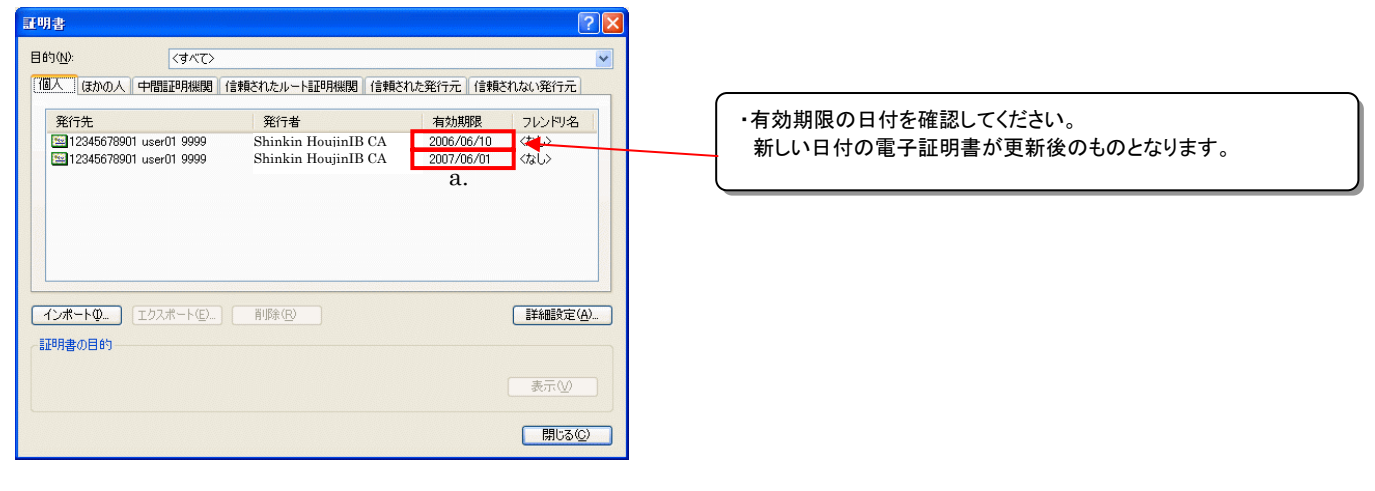

## 13.6. 電子証明書の削除

「13.4.電子証明書の更新」≪P. 151≫の操作後、古い電子証明書を削除ます。

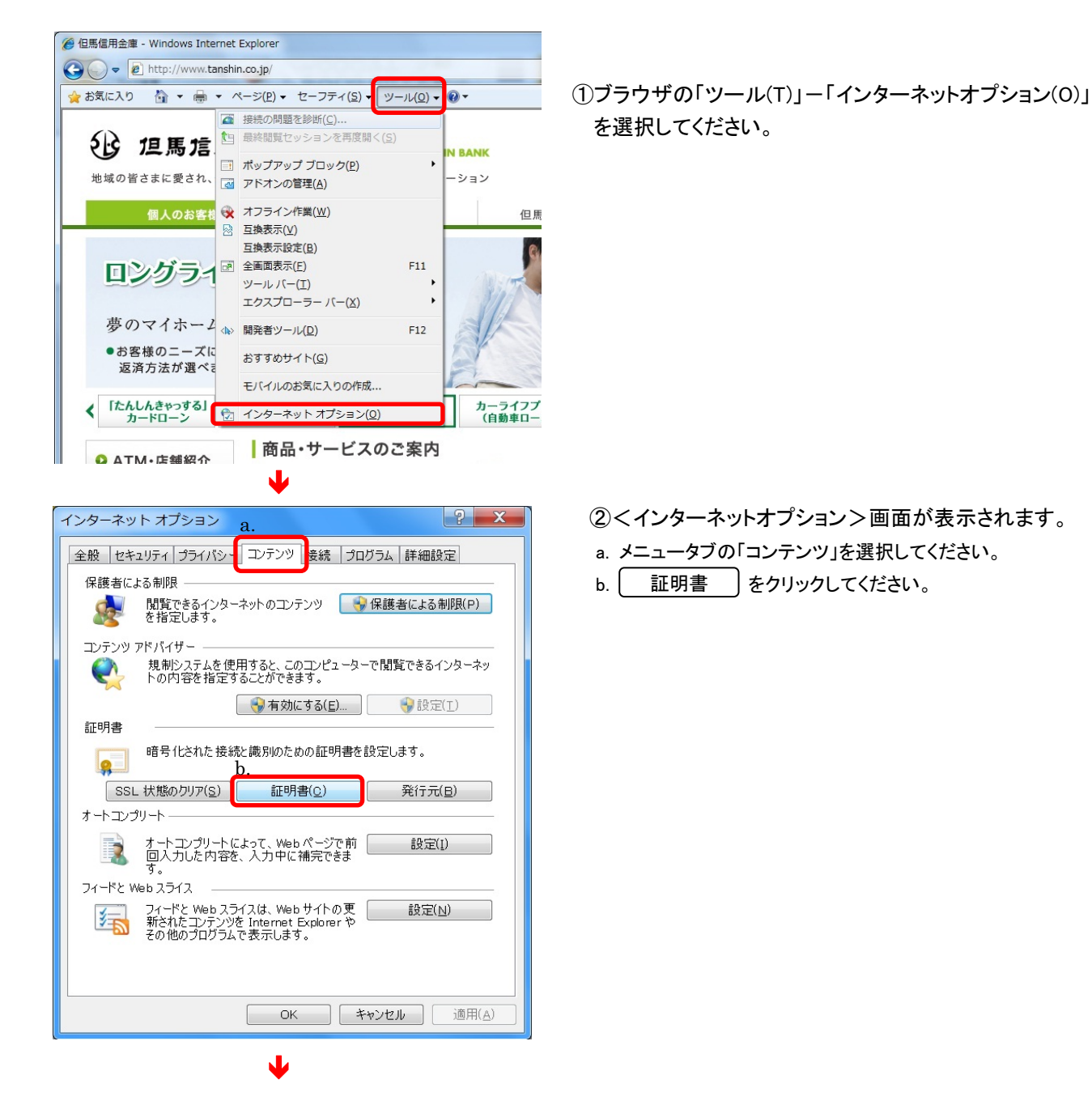

| 国人 ほかの人 中間証明                        | 機関 信頼されたルート証明機制                            | 1 信頼された発行元                | 信頼されない多                                |
|-------------------------------------|--------------------------------------------|---------------------------|----------------------------------------|
| 發行先                                 | 発行者                                        | 有効期限                      | コレンドリ名                                 |
| K012 1201 test01 1692               | Shinkin HoujinIB CA<br>Shinkin HoujinIB CA | 2011/09/14<br>2012/09/14  | くなし〉<br>くなし〉                           |
|                                     |                                            |                           |                                        |
|                                     |                                            |                           |                                        |
|                                     |                                            |                           |                                        |
|                                     |                                            |                           |                                        |
| •                                   | Ш                                          | KANAN MENDANGAN ANG ANANA |                                        |
| <li>(ンポート(1)) 「Tクスポート()」</li>       | III<br>(E)                                 |                           | ÷                                      |
| < (<br>ンポート(1)) [エクスポート(<br>エ月まか日約) | III<br>(E) 削除( <u>R</u> )                  |                           | 詳細設定                                   |
| <<br>ンボート(I)) [エワスボート(<br>に明書の目的    | Ⅲ<br>(E))削除( <u>R</u> )                    |                           | ●●●●●●●●●●●●●●●●●●●●●●●●●●●●●●●●●●●●●● |

③<証明書>画面が表示され、パソコンに設定されてい る電子証明書の一覧が表示されます。

「個人」タブに以下のような電子証明書が表示されていること を確認してください。

| 項目名    | 表示                                                 |
|--------|----------------------------------------------------|
| 発行先    | 管理者の場合                                             |
|        | 「契約者ID(利用者番号)」+1692                                |
|        | 利用者の場合                                             |
|        | 「契約者ID(利用者番号)」+「利用者I                               |
|        | D」+1692                                            |
| 発行者    | <sup>r</sup> Shinkin Internet Banking Intermediate |
|        | CA J                                               |
| 有効期限   | 電子証明書を取得した日から1年後の日付                                |
| フレンドリ名 | <なし>                                               |

**有効期限が古い方**の電子証明書を選択し、 削除 をクリックします。

<mark>注意</mark> 誤って他の電子証明書や更新後の電子証明書を削除し ないようにご注意ください。

「証明書の削除確認」画面が表示されます。

⑤ はい をクリックします。

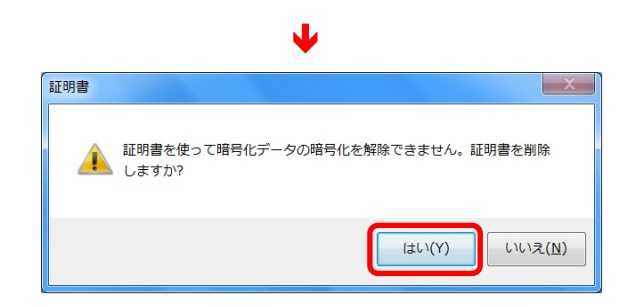

|                      | ↓                   |            |        |        |   |     |             |
|----------------------|---------------------|------------|--------|--------|---|-----|-------------|
| 証明書                  |                     |            |        | X      | 6 | 閉じる | ) をクリックします。 |
| 目的(N): (すべて〉         |                     |            |        | -      |   |     |             |
| 個人 ほかの人 中間証明機関       | 信頼されたルート証明機関        | 信頼された発行元   | 信頼されない | \₹ • • |   |     |             |
| 発行先                  | 発行者                 | 有効期限       | フレンドリ名 |        |   |     |             |
| K012 hasetest01 1692 | Shinkin HoujinIB CA | 2012/09/14 | 〈なし〉   |        |   |     |             |
|                      |                     |            |        | =      |   |     |             |
|                      | iii                 |            |        | F      |   |     |             |
| インボート(I) Iウスボート(E)   | 削除( <u>R</u> )      |            | 詳細設    | 定(A)   |   |     |             |
| 証明書の目的<br><すべて>      |                     |            |        |        |   |     |             |
|                      |                     |            | 表示()   | 0      |   |     |             |
| 証明書の詳細について表示します。     |                     |            | - HIC  | §(C)   |   |     |             |

## ソフトウェアキーボードについて

#### 14.1.ソフトウェアキーボードとは

ソフトウェアキーボードとは、画面上にキーボードを表示してマウスで画面上のキーをクリックすることで、パスワード 等を入力するソフトです。キーボードからの入力情報を盗むキーロガー型のスパイウェアに効果がありますので、ご利 用をお勧めします。

なお、キーロガー型以外のスパイウェアやその他の悪意をもったソフトウェア等がありますので、ソフトウェアキーボー ドのご利用に加え、セキュリティ・ソフトの導入や、WindowsのUpdateなど、十分なセキュリティ対策を実施されることを お勧めします。

## 14.2.ソフトウェアキーボードの使い方

ソフトウェアキーボードは、「ご契約先暗証番号」および「利用者暗証番号」の入力にご利用いただけます。 ここでは、「ご契約先暗証番号」の入力例を示しています。

| ご契約先ログオン                                                                                                   | 1 ソフトウェアキーボードを立ち上げます。      |
|----------------------------------------------------------------------------------------------------|----------------------------|
| 利用者暗証番号(ご契約先ID)、ご契約先暗証番号を入力し、 <b>ロッォン</b>   を押してびざい。<br>利用者番号(ご契約先ID)には、お客様カードに記載の利用者番号もしくはご契約先IDを入力してびざい。 | をクリックしてソフトウェアキーボードを立ち上げます。 |
| 利用者番号(ご契約先)D) [01294567891<br>ご契約先時証番号<br>シフトウェアキーボーを属く<br>※ソフトウェアキーボードは、ご契約先暗証番号の入力にご利用いただけます。            | ⇒ ②の画面に遷移します。              |
| ログオン クリア 閉じる                                                                                               |                            |
| <b>ل</b>                                                                                                   |                            |

| ****    | ***    |        | ご契     | 約先時        | 韴番  | 号を)    | いわし              | <i>.</i> τ<: | ださい    | ۱,     |        |        |    |
|---------|--------|--------|--------|------------|-----|--------|------------------|--------------|--------|--------|--------|--------|----|
| A<br>N  | B<br>O | C<br>P | D<br>Q | E<br>R     | F   | G<br>T | H                | I<br>V       | J<br>W | K<br>X | L<br>Y | M      | a. |
| a<br>n  | b<br>o | c<br>p | d      | e<br>r     | f   | e<br>t | h<br>u           | i<br>v       | j<br>w | k<br>x | l<br>y | m<br>z |    |
| 1       | 2      | 3      | 4      | 5          | 6   | 7      | 8                | 9            | 0      |        |        |        |    |
| 1:<br>b | 文字ク    | リア     | c      | まべて:<br>:. | קול | Ċ      | 閉じる<br><b>1.</b> | e            |        |        |        |        |    |

- 2 暗証番号を入力します。
  - a. 入力用キーボード をクリックして、ご契約先暗証番号(利 用者の場合は、利用者暗証番号)を入力します。
  - b. 1 文字クリア / をクリックすると入力した最後の文字を 1 字消去します。
  - c. すべてクリア をクリックすると入力した文字をすべて消 去します。
  - d. | 閉じる | をクリックするとソフトウェアキーボードを閉じま す。ソフトウェアキーボードに入力した文字はインターネットバ ンキングのご契約先暗証番号(利用者の場合は、利用者暗 証番号)入力欄に反映されません。
  - e. パスワードを全て入力したら、 OK をクリックします。 ソフトウェアキーボードで入力した文字をインターネットバンキ ングの「ご契約先暗証番号(利用者の場合は、利用者暗証番 号)」入力欄に反映され、ソフトウェアキーボードは自動的に 閉じます。

## 14.3.スパイウェアとは

スパイウェアとは、利用者の知らないうちにパソコンに侵入し、ID・パスワードなどの情報を盗み出すプログラムです。 Eメールの添付ファイルを開いたり、無料のソフトウェアのインストールなどにより、スパイウェアがパソコンに侵入する ことがあります。

スパイウェアの主な機能としては、キーボードから入力を盗み取るキーロガー型のものや、操作画面を画像ファイルと して記録して外部に送信する画面キャプチャー型のものなど、いろいろな型のものがあります。